# RAMCO AVIATION SOLUTION ENHANCEMENT NOTIFICATION Version 5.8.5

Maintenance

©2018 Ramco Systems Ltd. All rights reserved. All trademarks acknowledged

©2018 Ramco Systems Ltd. All rights reserved. All trademarks acknowledged.

This document is published by **Ramco Systems Ltd.** without any warranty. No part of this document may be reproduced or transmitted in any form or by any means, electronic or mechanical, for any purpose without the written permission of **Ramco Systems Limited**.

Improvements and changes to this text necessitated by typographical errors, inaccuracies of current information or improvements to software programs and/or equipment, may be made by Ramco Systems Limited, at any time and without notice. Such changes will, however, be incorporated into new editions of this document. Any hard copies of this document are to be regarded as temporary reference copies only.

The documentation has been provided for the entire Aviation solution, although only a part of the entire solution may be deployed at the customer site, in accordance with the license agreement between the customer and Ramco Systems Limited. Therefore, the documentation made available to the customer may refer to features that are not present in the solution purchased / deployed at the customer site.

| WHAT'S NEW IN AME HUB?12                                                            |
|-------------------------------------------------------------------------------------|
| Ability to Default the Search Toggle in AME Hub if no clock is currently running    |
| for the Package                                                                     |
| Background12                                                                        |
| Change Details12                                                                    |
| Ability to view Package Description in the Work Reporting Hub & Help on             |
| Package14                                                                           |
| Background14                                                                        |
| Change Details14                                                                    |
| Ability to modify description & ATA # of Non Standard Tasks and Discrepancies       |
|                                                                                     |
| Background16                                                                        |
| Change Details16                                                                    |
| Controlled MMD Printing in Parts Hub                                                |
| Background18                                                                        |
| Change Details                                                                      |
| Work Reporting Hub Task & Discrepancy Multiline Changes                             |
| Background                                                                          |
| Change Details                                                                      |
| Ability to Mandate Execution Comments before Task Sign                              |
| Off/Completion/Closure                                                              |
| Background25                                                                        |
| Change Details25                                                                    |
| Ability to Default Search Toggle in Aircraft Execution Hub if no clock is currently |
| running for the Package                                                             |
| Background27                                                                        |
| Change Details                                                                      |

| Ability to enforce Need Date for Material Requests in Parts Hub 29               | )  |
|----------------------------------------------------------------------------------|----|
| Background                                                                       | 9  |
| Change Details                                                                   | 9  |
| WHAT'S NEW IN TECHNICAL RECORDS?                                                 | )  |
| Ability to manage Component Replacement from Tech Records Hub                    | )  |
| Background                                                                       | С  |
| Change Details                                                                   | С  |
| Ability to upload documents from Tech Records Hub                                | 2  |
| Background                                                                       | 2  |
| Change Details                                                                   | 2  |
| Provision to restrict creation and effectivity update of Task from Tech Record   | ls |
| Hub                                                                              | ŀ  |
| Background                                                                       | 4  |
| Change Details                                                                   | 4  |
| Sign Off Details Default in Task/Discrepancy pop up in Work Reporting Hub 35     | 5  |
| Background                                                                       | 5  |
| Change Details                                                                   | 5  |
| WHAT'S NEW IN AIRCRAFT MAINTENANCE EXECUTION?38                                  | 3  |
| Ability to retain Material Requests across Discrepancy Deferrals                 | 3  |
| Background                                                                       | 8  |
| Change Details                                                                   | 3  |
| Ability to retain the same Material Request # for Tasks & Discrepancies when Exe | e. |
| Work Center is changed41                                                         | 1  |
| Background4                                                                      | 1  |
| Change Details                                                                   | 1  |

| WHAT'S NEW IN WORK CENTER?                                              | 43            |
|-------------------------------------------------------------------------|---------------|
| Ability to capture Work Calendar and Holiday Master at the Work Cen     | ter level for |
| accurate Customer TAT calculations                                      | 43            |
| Background                                                              |               |
| Change Details                                                          |               |
| WHAT'S NEW IN WORK MONITORING & CONTROL                                 | ?45           |
| Ability to Display TAT Info & Material Availability for Work Orders a   | and update    |
| Plan Dates & Priority in WMC                                            | 45            |
| Background                                                              |               |
| Change Details                                                          | 45            |
| WHAT'S NEW IN MAINTENANCE TASK?                                         | 49            |
| Ability to define Part Mod for Tasks                                    |               |
| Background                                                              |               |
| Change Details                                                          |               |
| Ability to define 'Default Exec. Comments' for Tasks                    | 51            |
| Background                                                              | 51            |
| Change Details                                                          | 51            |
| Ability to set a default value for Operations Type when searching for a | task 54       |
| Background                                                              | 54            |
| Change Details                                                          | 54            |
| WHAT'S NEW IN SHOP WORK ORDER?                                          | 56            |
| Provision to display Part MOD Changes in Shop Work Order                |               |
| Background                                                              | 56            |
| Change Details                                                          | 56            |

| License validations in Shop based on HRMS attributes             | 60                 |
|------------------------------------------------------------------|--------------------|
| Background                                                       | 60                 |
| Change Details                                                   | 60                 |
| Ability to set CoM Report Template and Print Remarks based o     | n Certificate Type |
| set options                                                      | 63                 |
| Background                                                       | 63                 |
| Change Details                                                   | 63                 |
| Ability to default Work Status checkboxes based on Repair F      | Process Code set   |
| options                                                          | 65                 |
| Background                                                       | 65                 |
| Change Details                                                   | 65                 |
| Ability to manage shop transactions in local time zone           |                    |
| Background                                                       | 68                 |
| Change Details                                                   | 68                 |
| Ability to manage Part Data Change in shop work order            |                    |
| Background                                                       | 70                 |
| Change Details                                                   | 70                 |
| Additional Regulatory Certificates                               | 71                 |
| Background                                                       | 71                 |
| Change Details                                                   | 71                 |
| Ability to view Partially Released Work Orders inside the Review | v Work Execution   |
| screen                                                           | 73                 |
| Background                                                       | 73                 |
| Change Details                                                   | 73                 |
| Ability to automatically generate MR for the source WO for scra  | ppage of parts in  |
| Repair Order                                                     | 74                 |
| Background                                                       | 74                 |
| Change Details                                                   | 74                 |

| WHAT'S NEW IN CONFIGURATION?                                               | 77      |
|----------------------------------------------------------------------------|---------|
| Ability to define Equip. Group, Equip. Category and Cabin Equipment        | 77      |
| Background                                                                 | 77      |
| Change Details                                                             | 77      |
| Ability to associate Equipment Category to Position Codes                  | 79      |
| Background                                                                 | 79      |
| Change Details                                                             | 79      |
| Ability to manage LOPA specific to an Aircraft                             | 82      |
| Background                                                                 |         |
| Change Details                                                             | 82      |
| WHAT'S NEW IN ENGINEERING DOCUMENT?                                        | 86      |
| Provision to display information of revoked EO                             | 86      |
| Background                                                                 |         |
| Change Details                                                             | 86      |
| Ability to preview EO schedules                                            | 88      |
| Background                                                                 |         |
| Change Details                                                             | 88      |
| Ability to add EO task to program in Inactive Status for Inactive Aircraft | 90      |
| Background                                                                 | 90      |
| Change Details                                                             | 90      |
| Ability to create, update & view MCR, EO, ESR & EAN details from one s     | creen & |
| filter them based on exceptions & status                                   | 93      |
| Background                                                                 | 93      |
| Change Details                                                             |         |

#### Effectivity update for Eng. Doc tasks and additional validations for Future Dated

| Eng. Docs      |  |
|----------------|--|
| Background     |  |
| Change Details |  |

### 

### WHAT'S NEW IN AIRCRAFT MAINTENANCE PLANNING?100

| Pre-planning and Associate NST                             | 100 |
|------------------------------------------------------------|-----|
| Background                                                 |     |
| Change Details                                             | 100 |
| Aircraft Tail to Employee Assignment during shift planning | 103 |
| Background                                                 |     |
| Change Details                                             | 103 |
| Packaging multiple instances of Task                       | 105 |
| Background                                                 |     |
| Change Details                                             | 105 |
| Enhancements in Daily Planning Report                      | 107 |
| Background                                                 |     |
| Change Details                                             |     |

### Ability to retain the same Material Request # for

### 

| Background     |  |
|----------------|--|
| Change Details |  |

| WHAT'S NEW IN AIRCRAFT & COMPON                       | ENT MAINTENANCE         |
|-------------------------------------------------------|-------------------------|
| PROGRAM?                                              | 110                     |
| Next Due Date Calculation to consider the Station's   | Date when "End of Day"  |
| option is set                                         |                         |
| Background                                            |                         |
| Change Details                                        |                         |
| WHAT'S NEW IN AVERAGE UTILIZATION                     | I COMPUTATION           |
| LOGIC?                                                | 112                     |
| Avg Util. Computation based on Calendar days          |                         |
| Background                                            |                         |
| Change Details                                        |                         |
| WHAT'S NEW IN COMPONENT MAINTE                        | NANCE PROGRAM?          |
| •••••                                                 | 113                     |
| Position Based Schedule                               |                         |
| Background                                            |                         |
| Change Details                                        |                         |
| Ability to Inherit Part Program changes to Component  | Maintenance Program 114 |
| Background                                            |                         |
| Change Details                                        |                         |
| WHAT'S NEW IN COMPLIANCE TRACKIN                      | NG & CONTROL?116        |
| Ability to Upload Discrepancies with Cabin Additional | Attributes 116          |
| Background                                            |                         |
| Change Details                                        |                         |
| Background                                            |                         |
| Change Details                                        |                         |

| Provision to display Prog. Status in IMPUC screen                          | 121       |
|----------------------------------------------------------------------------|-----------|
| Background                                                                 | 121       |
| Change Details                                                             | 121       |
| Ability to validate the escalation value beyond the positive tolerance lim | it122     |
| Background                                                                 | 122       |
| Change Details                                                             | 122       |
| WHAT'S NEW IN AME & SHOP WORK ORDER?                                       | 124       |
| Ability to validate for empty mandatory position(s) upon Package & We      | ork Order |
| closure                                                                    | 124       |
| Background                                                                 | 124       |
| Change Details                                                             | 124       |
| WHAT'S NEW IN FLIGHT LOG?                                                  | 126       |
| Ability to Auto-Issue Tools when reporting Resource Actuals                | 126       |
| Background                                                                 | 126       |
| Change Details                                                             | 126       |
| Ability to Auto-Return Tools during Task/Discrepancy Closure               | 127       |
| Background                                                                 | 127       |
| Change Details                                                             | 127       |
| WHAT'S NEW IN AIRCRAFT MAINTENANCE PROGRAM                                 | M? 128    |
| Provision to View Parameter Values from TMCH screen                        | 128       |
| Background                                                                 | 128       |
| Change Details                                                             | 128       |

| WHAT'S NEW IN COMPONENT MAINTENANCE PLANNING?                                   |
|---------------------------------------------------------------------------------|
|                                                                                 |
| Retrieve Work Requested information in Route Unserviceable Components ,         |
| Parts screen129                                                                 |
| Background                                                                      |
| WHAT'S NEW IN QUALITY AUDIT                                                     |
| Ability to track the changes done to Action By Date in Quality Audit Report 134 |
| Background134                                                                   |
| Change Details134                                                               |
| WHAT'S NEW IN ePUBS?136                                                         |
| Ability to generate Work Actuals Report in AME and SWO136                       |
| Background136                                                                   |
| Change Details136                                                               |
| Ability to print Discrepancies in new template142                               |
| Background142                                                                   |
| Change Details142                                                               |

## WHAT'S NEW IN AME HUB?

# Ability to Default the Search Toggle in AME Hub if no clock is currently running for the Package

Reference: AHBG-20305

#### Background

The **Work Reporting** hub provides three modes for retrieval of tasks/discrepancies: Status, Exception and Search. However, a provision to activate the Search Mode in the **Work Reporting Hub** screen automatically on selection of a package would cater to aircraft maintenance engineers/ mechanics who commonly retrieve / work / process tasks/discrepancies depending on specific criteria.

#### **Change Details**

To facilitate the activation of the Search mode in the **Work Reporting Hub** screen automatically upon the selection of the package by the user, new process parameter 'Show Search Mode by default on launch of the Work Reporting Hub?' under the entity type 'Package Type' and the entity 'Log Card' and 'All User-Defined Package Types' has been added in the Define Process Entities activity of Common Master.

If the retrieved package is of the type Log Card or any other package type for which the said process parameter is defined as 1 or 2, the Search mode in the **Work Reporting Hub** screen gets defaulted as explained here.

| Process Parameter value | Impact upon selection of a package and click of the Go pushbutton in  |
|-------------------------|-----------------------------------------------------------------------|
|                         | the Work Reporting hub                                                |
| 2                       | The Search mode appears automatically at all times                    |
| 1                       | The Search mode appears only if currently no clock is running for any |
|                         | of the tasks/discrepancies in the package.                            |

#### Exhibit 1: The Work Reporting Hub screen

| \star 🗎 Work Report           | ing Hub                      |                                                |                        |                              |                                            |                                                                                                    |                   |               |                             | 7.                | : 🗗 🕨 | - ?     |
|-------------------------------|------------------------------|------------------------------------------------|------------------------|------------------------------|--------------------------------------------|----------------------------------------------------------------------------------------------------|-------------------|---------------|-----------------------------|-------------------|-------|---------|
| I want to 🔘 Create 🔘 Wo       | ork on Aircraft Main         | nt. Exe. # 💌 VP-001409-                        | 2017 p                 | Go                           | Rep                                        | orting Date Time                                                                                                    |                   | ()<br>()      | FH                          | HRS FC            | CY    | с       |
| VP-001409-2017<br>In-Progress | Package Type<br>Line Package | Aircraft Reg ∉<br>6yjma                        |                        | Customer Name<br>Customer 38 |                                            | Work Center #<br>YEG-500-00                                                                                                    |                   | Complete 🔹    | 📋 Due List<br>🔗 Quick Links | 🚹 Maint. Events   | Prir  | 9<br>nt |
| Document Info     T           | >                            | Task Discre Th<br>Built Source Task/Discrep. # | ne Search<br>Ishbuttor | n mode op<br>n based o       | oens on<br>n new p<br><sub>Search By</sub> | click of the opposite opposite of the opposite of the opposite | Go<br>meter.<br>▼ |               | Go Vie                      | ew:@ Simple 🔘 D   | etail |         |
| · VP-001409-2017              |                              | + Additional Search                            |                        |                              |                                            |                                                                                                    |                   |               |                             |                   |       |         |
|                               |                              | ** = Fror CS M                                 | > >> ⇒<br>S Sen Task # | 0                            | ATA # O                                    | Description                                                                                                    | Execution         | All           | Source Task/Discren # Q     | Source Tracking # | 2     |         |
|                               |                              | 1 0 0                                          | 1 1-8737               | 7-0500-Othe- C               | 05-00                                      | Test Inspection-1                                                                                                    | Execution         | In-Progress 🗸 | Source rasiybiscrep. # "    | Source Tracking # |       |         |
|                               |                              | 2                                              |                        |                              |                                            |                                                                                                    |                   | *             |                             |                   |       |         |
|                               |                              |                                                |                        |                              |                                            |                                                                                                    |                   |               |                             |                   |       |         |
|                               |                              |                                                |                        |                              |                                            | <                                                                                                    |                   |               |                             | >                 |       |         |
|                               |                              | To the stop Clock                              | Reset                  |                              |                                            | Save Complete                                                                                                    | •                 | Report Discre | p. Task Action              | Hold Release      |       |         |
|                               |                              | Request Par                                    |                        | Chan                         | ge Part                                    | Sig                                                                                                    | gn Off Subtasks   | Quick Li      | nks                         | ,                 |       |         |
| <                             | >                            |                                                |                        |                              |                                            |                                                                                                    |                   |               |                             |                   |       |         |

# Ability to view Package Description in the Work Reporting Hub & Help on Package

Reference: AHBG-23243

#### Background

Typically, the maintenance planners plan packages and provide appropriate description for them. These descriptions are provided in such a way that the maintenance engineers derive fairly good idea of what the package intends to accomplish upon execution. However, this information to be pertinent must be made available to engineers/mechanics at the actual time and place of work execution and reporting.

#### **Change Details**

Now, a new card **Description** for the execution package has been added in the **Work Reporting Hub** screen. Further, the permitted values for the existing process parameter '*Document Info cards display order in the Work Reporting Hub?*' that determines the display order of the third to the eleventh cards in the **Work Reporting Hub** page has been changed to **3-Customer**, **4-Object**, **5-ImpDates**, **6-Reference**, **7-Material**, **8-Flight**, **9-Cost**, **10-Parameter**, **11-Description**. This has been done in order to include the **Description** card in the display order in the **Work Reporting Hub screen**. (The first two tiles Package Dates and Work Progress cards are system-placed and hence their display order cannot be changed by users.)

Additionally, as part of this enhancement, **Package Description** has been added to the **Execution Ref # Details** multiline in the **Help on Execution Ref. #** page.

#### Exhibit 1: The Work Reporting Hub page

| *           | Work Reporting Hub                                            |                                              |                             |                                                          | RamcoRole - RAMCO OU 👻 🎞                                                                  | ₽ ← ? |
|-------------|---------------------------------------------------------------|----------------------------------------------|-----------------------------|----------------------------------------------------------|-------------------------------------------------------------------------------------------|-------|
| I wan       | t to 🔘 Create 🔘 Work on Aircraft Maint.                       | t. Exe. # 👻 789900042873 ₽                   | Go Reporting Date Time      |                                                          | FH 0.00 HRS FC 0.0                                                                        | 0 CYC |
| 789<br>Hold | 900042873 Package Type<br>Visit Package                       | Aircraft Reg #<br>AC-STE-01                  | Work Center #<br>185-20     | Complete +                                               | Due List     Maint. Events     Quick Links                                                | Print |
|             | ocument Info                                                  |                                              |                             |                                                          |                                                                                           |       |
|             | Material Info (Pending / Total )<br>Request 8/17<br>Issue 8/9 | Reference Info  Log Ref# Station AIR         | Important Dates             | Object Info<br>A/C Model # A320<br>A/C MSN AC-STE-01MFG  | Description<br>Left wing full check- with repair and<br>replacement of damaged components |       |
| ~~          | Replace 0/0<br>Return 0/0                                     | Exe. Category 1-Repair<br>CAPEX Prop. #      | Proj. Compl. Date           | Last JLog #<br>Next Due in -364 Days                     |                                                                                           | >>    |
|             | Parts Hub                                                     | AOG Priority                                 |                             | Due Items 2 Overdue Item(s)                              |                                                                                           |       |
| 0           | <b>T</b> >                                                    | Task Discrepancy                             |                             | T                                                        | he new card that                                                                          |       |
|             |                                                               | ≣ ! Q                                        |                             | p                                                        | rovides description                                                                       |       |
| ÷           | - 789900042873                                                | 10 ALL 0 My Clock<br>Running                 | 0 All Clock 10 Work on Hold | 7 Estimation<br>Required                                 | f the package                                                                             | al    |
|             |                                                               | INO records to display                       |                             | All                                                      | ٩ 🗸                                                                                       |       |
|             |                                                               | # Error CS WS Seq Task # J                   | P ATA # P Description       | Add New Execution Comments                               | Previous Execution Comments                                                               |       |
|             | <                                                             | Start Clock Stop Clock Reset<br>Request Part | Save Compl<br>Change Part   | ete • Poport Discrep. 1<br>Sign Off Subtasks Quick Links | Action Hold Release                                                                       |       |

#### Exhibit 2: The Help on Execution Ref # page

| p on Execution Ref #                  |                                      |                 |                 |                            |                    | ≣ ⊄ ? □                      | ā [ |  |  |  |  |
|---------------------------------------|--------------------------------------|-----------------|-----------------|----------------------------|--------------------|------------------------------|-----|--|--|--|--|
| Council Calibration                   |                                      |                 | Da              | te Format <b>dd-mm-</b>    | ^^^                | hh:mm:ss am/pm               |     |  |  |  |  |
| Search Criteria                       | Execution Ref. # Visit Package 🔻     |                 |                 | Task Statu                 | Planned & In-Progr | ess 🔻                        |     |  |  |  |  |
|                                       | Doc.Category                         |                 |                 | Aircraft Reg #             | :                  |                              |     |  |  |  |  |
|                                       | Station                              | •               |                 | Work Center #              | E                  |                              |     |  |  |  |  |
|                                       | Task #                               |                 |                 | Task Description           |                    |                              |     |  |  |  |  |
|                                       | Discrepancy #                        |                 | Log Item #      |                            |                    |                              |     |  |  |  |  |
| Discrep                               | ancy Description                     |                 |                 | Journey Log #              | t                  |                              |     |  |  |  |  |
| Planned                               | Aircraft Model #                     | w 'Package      |                 | Task Category<br>Task Type | /                  |                              |     |  |  |  |  |
|                                       | Operations Type Descrip              | otion' column   |                 | Exec. Phase<br>Zone        |                    |                              |     |  |  |  |  |
| Execution Ref # Details               |                                      | Sear            | rch             |                            |                    |                              |     |  |  |  |  |
| <ul> <li>1 - 5 / 3045 + ++</li> </ul> |                                      |                 |                 | e # # 0                    | All                | Ŧ                            | Q   |  |  |  |  |
| Execution Ref. #                      | Package Description                  | Package Type    | Aircraft Reg. # | Seq #                      | Task #             | Task Description             |     |  |  |  |  |
| 789900042873                          | Left wing full check- with repair an | d Visit Package | AC-STE-01       | 1                          | ME/LOG-1.1         | Maintenance Event : Bird Hit |     |  |  |  |  |
| 789900042873                          | Left wing full check- with repair an | d Visit Package | AC-STE-01       | 2                          | ME/Log-1           | Maintenance Event : Bird Hit |     |  |  |  |  |

# Ability to modify description & ATA # of Non Standard Tasks and Discrepancies

Reference: AHBG-23245

#### Background

Currently, description and ATA # once recorded for non-standard tasks and discrepancies cannot be updated in **Aircraft Maintenance Execution** and **Shop Work Order** business components. In case of incorrect entries, the users are forced to cancel the tasks/discrepancies and then create task/discrepancy records afresh with the correct description and ATA #. This becomes tedious for users and hence a provision to modify description and ATA # is required to simplify the editing process for non-standard tasks and discrepancies.

#### Change Details

Now, the users can modify the description and ATA # of non-standard tasks and discrepancies in the following screens based on the definition of the new process parameter 'Allow modification of Description & ATA # of open Non Routines?' defined in the **Define Process Entities** activity of **Common Master**.

- The Plan Work Order and Record Shop Execution Details screens in Shop Work Order
- The Work Reporting Hub screen in AME Hub
- The E-Log screen and Discrepancy Card in MechanicAnywhere

| Process         | Entity Type  | Entity           | Value | Impact: The system                            |
|-----------------|--------------|------------------|-------|-----------------------------------------------|
| parameter       |              |                  |       |                                               |
| Allow           | Package Type | All User Defined | 0     | Does not allow changes in Description and     |
| modification of |              | values including |       | ATA # of Non-standard tasks and               |
| Description &   |              | Log Card but     |       | discrepancies against aircraft                |
| ATA # of open   |              | excluding "All   | 1     | Allows changes in Description and ATA #, if   |
| Non Routines?   |              | Packages"        |       | the non-standard tasks and discrepancies      |
|                 |              |                  |       | against aircraft have not yet been signed off |
|                 |              |                  | 2     | Allows changes in Description and ATA # of    |
|                 |              |                  |       | non-standard tasks and discrepancies against  |
|                 |              |                  |       | aircraft                                      |
| Allow           | Shop Work    | All Work Order   | 0     | Does not allow changes in Description and     |
| modification of | Order Type   | Types            |       | ATA # of non-standard tasks and               |
| Description &   |              |                  |       | discrepancies against component               |
| ATA # of open   |              |                  | 1     | Allows changes in Description and ATA #, if   |

#### 17 | Enhancement Notification

### ramco

| Process       | Entity Type | Entity | Value | Impact: The system                           |
|---------------|-------------|--------|-------|----------------------------------------------|
| parameter     |             |        |       |                                              |
| Non Routines? |             |        |       | the non-standard tasks and discrepancies     |
|               |             |        |       | against components have not yet been         |
|               |             |        |       | signed off                                   |
|               |             |        | 2     | Allows changes in Description and ATA # of   |
|               |             |        |       | non-standard tasks and discrepancies against |
|               |             |        |       | component                                    |

#### Exhibit 1: The Work Reporting Hub screen

| \star 🗎 Work Reporting        | g Hub                        |                               |                         |                      |                               |                           | 74 ¢2           | <b>←</b> ? |
|-------------------------------|------------------------------|-------------------------------|-------------------------|----------------------|-------------------------------|---------------------------|-----------------|------------|
| I want to 🔘 Create 🔘 Work     | on Aircraft Main             | t. Exe. # 💌 VP-010329-2018    | P Go                    | Reporting Date Time  |                               | FH 0.00 HRS               | FC 0.00 C       | YC         |
| VP-010329-2018<br>In-Progress | Package Type<br>Line Package | Aircraft Reg #<br>vt-eso      | Work Center #<br>185-20 |                      | Complete 🔻                    | 1 Due List 🔥              | Maint. Events   | rint       |
| + Document Info               |                              |                               |                         |                      |                               |                           |                 |            |
| 0 7                           | >                            | Task Discrepancy              |                         |                      |                               |                           |                 |            |
|                               |                              | 5 ALL 0 My Clock<br>Running   | 0 All Clock<br>Running  | 0 Work on Hold       | D Estimation<br>Required      | View : 🖲                  | Simple 🔘 Detail |            |
|                               |                              | No records to dis             | olay] 🕨 🕨 🗮             |                      | All                           | <b>T</b>                  | Q               |            |
|                               |                              | # Error CS WS Seq Task        | #                       | # Description        | Add New Execution Comments Pr | evious Execution Comments |                 |            |
|                               |                              |                               |                         | Modifica<br>on proce | ition of fields depen         | nds                       | >               |            |
|                               |                              | Start Clock Start Clock Reset |                         | Save Complete        | ▼ Report Discrep.             | Task Action Hold          | Release         |            |
|                               |                              | Request Part                  | Change Part             | Sign                 | Off Subtasks Quick Links      |                           | •               |            |
| <                             | >                            |                               |                         |                      |                               |                           |                 |            |

### Controlled MMD Printing in Parts Hub

Reference: 23113

#### Background

Currently, the users can generate / print MMD for part issues against material requests only before confirming stock issue, recording AME details or planning material. However, ability to print MMD from **Parts Hub** is required to enable generating/printing of MMD straightaway without navigating to other components.

#### **Change Details**

As part of this enhancement, new quick action button **Print MMD** has been added in the **Parts Hub** page to enable the printing of MMD for issues against material requests. However, this button works only if an issue is available against the chosen material request.

#### Exhibit 1: The Parts Hub screen

| Đ          | Part                                                                      | s Hi  | ub    |        |           |                 |               |           |                      |            |                        |             |               |                    |     |          |     |              |             |                |          | 2¢ Ç     | 3 🔸 | - ? |
|------------|---------------------------------------------------------------------------|-------|-------|--------|-----------|-----------------|---------------|-----------|----------------------|------------|------------------------|-------------|---------------|--------------------|-----|----------|-----|--------------|-------------|----------------|----------|----------|-----|-----|
| Exe        | e. Doc. #                                                                 | ŧ₽    | VP-0  | 1589-3 | 2018      |                 |               | Se        | arch For             |            |                        |             | Task # / Type | / Description / AT | A # | Search   |     |              |             |                |          |          |     |     |
| VP-<br>In- | 001589-<br>Progress                                                       | 2018  |       | Ta     | isk / Dis | crep. #         |               | Туре      | Stat                 | US         | Descripti              | on          |               |                    |     | Rep. Tim | e   |              | 10          |                |          |          |     |     |
|            | Part R                                                                    | tequi | irem  | ents / | Req       | uest            | Part At       | tach / Re | nove                 |            |                        |             |               |                    |     |          |     |              |             |                |          |          |     |     |
|            | ≡ !                                                                       | Q     |       |        |           |                 |               |           |                      |            |                        |             |               |                    |     |          |     |              |             |                |          | _        |     |     |
|            | 0                                                                         | ALL   |       |        | 0         | Mater<br>Availa | al Not<br>ble | 0         | Need Date<br>Crossed | 0          | Pending N<br>Part Crea | lew<br>tion |               |                    |     |          |     |              |             | View : @       | ) Simple | 🔘 Detail |     |     |
|            | 44 4                                                                      | 1     | - 1   | 1      | • •       |                 |               |           |                      |            |                        |             |               |                    |     |          |     | All          |             | <b>v</b>       |          | Q        |     |     |
|            | # 8                                                                       | - 1   | Error | MS     | АVI       | Sourc           | e Task/Dis    | rep. # 🔎  | Seq #                | Tracking # | Part #                 | P           | Required Qty  | Qty. Available     | UOM | Priority |     | Stock Status | Warehouse # | Part Descripti | on       | 1        |     |     |
|            | 1                                                                         |       |       |        |           |                 |               |           |                      |            | "AD 42"                |             |               |                    |     |          | *   | *            | ~           |                |          |          |     |     |
|            | 2                                                                         |       |       |        |           |                 |               |           |                      |            |                        |             |               |                    |     |          | *   | *            | ~           |                |          |          |     |     |
|            | New button for<br>printing MMD<br>Check Part Avi<br>Cancel<br>Short Close |       |       |        |           |                 |               |           |                      |            |                        | >           |               |                    |     |          |     |              |             |                |          |          |     |     |
|            |                                                                           |       |       |        |           |                 |               |           |                      |            | Save P                 | art Requ    | irement Re    | quest Part         |     | Print    | MMD | Quick Li     | nks         |                |          | •        |     |     |

### Work Reporting Hub Task & Discrepancy Multiline Changes

Reference: AHBG-17369, AHBG-17707, AHBG-17216

#### Background

During aircraft maintenance, the maintenance engineers may stop the ongoing tasks/discrepancies to be continued and completed later. In such cases, a provision is required to exhort the engineer to provide the reasons/clarification for stopping the clock for the task/discrepancy. Such data could prove to be critical reference for future maintenance.

Similarly, engineers may want to modify the previous execution comments recorded for the tasks/discrepancies in order to correct errors/update information. However, in this process of modification, an engineer could end up modifying execution comments recorded by another engineer. Hence, a provision to allow modification of the previous comments for a task/discrepancy made only by the login users themselves must be available in the system.

Next, a provision to enforce entry of sign off comments by the mechanics/inspectors against every corrective action for a discrepancy is required in the system. The sign off comments could be used by mechanics/inspectors to convey additional information on resolution of discrepancies.

#### **Change Details**

#### Mandating New Execution Comments against tasks/discrepancies

New process parameters have been added under the entity type **Package Type** and the entity **Log Card** in the **Define Process Parameters** activity of **Common Master** to mandate the entry of execution comments and modification of last execution comments for task/discrepancies

| Process Parameter: Mandate New Execution Comments for Tasks during Stop Clock in |                                                                          |  |  |  |  |  |  |  |
|----------------------------------------------------------------------------------|--------------------------------------------------------------------------|--|--|--|--|--|--|--|
| the Work Reporting Hub?                                                          |                                                                          |  |  |  |  |  |  |  |
| Value                                                                            | Impact on Add New Comments column in the Task tab / Manage               |  |  |  |  |  |  |  |
|                                                                                  | Discrepancy Popup / Task Actions Popup of Work Reporting Hub             |  |  |  |  |  |  |  |
| 0 / No                                                                           | The Add New Execution Comments field is not mandatory for the            |  |  |  |  |  |  |  |
|                                                                                  | stopping of the clock for task/discrepancy.                              |  |  |  |  |  |  |  |
| 1/Yes                                                                            | The Add New Execution Comments field is mandatory for the stopping       |  |  |  |  |  |  |  |
|                                                                                  | of the clock for task/discrepancy.                                       |  |  |  |  |  |  |  |
|                                                                                  | However, this process parameter works in conjunction with the following  |  |  |  |  |  |  |  |
|                                                                                  | two existing process parameters when they are set as 1 (Yes):            |  |  |  |  |  |  |  |
|                                                                                  | Automatically stop login user's running clock during                     |  |  |  |  |  |  |  |
|                                                                                  | Completion/Closure/Pre-Closure of Task?                                  |  |  |  |  |  |  |  |
|                                                                                  | Automatically stop login user's running clock during                     |  |  |  |  |  |  |  |
|                                                                                  | Closure/Deferral/Transfer of Discrepancy?                                |  |  |  |  |  |  |  |
|                                                                                  | This implies the users will be required to provide execution comments on |  |  |  |  |  |  |  |
|                                                                                  | stopping of clock automatically by the system against                    |  |  |  |  |  |  |  |
|                                                                                  | Completion/Closure/Pre-Close-Closure of task or                          |  |  |  |  |  |  |  |
|                                                                                  | Closure/Deferral/Transfer of discrepancy.                                |  |  |  |  |  |  |  |
|                                                                                  | Note that automatic Completion/Closure/Pre-Closure of task or            |  |  |  |  |  |  |  |
|                                                                                  | Closure/Deferral/Transfer of discrepancy occurs only if the above-listed |  |  |  |  |  |  |  |
|                                                                                  | process parameters are set as 1 / Yes.                                   |  |  |  |  |  |  |  |

Exhibit 1: The Task tab in Work Reporting Hub

| \star 🗻 Work Reporting Hub                                                                                                    |                                                                                                    |                             |                             |                                                                          | 7\$                                                                                               | 日 + ?    |
|----------------------------------------------------------------------------------------------------|----------------------------------------------------------------------------------------------------|-----------------------------|-----------------------------|--------------------------------------------------------------------------|---------------------------------------------------------------------------------------------------|----------|
| I want to 🗇 Greate 🖲 Work on Arcraft Maint.                                                                                                    | Exe. # vP-000009-2012 p                                                                                                    | Go                          | Reporting Date Time         | 5 B                                                                      | PH 100447.2HRS PC 29                                                                              | 00 CYC   |
| VP-000009-2012 Peckage Type<br>In-Progress Visit Package                                                                                                    | Aircraft Geg #<br>6Y-3MR-1                                                                                                    | Customer Name<br>Customer 7 | Work Center #<br>YUE-104-02 | Complete -                                                               | 1 Due List 🖨 Maint, Events                                                                        | Print    |
| 📄 Document Info                                                                                                    |                                                                                                    |                             |                             |                                                                          |                                                                                                   |          |
| Package Dates     Preved Start Arr 30 2014     Actual Start May 23 2014     Rianed End Juli 23 2018     Actual End     Delayed Start by 23     Delayed Start by 23     Delayed Start by 23 | Work Progress<br>Tasls (Deen/Total) 1/1<br>Decrypts. 5/0/7<br>(Open/Del/Total)<br>Tot. Etc. Han Hrs. 8<br>Tot. Act. Man Hrs. 6<br>25% Completed | Description                 | /                           | Parameter Info<br>APUN 9 HRS<br>GG 122 AMP<br>PCYC 212 CYC<br>PP: 303 AM | Cost Info (Est/Act) in CAD<br>Lobors 0/0<br>Material 224/0<br>Pacity 0/0<br>Add: 0<br>224 Est / 0 | »<br>Act |
| 0 7 >                                                                                                    | Task Discrepancy                                                                                                    |                             |                             |                                                                          |                                                                                                   |          |
| VP-0000552012     Decrepancies     Cosed                                                                                                    | Source Task/Discrep. # NST-000206-2017                                                                                                    | 5<br>2 AT                   | carch By                    | All     Add New Execution Comments                                       | Go View : Simple O Det                                                                            | 1        |
| (+) Transferred<br>(+) UnderResolution                                                                                                    | 2 D                                                                                                    | 00206-2017                  | -ou test                    |                                                                          |                                                                                                   |          |
| Tasks     Planned     NST-000206-2017:test                                                                                                    | _                                                                                                    |                             |                             |                                                                          |                                                                                                   |          |
|                                                                                                    |                                                                                                    | This field on mandator      | can be made<br>y on the bas | is of                                                                    | >                                                                                                 |          |
|                                                                                                    | Start Clock Stop Clock Reset                                                                                                    | process pa                  | arameter.                   | Report Discrep.                                                          | Task Action Hold Release                                                                          |          |
|                                                                                                    | Request Part                                                                                                    | Change Pa                   | rt                          | Sign Off Subtasks Quick Link                                             | •                                                                                                 |          |
| < >>                                                                                                    |                                                                                                    |                             |                             |                                                                          |                                                                                                   |          |
|                                                                                                    | <                                                                                                    |                             |                             |                                                                          |                                                                                                   | >        |

Allowing changes in Previous Execution Comments against tasks/discrepancies

| Process Parameter: Allow modification of Previous Execution Comments in the Work |                                                                     |  |  |  |  |  |  |  |
|----------------------------------------------------------------------------------|---------------------------------------------------------------------|--|--|--|--|--|--|--|
| Reporting Hub?                                                                   |                                                                     |  |  |  |  |  |  |  |
| Value                                                                            | Impact on Previous Execution Comments column in the Task tab / Task |  |  |  |  |  |  |  |
|                                                                                  | Actions popup of Work Reporting Hub                                 |  |  |  |  |  |  |  |
| 0/ Not                                                                           | The users cannot modify any Previous Execution Comments for         |  |  |  |  |  |  |  |
| Allowed                                                                          | task/discrepancy.                                                   |  |  |  |  |  |  |  |
| 1/ Only Login                                                                    | The users can modify any Previous Execution Comments for            |  |  |  |  |  |  |  |
| User's                                                                           | task/discrepancy that they have themselves recorded them.           |  |  |  |  |  |  |  |
| Comments                                                                         |                                                                     |  |  |  |  |  |  |  |
| 2/Allowed                                                                        | The users can modify Previous Execution Comments for                |  |  |  |  |  |  |  |
|                                                                                  | task/discrepancy.                                                   |  |  |  |  |  |  |  |

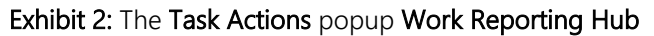

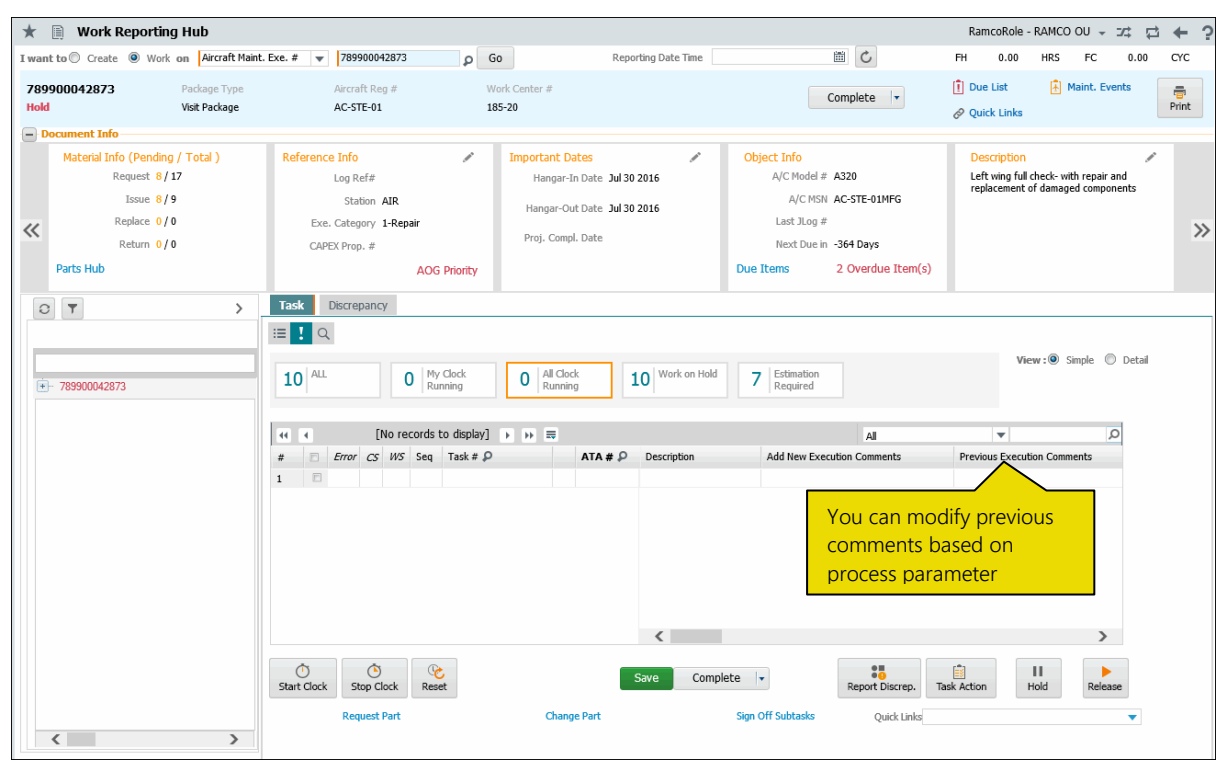

Enforcing entry of Sign Off Comments against task/discrepancy

| Process Parameter: Mandate Sign Off Comments      | during Med | chanic / Inspector Sign Off?                |
|---------------------------------------------------|------------|---------------------------------------------|
| Impacted Screens                                  | Value      | Behaviour                                   |
| The Add New Sign Off Comments column in           | 0 / No     | The column / field is not mandatory for the |
| the Task / Discrepancy tab of Work Reporting      |            | signing off the task / discrepancy by       |
| Hub                                               |            | Mechanic / Inspector.                       |
|                                                   | 1 / Yes    | The column / field is mandatory for the     |
|                                                   |            | signing off the task / discrepancy by       |
|                                                   |            | Mechanic / Inspector                        |
| The New Comments field in the Sign Off            | 0 / No     | The column / field is not mandatory for the |
| Comments section in the Task Actions /            |            | signing off the task / discrepancy by       |
| Discrepancy Actions popup                         |            | Mechanic / Inspector.                       |
|                                                   | 1 / Yes    | The column / field is mandatory for the     |
|                                                   |            | signing off the task / discrepancy by       |
|                                                   |            | Mechanic / Inspector                        |
| The Sign-Off Comments column in the Task          | 0 / No     | The column / field is not mandatory for the |
| Sign-Off Details multiline in the Record Sign Off |            | signing off the task / discrepancy by       |

#### 23 | Enhancement Notification

| Process Parameter: Mandate Sign Off Comments during Mechanic / Inspector Sign Off? |         |                                         |  |  |  |  |  |  |
|------------------------------------------------------------------------------------|---------|-----------------------------------------|--|--|--|--|--|--|
| Impacted Screens                                                                   | Value   | Behaviour                               |  |  |  |  |  |  |
| & Work Completion page in the Record AME                                           |         | Mechanic / Inspector.                   |  |  |  |  |  |  |
| Details activity                                                                   | 1 / Yes | The column / field is mandatory for the |  |  |  |  |  |  |
|                                                                                    |         | signing off the task / discrepancy by   |  |  |  |  |  |  |
|                                                                                    |         | Mechanic / Inspector                    |  |  |  |  |  |  |

#### Exhibit 3: The Task Actions popup Work Reporting Hub

| News:  News:  News:  News:  News:  News:  News:  News:  News:  News:  News:  News:  News:  News:  News:  News:  News:  News:  News:  News:  News:  News:  News:  News:  News:  News:  News:  News:  News:  News:  News:  News:  News:  News:  News: News: News: | Task Actions<br>Task # 78990004<br>Status In-Progree<br>+ Actual Date & Time | 5554<br>SS X V                                        | Description Fyihcry            |                        | ¢ 5 X                                       | Data Migration User<br>RamcoRole - RAMCO OU |
|----------------------------------------------------------------------------------------------------|------------------------------------------------------------------------------|-------------------------------------------------------|--------------------------------|------------------------|---------------------------------------------|---------------------------------------------|
|                                                                                                    | Execution Comments  New                                                      | w Comments                                            | 0                              | Add                    |                                             |                                             |
|                                                                                                    | 44     1     -1/1     >>>       #     Exe. Comment       1     Exec comm     | This field can be<br>mandatory on t<br>process parame | e made<br>he basis of<br>eter. | Added By<br>S, DOMINIC | Added Date & Time<br>30-07-2016 03:42:55 PM | 5xecut<br>m                                 |
|                                                                                                    | Sign Off Details                                                             |                                                       | Sign Off Comments              |                        | ^                                           |                                             |
|                                                                                                    | Mechanic     Inspector     RII                                               | 00041383 p S, DOMINIC<br>00041383 p S, DOMINIC        | Prev. Comments                 |                        | $\hat{\mathbf{c}}$                          | >                                           |
|                                                                                                    | Additional                                                                   | Q                                                     | Ok                             |                        | v                                           | elease                                      |
| Work Reporting Hub -> Work Reporting                                                                                                    |                                                                              |                                                       |                                |                        |                                             | 3596 Minute(s) 1:36 PM                      |

#### Enforcing entry of Repair Classification for discrepancies

New process parameter Mandate Repair Classification for Discrepancies during Maintenance Execution? has been added under the entity type Package Type and the entity All Packages; to decide whether the Repair Classification attribute for a discrepancy is mandatory at the time of creation in the Manage Discrepancy popup in Work Reporting Hub.

| Process Parameter: Mandate Repair Classification for Discrepancies during Maintenance |                                                                               |  |  |  |  |
|---------------------------------------------------------------------------------------|-------------------------------------------------------------------------------|--|--|--|--|
| Execution?                                                                            |                                                                               |  |  |  |  |
| Value                                                                                 | Impact on the Repair Classification field in the Manage Discrepancy           |  |  |  |  |
|                                                                                       | popup of Work Reporting Hub and in the Discrepancy tab of Record              |  |  |  |  |
|                                                                                       | AME Details activity                                                          |  |  |  |  |
| 0 / No                                                                                | The <b>Repair Classification</b> field is not mandatory for the creation of a |  |  |  |  |
|                                                                                       | discrepancy in the Manage Discrepancy popup                                   |  |  |  |  |
| 1 / Yes                                                                               | The <b>Repair Classification</b> field is mandatory for the creation of a     |  |  |  |  |
|                                                                                       | discrepancy in the Manage Discrepancy popup                                   |  |  |  |  |

#### Exhibit 4: The Manage Discrepancy popup in Work Reporting Hub

| * | Work Reporting Hub<br>Manneu Start Apr 30 2014   | Discreps. 5/0/7                                                                      |                                                          | APOIL VING                                      | Mat             | x ⊑ ←           | ?  |
|---|--------------------------------------------------|--------------------------------------------------------------------------------------|----------------------------------------------------------|-------------------------------------------------|-----------------|-----------------|----|
| ~ | Planned End Jul 23 2018                          | (Open/Def/Total)                                                                     |                                                          | GG 122 AMP                                      |                 | lity 0/0        | >> |
| Ę | Actual End Delayed Start                         | Source Task/Discrep. #<br>Type MIREP V<br>Reported by 00041383                       | Source Desc. Log Item # ATA : Reported Date III Reported | ¥ ρ                                             |                 | 224 Est / 0 Act |    |
|   |                                                  | Description                                                                          |                                                          |                                                 |                 | View:           | ai |
|   | VP-00009-2012  Sicrepancies  Closed  Transferred | Parts Required?                                                                      | Corrosion Related?                                       | Major Item?                                     |                 | Est. Man Hrs.   |    |
|   |                                                  | + Action                                                                             | Report Discrepancy This field<br>mandato<br>process p    | can be made<br>ry on the basis of<br>parameter. |                 |                 |    |
|   | VP-000009-2012/1::ddd                            | id                                                                                   |                                                          | <                                               |                 | >               |    |
|   | NST-000206-2017::test                            | Image: Start Clock         Image: Stop Clock         Image: Stop Clock         Reset | Save                                                     | Close 💌 Report Discrep.                         | Discrep. Action | Hold Release    |    |

# Ability to Mandate Execution Comments before Task Sign Off/Completion/Closure

Reference: AHBG-21014

#### Background

Presently, **Execution Comments** is not a prerequisite for task sign off or compliance. The system allows users to sign off a task without even a single Execution Comments being recorded against the task. However, Execution Comments may be critical in certain aircraft maintenance scenarios and hence a provision to mandate **Execution Comments** during task sign off or completion or closure is required.

#### **Change Details**

Now, based on two new process parameters - "Allow Task sign off without any Execution Comments?" and "Allow completion/closure of Tasks without any Execution Comments?" defined under Entity type Package Type and Entity 'Log Card' and all user-defined entities in the **Define Process Entities** activity of **Common Master**, the system will not allow task sign off and compliance without any Execution Comments. The below table illustrates the functions of the process parameters.

| Process Parameter                 | Value     | Impact                                                   |
|-----------------------------------|-----------|----------------------------------------------------------|
| Allow Task sign off without any   | 1/Allowed | Allows Sign Off against a task even if the user has      |
| Execution Comments?               |           | not provided Execution Comments and if Default           |
|                                   |           | Exec. Comments has not been defined against the          |
|                                   |           | task in <b>Maintenance Task</b> .                        |
|                                   | 0/Not     | Allows Sign Off against a task only if the user has      |
|                                   | Allowed   | provided Execution Comments or if Default Exec.          |
|                                   |           | Comments has been defined against the task in            |
|                                   |           | Maintenance Task.                                        |
| Allow completion/closure of Tasks | 1/Allowed | Allows to change the status of the task to               |
| without any Execution Comments?   |           | Completed or Closed even without Execution               |
|                                   |           | Comments and if Default Exec. Comments has not           |
|                                   |           | been defined against the task in Maintenance Task.       |
|                                   | 0/Not     | Allows to change status of the task to Completed         |
|                                   | Allowed   | or Closed only if the user has provided <b>Execution</b> |
|                                   |           | Comments or if Default Exec. Comments has been           |
|                                   |           | defined against the task in Maintenance Task.            |

Execution Comments for task sign off/compliance will become mandatory based on the above explained process parameters in the following screens:

- Record Aircraft Maintenance Execution Details
- Record Sign-Off & Work Completion
- Work Reporting Hub
- MechanicAnywhere

# Ability to Default Search Toggle in Aircraft Execution Hub if no clock is currently running for the Package

Reference: AHBG-20305

#### Background

The **Work Reporting** hub provides three modes for retrieval of tasks/discrepancies: Status, Exception and Search. However, a provision to activate the Search Mode in the **Work Reporting Hub** screen automatically on selection of a package would cater to aircraft maintenance engineers/ mechanics who commonly retrieve / work / process tasks/discrepancies depending on specific criteria.

#### **Change Details**

To facilitate the activation of the Search mode in the **Work Reporting Hub** screen automatically upon the selection of the package by the user, new process parameter 'Show Search Mode by default on launch of the Work Reporting Hub?' under the entity type 'Package Type' and the entity 'Log Card' and 'All User-Defined Package Types' has been added in the Define Process Entities activity of Common Master.

If the retrieved package is of the type Log Card or any other package type for which the said process parameter is defined as 1 or 2, the Search mode in the **Work Reporting Hub** screen gets defaulted as explained here.

| Process Parameter value | Impact upon selection of a package and click of the Go pushbutton in  |
|-------------------------|-----------------------------------------------------------------------|
|                         | the Work Reporting hub screen                                         |
| 2                       | The Search mode appears automatically at all times                    |
| 1                       | The Search mode appears only if currently no clock is running for any |
|                         | of the tasks/discrepancies in the package.                            |
| 0                       | The Search mode appears only on the intervention of the user,         |
|                         | meaning on click of the (search) icon.                                |

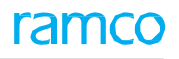

#### Exhibit 1: The Work Reporting Hub screen

| 🔺 🗎 🛛 Work Repo               | orting Hub                   |                                                                                        |                                  |                                         |                                   |               |                             | 74                | ₽ ← ? |
|-------------------------------|------------------------------|----------------------------------------------------------------------------------------|----------------------------------|-----------------------------------------|-----------------------------------|---------------|-----------------------------|-------------------|-------|
| I want to 🔘 Create 🔘          | Work on Aircraft Main        | t. Exe. # 🔻 VP-001409-2017                                                             | ₽ Go                             | Reporting Date                          | Time                              | 1 C           | FH                          | HRS FC            | CYC   |
| VP-001409-2017<br>In-Progress | Package Type<br>Line Package | Aircraft Reg #<br>6yjma                                                                | Customer Name<br>Customer 38     | Work Cen<br>YEG-500-0                   | ter #                             | Complete 💌    | 📋 Due List<br>🔗 Quick Links | 🛓 Maint. Events   | Print |
| Document Info     T           | >                            | Task Discre The Se                                                                     | earch mode ope<br>utton based on | ens on click<br>new proces<br>Search By | of the <b>Go</b><br>ss parameter. |               | Go View                     | r:● Simple ◎ Deta | 1     |
| +- VP-001409-2017             |                              | + Additional Search                                                                    | ₩                                |                                         |                                   | All           | T                           | Q                 |       |
|                               |                              | # Error CS WS Seq                                                                      | Task # 🔎                         | ATA # 🔎 Descripti                       | on Execution                      | Status        | Source Task/Discrep. # 👂    | Source Tracking # |       |
|                               |                              | 1 🗉 🕓 • 1                                                                              | 1-B737-0500-Othe- \ominus        | 05-00 Test Ins                          | pection-1                         | In-Progress 🗸 |                             |                   |       |
|                               |                              |                                                                                        |                                  | <                                       |                                   |               |                             | >                 |       |
|                               |                              | Image: Start Clock     Image: Stop Clock     Image: Stop Clock       Result     Result | et                               | Save                                    | Complete v                        | Report Discre | p. Task Action Ho           | l Release         |       |
|                               |                              | Request Furt                                                                           | change                           | - urc                                   | Sign of Subtasis                  | Quick Li      | ika                         | •                 |       |
| <                             | >                            |                                                                                        |                                  |                                         |                                   |               |                             |                   |       |
|                               |                              |                                                                                        |                                  |                                         |                                   |               |                             |                   |       |

### Ability to enforce Need Date for Material Requests in Parts Hub

Reference: AHBG-21982

#### Background

The need date for aircraft parts in the **Material Request** document is a key detail that governs material planning and procurement. However, the need date in the **Parts Hub** of **Aircraft Maintenance Hub** is not mandatory and hence users tend to not specify this field. On absence of user entry, the system defaults the requested date as the need date. The requested date may not be the appropriate need date and further, this result in the piling of material requests on a specific day. A provision to mandate need date is required to ensure availability on the date the part is actually needed for maintenance.

#### **Change Details**

Now, the process parameter 'Enforce Need Date for Material Requests in Parts Hub' under In the entity type Package Type and the entity Log Cards and User Defined Values in the **Define Process Entities** activity of **Common Master** has been added to mandate need date for part requirements / material requests generated from the **Parts Hub**.

If the process parameter is defined as '1' / 'Yes', it becomes mandatory for the users to specify the **Need Date** field for the part in the **Part Requirements / Request** tab of **Parts** Hub. However, if the process parameter is set as '0'/'No', the users are not required to enter the need date for a part and the system defaults the **Need Date** field to the requested date, if the users do not provide the need date.

| 📄 Parts Hub                                                                                                    | ≍ ≓ ← ?                      |
|----------------------------------------------------------------------------------------------------|------------------------------|
| search                                                                                                    |                              |
| Exe. Doc. # ρ         Search For         Task # / Type / Description / ATA #         Search                                     |                              |
| Task / Discrep. # Type Status Description Rep. Time 🛗                                                                           |                              |
| Part Requirements / Request Part Attach / Remove                                                                                |                              |
|                                                                                                    | View : ) Simple 🔘 Detail     |
| 0 ALL 0 Material Not 0 Indeed Date 0 Pending New Part Creation                                                                  |                              |
| (i ← [No records to dsplay] > >> =                                                                                              |                              |
| # Cror NS AIZ Source Lask/bscrep. # D Seg # Lracking # Part # D Required Qty UUM Phonty Stock Status Warehouse # Part Decorptor | Need Date Material Request # |
|                                                                                                    |                              |
| Need Date is mandatory, if the ner                                                                                              | w                            |
| process parameter is set as '1'.                                                                                                |                              |
|                                                                                                    |                              |
|                                                                                                    |                              |
| <                                                                                                    | >                            |
|                                                                                                    |                              |
| Save Part Penninement Remiest Part Chark Part Avil + Durk Links                                                                 |                              |
|                                                                                                    |                              |
|                                                                                                    |                              |

Exhibit 1: The Part Requirements / Request tab of Parts Hub

Note: The AME Hub features involve commercials and are not available for all customers. Please contact your Ramco Account Manager

## WHAT'S NEW IN TECHNICAL RECORDS?

### Ability to manage Component Replacement from Tech Records Hub

Reference: AHBG-21483

#### Background

In **Tech Records**, currently, the system allows attachment of components though no provision exists for component replacement transactions. However, a provision to perform replacement and removal of components in addition to attachment is needed to make the **Tech Records** hub a one-stop shop for technical staff.

#### Change Details

In order to enable the users to execute component replacements, the following fields have been added in the **Configuration Details** multiline of the **Configuration** tab of **Manage Aircraft / Component Records** screen in **Technical Records**:

- Removed Condition (drop-down list box)
- Removal Type (drop-down list box)
- Reason # (Help Enabled)
- Removal Date & Time

Previously, the **Replacement Type** field drop-down list box loaded the lone **Attachment Only** option. Now, in order to facilitate removal and replacement of components, the following options have been added to the **Replacement Type** drop-down list box.

- Removal Only
- Replacement Only

**Derivation of Replacement Type by system:** However, if users do not specify the replacement type, the system derives the replacement type of the CR transaction as illustrated in the table next.

| Scenario                                         | Replacement Type automatically set by the system |
|--------------------------------------------------|--------------------------------------------------|
|                                                  | when not specified by user                       |
| If Component is not attached to the position     | Attachment Only                                  |
| code, and the user has provided Installed MSN or |                                                  |
| Installed Serial #                               |                                                  |
| If Component is attached to the position code,   | Replacement Only                                 |
| and the user has provided Installed MSN or       |                                                  |
| Installed Serial #                               |                                                  |
| If Component is attached to the position code,   | Remove Only                                      |

#### 31 | Enhancement Notification

| Scenario                                        | Replacement Type automatically set by the system |
|-------------------------------------------------|--------------------------------------------------|
|                                                 | when not specified by user                       |
| and the user has provided values provided value |                                                  |
| for any of the following fields:                |                                                  |
| Removed Condition                               |                                                  |
| Removal Type                                    |                                                  |
| Reason #                                        |                                                  |
| Removal Date & Time                             |                                                  |

Numbering Type for CR transactions: Next, The process parameter "Default numbering type for Component Replacement in 'Manage Aircraft / Component Records' screen" has been added under the entity type Tech Records Process Ctrl and entity Manage Technical Records in the Define Process Entities activity of Common Master. It is mandatory for the users to define a valid and Active numbering type for the said parameter in order to be able to create component replacements in the Manage Aircraft / Component Records activity of Technical Records.

Exhibit 1: The Manage Aircraft / Component Records screen

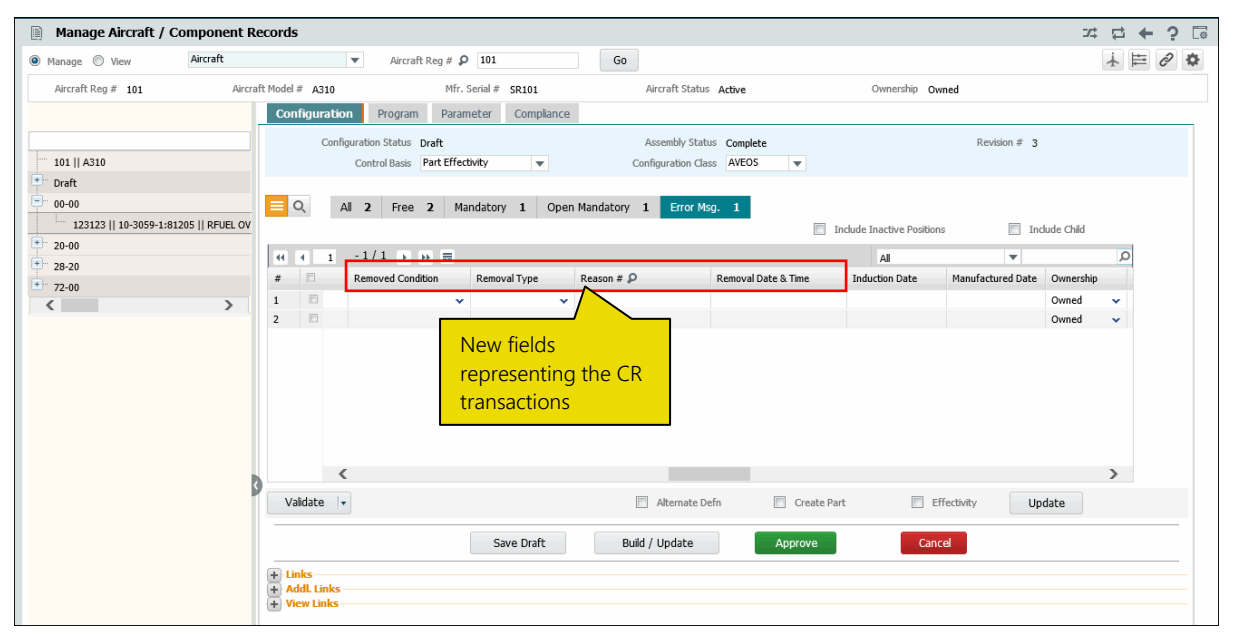

ramco

### Ability to upload documents from Tech Records Hub

Reference: AHBG-21431

#### Background

A provision is necessary to upload and view files associated with aircraft / component inducted from the

Technical Records hub.

#### **Change Details**

Two links **Upload Documents** and **View Associated Doc. Attachments** to upload files associated with aircraft / component have been added in the **Manage Aircraft / Component Records** activity in **Technical Records** as follows:

#### Configuration tab

- Addl. Links Section
  - Upload Documents
- View Links Section
  - View Associated Doc. Attachments

#### Program tab

- Aircraft Links Section
  - Upload Documents
  - View Associated Doc. Attachments
- Component Links Section
  - Upload Documents
  - View Associated Doc. Attachments

#### Compliance tab

- View Links Section
  - View Associated Doc. Attachments
  - Note: The View Associated Doc. Attachments link will be available only in the View screen mode (if the user has selected the View radio button at the top of the screen).

#### Exhibit 1: New links in the Manage Aircraft / Component Records screen

| ★ 🗎 Manage Aircraft / Compo             | ent Records                                                                                                    |                                   |                                |                        |                                               | 🗣 Ramco Role -            | RAMCO OU 👻       | ≣ ≭ ₽ ← ?       |  |  |
|-----------------------------------------|----------------------------------------------------------------------------------------------------|-----------------------------------|--------------------------------|------------------------|-----------------------------------------------|---------------------------|------------------|-----------------|--|--|
| Manage View Aircraft                    | ▼ Aircraf                                                                                                    | t Reg # 👂 VE-AT-2                 | Go                             |                        |                                               |                           |                  | 1 🖻 🖉           |  |  |
| Aircraft Reg # VE-AT-2 Air              | traft Model # CESSNA 173                                                                                              | Mfr. Serial # 101                 |                                | Aircraft Status Active |                                               | Ownership Owned           |                  |                 |  |  |
|                                         | Configuration Program                                                                                                 | Parameter Complia                 | ance                           |                        |                                               |                           |                  |                 |  |  |
|                                         | Configuration Status Ac                                                                                               | ive                               | Assembl                        | y Status Complete      |                                               |                           | Revision # 1     |                 |  |  |
| VE-AT-2    CESSNA 173                   | Control Basis Pa                                                                                                    | rt Effectivity 💌                  | Configurati                    | on Class ABC           |                                               | T                         |                  |                 |  |  |
| 20-00                                   | . Part #                                                                                                    | ALT-2 : Alternate for SEC         | 4                              | Serial # S-1           |                                               | c                         | Component # COO  | 6452-2016       |  |  |
| P1    ALT-2    Alternate for SEC    S-1 | Position                                                                                                    | P1                                |                                | Level 1.4              |                                               |                           |                  |                 |  |  |
| ··· 72-00                               | Q Al 1 Free                                                                                                    | 0 Mandatory 1 0                   | Open Mandatory                 | D Error Msg. O         |                                               |                           |                  |                 |  |  |
| < >                                     |                                                                                                    |                                   |                                | _                      | Inde                                          | ude Inactive Positions    | 🔽 Induc          | le Child        |  |  |
|                                         | 44 4 1 -1/1 »                                                                                                    | * =                               |                                |                        |                                               | All                       | T                | Q               |  |  |
|                                         | # ERR Message                                                                                                    | Seq # Level Code                  | Position Code                  | Position Code Status   | Position Part # 🔎                             | Position Part Description | Installed Part # | Installed MSN # |  |  |
|                                         | 1                                                                                                    | 4 1.4                             | P1                             | Active 🗸               | ALT-2                                         | Alternate for SEC         | ALT-2            |                 |  |  |
|                                         | 0                                                                                                    |                                   |                                |                        |                                               |                           |                  | >               |  |  |
|                                         | Validate 🔹                                                                                                    |                                   |                                | Alternate Defn         | Create Part                                   | Effectivit                | Upda             | te              |  |  |
|                                         |                                                                                                    | Save Draft                        | Build                          | Build / Update Approve |                                               |                           | Cancel           |                 |  |  |
|                                         | Horks     Addl. Links     Edit Consumption & Range Parame     Maintain Maintenance Info. for Ins     Upload Documents | Edit Technical &<br>Request New P | . Attributes Parameters<br>art |                        | Edit Notes<br>Record Part # / Serial # Change |                           |                  |                 |  |  |
|                                         | View Minimum Equipment List<br>View Installed Part Info.                                                              | View Configural<br>View File      | tion Deviation List            |                        | View Position Part In<br>View Associated Doo  | nfo.<br>c. Attachments    |                  |                 |  |  |

Note: The above Technical Records Hub feature involve commercials and are not available for all customers. Please contact your Ramco Account Manager

# Provision to restrict creation and effectivity update of Task from Tech Records Hub

Reference: AHBG-21693

#### Background

In **Tech Records**, the users can create parts and tasks. They can also define and update task and part effectivity. However, in some MRO organizations, the **Technical records** personnel are not permitted to create/manage task and their effectivity. Hence, a provision to allow / disallow creation and maintenance of tasks and effectivity based on organization policy is required to be built into the Ramco Aviation system.

#### **Change Details**

In order to allow /disallow creation and maintenance of tasks and effectivity definition by users in the **Program** tab of the **Manage Aircraft / Component Records** screen, the following restraint has been provided:

- Login users who have access to the system activity:
  - o Create Task can create tasks
  - o Update Effectivity can update task effectivity

It is recommended that only those users mapped to the **Create Task** and **Update Effectivity** system activities select the **Create Task** and **Update Effectivity** check boxes in the **Program** tab.

#### Exhibit 1: The Manage Aircraft / Component Records screen

| Manage Aircraft / Compo          | nent R  | ecords                                          |                                     |             |                |                |        |          |            |             |           |           |               |               |                | x d         | +      | ?   |
|----------------------------------|---------|-------------------------------------------------|-------------------------------------|-------------|----------------|----------------|--------|----------|------------|-------------|-----------|-----------|---------------|---------------|----------------|-------------|--------|-----|
| Manage      View     Aircra      | ft      |                                                 | •                                   | Aircraft    | Reg # 👂        | 101            |        | Go       |            |             |           |           |               |               |                | ¥           | t d    | 2 4 |
| Aircraft Reg # 101               | Aircra  | ft Model # A3                                   | 310                                 |             | Mfr. Ser       | ial # SR101    |        | Airc     | aft Status | Active      |           | Ow        | mership Ow    | ned           |                |             |        |     |
|                                  |         | Configura                                       | ition                               | Program     | Paramete       | r Compliar     | nce    |          |            |             |           |           |               |               |                |             |        |     |
|                                  |         |                                                 | Maint.                              | Program #   |                |                |        | Pro      | gram Desc. |             |           |           |               | Program Sta   | itus           |             |        |     |
| 101    A310                      |         |                                                 | Program                             | Revision #  |                |                |        |          |            |             |           |           |               |               |                |             |        |     |
| Draft                            |         |                                                 |                                     | Part # 0    | -0440-4-001    | L:36361 : MEAL | ти     |          | Serial #   | 33          |           |           |               | Componer      | nt # C003198-2 | 017         |        |     |
|                                  |         |                                                 | Prog                                | am Status 🗛 | ctive          |                |        |          | Revision # | • 0         |           |           |               |               |                |             |        |     |
| 123123    10-3059-1:81205    KP  | -UEL OV |                                                 | AII                                 | 0 Escalat   | od <b>0</b> be | lot Init O     | Overdu |          | Prog 0     | Fresh Bree  |           |           |               |               |                |             |        |     |
| POS-2 // 0-0440-4-0006:36361 //  | ATLAS   | <u> </u>                                        | All                                 | ESCalac     | eu u i         | VOC IIIIC. U   | Overuc |          | 10g. U     | Fresh Prog  | y. U      | Include I | nactive / Ter | minated Tacks |                | Include Chi | а      |     |
| • POS-3 // 0-0440-4-0011:36361 / | / MEAL  |                                                 |                                     | [No record  | ic to dicplay  |                |        |          |            |             | L         | IIIGGGC I | nacove / rei  | minaceu raska |                | Induce chi  |        |     |
| 28-20                            |         | # 0                                             | FRR                                 | Part # 0    | s to usplay.   | Serial # 0     |        | Task # O |            | Task Rev #  | Task Desc | rintion   | All           | Templat       | te Task # O    | Para        | meter  |     |
| * 72-00                          |         | 1                                               | LAR                                 | Ture 🖉      |                | Schulf #       |        | TUSK #   |            | 1054 1107 # | Tusk Dese | ipuon     |               | rempla        | C 103k # 🎤     | Turu        | inctor |     |
|                                  |         | Validate                                        | <                                   | _           |                |                |        |          |            |             | Cre       | ate Task  | Updat         | e Effectivity | Update         |             | >      |     |
|                                  |         |                                                 |                                     |             |                |                |        |          | _          |             |           |           |               |               |                |             |        |     |
|                                  |         | + Task Li<br>+ Aircraft<br>+ Compo<br>+ View Li | nks<br>t Links –<br>nent Lin<br>nks | ks          |                | Record / Up    | date   | Confirm  |            | Return      | C         | ancel     |               |               | Activate       | Inac        | tivate |     |

# Sign Off Details Default in Task/Discrepancy pop up in Work Reporting Hub

Reference: AHBG-11503

#### Background

In aircraft maintenance, signing off tasks / discrepancies is one of the most frequent and crucial tasks. Hence, a provision is required in **Ramco Aviation** to simplify the repeated process of sign off on completion / close of task / discrepancy.

#### **Change Details**

The process parameter **Default Sign Off Details in the Task/Discrepancy Action popup in the Work Reporting Hub?** under the entity type **Package Type** and the entity **Log Cards** and **User Defined Package Types** in the **Define Process Entities** activity of **Common Master** has been added to expedite the sign off process in the **Work Reporting Hub** screen.

If the process parameter is set as 1/Yes, the system will validate for the following and then default the employee code of the login user in the Mechanic / Inspector fields of the **Task Actions** / **Discrepancy Actions** pop up:

- The sign off status must be **pending**
- The login user must belong to the respective resource group with the necessary skills

The above default behavior also works on selection of corrective action in the Discrepancy Actions popup.

| Process         | Sign Off Status | Default behavior of the Mechanic / Inspector field in Task        |
|-----------------|-----------------|-------------------------------------------------------------------|
| Parameter value |                 | Actions / Discrepancy Actions pop up or on selection of           |
|                 |                 | Corrective Action in Discrepancy Action pop up                    |
| 1 / Yes         | 'Pending        | Displays login user employee code in the Mechanic field, if the   |
|                 | Mechanic' or    | login user belongs to the "Mechanic" or "Mechanic &               |
|                 | 'Pending Mech & | Inspector" resource group and has skills required for signing     |
|                 | Insp'           | off the task/discrepancy as Mechanic.                             |
|                 | 'Pending        | Displays login user employee code in the Inspector field, if the  |
|                 | Inspector' or   | login user belongs to the "Mechanic" or "Mechanic &               |
|                 | 'Pending Mech & | Inspector" resource group and has skills required for signing     |
|                 | Insp'           | off the task/discrepancy as Inspector.                            |
|                 | 'Pending Mech & | Displays login user employee code in the Mechanic and             |
|                 | Insp'           | Inspector fields, if the login user belongs to the "Mechanic $\&$ |
|                 |                 | Inspector" resource group and has skills of both mechanic and     |
|                 |                 | inspector required for signing off the task/discrepancy.          |

#### 36 | Enhancement Notification

### ramco

| Process         | Sign Off Status | Default behavior of the Mechanic / Inspector field in Task  |
|-----------------|-----------------|-------------------------------------------------------------|
| Parameter value |                 | Actions / Discrepancy Actions pop up or on selection of     |
|                 |                 | Corrective Action in Discrepancy Action pop up              |
| 0 / No          | 'Pending        | Users have to input employee code in the Mechanic and       |
|                 | Mechanic' or    | Inspector fields based on the sign off status of the task / |
|                 | 'Pending        | discrepancy                                                 |
|                 | Inspector' or   |                                                             |
|                 | 'Pending Mech & |                                                             |
|                 | Insp'           |                                                             |

#### Exhibit 1: The Task Actions pop up

| Actual Date & Time                                                                                                    | lest1               |                    |
|----------------------------------------------------------------------------------------------------|---------------------|--------------------|
| New Comments                                                                                                    | Add                 |                    |
| < 1 - 3 / 3 > >>                                                                                                    |                     | 14 ;               |
| Exe. Comment                                                                                                    | Added By            | Added Date & Time  |
| Inspect1 Sign off details defaulted based                                                                                                    | DOMINIC SENECHAL    | 27-8-2018 10:37:01 |
| Inspect on process parameter value                                                                                                    | DOMINIC SENECHAL    | 27-8-2018 10:36:49 |
| Refer amm                                                                                                    | DOMINIC SENECHAL    | 27-8-2018 10:35:48 |
| Sign Off Details                                                                                                    | - Sign Off Comments |                    |
| Off Requirement           Image: Comparison of the second second s | New Comments        | 0                  |
| Inspector 00041383  ODMINIC SENECHAL RII O                                                                                                    | Prev. Comments      | 0                  |
| Additional                                                                                                    | _                   |                    |
|                                                                                                    | Dk                  | ~                  |
|                                                                                                    |                     | >                  |

Note: This Technical Records Hub feature involves commercials and is not available for all customers. Please contact your Ramco Account Manager
# Exhibit 2: The Discrepancy Actions popup

| Discrepancy Actions                                                                                                    | ₽ ? X                                                                                                    |
|----------------------------------------------------------------------------------------------------|----------------------------------------------------------------------------------------------------|
| Discrepancy # CDP-009141-2018 Description Crack in<br>Corrective Action Status Change                                                                                               | left winglet                                                                                                    |
| Corrective Actions +<br># 55 Corrective Action<br>1 Sealant to be applied<br>On click of Corrective Action, the sign off details are defaulted based on process parameter value<br> | Corrective Action Corrective Action Corrective Action Sealan Sign off details defaulted based on process parameter value  Sign Off Details Requirement Mechanic 00041383 P DOMINIC SENECHA N Inspector 00041383 P DOMINIC SENECHA RII Additional P |
| Prev. Comments                                                                                                    | New Comments                                                                                                    |
| - Actual Date Time       - Component Details       Close Discrepancy       Sign Off                                                                                                 | Save                                                                                                    |

# WHAT'S NEW IN AIRCRAFT MAINTENANCE EXECUTION?

# Ability to retain Material Requests across Discrepancy Deferrals

Reference: AHBG-15422

#### Background

Typically in the Aviation maintenance scenario, a mechanic upon identifying a discrepancy in an aircraft records the discrepancy details in the system and then requests for material for resolving the discrepancy. Next, the material planner upon inquiry finds that the required material is not available in stock or in the designated warehouses or even a stock transfer from a nearby warehouse to the material request warehouse is not possible. The material planner then decides to procure the material from a vendor and raises a purchase request purchase order for the material.

Meanwhile, the mechanic identifies that the reported discrepancy could be deferred on the basis of the MEL / CDL list. The mechanic now modifies the deferral limits so as to defer the discrepancy and releases the aircraft for operations. This results in the closure of the execution document to which the discrepancy was allocated. On closure of the execution document, the system automatically short closes the material request raised against the document. Since the material request is short closed, the goods received against purchase order raised for the material request could be allocated to other Open material requests. Later, when the same discrepancy is planned for execution in another package, the mechanic is forced to defer the discrepancy / ground the aircraft since the material is not available. This kind of scenario results in repeated material requests creation and delayed maintenance.

#### Change Details

As part of the enhancement, the system will now retain the same MR # (or at least have the Old MR # reference in a New MR, if the Old MR cannot be retained) across multiple discrepancy deferrals. This will ensure that any planning done against the MR # is retained. However, this enhancement will be dependent on the new process parameter "*Auto-Short Close Open Material Requests of Deferred Discrepancies on Package Closure?*" added under the Entity Type 'Package Type' and entity '--All Packages--' in the Define Process Entities page possessing the following behavior.

| Process Parameter value | Impact in AME                                                             |
|-------------------------|---------------------------------------------------------------------------|
| 0 (Not Required)        | Authorized material requests are not short closed during package closure  |
|                         | (New Behaviour)                                                           |
| 1 (Required)            | Authorized material requests are auto-short closed during package closure |
|                         | (Existing Behaviour)                                                      |

Two different behaviors could occur when the process parameter is set as "0" and a deferred discrepancy with Open material requests are added to the New package from a closed package.

**One**, the work center of the new package has the same Serviceable Request Warehouse as the work center of the Old package for the part type of the requested part. When the Serviceable Request Warehouse of the work center of the New package is the same one as the Old package, the following process happens:

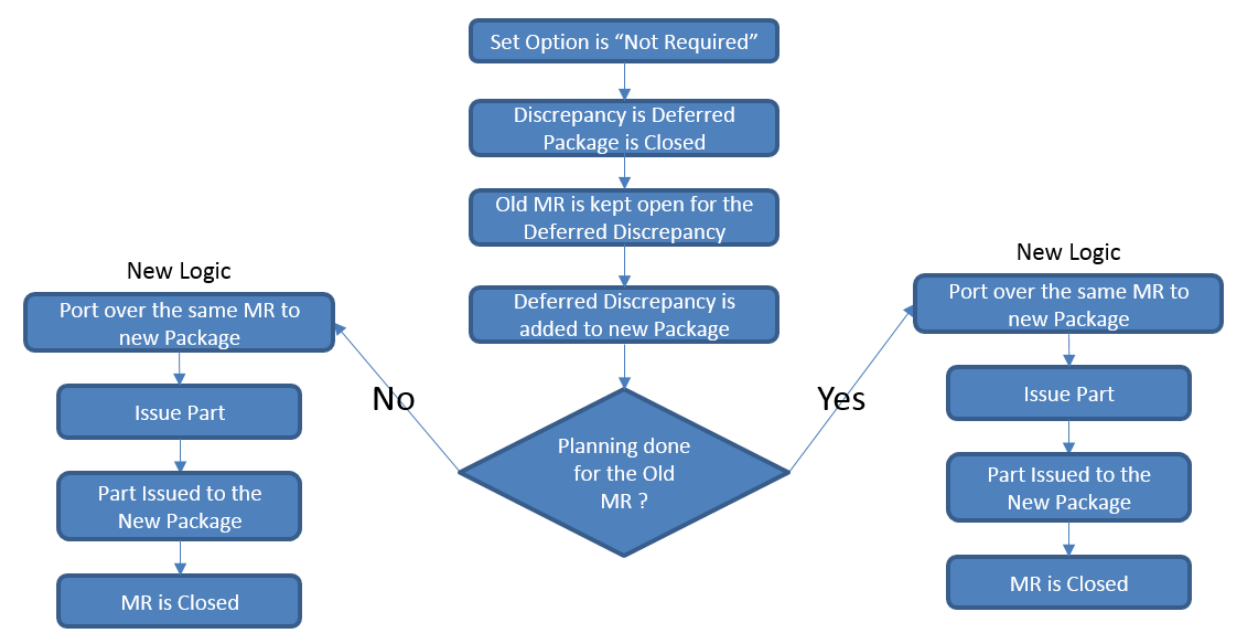

Regardless of the planning done on the material request, the system will move over the material request to the new package.

**Two,** the Serviceable Request Warehouse of the work center of the New package is different from that of the Old package, the following process occurs:

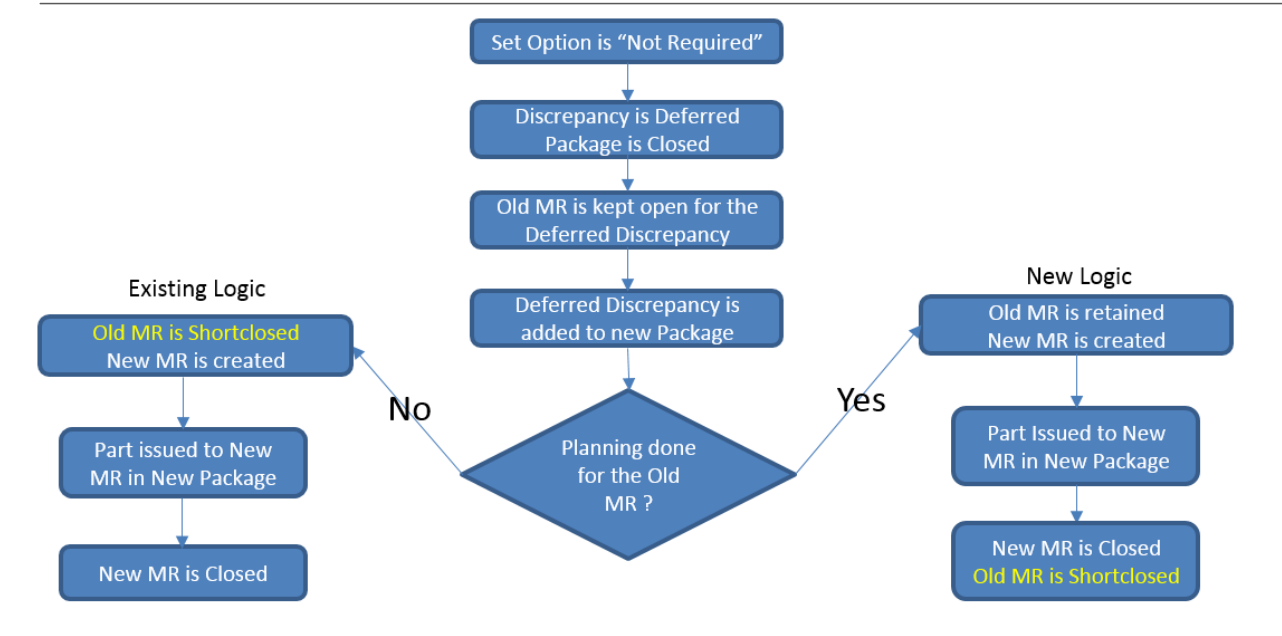

If planning is available against the Old material request against the discrepancy added to a New package (whose Serviceable Request Warehouse is different from that of the Old package), the system keeps the Old material request pending and at the same creates a New material request for the same part and quantity and stamps the Old MR # in the **Remarks** field of the New material request (for the reference of the material planner to indicate that the New mterial request doesn't need planning as planning has already been done for the Old material request in the Old package). When the New material request is issued and closed, the system will automatically shortclose the Old material request.

Note: No issue document can be confirmed against an material request that is open, if the Old package to which it refers to is already closed. On the contrary, If no planning is found against the Old material request associated with the discrepancy that has been added to a New package (whose Servicable Request Warehouse is different), the system will auto-shortclose the Old material request and create a New Material request for the same part and quantity. It will not stamp the Old MR # in the Remarks field of the New MR # (as this reference is not needed as no planning is done against the old material request).

# Ability to retain the same Material Request # for Tasks & Discrepancies when Exe. Work Center is changed

Reference: AHBG-15961

# Background

Typically, an AME identifies a discrepancy in an aircraft and added to a package. Next, MR are raised against the discrepancy for required parts, if they are found to be unavailable in the designated warehouses. Commonly, discrepancies are deferred to enable mechanics to close the execution document (based on the MEL / CDL list) and release the aircraft. Such deferred discrepancies are added to another package to facilitate their resolution. The work center of the new package to which deferred discrepancy is added may not be the same as that of the previous package as a result the warehouse of the old and new packages may or may be the same. In such scenarios, a provision to retain or transfer the MR (if material issues have not happened against the deferred discrepancies) to the new package would simplify and speedup the material request process already initiated for the deferred discrepancies.

## **Change Details**

Users have the option to change the work center of a package in the **Edit Package Additional Information** page. When such an event happens, the system processes the MR associated with the tasks in the package on the basis of the process parameter "Auto-Short Close Open Material Requests that have Planning Documents on Work Center Change of Tasks & Discrepancies?" under the entity type 'Package Type' and entity 'All Packages' is '0' in the **Define Process Entities** activity of **Common Master**.

| Process   | Impact on Open MR of task associated with deferred discrepancy when work center is changed    |
|-----------|-----------------------------------------------------------------------------------------------|
| Parameter |                                                                                               |
| Value     |                                                                                               |
|           |                                                                                               |
| 0         | If Serviceable Request Warehouse of the new work center is the same as Serviceable Request    |
|           | Warehouse of the previous MR and if any Stock Transfer Order, Stock Transfer Issue, Purchase  |
|           | Request, and Purchase Order documents are available for the MR, the following happens:        |
|           | The old MR is not short closed                                                                |
|           | • The work center and the need date are updated in the MR                                     |
| 1         | If Serviceable Request Warehouse of the new work center is different from Serviceable Request |
|           | Warehouse of the previous MR,                                                                 |
|           | New MR is generated                                                                           |

#### 42 | Enhancement Notification

| • | Old MR # is updated in the Remarks field of the new MR |
|---|--------------------------------------------------------|
| • | Old MR is short closed                                 |
| • | Stock Issues against the old MR are cancelled          |

#### Exhibit 1:

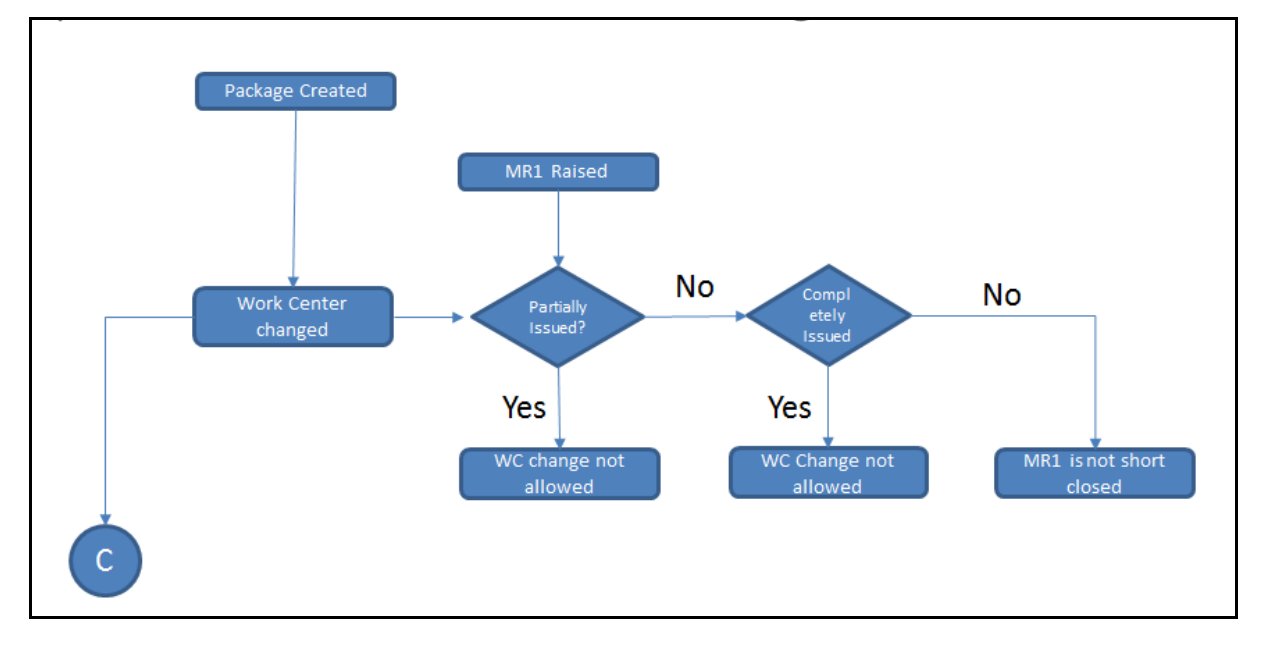

#### Exhibit 2:

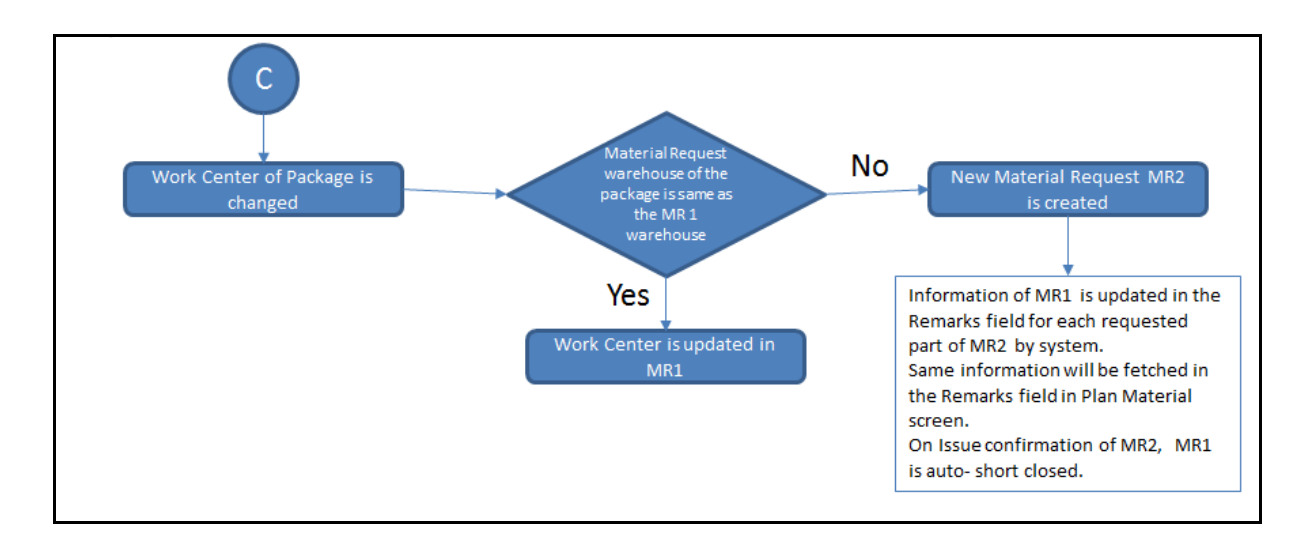

ramco

# WHAT'S NEW IN WORK CENTER?

# Ability to capture Work Calendar and Holiday Master at the Work Center level for accurate Customer TAT calculations

Reference: AHBG-15891

## Background

In a large Cabin Maintenance MRO scenario, maintenance and repair bases are spread across vast geographical locations. Each of these locations follow varied work and holiday calendars. Hence, TAT for parts received in the work centers must be computed in terms of business days taking into consideration location-wise work and holiday calendars.

#### **Change Details**

TAT for a part is defined in the **Maintain Maintenance Info.** for Part screen and also quoted in the contract with the customer. However, in reality, TAT could be spread over many more non-working days or holidays determined by the location of the work center. Hence, the system for computation of TAT must take into consideration the work and holiday calendars effective for the work center.

To ensure that TAT for a part sent to a work center is computed and conveyed to customers accurately, the following enhancements have been undertaken:

New activity **Maintain Standard Work Calendar for Work Center** in the **Work Center** business component has been developed to define work calendars specific to work centers. This screen allows users to record the following for a work center:

- Work start/end time
- Working hours in a day
- Working days in a week,
- Working days in a month

New tab Holiday Definition has been added in the Associate Shift/Datewise Availability/Holiday Definition screen to allow users to associate Holiday Master to work centers. In this tab, a holiday master code can be mapped to a work center for a specific period. (Holiday Masters can be created in the Time Management Setup business component.) A display-only version of the Holiday Definition tab is also available in the View Shift/Datewise

**Availability/ Holiday Definition** screen for users to get to know the holiday master that has been mapped to the work center(s) and the effective period.

Based on work calendar and holiday definition for a work center and pre-set TAT for a part, the system will now be able to scientifically calculate the return date for the part.

#### Exhibit 1: The Maintain Standard Work Calendar for Work Center screen

| *      | D   | Maintain Standa    | rd Work Calendar for Work Ce     | nter        |   |               |                |             |              | Ramco Role     | e - RAMCO OU  | - x = d ·       | + ? 🗟 🗖       |
|--------|-----|--------------------|----------------------------------|-------------|---|---------------|----------------|-------------|--------------|----------------|---------------|-----------------|---------------|
| -Set W | ork | Timings and Weekly | Off                              |             |   |               |                |             |              |                |               |                 |               |
| 44     | 4   | 1 - 10 / 109       | 9 • • + - 🗆 🛠 T Tx               |             |   |               | 人口             | u x c e     | × C #        |                | All           | T               | Q             |
| #      |     | Work Center #      | Work Center Description          | Sunday      |   | Monday        | Tuesday        | Wednesday   | Thursday     | Friday         | Saturday      | Work Start Time | Work End Time |
| 1      |     | 01                 | a                                | Working-Day | ~ | Working-Day 🗸 | Working-Day 🗸  | Weekly-Off  | Weekly-Off 🗸 | Weekly-Off 🗸 🗸 | Weekly-Off 🗸  | 02:27:25 PM     | 06:27:25 PM   |
| 2      |     | 0210               | work center_desc                 | Weekly-Off  | * | Working-Day 🗸 | Working-Day 🗸  | Weekly-Off  | Weekly-Off 🗸 | Weekly-Off 🗸 🗸 | Weekly-Off 🗸  | 02:00:00 AM     | 05:59:24 AM   |
| 3      |     | 1                  | 1                                | Weekly-Off  | * | Weekly-Off 🗸  | Weekly-Off 🗸 🗸 | Working-Day | Weekly-Off 🗸 | Working-Day 👻  | Working-Day 🗸 | 09:00:00 AM     | 01:00:00 PM   |
| 4      |     | 100-00             | Reference Work Center for 100-00 | Weekly-Off  | ~ | Weekly-Off 🗸  | Weekly-Off 🗸 🗸 | Working-Day | Weekly-Off 🗸 | Working-Day 🗸  | Working-Day 🗸 | 09:00:00 AM     | 01:00:00 PM   |
| 5      |     | 100-01             | Reference Work Center for 100-01 | Weekly-Off  | * | Weekly-Off 🗸  | Weekly-Off 🗸 🗸 | Working-Day | Weekly-Off 🗸 | Working-Day 👻  | Working-Day 🗸 | 09:00:00 AM     | 01:00:00 PM   |
| 6      |     | 100-02             | Reference Work Center for 100-02 | Weekly-Off  | * | Weekly-Off 🗸  | Weekly-Off 🗸 🗸 | Working-Day | Working-Day  | Working-Day 🗸  | Working-Day 🗸 | 02:00:00 AM     | 05:59:24 AM   |
| 7      |     | 100-03             | 100-02                           | Weekly-Off  | * | Weekly-Off 🗸  | Weekly-Off 🗸 🗸 | Working-Day | Weekly-Off 🗸 | Working-Day 🗸  | Working-Day 🗸 | 09:00:00 AM     | 01:00:00 PM   |
| 8      |     | 100-05             | Reference Work Center for 100-05 | Weekly-Off  | * | Weekly-Off 🗸  | Weekly-Off 🗸 🗸 | Working-Day | Weekly-Off 🗸 | Working-Day 👻  | Working-Day 🗸 | 09:00:00 AM     | 01:00:00 PM   |
| 9      |     | 100-50             | Reference Work Center for 100-50 | Weekly-Off  | ~ | Weekly-Off 🗸  | Weekly-Off 🗸 🗸 | Working-Day | Weekly-Off 🗸 | Working-Day 🗸  | Working-Day 🗸 | 09:00:00 AM     | 01:00:00 PM   |
| 10     |     | 100-60             | Reference Work Center for 100-60 | Weekly-Off  | * | Working-Day 🗸 | Working-Day 🗸  | Weekly-Off  | Weekly-Off 🗸 | Weekly-Off 🗸 🗸 | Weekly-Off 🗸  | 02:00:00 AM     | 05:59:24 AM   |
|        |     | <                  |                                  |             |   |               |                |             |              |                |               |                 | >             |
| _      |     |                    |                                  |             |   |               |                |             |              |                |               |                 |               |
|        |     |                    |                                  |             |   | S             | ave            |             |              |                |               |                 |               |
|        |     |                    |                                  |             |   |               |                |             |              |                |               |                 |               |

## Exhibit 2: The Holiday Definition tab in the Associate Shift / Datewise Availability / Holiday Definition screen

| *       | ) A    | ssociate Shift / Datewise Av    | vailability / Holiday Definition |                | Ramco Role - RAM | CO OU ++ + 1 2 3 4        | 5 > >> 1 /500 74     | □ + □ | ? |
|---------|--------|---------------------------------|----------------------------------|----------------|------------------|---------------------------|----------------------|-------|---|
|         | arch ( | riteria                         |                                  |                |                  | Date & Time Format dd-m   | т-уууу               |       |   |
|         | arcare | W                               | ork Center # 01  From Date       |                |                  | Work Center Description a |                      |       |   |
| _       |        |                                 |                                  | Get De         | tails            |                           |                      |       |   |
| –<br>Sh | ft Det | ails Datewise Availability Ho   | liday Definition                 |                |                  |                           |                      |       |   |
|         | lolida | y Definition                    |                                  |                |                  |                           |                      |       |   |
| 44      |        | 1 -2/2 <b>&gt; &gt;&gt; + -</b> | 0 % 0 C T T.                     |                |                  | x* # # III # # Al         | T                    |       | Q |
| #       |        | Holiday Master Code             | Description                      | Effective From | Effective To     | Added By                  | Added Date           |       |   |
| 1       |        | MS17RAMCO                       | Test Mid summer 2017             | 01-04-2017     | 31-05-2017       | DMUSER                    | 9/25/2017 2:53:13 PM |       |   |
| 2       |        | CH17                            | Chennai Holidays 2017            | 01-01-2017     | 31-12-2017       | DMUSER                    | 9/25/2017 2:59:17 PM |       |   |
| 3       |        |                                 |                                  |                |                  |                           |                      |       |   |
|         |        |                                 |                                  |                |                  |                           |                      |       |   |
|         |        |                                 |                                  |                |                  |                           |                      |       |   |
| -       |        |                                 |                                  |                |                  |                           |                      |       |   |
|         |        |                                 |                                  | Save           |                  |                           |                      |       |   |

# WHAT'S NEW IN WORK MONITORING & CONTROL?

# Ability to Display TAT Info & Material Availability for Work Orders and update Plan Dates & Priority in WMC

Reference: AHBG-17591

## Background

In the process of Work Order Planning, the maintenance planners must be able to update the Planned Start date & time and Planned End date & time and Priority for shop work orders. Further, the TAT details and material request status related to work orders must also be available for the planners to enable precise maintenance planning and control.

### **Change Details**

The users can now modify the Planned Start/End Date & Time and Execution Priority of shop work orders and AME packages in the Manage Work Assignments and Reporting screen in Work Monitoring & Control. The system intuitively derives TAT and Material status information for tasks/discrepancies and also at the document-level (work order) based on updated planed dates and priority. All this new information from the Manage Work Assignments and Reporting screen is incorporated in the concerned work orders and packages for execution. To render comprehensive TAT information on work orders and material requirements in the Manage Work Assignments and Reporting screen, the following display columns have been added in Gantt for the maintenance object - Component # or Part #/Serial #.

- Planned Start Date & Time
- Planned End Date & Time
- Actual Start Date & Time
- Actual End Date & Time
- Total TAT Days
- TAT End Date
- Rem. TAT Days
- Customer Required Date
- Promised Delivery Date
- Excusable Delays
- Under Warranty?
- Warranty Type
- Doc. Class

- Priority
- Customer Order #
- Customer Name
- Material Status
  - Note: The Warranty columns in Gantt are not available currently; will show in the next updated release.

Under the **Update Plan** group box, the following new input fields have been added to enable the users to update tasks.

- Planned Start Date & Time: The proposed date & time for commencement of the task.
- Planned End Date & Time: The proposed date & time by which the task must be complete.
- Priority: The priority for the execution of the task.

#### TAT Derivation for Internal Work Orders

The system automatically computes TAT for the work orders/packages on the basis of the process parameters that have been introduced in the Define Process Entities activity of Common Master as elaborated in the below table.

| Process Parameter               | Value        | Computation of TAT Days                            |
|---------------------------------|--------------|----------------------------------------------------|
| "Default TAT Days for Internal  | "0" /        | Total TAT Days = Planned End Date/Time - Planned   |
| Work Orders?" under the entity  | "Planned     | Start Date/Time                                    |
| type "Shop Work Order Type" and | End Date -   |                                                    |
| entity "All Work Order Types"   | Planned      |                                                    |
|                                 | Start Date"  |                                                    |
|                                 | Any Positive | Total TAT Days = Parameter value as defined in the |
|                                 | Integer.     | Define Process Entities activity                   |

#### Total TAT Days Logic for External Work Orders

The system computes TAT Days in the following way:

- Total TAT Days = Customer TAT Duration (in Contract) + Adjustment Days (as of today if available)
  - Note: If the TAT duration is not available in the customer contract, the system derives the TAT duration in the same way as it does for the internal work orders.

#### Total End Date Logic for Work Orders

The system computes TAT End Date in the following way:

 TAT End Date = Receipt Date (from the latest Customer Goods Receipt of the Main Core) + Total TAT Days

If Receipt Date is not available in the Customer Goods Receipt of the Main Core, TAT End Date is set as Planned Start Date of the work order.

#### Rem. TAT Days Logic for Work Orders

• Rem. TAT Days = TAT End Date – Date/Time of Today

#### Derivation of Document-level Material Status for task/discrepancy in shop work orders

| Scenario                            | Material Status of task/discrepancy |
|-------------------------------------|-------------------------------------|
| No MR available for the             | Not Requested                       |
| task/discrepancy                    |                                     |
| Material Status of all MR for the   | Available                           |
| task/discrepancy is "Available"     |                                     |
| Material Status of all MR for the   | Not Available                       |
| task/discrepancy is "Not Available" |                                     |
| Material Status of all MR for the   | Partially Available                 |
| task/discrepancy is "Not            |                                     |
| Requested", "Available" and "Not    |                                     |
| Available"                          |                                     |

#### Derivation of Document-level Material Status for shop work orders

| Scenario                            | Material Status of work order |
|-------------------------------------|-------------------------------|
| Material Status of all              | Not Requested                 |
| tasks/discrepancies in the work     |                               |
| order in Planned/In progress status |                               |
| is "Not Requested"                  |                               |
| Material Status of all              | Available                     |
| tasks/discrepancies in the work     |                               |
| order in Planned/In progress status |                               |
| is "Available"                      |                               |
| Material Status of all              | Not Available                 |
| tasks/discrepancies in the work     |                               |
| order in Planned/In progress status |                               |
| is "Not Available"                  |                               |
| Work order comprises                | Partially Available           |
| tasks/discrepancies in Planned/In   |                               |
| progress status with Material       |                               |
| Status as "Not Requested",          |                               |
| "Requested" and "Not Available".    |                               |

#### Search and retrieve shop work orders

The users can provide search criteria including Doc. Status, Task Status, Hold Status, Warranty coverage, Warranty Type, Doc. Class Doc. Priority, Task Exe. Priority, Doc. Material Status and Task Material Status to retrieve precise work orders and AME packages.

#### Exhibit 1: The Manage Work Assignments and Reporting screen

| Aligner of Criteria       Primary Work Center #       Primary Work Center #       Image Employee Work         Manage Employee Work       Manage Employee Work       Ref. Doc. Type       Ref. Doc. Type       Ref. Doc. Type         Vork Work       Manage Employee Work       Image Employee Work       Ref. Doc. Type       Ref. Doc. Type       Ref. Doc. Type         Search On Task #       Image Employee Work       Image Employee Work       Image Employee Work       Image Employee Work       Image Employee Work         Search Or Task #       Image Employee Work       Image Employee Work       Image Employee Work       Image Employee Work       Image Employee Work         Search Or Task #       Image Employee Work       Image Employee Work       Im                                                                                                    |                                |                 |                  |                |           |               |                |                 |                    |            |                    |                  |          |
|----------------------------------------------------------------------------------------------------|--------------------------------|-----------------|------------------|----------------|-----------|---------------|----------------|-----------------|--------------------|------------|--------------------|------------------|----------|
| Name       Primary Work Center #       Primary Work Center #                                                                                                    | Search Criteria                |                 |                  |                |           |               |                |                 | Di                 | ate & Time | e Format dd/mmm/   | 000              | hh:mm:ss |
| Ref. Doc. Type       Ref. Doc. #         Convext Work       Manage Employee         Search 0       Task #         Search 0       Task #         Search 0       Task #         Search 0       Task #         Search 0       Task #         Search 0       Task #         Search 0       Task #         Search 0       Task #         Search 0       Task Desc         Search 0       Task Desc         Search 0       Task Desc         Search 0       Task Desc         Search 0       Task Desc         Search 0       Search 0         Search 0       Search 0                                                                                                    | Mainten                        | ance Object     | Component #      | T              |           |               |                |                 | Prima              | ary Work   | Center #           | •                |          |
| werw Work       Manage Employee Work         Display Option       A                                                                                                    | F                              | Ref. Doc. Type  |                  | •              |           |               |                |                 |                    | Re         | f. Doc. #          |                  |          |
| Display Option       A                  Data Planed Statt               0/2-Sep/2017 00:00:0             00.0/Dec/2017 00:00:0             00.0/Dec/2017 00:00:0             00:0             00:0/Dec/2017 00:00:0             00:0             00:0/Dec/2017 00:00:0             00:0             00:0/Dec/2017 00:00:0             00:0             00:0/Dec/2017 00:00:0             00:0             00:0/Dec/2017 00:00:0             00:0             00:0/Dec/2017 00:00:0             00:0             00:0/Dec/2017 00:00:0             00:0             00:0/Dec/2017 00:0             00:0             00:0/Dec/2017 00:0             00:0             00:0/Dec/2017 00:0             00:0             00:0/Dec/2017 00:0             00:0             00:0/Dec/2017 00:0             00:0             00:0/Dec/2017 00:0             00:0             00:0/Dec/2017 00:0             00:0             00:0/Dec/2017 00:0             00:0             00:0/Dec/2017 00:0             00:0                                                                                                  | Review Work Manage Employee Wo | rk              |                  |                |           |               |                |                 |                    |            |                    |                  |          |
| Sarch 0       Task #       Image: Status       Image: Status <t< td=""><td>Display Option</td><td>All</td><td>•</td><td></td><td></td><td></td><td></td><td>Date</td><td>Task Planned Start</td><td>▼ 0</td><td>2/Sep/2017 00:00:</td><td>00 🛗 01/Dec/2017</td><td>00:00:00</td></t<>                                                                                                    | Display Option                 | All             | •                |                |           |               |                | Date            | Task Planned Start | ▼ 0        | 2/Sep/2017 00:00:  | 00 🛗 01/Dec/2017 | 00:00:00 |
| Material Availability     Material Availability     Material Availability     Material Availability     Material Availability     Material Availability     Material Availability     Material Availability     Material Availability     Material Availability     Material Availability     Material Availability     Material Availability     Search     Search     Search     Search     Search     Search     Search     Search     Search     Search     Search     Search     Search     Search     Search     Search     Search     Search     Search     Search     Search     Search     Search     Search   <                                                                                                    | Search On                      | Task #          | •                |                |           |               |                | Status          |                    |            | •                  |                  |          |
| Search         Search         Search         Search         Search         Search         Search         Search         Search       Search                                                                                                    | Search By                      |                 | •                |                | -         |               | Materi         | al Availability |                    |            | r                  | •                |          |
| Image: Section of the section of the section of th |                                |                 |                  |                |           | Search        |                |                 |                    |            |                    |                  |          |
| Sk #         Task Desc         % Complete         Part #         Serial #         Work Center #         Exec. Phase         Exec. Status         Hold Status         ATA #         Est.status         Parent Swo #           ?         185-20         185-20         185-20         In-Progress         Released Estimates         Released Estimates         Released                                                                                                    |                                | 5               |                  |                |           |               |                |                 |                    |            |                    |                  |          |
| Bits-20         185-20         Released Estimates         Pending Confirmativ           CW0/00008/2017         Non destructive         0%         01-1200-50:MM         185-20         In-progress         Released Estimates         16000000000000000000000000000000000000                                                                                                    | ask#                           | Task Desc       | % Complete       | Part #         | Serial #  | Work Center # | Exec, Phase    | Exec. Statu     | s Hold Status      | ATA #      | Est.status         | Parent Swo #     |          |
| IBS-20         IBS-20         IBS-20         In-Progress         Released Estimates           ICOMMO-000512-2017         Non destructive         0%         01-1200-50:MM         185-20         In-progress         137-00         Not Required           ICOMMON-13700-ACC-000000         ACCEPT CHECK         9%         01-1200-50:MM         185-20         In-progress         137-00         Not Required           ICOMMON-13700-ACC-000000         CALIBRATION         50%         01-1200-50:MM         185-20         In-progress         137-00         Released Estimates           ICOM/00018/2017         40007 CO         100%         29383:9A023         102         185-20         Completed         Pending Confirmatix           ICOM/00009/2017         CO for MOD         100%         29383:9A023         102         185-20         Completed         Not Required           ICOM/00009/2017         CO for MOD         100%         29383:9A023         102         185-20         Planned         Not Required           ICOM/00009/2017         test         0%         0+120+0101         185-20         Planned         Not Required           ICOM/00009/2017         test         0%         0+40+-0001         185-20         Planned         Not Required           ICOM/000009/2                                                                                                    |                                |                 |                  |                |           |               |                |                 |                    |            |                    |                  | 00       |
| In-Progress         In-Progress                                                                                                    | 185-20                         |                 |                  |                |           | 185-20        |                |                 |                    |            |                    |                  |          |
| I - COMMON-13700-ACC-000000 ACCEPT CHECK         9                                                                                                    |                                | Non destructive | e 0%             | 01-1200-50:MM  |           | 185-20        |                | In-Progress     |                    | 127.00     | Released Estimates |                  | _        |
| In-progress         137-00         Released Estimates           COMO/00008/2017         40007 CO         100%         293838:9A023         101         185-20         Completed         Pending Confirmatix           COMO/00008/2017         CO for MOD         100%         293838:9A023         102         185-20         Completed         Pending Confirmatix           COMO/00009/2017         CO for MOD         100%         293838:9A023         102         185-20         Completed         Pending Confirmatix           COMO/00009/2017         CO for MOD         100%         293838:9A023         102         185-20         Planned         Not Required           COMO/00009/2017         test         0%         6-120-010106C-185-20         Planned         Released Estimates           COMO/00009/2017         test         0%         0-0440-4-0001         185-20         Planned         Not Required           COMO/00009/2017         TEST         0%         0-0440-4-0001         185-20         Planned         Not Required           VUL-100-00         0%         0%         VUL-100-00         Planned         Not Required         Planned           VUL-100-02         0%         VUL-100-002         Planned         Not Required         Planned         Planned </td <td>1-COMMON-13700-ACC-00000</td> <td>U ACCEPT CHECK</td> <td>99%</td> <td>01-1200-50:MM</td> <td></td> <td>185-20</td> <td></td> <td>in-progress</td> <td></td> <td>137-00</td> <td>Not Required</td> <td></td> <td></td>                                                                                                    | 1-COMMON-13700-ACC-00000       | U ACCEPT CHECK  | 99%              | 01-1200-50:MM  |           | 185-20        |                | in-progress     |                    | 137-00     | Not Required       |                  |          |
| COMO/00008/2017         40007 CO         100%         293838:9A023         10         185-20         Completed         Pending Confirmatik           CXX0/00009/2017         CO for MOD         100%         293838:9A023         102         185-20         Completed         Pending Confirmatik           1220081823         Ordering for tes         0%         KE5-123H012-6         010106C-185-20         Planned         Not Required           CXX0/00009/2017         test         0%         0-0440-4:001:         185-20         Planned         Released Estimates           CXX0/00009/2017         TEST         0%         0-0440-4:001:         185-20         Planned         Not Required           CXX0/00009/2017         TEST         0%         0-0440-4:001:         185-20         Planned         Not Required           UVL100-00         0%         0-0440-4:0001:         185-20         Planned         Not Required           UVL100-00         0%         0/UL-100-00         Planned         Not Required         Planned           UVL100-02         0%         YUL-100-00         Planned         Not Required         Planned           UVL100-05         0%         YUL-100-00         Planned         Not Required         Planned         Planned         P                                                                                                    | I-COMMON-13700-CAL-000000      | CALIBRATION     | 50%              | 01-1200-50:MM  |           | 185-20        |                | In-progress     |                    | 137-00     | Released Estimates |                  |          |
| COMO/00009/2017         CO for MOD         100% 293838:9A023         102         185-20         Completed         Pending Confirmatik           1 200081823         Ordering for tes         0% NEE-123H012-€ 001006C- 185-20         Planned         Not Required           1 CONO/000097/2017         test         0% 0-0440-40001:         185-20         Planned         Released Estimates           CONO/00009/2017         TEST         0% 0-0440-40001:         185-20         Planned         Not Required           CVNO/00009/2017         TEST         0% 0-0440-40001:         185-20         Planned         Not Required           1 VUL-100-00         0% 0-0440-40001:         185-20         Planned         Not Required         Image: Confirmatik           1 VUL-100-01         0% 0-0440-40001:         185-20         Planned         Not Required         Image: Confirmatik           1 VUL-100-02         0% 0-0440-40001:         185-20         Planned         Not Required         Image: Confirmatik           1 VUL-100-02         0% 0-0440-40001:         185-20         Planned         Not Required         Image: Confirmatik           1 VUL-100-02         0% 0-0440-40001:         185-20         Planned         Not Required         Image: Confirmatik           1 VUL-100-02         0% 0-0440-40001:                                                                                                    | E CWO/000088/2017              | 400007 CO       | 100%             | 293838:9A023   | 101       | 185-20        |                | Completed       |                    |            | Pending Confirmati |                  |          |
| Instrume         Ordering fortes         Onder Not Required         Not Required           Instrume         Instrume         Instrume         Instrume         Instrume           Instrume         Instrume         Instrume         Instrume         Instrume           Instrume         Instrume         Instrume         Instrume         Instrume           Instrume         Instrume         Instrume         Instrume         Instrume           Instrume         Instrume         Instrume         Instrume         Instrume           Instrume         Instrume         Instrume         Instrume         Instrume           Instrume         Instrume         Instrume         Instrume         Instrume         Instrume           Instrume         Instrume         Instrume         Instrume         Instrume         Instrume                                                                                                    | 🖭 🖾 CWO/000090/2017            | CO for MOD      | 100%             | 293838:9A023   | 102       | 185-20        |                | Completed       |                    |            | Pending Confirmati |                  |          |
| CVMO/000097/2017         test         0% 0-0440-40001:         185-20         Planned         Released Estimates           CVMO/00009/2017         TEST         0% 0-0440-40001:         185-20         Planned         Not Required           VUL-100-00         0%         VUL-100-00         Image: Complex of the second of the second of the seco                                                                                                    | 1200081823                     | Ordering for te | s 0%             | NSE-123HO12-8  | 0010106C- | 185-20        |                | Planned         |                    |            | Not Required       |                  |          |
| D_CWO/000099/2017         TEST         0%         0-0440-4-0001:         185-20         Planned         Not Required           D_VL0.00-00         0%         VL-100-00                                                                                                    | E CWO/000097/2017              | test            | 0%               | 0-0440-4-0001: |           | 185-20        |                | Planned         |                    |            | Released Estimates |                  |          |
| YUL-100-00         0%         YUL-100-00           YUL-100-02         0%         YUL-100-02           YUL-100-05         0%         YUL-100-05                                                                                                    | 🖭 - 🖾 CWO/000099/2017          | TEST            | 0%               | 0-0440-4-0001: |           | 185-20        |                | Planned         |                    |            | Not Required       |                  |          |
| Ult100-02         0%         YUL-100-02           WIL-100-05         0%         YUL-100-05                                                                                                    | UL-100-00                      |                 | 0%               |                |           | YUL-100-00    |                |                 |                    |            |                    |                  |          |
| YUL-100-05 0% YUL-100-05                                                                                                    | UL-100-02                      |                 | 0%               |                |           | YUL-100-02    |                |                 |                    |            |                    |                  | _        |
|                                                                                                    | 1 UL-100-05                    |                 | 0%               |                |           | YUL-100-05    |                |                 |                    |            |                    |                  |          |
|                                                                                                    | <                              |                 |                  |                |           |               |                |                 |                    |            |                    | 1                | > <      |
|                                                                                                    |                                |                 |                  |                |           |               |                |                 |                    |            |                    |                  |          |
|                                                                                                    | Update Plan                    |                 | Update Work      | Actual         |           |               |                |                 |                    |            | Update Work H      | old              |          |
| Vpdate Plan Update Work Actual Update Work Hold                                                                                                    | Task User Status 🔍 🔻 Priority  | •               | Start Date / 1   | Time           |           |               | End Dat        | e / Time        |                    |            | Hold Code          |                  |          |
| Vpdate Plan Update Work Actual Update Work Actual Update Work Hold Task User Status V Priority V Start Date / Time  Hold Code                                                                                                    | Start Date / Time              | Ch Ch           | ange Exec. Statu | is to          |           | Ŧ             | % 0            | omplete         |                    | C          | omments            |                  |          |
| Update Plan     ■ Update Work Actual     ■ Update Work Hold       Task User Status     ▼ Priority     ▼ Start Date / Time     ■ Hold Code       Start Date / Time     ● Complete     Comments                                                                                                    | End Date / Time                |                 | File Name        | ρ              |           | View File     | Exec. Co       | omments         |                    |            |                    |                  |          |
| Update Plan     ■ Update Work Actual       Task User Status     ▼ Priority       Start Date / Time     ● End Date / Time       End Date / Time     ● Hold Code       End Date / Time     ● Hold Code       File Name P     • Wew File                                                                                                    | Update Plan                    |                 |                  |                |           | Rej           | oort Work Actu | als             |                    |            | Hold               | Release          | е        |

# WHAT'S NEW IN MAINTENANCE TASK?

# Ability to define Part Mod for Tasks

Reference: AHBG-17059

## Background

The process of Part Modification entails altering a part so as to upgrade the part with superior qualities. This process is mandated by regulatory documents, such as Service Bulletins (SB) and CMM. Generally, customers approve of part modifications (called as Pre-Approved Mod) and send details including MOD # via E-mails to maintenance operators. This process is tracked using the Excel tool.

Currently, tracking of Part Modification using Mod # is not supported in Ramco Aviation. The MOD # change for each effective part as provided in the SB and CMM documents needs to be tracked against the maintenance tasks.

### **Change Details**

The new Maintain Task Part Mod Details screen in Maintenance Task has been developed to record and view the Part Mod details against a Mod task.

The new screen captures the following vital part modification information; and defines **Mod #** to a task and part combination.

Task #: The task that is effective to the part to be modified as defined in the Manage Task Effectivity screen.

Part #: The part to be modified; must be effective for the task as defined in the Edit Component Effectivity screen.

Mod #: As stated in the regulatory document (SB or CMM); applicable to the part to be modified.

Conditional Effectivity: User defined conditions under which Mod # is effective for the part.

The Maintain Task Part Mod Details screen can be accessed via link from the following screens:

- Edit Component Effectivity
- Manage Task Effectivity

This screen in the View mode can be accessed via link from the following page:

• View Component Effectivity

## Exhibit 1: The Maintain Task Part Mod Details page

| *  | Maint                   | tain Task Par  | t Mod De   | etails           |          |               |             |                  |              |            |               | States 🗸 🎞              | ₩ 4 2 |
|----|-------------------------|----------------|------------|------------------|----------|---------------|-------------|------------------|--------------|------------|---------------|-------------------------|-------|
|    | Search (                | Criteria       |            |                  |          |               |             |                  |              |            |               |                         |       |
|    |                         | Task #         | #/Rev. # 👂 |                  |          |               | Part # 👂    |                  |              | :          | Source Doc. # |                         |       |
|    | Tack Da                 | at Mod Dataile |            |                  |          |               | Get Details |                  |              |            |               |                         |       |
|    | <ul> <li>▲ 1</li> </ul> | - 10 / 10 🕨    | > ≡        |                  |          |               |             |                  |              |            | All           | T                       | Q     |
| #  | 0 1                     | Task # 🔎       | Rev. #     | Task Description | Part # 🔎 | Mfr. Part # 🔎 | Mfr. # 🔎    | Part Description | MSN - From 🔎 | MSN - To 🔎 | New Mod #     | Conditional Effectivity |       |
| 1  |                         |                |            |                  |          |               |             |                  |              |            |               |                         |       |
| 2  |                         |                |            |                  |          |               |             |                  |              |            |               |                         |       |
| 3  |                         |                |            |                  |          |               |             |                  |              |            |               |                         |       |
| 4  |                         |                |            |                  |          |               |             |                  |              |            |               |                         |       |
| 5  |                         |                |            |                  |          |               |             |                  |              |            |               |                         |       |
| 6  |                         |                |            |                  |          |               |             |                  |              |            |               |                         |       |
| 7  |                         |                |            |                  |          |               |             |                  |              |            |               |                         |       |
| 8  |                         |                |            |                  |          |               |             |                  |              |            |               |                         |       |
| 9  |                         |                |            |                  |          |               |             |                  |              |            |               |                         |       |
| 10 | 10                      |                |            |                  |          |               |             |                  |              |            |               |                         |       |
|    |                         | <              |            |                  |          |               |             |                  |              |            |               |                         | >     |
|    |                         |                |            |                  |          |               | Save        |                  |              |            |               |                         |       |

# Ability to define 'Default Exec. Comments' for Tasks

Reference: AHBG-17604

# Background

A provision to capture execution comments for a task that would be defaulted at the time of addition of the task to a package is required to convey crucial execution guidelines to aircraft maintenance engineers.

# **Change Details**

The **Default Exec. Comments** input field has been added in the following screens of Maintenance Task business component to record execution comments for the task to be defaulted in SWO and AME screens on addition of the task in shop work orders or packages:

- Create Task
- Edit Task
- Maintain Activated Task
- Upload Task

The Default Exec. Comments display field has been added in the View Task Details screen.

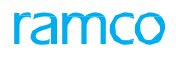

#### Exhibit 1: The Create Task Information screen

|                                                                                                    |                                                                                                    |                                             |                                                                                                    |                                              |                            |                             |                                                                                                    |                                                                                                    |                                                                                                    |     | · 🖰 , , ,    | - · .                                                                                                    |       |
|----------------------------------------------------------------------------------------------------|----------------------------------------------------------------------------------------------------|---------------------------------------------|----------------------------------------------------------------------------------------------------|----------------------------------------------|----------------------------|-----------------------------|----------------------------------------------------------------------------------------------------|----------------------------------------------------------------------------------------------------|----------------------------------------------------------------------------------------------------|-----|--------------|----------------------------------------------------------------------------------------------------|-------|
|                                                                                                    |                                                                                                    |                                             |                                                                                                    |                                              |                            |                             |                                                                                                    | Date Format                                                                                                    | dd-mm-уууу                                                                                                    |     |              |                                                                                                    |       |
| - Task Details                                                                                                    |                                                                                                    |                                             |                                                                                                    |                                              |                            |                             |                                                                                                    |                                                                                                    |                                                                                                    |     |              |                                                                                                    |       |
|                                                                                                    | Task Applicability                                                                                                    | Aircraft 💌                                  |                                                                                                    |                                              |                            |                             | Base Airc                                                                                                   | raft Model # 👂                                                                                                    |                                                                                                    |     |              |                                                                                                    |       |
|                                                                                                    | Task #                                                                                                    |                                             |                                                                                                    |                                              |                            |                             |                                                                                                    | Revision #                                                                                                    |                                                                                                    |     |              |                                                                                                    |       |
|                                                                                                    | Task Type                                                                                                    |                                             | •                                                                                                    |                                              |                            |                             |                                                                                                    | Revision Date                                                                                                    |                                                                                                    | (m) |              |                                                                                                    |       |
|                                                                                                    | Task Description                                                                                                    |                                             |                                                                                                    |                                              |                            |                             |                                                                                                    |                                                                                                    |                                                                                                    |     |              |                                                                                                    |       |
|                                                                                                    |                                                                                                    |                                             |                                                                                                    |                                              |                            |                             |                                                                                                    | ×                                                                                                    |                                                                                                    |     |              |                                                                                                    |       |
|                                                                                                    | Long Description                                                                                                    |                                             |                                                                                                    |                                              |                            |                             |                                                                                                    | 0                                                                                                    |                                                                                                    |     |              |                                                                                                    |       |
|                                                                                                    |                                                                                                    |                                             |                                                                                                    |                                              |                            |                             |                                                                                                    | · · · · ·                                                                                                    |                                                                                                    |     |              |                                                                                                    |       |
|                                                                                                    | Task Category                                                                                                    | •                                           |                                                                                                    |                                              |                            |                             |                                                                                                    | Operations Type                                                                                                    | FLIGHT OPS 🔻                                                                                                    |     |              |                                                                                                    |       |
|                                                                                                    | Work Center # 👂                                                                                                    |                                             |                                                                                                    |                                              |                            |                             |                                                                                                    | WB5 Code                                                                                                    | •                                                                                                    |     |              |                                                                                                    |       |
| - Copy From                                                                                                    |                                                                                                    |                                             |                                                                                                    |                                              |                            |                             |                                                                                                    |                                                                                                    |                                                                                                    |     |              |                                                                                                    |       |
|                                                                                                    | Task # 👂                                                                                                    |                                             |                                                                                                    |                                              |                            |                             |                                                                                                    | Revision #                                                                                                    |                                                                                                    |     |              |                                                                                                    |       |
|                                                                                                    | Base Aircraft Model # 👂                                                                                                    |                                             |                                                                                                    |                                              |                            |                             |                                                                                                    |                                                                                                    |                                                                                                    |     |              |                                                                                                    |       |
|                                                                                                    |                                                                                                    |                                             | All                                                                                                    |                                              | Periodicity                |                             |                                                                                                    |                                                                                                    |                                                                                                    |     |              |                                                                                                    |       |
|                                                                                                    |                                                                                                    | Copy Options                                | Sub Task                                                                                                    |                                              | Task Requirement           | s                           |                                                                                                    |                                                                                                    |                                                                                                    |     |              |                                                                                                    |       |
|                                                                                                    |                                                                                                    |                                             | -<br>Effectivity                                                                                                    |                                              | Access Panel / Wo          | rKArea / Zone               |                                                                                                    |                                                                                                    |                                                                                                    |     |              |                                                                                                    |       |
|                                                                                                    |                                                                                                    |                                             | Task Deference                                                                                                    | 90                                           |                            |                             |                                                                                                    |                                                                                                    |                                                                                                    |     |              |                                                                                                    |       |
| Tack Additional Datails                                                                                                    |                                                                                                    |                                             | j Task Kerenend                                                                                                    | c.,                                          |                            |                             |                                                                                                    |                                                                                                    |                                                                                                    |     |              |                                                                                                    |       |
| - rosk Additional Details                                                                                                    |                                                                                                    |                                             |                                                                                                    |                                              |                            |                             |                                                                                                    |                                                                                                    |                                                                                                    |     |              |                                                                                                    |       |
|                                                                                                    | ATA # 🔎                                                                                                    |                                             | Eve                                                                                                    | amma                                         | ats to be                  |                             | System A                                                                                                    | TA # Description                                                                                                    |                                                                                                    |     |              |                                                                                                    |       |
|                                                                                                    | DSC # 👂                                                                                                    |                                             | Exe. C                                                                                                    | Johimei                                      | its to be                  |                             |                                                                                                    | DSC Description                                                                                                    |                                                                                                    |     |              |                                                                                                    |       |
|                                                                                                    | Est. Man Hrs.                                                                                                    |                                             | defau                                                                                                    | lted in t                                    | the executior              | ١                           |                                                                                                    | Insp. Man Hrs.                                                                                                    |                                                                                                    |     |              |                                                                                                    |       |
|                                                                                                    | Est. Elapsed Time                                                                                                    | Hou                                         | " doc                                                                                                    | on accio                                     | ining the tack             | ,                           |                                                                                                    | Ideal Time                                                                                                    |                                                                                                    |     |              |                                                                                                    |       |
|                                                                                                    | Wrench Time                                                                                                    |                                             | uuc. (                                                                                                    | on assig                                     | ining the task             | <b>`</b>                    |                                                                                                    | Exec. Phase                                                                                                    | Regular                                                                                                    | •   |              |                                                                                                    |       |
|                                                                                                    |                                                                                                    |                                             |                                                                                                    |                                              |                            |                             |                                                                                                    | ^                                                                                                    | _                                                                                                    |     |              |                                                                                                    |       |
|                                                                                                    | Default Exec. Comments                                                                                                    |                                             |                                                                                                    |                                              |                            |                             |                                                                                                    |                                                                                                    |                                                                                                    |     |              |                                                                                                    |       |
| Image: wide of the second second s             | ▶ ▶ + - □ ★<br>Sub Tasks                                                                                                    | Resource Group                              | Document                                                                                                    | ID                                           | File Name 🔎                | <u> 네</u> 명<br>Maint. Manu  | X 문 🗎 🕫<br>ual Ref. # MP                                                                                    | <b>€ ∓</b> ⊨ ∏<br>D Item #                                                                                                    | DSC # 🔎                                                                                                    | L   | )<br>DSC Des | cription                                                                                                    | Q     |
| #     •     [No records to display]       #     Seq #       1     •                                                                                                    |                                                                                                    | C C T T.<br>Resource Group<br>Not Required  | Document                                                                                                    | ID                                           | File Name 🔎                | 사 In 당<br>Maint. Manu       | X. 区 首 X <sup>3</sup><br>ual Ref. # MP                                                                      | <b>€ ∓</b> ⊮ []<br>D Item #                                                                                                    | DSC # P                                                                                                    | Ĺ   | )<br>DSC Des | cription                                                                                                    | Q     |
| Image: Constraint of the second second se             | > >> + = C %                                                                                                    | O C: T T.<br>Resource Group<br>Not Required | ▼ Document                                                                                                    | ID                                           | File Name 🖗                | 人 血 可<br>Maint. Manu        | X. 区首 XM<br>ual Ref. # MP                                                                                   | <b>C T</b> = 0<br>D Item #                                                                                                    | DSC # P                                                                                                    | L   | ,<br>DSC Des | cription                                                                                                    | ٦     |
| <ul> <li>✓ [No records to display]</li> <li>Ø Seq Ø</li> </ul>                                                                                                    | > >> +> +> = C ≠<br>Sub Tasks                                                                                                    | C C T T.<br>Resource Group<br>Not Required  | ⊂ Document                                                                                                    | ID                                           | File Name P                | 人 加 団<br>Maint. Manu        | X. G 🗎 🕫                                                                                                    | C 7 1 1                                                                                                    | DSC # P                                                                                                    | E   | DSC Des      | cription                                                                                                    | 2     |
| Re - Number   [No records to display]                                                                                                    | > >> +> = C %                                                                                                    | O G T T,<br>Resource Group<br>Not Required  | Document                                                                                                    | D                                            | File Name ${\cal P}$       | 人 ॥ ⑦<br>Maint. Manu        | X C iii x<br>ual Ref. # MP                                                                                  | C I i I                                                                                                    | DSC # P                                                                                                    |     | DSC Des      | cription                                                                                                    | 2     |
| Re - Number                                                                                                    | > >> +> = C +=                                                                                                    | C C T T,<br>Resource Group<br>Not Required  | Document                                                                                                    | ID                                           | File Name ${\cal P}$       | 人 h U<br>Maint. Manu        | X. C. 首 20<br>ual Ref. # MP                                                                                 | € 7 m (1<br>0 lten #                                                                                                    | DSC # P                                                                                                    | Z   | )<br>ISC Des | scription                                                                                                    |       |
| Re - Number                                                                                                    | > >> +> + = ○ ≠<br>Sub Tasks                                                                                                    | C C T T.<br>Resource Group<br>Not Required  | Document                                                                                                    | ID                                           | File Name P                | 人 山 ⑦<br>Maint, Manu        | X C i v                                                                                                    | C T T T T                                                                                                    | DSC # P                                                                                                    | 2   | ' SSC Des    | cription                                                                                                    |       |
| Re - Number                                                                                                    | W     +     -     -     -     -     -     -     -     -     -     -     -     -     -     -     -     -     -     -     -     -     -     -     -     -     -     -     -     -     -     -     -     -     -     -     -     -     -     -     -     -     -     -     -     -     -     -     -     -     -     -     -     -     -     -     -     -     -     -     -     -     -     -     -     -     -     -     -     -     -     -     -     -     -     -     -     -     -     -     -     -     -     -     -     -     -     -     -     -     -     -     -     -     -     -     -     -     -     -     -     -     -     -     -     -     -     -     -     -     -     -     -     -     -     -     -     -     -     -     -     -     -     -     -     -     -     -     -     -     -     -     -     -     -     - <td>C C T T.<br/>Resource Group<br/>Not Required</td> <td>v Document</td> <td>ID</td> <td>File Name <math>p</math></td> <td>ј ш U<br/>Maint. Manu</td> <td>X C E X</td> <td>e I i i i<br/>D Item #<br/>MPD Item #</td> <td></td> <td></td> <td>r<br/>ISC Des</td> <td>cription</td> <td></td>                                                                                                    | C C T T.<br>Resource Group<br>Not Required  | v Document                                                                                                    | ID                                           | File Name $p$              | ј ш U<br>Maint. Manu        | X C E X                                                                                                    | e I i i i<br>D Item #<br>MPD Item #                                                                                                    |                                                                                                    |     | r<br>ISC Des | cription                                                                                                    |       |
| Re - Number         Reference Details                                                                                                    | >>>     +>     =     C     %       Sub Tasks           Maint. Manual Ref. #           Source Document #                                                                                                    | C C T T,<br>Resource Group<br>Not Required  | Document                                                                                                    | ID                                           | File Name P                | 人 m U<br>Maint. Manu        | 张 定 首 20<br>ual Ref. # MP                                                                                   | et it in 10<br>D Item #<br>MPD Item #                                                                                                    | DSC # P                                                                                                    |     | , Desc Des   | cription                                                                                                    | ٩     |
| Re - Number                                                                                                    | ▶ ▶ + - ○ ≠<br>Sub Tasks       Maint. Manual Ref. #<br>Source Document #<br>Manufacturer # ₽                                                                                                    | C C T T.<br>Resource Group<br>Not Required  | Document                                                                                                    | ID                                           | File Name P                | 人 胆 U<br>Maint. Manu        | 张 定 曲 20<br>ual Ref. # MP<br>Source<br>Mar                                                                  | e i i i i i i<br>D Item #<br>MPD Item #<br>Document Type<br>uufacturer Name                                                                                                    | Al DSC # P                                                                                                    |     | , Desc Des   | scription                                                                                                    | ٩     |
| Image: Constraint of the second second se                           | ▶ ▶ + - ○ ≠<br>Sub Tasks       Maint. Manual Ref. #<br>Source Document #<br>Manufacturer # P<br>User Defined 1                                                                                                    | C C T T,<br>Resource Group<br>Not Required  | v Document                                                                                                    | D                                            | File Name P                | 人 血 U<br>Maint. Manu        | X C I V<br>ual Ref. # MP<br>Source<br>Mar                                                                   | C T T T T T T T T T T T T T T T T T T T                                                                                                    | DSC # D<br>DSC # D<br>DSC # D<br>DSC # D<br>D<br>D<br>D<br>D<br>D<br>D<br>SC # D<br>D<br>D<br>SC # D<br>D<br>SC # D<br>SC # D<br>D<br>SC # D<br>D<br>SC # D<br>D<br>SC # D<br>D<br>SC # D<br>D<br>SC # D<br>SC # |     | )<br>ISC Des | cription                                                                                                    | ٩     |
| Reference Details                                                                                                    | >>>     +>     -     C)     %       Sub Tasks     -     -     -     %       Maint. Manual Ref. #     -     -     -     -       Source Document #     -     -     -     -       User Defined 1     Work Location Ref. #     -     -     -                                                                                                    | C C T T,<br>Resource Group<br>Not Required  | Document                                                                                                    | ID                                           | File Name P                | 人 m U<br>Maint. Manu        | 文 定 首 20<br>ual Ref. # MP<br>Source<br>Mar                                                                  | e III IIII<br>D Item #<br>MPD Item #<br>Document Type<br>unfacturer Name<br>User Defined 2                                                                                                    | All<br>DSC # P<br>SC # P<br>Others                                                                                                    |     | )<br>ISC Des | scription                                                                                                    | ع     |
| Re - Number                                                                                                    | ▶ ▶ + - ○ ≠<br>Sub Tasks       Maint, Manual Ref. #       Source Document #       Manufacturer #       User Defined 1       Work Location Ref. #                                                                                                    | C C T T.<br>Resource Group<br>Not Required  | Document                                                                                                    | ID                                           | File Name P                | A In C<br>Maint. Manu       | X. C. (1) 20<br>ual Ref. # MP<br>Source<br>Mar                                                              | et in a plem #<br>MPD Item #<br>MPD Item #<br>Document Type<br>furfacturer Name<br>User Defined 2                                                                                                    | DSC # P                                                                                                    |     | r            | cription                                                                                                    | ٩     |
| Image: Construction of the second second                            | Maint. Manual Ref. #<br>Source Document #<br>Manufacturer # Ø<br>User Defined 1<br>Work Location Ref. #                                                                                                    | C C T T,<br>Resource Group<br>Not Required  | Veve                                                                                                    | ID<br>Fie                                    | File Name P                | <u>, н</u> С<br>Maint. Manu | X. C. E. Source<br>Mar                                                                                      | C The second second sec | DSC # D<br>DSC # D<br>DSC # D<br>DSC # D                                                                                                    |     | r            | n n n n n n n n n n n n n n n n n n n                                                                           |       |
| Image: Construction of the second second                            | P PP + - □ ≠<br>Sub Tasks<br>Maint. Manual Ref. #<br>Source Document #<br>Manufacture # P<br>User Defined 1<br>Work Location Ref. #<br>File Name ₽                                                                                                    | C T T.<br>Resource Group<br>Not Required    | Vew                                                                                                    | ID<br>File                                   | File Name P<br>Create Task | A In C<br>Maint. Manu       | X. C I V<br>ual Ref. # MP<br>Source<br>Mar                                                                  | et in a province of the second second | DSC # P                                                                                                    |     | 5SC Des      | in the second second second second second second second second second second second second second second second |       |
| Image: Control of the second second secon                           | North Sub Tasks<br>Sub Tasks<br>Maint. Manual Ref. #<br>Source Document #<br>Manufacturer # P<br>User Defined 1<br>Work Location Ref. #<br>File Name P                                                                                                    | C C T T.<br>Resource Group<br>Not Required  | View                                                                                                    | ID<br>File                                   | File Name P<br>Create Task | <u>, н</u> С<br>Maint. Manu | 张 定 曲 如<br>ual Ref. # MP<br>Source<br>Mar                                                                   | e in a in a in a in a in a in a in a in                                                                                                    | DEC # D                                                                                                    |     | 5SC Des      | scription                                                                                                    | م<br> |
| (No records to display)     F     Seq #     Seq #     Re - Number     Reference Details      Document Attachment Details -                                                                                                    | Naint. Manual Ref. #<br>Source Document #<br>Manufacturer # P<br>User Defined 1<br>Work Location Ref. #                                                                                                    | C C T T.<br>Resource Group<br>Not Required  | Document     View     View Edit Resource/Sg                                                                                                    | ID<br>File                                   | File Name P<br>Create Task | A m U<br>Maint, Manu        | X C III X<br>Jual Ref. # MP<br>Source<br>Mar                                                                | C Item #<br>D Item #<br>MPD Item #<br>Document Type<br>unfacturer Name<br>User Defined 2                                                                                                    | DSC # D                                                                                                    |     | 23SC Des     |                                                                                                    |       |
| K     K     K | P PP + - C ≠<br>Sub Tasks<br>Maint. Manual Ref. #<br>Source Document #<br>Manufacture # P<br>User Defined 1<br>Work Location Ref. #<br>File Name P                                                                                                    | C C T T.<br>Resource Group<br>Not Required  | Document     Second Second Secon | ID<br>File<br>p-Off Requirem                 | File Name P<br>Create Task | A In C<br>Maint. Manu       | 文 定 首 20<br>ual Ref. # MP<br>Source<br>Mar                                                                  | P Tem #  MPD Item #  MPD Item #  Document Type sufacturer Name User Defined 2  t Schedule Informa Access Panel Det                                                                                                    | DSC # \$P                                                                                                    |     | )<br>DSC Des | ecopbon                                                                                                    |       |
|                                                                                                    | Image: state of the state of the state                                 | C C T T.<br>Resource Group<br>Not Required  | Document     View     Edit Resource/Sig Edit Component Edit Notes                                                                                                    | ID<br>File<br>In-Off Requirem<br>Effectivity | File Name P<br>Create Task | A In C<br>Maint. Manu       | X. C. III 20<br>ual Ref. # MP<br>Source<br>Mar<br>Eddi<br>Eddi<br>Eddi<br>Eddi                              | P Item #      MPD Item #      MPD Item #      Document Type     Urac Defined 2      Schedule Inform     Access Panel Det     Task / Schedule Unform                                                                                                    | DSC # D<br>DSC # D<br>DSC # D<br>DSC # D<br>DSC # D<br>D<br>D<br>D<br>D<br>D<br>D<br>D<br>D<br>D<br>D<br>D<br>D<br>D<br>D<br>D<br>D<br>D<br>D                                                                                                    |     | SSC Des      | scription                                                                                                    | 2     |
| et       [No records to display]         #       Seq #         1       #         Re - Number       #         - Reference Details         Bedit Part Requirements         Edit Model Effectivity         Edit Work Area / Zone details         Edit Work Area / Zone details         Edit Work Area / Zone details                                                                                                    | Not the second second secon    | C C T T.<br>Resource Group<br>Not Required  | Document     View     View     Edit Resource/Sig     Edit Component E     Edit Notes     Edit Notes     Edit Notes                                                                                                    | ID<br>File<br>In-Off Requirem                | File Name P<br>Create Task | A In C<br>Maint, Manu       | X. C III 20<br>Jual Ref. # MP<br>Source<br>Mar<br>Edit<br>Edit<br>Edit<br>Edit                              | MPD Item #<br>MPD Item #<br>Document Type<br>unfacturer Name<br>User Defined 2<br>t Schedule Informs<br>t Access Panel Det<br>Task / Sub-Taski<br>Parameter Read                                                                                                    | Dec # p                                                                                                    |     | )<br>SSC Des | scription                                                                                                    | 2     |
| et       [No records to display]         #       Seq #         1       #         Reference Details                                                                                                    | ▶ ▶ + - ○ ≠<br>Sub Tasks       Maint. Manual Ref. #       Source Document #       Manufacture #       User Defined 1       Work Location Ref. #       File Name                                                                                                    | C C T T.<br>Resource Group<br>Not Required  | Document     Second Second Secon | ID<br>File<br>p-Off Requirem<br>Effectivity  | File Name P<br>Create Task | A m C<br>Maint. Manu        | X C E E V<br>ual Ref. # MP<br>Source<br>Mar<br>Eddi<br>Eddi<br>Eddi<br>Eddi<br>Eddi<br>Eddi<br>Eddi<br>Eddi | P Tem #      MPD Item #      MPD Item #      Document Type     unfacturer Name     User Defined 2      Schedule Inform     Access Panel Det     Task / Sub-Task I                                                                                                    | DEC# P                                                                                                    |     | )<br>DSC Des | sciption                                                                                                    | 2     |
| e       [No records to display]         #       Seq #         1       #         Re - Number       #         Reference Details         Bederence Details         Edit Part Requirements         Edit Model Effectivity         Edit Aircraft Effectivity         Edit Aircraft Effectivity         Edit Aircraft Effectivity         Maintain Fack Standard Cost                                                                                                    | North Control of Control of Contr | C C T T.<br>Resource Group<br>Not Required  | Document     View     View Edit Resource/Sig Edit Acsonent E Edit Notes Edit Task Details Manage Task Effe                                                                                                    | ID File File ectivity                        | File Name P<br>Create Task | A In C<br>Maint. Manu       | X. C. (1) 20<br>Jual Ref. # MP<br>Source<br>Mar<br>Edd<br>Edd<br>Edd<br>Edd<br>Har                          | P Item #  MPD Item #  MPD Item #  Item #  Second and the second and the seco      | Dec # \$P                                                                                                    |     | , SSC Des    |                                                                                                    | 2     |

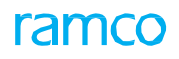

## Exhibit 2: The Upload Task screen

| ★ 🗎 Upload Task                    |                                              |                                         |                                      | ≭ 를 루 ← ? Б                        |
|------------------------------------|----------------------------------------------|-----------------------------------------|--------------------------------------|------------------------------------|
|                                    | Create                                       | Modify                                  | O View                               |                                    |
| - Upload Info.                     |                                              |                                         |                                      |                                    |
|                                    | Upload Type Customer Order Based             | ▼ Customer Order #₽                     |                                      |                                    |
| Customer Order Info. —             | = Exe                                        | . Doc. Info.                            | - Maint. Object Details              |                                    |
| Customer Order #                   |                                              | Exe. Order Type                         | A/C Model #                          |                                    |
| Customer #                         |                                              | Exe. Order #                            | A/C Reg. #                           |                                    |
| Customer Name                      |                                              |                                         |                                      |                                    |
|                                    |                                              |                                         |                                      |                                    |
|                                    |                                              |                                         |                                      |                                    |
| Task Details                       |                                              |                                         |                                      |                                    |
| K (No recor                        | ds to display] 🕨 🗰 🕂 🗖 🐇 🔿 🖏 🔻               | а "А                                    |                                      | ۵ ۲                                |
| # 🗇 Insp. Man Hrs.                 | Est. Elapsed Time UOM Ideal Time Wrench Time | Default Exec. Comments Maint. Manual Re | f. # MPD Item # Source Document Type | Source Document # Manufacturer # P |
| 1 🗉                                | ▼                                            |                                         | ~                                    |                                    |
|                                    |                                              |                                         |                                      |                                    |
|                                    |                                              |                                         |                                      |                                    |
|                                    |                                              | Exe. Comments to be defa                | aulted in the                        |                                    |
|                                    |                                              | execution doc on assigning              | ng the task                          |                                    |
|                                    |                                              | execution doe. on assigni               |                                      |                                    |
|                                    | _                                            |                                         |                                      |                                    |
| <                                  |                                              |                                         |                                      | >                                  |
|                                    | Save                                         | Upload                                  | Cancel                               |                                    |
| Maintain Customer Supplied Parts I | List                                         |                                         |                                      |                                    |
| Maintain Activated Task            | Manao                                        | e Task Effectivity                      | Manage Task File Attachment          |                                    |
|                                    |                                              |                                         |                                      |                                    |
| + Record Statistics                |                                              |                                         |                                      |                                    |
|                                    |                                              |                                         |                                      |                                    |

# Ability to set a default value for Operations Type when searching for a

# task

Reference: AHBG-21370

# Background

A provision to default the **Operations Type** search field in the **Help** screens of **Maintenance Task** with userpreferred value to enhance ease of usability.

# **Change Details**

With this enhancement, the system will default the **Operations Type** drop-down list box in the **Help on Task #** and **Help on Work Unit #** screens with the value defined for the process parameter "Default Operations Type for Help on Task/Work Unit screen?" under the entity type Maintenance Task and entity Task in the **Define Process Entities** activity.

| Process parameter value | Default value in the Operations Type field |
|-------------------------|--------------------------------------------|
| 0                       | Flight Operations                          |
| 1                       | Repair Station                             |
| 2                       | Blank                                      |

Note: The default value for the new process parameter will be set based on the value defined for the existing process parameter "Default Operations Type" defined under 'Maintenance Task' Entity Type and 'Task' Entity.

## 55 | Enhancement Notification

# ramco

#### Exhibit 1: The Help on Task # screen

| elp on Task #                                    |                                                                                                    |                                   |                           |                                                                                                    | -           | ⇒?       | []ø | x |
|--------------------------------------------------|----------------------------------------------------------------------------------------------------|-----------------------------------|---------------------------|----------------------------------------------------------------------------------------------------|-------------|----------|-----|---|
| Primary Search Criteria                          | Additional Search Criteria                                                                             | Periodicity Based Search Criteria |                           |                                                                                                    |             |          |     | ^ |
| Search Results  ( ) No records to de  # 7 7ask # | Task Type<br>Task Class Standa<br>MPD Item #<br>Search On<br>Relationship<br>splay]  T T.<br>Rep Seg # | rd V<br>V<br>V<br>Revision #      | Search<br>Jast Desc.      | Operations Type<br>VBS Code<br>Now on, the<br>Operations Type<br>field in Help screens<br>of task/work unit will<br>have a default value | ▼<br>▼<br>M | andatory | ρ   |   |
|                                                  |                                                                                                    |                                   | Found no rows to display⊞ |                                                                                                    |             |          |     |   |

# WHAT'S NEW IN SHOP WORK ORDER?

# Provision to display Part MOD Changes in Shop Work Order

Reference: AHBG-17221

# Background

The process of Part Modification entails altering a part so as to upgrade the part with superior qualities. This process is mandated by regulatory documents, such as Service Bulletins (SB), CMM. After Part # - Serial # is altered / upgraded, it will be assigned a unique MOD # and compliance of that MOD # is carried out by tasks through a shop work order. Currently, Part Modification feature is not supported in Ramco Aviation and hence display of the MOD details for the Part # - Serial # is not possible in the associated shop work orders. A handy facility to view the status-wise breakup of modifications on the part – serial undertaken by tasks in the shop work order would be of immense help to the AME.

## **Change Details**

A link View MOD Details link has been added in the following screens:

- Plan Work Order
- Update Split/Main Core and Coverage Information
- Record Shop Execution Details

This link opens the **View Part Serial Mod Details** pop-up window that provides vital information on the modifications undertaken on the part serial till date including.

On launching the View MOD Details pop-up window from the Plan Work Order Screen or Record Shop Execution Details screen, the following information will be displayed:

- Part # Part # of Main Core
- Part Description Part Description of Main Core
- Serial # Serial # of Main Core
- MOD In MOD # complied on Part #
- Approved MOD MOD # approved by customer and applicable on Part #
- Applied MODs Displays MOD #, if the task with task type MOD with MOD definition available for Main Core in the **Maintain Task Part MOD Details** screen is planned for execution on Part # in the shop work order.
- MOD Out Displays concatenation of MOD # and Applied MOD separated by ","

On launching the View MOD Details pop-up from Update/Split Main Core screen after selecting as Associate Core, the following will be displayed:

- Part # Part # of Associate Core
- Part Description Part Description of Associate Core
- Serial # Serial # of Associate Core
- MOD In MOD # complied on Part #
- Approved MOD MOD # approved by customer and applicable on Part #
- Applied MODs Displays MOD #, if the task with task type MOD with MOD definition is available for Main Core in 'Maintain Task Part MOD Details' screen is planned for execution on Part # in the shop work order.
- MOD Out Displays concatenation of MOD In and Applied MOD separated by ","

**MOD Reversal:** On completion of a MOD task, if the work order status changes to In-Progress, MOD # for the task gets removed from the MOD In list and gets added to the Applied MOD list.

MOD Addition and Cancellation: If a 'MOD' task effective to the part as defined in the Maintain Task Part MOD Details screen in Maintain Task, is added to the shop work order, MOD # for the part is added to both Applied MOD and Mod Out as displayed in the View popup. Conversely, if task type of 'MOD' is cancelled or pre-closed in the shop work order, the task is removed from Applied MOD and Mod Out lists.

The following activities are now provided with the **Manage Part Serial MOD Details** link to enable users to view / modify MOD # for the part # / serial # in the shop work order.

- Record Shop Execution Details screen
- Review Work Execution screen

**Display of MOD # in CoM:** The process parameter "Display MOD # while issuing Certificate of Maintenance?" has now been added under the entity type 'Shop Work Order' and entity 'Individual Work Order' in the Define Process Entities screen. This process parameter determines the display of MOD # in the Certificate of Maintenance tab of the Issue Certificates screen as illustrated in the table below.

| Process Parameter Value | Impact in CoM                                                                  |
|-------------------------|--------------------------------------------------------------------------------|
| 1 / Yes                 | The Certifying Remarks field in the Certification of Maintenance tab of Issue  |
|                         | <b>CoM</b> screen displays MOD Out #' for the SWO by default. The multiple MOD |
|                         | Out # are displayed using the delimiter ',' Example: MOD Out $# = 1,2,5,9$     |
| 0 / No                  | No default value appears in the Certifying Remarks field in the Certification  |
|                         | of Maintenance tab of Issue CoM screen.                                        |

**Display of Task Description in CoM:** The process parameter "Display Task Description while issuing Certificate of Maintenance?" has now been added under the entity type 'Shop Work Order' and entity 'Individual Work Order' in the **Define Process Entities** screen. This process parameter determines the contents displayed in the **Certifying Remarks** field # in the **Certificate of Maintenance** tab of the **Issue Certificates** screen as illustrated in the table below.

| Process Parameter Value | Impact in CoM                                                                     |
|-------------------------|-----------------------------------------------------------------------------------|
| 1 / Yes                 | The Certifying Remarks field in the Certification of Maintenance tab of Issue     |
|                         | CoM screen displays each of the tasks from the SWO and their description          |
|                         | by default. Example: Task Description: Task 1; 2. Task 2; 3. Task 3 with all task |
|                         | descriptions in the same sequence as planned in the SWO and using the ';'         |
|                         | delimiter. However, the descriptions of tasks in any status other than            |
|                         | 'Cancelled' only are displayed.                                                   |
| 0 / No                  | No default value appears in the Certifying Remarks field in the Certification     |
|                         | of Maintenance tab of Issue CoM screen.                                           |

Exhibit 1: The Part Serial Mod Details pop-up

| Part #       | RD-NA1002-02 | Description   | IPS Controller      |
|--------------|--------------|---------------|---------------------|
| Serial #     | 9682         |               |                     |
| Mod In       | 1,2,3,4,7,12 | Approved MODs | 1,2,3,4,7,12,17, 21 |
| Applied Mods | 17           | Mod Out       | 1,2,3,4,7,12,17     |

| art Id Ta    |                            |                       |                                    |                |        |                   |                            |             | 7\$ | 8              |     | + |
|--------------|----------------------------|-----------------------|------------------------------------|----------------|--------|-------------------|----------------------------|-------------|-----|----------------|-----|---|
|              | Certificate of Mainte      | nance Certificate o   | f Conformity Certificate of Calibr | ration         |        |                   |                            |             |     |                |     |   |
|              | -                          | Darahara Castificat   | -                                  |                |        |                   |                            |             |     |                |     |   |
| Credle Ci    | eruncate 🔘 Reprint Cerunca | te  Replace Certifica | e                                  |                |        | ~                 | Cat Datala                 |             |     |                |     |   |
|              |                            | Reference Type        | Work Order #                       | Reference #    |        | Q                 | Get Details                |             |     |                |     |   |
| Issue D      | letails                    |                       |                                    |                |        |                   |                            |             |     |                |     |   |
|              | Certificate #              |                       | Numbering Type                     | •              |        |                   | Certificate Status         |             |     |                |     |   |
|              | Printed?                   |                       | # of Copies                        |                |        |                   | Replaced Cert #            |             |     |                |     |   |
|              | Paper Doc #                |                       |                                    |                |        |                   |                            |             |     |                |     |   |
| Main Co      | ore Details                |                       |                                    |                |        |                   |                            |             |     |                |     |   |
| Referen      | nce Details                |                       |                                    |                |        |                   |                            |             |     |                |     |   |
|              | Work Order #               |                       | Order Description                  |                |        |                   | Event #                    |             |     |                |     |   |
|              | Customer #                 |                       | Customer Order #                   |                |        |                   | Customer PO #              |             |     |                |     |   |
|              | Ref Doc #/Rev #            |                       | Rev Date                           | Ē              |        |                   | Final Disposition 1-RFPATR | -           |     |                |     |   |
| elf Life Exr | p Date Wo                  | rk Advance Exchange   | Tins                               | pect 🔲 Repair  | Overha | ul 🔲 Modify       | Inspected/Tested           | w Prototyne |     |                |     |   |
| Certific     | ate Details                | us                    |                                    | time coop-diff |        |                   |                            |             |     |                |     |   |
| ) e ci cinci |                            |                       |                                    |                |        |                   |                            |             |     |                |     |   |
|              | Cartifician Damada         |                       |                                    |                | ^      |                   | Displays Task              |             |     |                |     |   |
|              | Certifying Remarks         |                       |                                    |                | $\sim$ |                   | Description or M           | od          |     |                |     |   |
|              | Eligibility                |                       |                                    |                |        |                   | # based on proc            |             |     |                |     |   |
|              |                            |                       |                                    |                |        |                   | # based on proce           | 255         |     |                |     |   |
| 44 4         | 1 - 5 / 16 + + +           | T Tx                  | ▶ L U X C 首 ≫                      | # # III        | 44 4   | 1 - 5 / 10        | parameter value.           | 人口(         |     | $\mathbf{x}_i$ | 井 3 |   |
| All          | •                          | Q                     |                                    |                | All    |                   | <u>م</u>                   |             |     |                |     |   |
| # C          | Certificate Type           | Reqd?                 |                                    |                | # Cert | tifying Authority | Reqd?                      |             |     |                |     |   |
| 1 83         | 130-3                      |                       |                                    |                | 1 Ave  | os                |                            |             |     |                |     |   |
| 2 AI         | IR CARRIER 8130-3          |                       |                                    |                | 2 CAA  | .C                |                            |             |     |                |     |   |
| 3 AF         | RWE                        |                       | 8                                  |                | 3 CAS  | E                 |                            |             |     |                |     |   |
| 4 As         | s Per LaserFiche           |                       |                                    |                | 4 EUR  | OPEAN AVIATION    | SAFETY AGENCY              |             |     |                |     |   |
| 5 C/         | AAC AAC-038                |                       | 0                                  |                | 5 FEDI | ERAL AVIATION A   | UTHORITY                   |             |     |                |     |   |
|              |                            |                       |                                    |                |        |                   |                            |             |     |                |     |   |

# License validations in Shop based on HRMS attributes

Reference: AHBG-17469

### Background

During sign-off, annulment or rejection of tasks in a shop, the system must have the capability to validate the license attributes of mechanics/inspectors. Further, the system must also verify the license definition of mechanics/inspectors at the time of issuing certificates and ensure that the mechanic/inspector is eligible to perform the task of issuing certificates for complying tasks in shop work order.

### **Change Details**

The system will now ensure that only those mechanics/inspectors that have passed license validation can sign-off, void or reject tasks in the **Record Shop Work Order Details** screen.

However, this kind of validation is carried out on the concerned employee only if the new process parameter "Validate Employee Certificate/License availability during Sign-off/Reject/Void of Non-Routines?" under the entity type Shop Work Order Type and the entity User- Defined in the Define Process Parameters activity is 1.

The system validates the license validation attributes of the employee at the time of saving, approving and printing of certificates in the **Issue Certificates** screen, if the process parameter "Validate Employee Certificate/License availability during Sign-off/Reject/Void of Non-Routines?" is '1'.

In the same way, the system allows the employee to sign-off, void or reject a task or save, approve or print certificates (Part Id Tag, Certificate of Maintenance/Conformity/Calibration) only if the following attributes of the task/ Non-standard task and the License attributes of Employee # in HRMS business component (Record License Information screen) are identical:

- 1. Base Part # of Part # in Associated Cores of Work Order
- 2. Part Group of Part # in Associated cores of Work Order
- 3. Station of Task/ NST Work Center
- 4. Resource Group of Task/ NST

## Exhibit 1: The Record Execution Details screen

| Search On Shop Work Order #                                                                                                    | V  |                 |                                                         |                                                                               |                          |                 |          | Get                                                                |                          |                                                                                              | Date & Time                                                                                                    | 20-Oct-2017 09:                                     | 56:52 💼                                                                         |                                   |    |
|----------------------------------------------------------------------------------------------------|----|-----------------|---------------------------------------------------------|-------------------------------------------------------------------------------|--------------------------|-----------------|----------|--------------------------------------------------------------------|--------------------------|----------------------------------------------------------------------------------------------|----------------------------------------------------------------------------------------------------|-----------------------------------------------------|---------------------------------------------------------------------------------|-----------------------------------|----|
| Append                                                                                                    |    | Wor             | rk Act                                                  | ual                                                                           | Repo                     | rt Finding      | s Dis    | assemble & Assemble Co                                             | ore Initial V            | /orkscoping                                                                                  | Material Re                                                                                                    | quest                                               |                                                                                 |                                   |    |
| 덮 ㅌ Search - Filter  ×                                                                                                    |    | — Ta            | ask De                                                  | tails —                                                                       | D                        | isplay by       | Task     | : 🔘 Subtask                                                        |                          |                                                                                              |                                                                                                    |                                                     |                                                                                 |                                   |    |
| CWO-008681-2017                                                                                                    |    |                 |                                                         |                                                                               | 10 /                     | 12              |          |                                                                    |                          |                                                                                              |                                                                                                    |                                                     |                                                                                 | -                                 |    |
| a CWO-000253-2012                                                                                                    |    | 44              |                                                         |                                                                               | - 10 /                   | 12              | * *      |                                                                    | T T <sub>x</sub> A       |                                                                                              | X = X*                                                                                                    |                                                     |                                                                                 |                                   | ,  |
| CWO-000001-2011                                                                                                    |    | #               | 0                                                       | M                                                                             | HS                       | CI 5.           | S ES     | SWO # 👂                                                            | #                        | Task Desc.                                                                                   |                                                                                                    | Task # 👂                                            | Clock Start Date & Time                                                         | Clock End Date & Ti               | Im |
| CWO-000012-2011                                                                                                    |    | 1               |                                                         | N                                                                             | N                        | СМ              | PE       | CWO-000018-2011                                                    | 1                        | do somethin                                                                                  | ig on it and mak                                                                                                    | NST-000014-                                         | 27-Nov-2014 11:51:03                                                            |                                   |    |
| CWO-000018-2011                                                                                                    |    | 2               |                                                         | N                                                                             | N                        | C N             | R NR     | CWO-000253-2012                                                    |                          | Operational<br>Dart Carial C                                                                 | -1                                                                                                    | 3-00000024                                          | 01-Dec-2014 12:22:15                                                            |                                   |    |
| a 🧰 CWO-008647-2017                                                                                                    |    | 3               |                                                         | N I                                                                           | N N                      | M M             | SL NK    | CWO-008647-2017                                                    |                          | Part Senal C                                                                                 | nange                                                                                                    | NST-004902                                          | 03-Aug-2017 19:26:09                                                            |                                   |    |
|                                                                                                    |    |                 |                                                         | N 1                                                                           | N                        | M N             |          | CWO-008681-2017                                                    |                          | tdsk-002                                                                                     |                                                                                                    | NST-004603-                                         | 09-Aug-2017 13:48:14                                                            |                                   |    |
|                                                                                                    |    | 7               |                                                         | N I                                                                           | N N                      | P1 N            |          | 0W0-000398-2013                                                    |                          | Operational                                                                                  | .2                                                                                                    | 3-A33-00-AC-                                        | 27-N0V-2014 12:50:44                                                            |                                   |    |
|                                                                                                    |    | 8               |                                                         | N                                                                             | N                        | M N             |          | CWO-008681-2017                                                    |                          | task-003                                                                                     | ~2                                                                                                    | NST-004828-                                         | 18-Aug-2017 12:46:15                                                            |                                   |    |
|                                                                                                    |    | 9               | E                                                       | N                                                                             | N                        | C M             | NR       | CWO-000018-2011                                                    |                          | test adding                                                                                  | non-routine                                                                                                    | NST-000090-                                         | 01-Dec-2014 15:13:32                                                            |                                   |    |
|                                                                                                    |    | 10              | E                                                       | N                                                                             | N                        | C M             | NR       | CWO-000018-2011                                                    |                          | test adding                                                                                  | non-routine                                                                                                    | NST-000090-                                         | 01-Dec-2014 15:16:07                                                            |                                   |    |
| inks                                                                                                    |    |                 |                                                         | <                                                                             |                          |                 |          |                                                                    |                          |                                                                                              |                                                                                                    |                                                     |                                                                                 | )                                 | >  |
|                                                                                                    |    |                 |                                                         | <u> </u>                                                                      |                          |                 |          |                                                                    |                          |                                                                                              |                                                                                                    |                                                     |                                                                                 | /                                 | /  |
| cord Missing Parts List                                                                                                    |    |                 |                                                         |                                                                               |                          |                 |          |                                                                    |                          |                                                                                              |                                                                                                    |                                                     |                                                                                 |                                   |    |
| cord Missing Parts List<br>cord Part Deviation List                                                                                                    | 3  |                 | me Sh                                                   | eet —                                                                         |                          |                 |          |                                                                    |                          | Sign-Off De                                                                                  | tails ———                                                                                                    |                                                     |                                                                                 |                                   |    |
| cord Missing Parts List<br>cord Part Deviation List<br>port Resource Actual                                                                                                    | 8  | - 11            | me Sh                                                   | eet —                                                                         |                          |                 |          |                                                                    | -                        | Sign-Off De                                                                                  | tails                                                                                                    | Inspector                                           | r Add                                                                           | ll. Sign-Off                      |    |
| cord Missing Parts List<br>cord Part Deviation List<br>port Resource Actual<br>cord Parameter Reading                                                                                                    | \$ | - 1             | me Sh<br>Clo                                            | eet<br>ck On                                                                  |                          |                 |          | Clock C                                                            | ff                       | <b>Sign-Off De</b><br>Mechanic<br>Skill                                                      | tails                                                                                                    | Inspector                                           | r Add                                                                           | ll. Sign-Off                      |    |
| cord Missing Parts List<br>cord Part Deviation List<br>port Resource Actual<br>cord Parameter Reading<br>ute Parts                                                                                                    | Ø  | - 1             | me Sh<br>Clo                                            | eet<br>ck On                                                                  |                          |                 |          | Clock C                                                            | off                      | Sign-Off De<br>Mechanic<br>Skill                                                             | tails                                                                                                    | Inspector<br>RII                                    | r Add                                                                           | II. Sign-Off                      |    |
| cord Missing Parts List<br>cord Part Deviation List<br>port Resource Actual<br>cord Parameter Reading<br>ute Parts<br>cord Part Consumption                                                                                                    | Ø  | -               | me Sh<br>Clo<br>R                                       | eet<br>ck On                                                                  |                          |                 | Pre-Clos | Clock C<br>V Parts Re<br>Comple                                    | ff<br>turned?<br>te      | Sign-Off De<br>Mechanic<br>Skill                                                             | Comments                                                                                                    | Inspector<br>RII                                    | r Add                                                                           | II. Sign-Off                      |    |
| cord Missing Parts List<br>cord Part Deviation List<br>port Resource Actual<br>cord Parameter Reading<br>ute Parts<br>cord Part Consumption<br>nage Teardown Information                                                                                                    | 3  |                 | me Sh<br>Clo<br>R                                       | eet<br>ck On<br>eset                                                          |                          |                 | Pre-Clos | Clock C<br>Parts Re<br>Comple                                      | uturned?                 | Sign-Off De<br>Mechanic<br>Skill                                                             | Comments                                                                                                    | Inspector<br>RII                                    | r Add<br>t ect Task                                                             | II. Sign-Off Void                 |    |
| cord Missing Parts List<br>cord Part Deviation List<br>port Resource Actual<br>cord Parameter Reading<br>ute Parts<br>cord Part Consumption<br>nage Teardown Information<br>cord Part # / Serial # Change                                                                                                    | ß  | - Tu            | Clo<br>R<br>-Diree                                      | eet<br>ck On<br>eset                                                          |                          |                 | Pre-Clos | Clock C<br>Parts Re<br>Comple                                      | off<br>turned?<br>te     | Sign-Off De<br>Mechanic<br>Skil<br>Sign<br>Receive Pa                                        | Comments<br>Comments<br>In-Off                                                                                                    | Inspector<br>RII                                    | r Add                                                                           | II. Sign-Off                      |    |
| cord Missing Parts List<br>cord Part Deviation List<br>port Resource Actual<br>cord Parameter Reading<br>ute Parts<br>cord Part Consumption<br>nage Teardown Information<br>cord Part # / Serial # Change                                                                                                    | 3  | - Ti            | Clo<br>R<br>-Direc                                      | eet<br>ck On<br>eset                                                          |                          |                 | Pre-Clos | Clock C<br>Parts Re<br>Comple                                      | ff<br>turned?<br>te      | Sign-Off De<br>Mechanic<br>Skill<br>Receive Pa<br>Primary Work C                             | Comments<br>Comments<br>In-Off<br>rt<br>Center #                                                                                                    | Inspector<br>RII                                    | r Add                                                                           | II. Sign-Off                      |    |
| cord Missing Parts List<br>cord Part Deviation List<br>port Resource Actual<br>cord Parameter Reading<br>use Parts<br>cord Part Consumption<br>nage Teardown Information<br>cord Part # / Serial # Change<br>t Work Estimates<br>due / Solit Main Cores                                                                                                    | 3  |                 | Clo<br>R<br>Direct Clo                                  | eet<br>ck On<br>eset<br>ct                                                    | etinc -                  |                 | Pre-Clos | Clock C<br>Parts Re<br>Comple                                      | ff<br>turned?<br>te      | Sign-Off De<br>Mechanic<br>Skill<br>Receive Pa<br>Primary Work C                             | Comment:<br>Comment:<br>In-Off<br>rt<br>Center #                                                                                                    | Inspector<br>RII                                    | r Add ect Task Add                                                              | II. Sign-Off<br>Void              |    |
| cord Missing Parts List<br>cord Part Deviation List<br>port Resource Actual<br>cord Parameter Reading<br>ute Parts<br>cord Part Consumption<br>nage Teardown Information<br>cord Part # / Serial # Change<br>t Work Estimates<br>date / Spitt Main Cores<br>n Work Order                                                                                                    | D  |                 | Clo<br>R<br>-Direct<br>Clo                              | eet<br>ck On<br>eset<br>ct<br>ot. Mee                                         | sting w                  | r               | Pre-Clos | Clock C<br>Parts Re<br>Comple                                      | ff<br>turned?<br>te      | Sign-Off De<br>Mechanic<br>Skill<br>Receive Pa<br>Primary Work C                             | Comment:<br>Comment:<br>In-Off<br>rt<br>Center #                                                                                                    | Inspector<br>RII                                    | r Add ect Task Add                                                              | II. Sign-Off<br>Void              |    |
| cord Missing Parts List<br>cord Part Deviation List<br>port Resource Actual<br>cord Parameter Reading<br>ute Parts<br>cord Part Consumption<br>nage Teardown Information<br>cord Part # / Serial # Change<br>tt Work Estimates<br>date / Spitt Main Cores<br>n Work Order<br>nearte Sub-Work Order                                                                                                    |    | In-D<br>Start D | Clo<br>R<br>-Direct<br>birect Ci<br>Date/Tii            | eet<br>ck On<br>eset<br>ct<br>nt. Mee<br>ne 17-0                              | tinç 🖜                   | 16 16:18:       | Pre-Clos | Clock C<br>Parts Re<br>Comple                                      | ff<br>turned?<br>te      | Sign-Off De<br>Mechanic<br>Skill<br>Receive Pa<br>Primary Work C<br>Hold / Rele<br>Hold Code | tails Comments In-Off rt Center #                                                                                                    | Inspector Rei                                       | r Add ect Task Ack                                                              | II. Sign-Off<br>Void<br>Receipt   |    |
| cord Missing Parts List<br>cord Part Deviation List<br>port Resource Actual<br>cord Parameter Reading<br>uite Parts<br>cord Part # Consumption<br>                                                                                                    |    | In-D<br>Start D | Clo<br>R<br>-Direct<br>Date/Tii                         | eet<br>ck On<br>eset<br>ct<br>ne 17-0<br>Clock                                | on                       | ,<br>116 16:18: | Pre-Clos | Clock C<br>Parts Re<br>Comple                                      | ff<br>turmed?<br>te<br>e | Sign-Off De<br>Mechanic<br>Skill<br>Receive Pa<br>Primary Work C<br>Hold / Rele<br>Hold Code | tails Comments In-Off rt Center #                                                                                                    | Inspector<br>RII                                    | r Add ect Task ect Task Ack                                                     | II. Sign-Off                      |    |
| cord Missing Parts List<br>cord Part Deviation List<br>cord Part Deviation List<br>cord Parameter Reading<br>uite Parts<br>cord Part Consumption<br>nage Teardown Information<br>cord Part # / Serial # Change<br>t Work Estimates<br>date / Spik Main Cores<br>n Work Order<br>nerate Sub-Work Order<br>nage Work Assignments and Reporting<br>tificate Information                                                                                                    |    | In-D<br>Start D | Clo<br>R<br>-Direct<br>Date/Tir                         | eet<br>ck On<br>eset<br>ct<br>ne 17-C<br>Clock                                | tting<br>Oct-20<br>On    | 116 16:18:      | Pre-Clos | Clock C<br>Parts Re<br>Comple<br>nd Date/Time<br>Clock Off<br>Res  | et                       | Sign-Off De<br>Mechanic<br>Siall<br>Receive Pa<br>Primary Work C<br>Hold / Rele              | tails Comments In-Off rt Center # Hold                                                                                                    | Inspector<br>RII                                    | r Add t Add t Ack t Comments Release Recc                                       | II. Sign-Off<br>Void<br>Receipt   |    |
| cord Missing Parts List<br>cord Part Deviation List<br>cord Part Deviation List<br>cord Parat Cansumption<br>nage Teardown Information<br>cord Part Consumption<br>and Part and Part # / Serial # Change<br>t Work Estimates<br>date / Split Main Cores<br>nerate Sub-Work Order<br>nerate Sub-Work Order<br>nage Work Assignments and Reporting<br>trificate Information<br>Infacturing Data                                                                                           |    | In-D<br>Start D | Clo<br>R<br>a -Direst<br>virect Cl<br>Date/Tii          | eet<br>ck On<br>eset<br>ct<br>ne 17-C<br>Clock                                | ting Doct-20             | 116 16:18:      | Pre-Clos | Clock C<br>Parts Re<br>Comple<br>and Date/Time<br>Clock Off<br>Res | iff turned?<br>tee       | Sign-Off De<br>Mechanic<br>Skill<br>Receive Pa<br>Primary Work C<br>Hold Code                | Comment:<br>Comment:<br>n-Off<br>rt<br>Center #<br>Hold                                                                                                    | Inspector<br>RII                                    | r Add<br>eet Task<br>Ack.                                                       | II. Sign-Off<br>Void<br>. Receipt |    |
| cord Missing Parts List<br>cord Part Deviation List<br>cord Part Deviation List<br>cord Parameter Reading<br>ute Parts<br>cord Part Consumption<br>nage Teardown Information<br>cord Part # / Serial # Change<br>t Work Estimates<br>date / Spitt Main Cores<br>n Work Order<br>neate Sub-Work Order<br>nage Work Assignments and Reporting<br>rtificate Information<br>nufacturing Data<br>eate Eng. Service Request                                                                   |    | In-D<br>Start D | Clo<br>R<br>n -Direct<br>Virect Cl<br>Date/Tii          | eet<br>ck On<br>eset<br>at. Mee<br>ne 17-C<br>Clock                           | on                       | •<br>•16 16:18: | Pre-Clos | Clock C<br>Parts Re<br>Comple<br>nd Date/Time<br>Clock Off<br>Ret  | nff<br>turned?<br>te     | Sign-Off De<br>Mechanic<br>Sidi<br>Receive Pa<br>Primary Work C<br>Hold / Rele               | Comments Comments Com | Inspector<br>REI                                    | r Add<br>ect Task<br>Comments<br>Release Reco                                   | II. Sign-Off                      |    |
| cord Missing Parts List<br>cord Part Deviation List<br>cord Part Deviation List<br>cord Part Reading<br>uite Parts<br>cord Part & Consumption<br>nage Teardown Information<br>cord Part # / Serial # Change<br>t Work Estimates<br>date / Spilt Main Cores<br>n Work Order<br>nerate Sub-Work Order<br>neage Work Assignments and Reporting<br>crificate Information<br>nufacturing Data<br>aste Eng. Service Request                                                                   |    | In-D<br>Start D | Clo<br>R<br>n-Direct<br>Virect Cd<br>Date/Tii           | eet<br>ck On<br>eset<br>at. Mee<br>ne 17-C<br>Clock                           | eting a<br>Doct-20<br>On | r<br>116 16:18: | Pre-Clos | Clock C<br>Parts Re<br>Comple<br>nd Date/Time<br>Clock Off<br>Res  | iff turned?<br>te        | Sign-Off Dec<br>Mechanic<br>Skill<br>Receive Pa<br>Primary Work C<br>Hold Code               | Comments<br>In-Off<br>rt<br>Center #<br>ase                                                                                                    | Inspector<br>RII<br>Rej<br>May requin               | r Add ect Task ect Task Comments Release Reco                                   | II. Sign-Off                      |    |
| cord Missing Parts List<br>cord Part Deviation List<br>cord Part Deviation List<br>cord Part Deviation List<br>cord Part Actual<br>cord Part Consumption<br>nage Teardown Information<br>cord Part # / Serial # Change<br>twork Estimates<br>date / Spilt Main Cores<br>twork Estimates<br>date / Spilt Main Cores<br>work Acsignments and Reporting<br>tifficate Information<br>nurfacturing Data<br>sate Eng. Service Request<br>uire Eng. Service Request<br>twork Order Addl. Info. |    | In-D<br>Start D | me Sh<br>Clo<br>R<br>a -Direct<br>virect Cr<br>Date/Til | eet<br>ck On<br>esset<br>:t<br>:t<br>:t<br>:t<br>:t<br>:t<br>:t<br>:<br>Clock | eting<br>Oct-20<br>On    | •               | Pre-Clos | Clock C<br>Parts Re<br>Comple<br>nd Date/Time<br>Clock Off<br>Ret  | ff<br>turned?<br>te      | Sign-Off De<br>Mechanic<br>Sial<br>Receive Pa<br>Primary Work C<br>Hold / Rele               | Comment:<br>Comment:<br>rt<br>center # ase<br>Hold                                                                                                    | Inspector<br>RII<br>Res<br>May require<br>icense va | r Add<br>ect Task<br>Comments<br>Release Reco<br>re employee<br>lidation        | II. Sign-Off                      |    |
| ord Missing Parts List<br>ord Part Deviation List<br>ord Resource Actual<br>ord Parameter Reading<br>te Parts<br>ord Part Consumption<br>nage Teartdown Information<br>ord Part # / Senal # Change<br>Work Estimates<br>late / Spitt Main Cores<br>Work Order<br>Main Cores<br>Work Order<br>Main Cores<br>Work Order<br>Main Cores<br>Work Order<br>List Eng. Service Request<br>Work Order Add. Info.                                                                                 | ~  | In-D<br>Start D | Clo<br>R<br>n -Direct<br>Virect C<br>Date/Til           | eet<br>ck On<br>asset<br>.t<br>.t<br>.t                                       | Dct-20                   | •               | Pre-Clos | Clock C<br>Parts Re<br>Comple<br>nd Date/Time<br>Clock Off<br>Res  | fff<br>turned?<br>tee    | Sign-Off De<br>Mechanic<br>Sial<br>Receive Pa<br>Primary Work C<br>Hold / Rele<br>Hold Code  | Comment:<br>Comment:<br>n-Off<br>rt<br>center #<br>Hold                                                                                                    | Inspector<br>RII<br>Rej<br>May requin<br>icense va  | r Add<br>eet Task<br>Comments<br>Release Reco<br>re employee<br>lidation        | II. Sign-Off                      |    |
| cord Missing Parts List<br>cord Part Deviation List<br>port Resource Actual<br>cord Parameter Reading<br>uite Parts<br>cord Part Consumption<br>nage Teadown Information<br>cord Part # / Serial # Change<br>t Work Estimates<br>date / Spit Main Cores<br>n Work Order<br>nerate Sub-Work Order<br>nage Work Assignments and Reporting<br>rtificate Information<br>nurfacturing Data<br>beate Eng. Service Request<br>uire Eng. Service Request<br>t Work Order Addl. Info.            |    | In-D<br>Start D | Clo<br>R<br>R<br>H - Direct<br>Kirect CA<br>Date/Til    | eet<br>ck On<br>eset<br>:t<br>:t<br>:t<br>:t<br>Clock                         | Dct-20<br>On             | 116 16:18:      | E Er     | Clock C<br>Parts Re<br>Comple                                      | ff turned?<br>tee        | Sign-Off De<br>Mechanic<br>Sial<br>Receive Pa<br>Primary Work C<br>Hold / Rele<br>Hold Code  | Comment:<br>In-Off<br>rt<br>Center # ase                                                                                                    | Inspector<br>RII<br>Rej<br>May requir               | r Add<br>ect Task<br>Ack<br>Release Reco<br>re employee<br>lidation             | II. Sign-Off                      |    |
| ord Missing Parts List<br>cord Part Deviation List<br>cord Part Deviation List<br>cord Parameter Reading<br>the Parts<br>cord Part Consumption<br>nage Teardown Information<br>cord Part # / Serial # Change<br>Work Estimates<br>Jate / Spilt Main Cores<br>Work Corder<br>verate Sub-Work Order<br>nage Work Assignments and Reporting<br>tificate Information<br>nufacturing Data<br>ate Eng. Service Request<br>uire Eng. Service Request<br>Work Order Add. Info.                  | ~  | - Til           | Clo<br>R<br>R<br>H - Direct<br>Kirect Ca<br>Date/Til    | eet<br>ck On<br>esset<br>ct<br>t.<br>Mee<br>17-C<br>Clock                     | oct-20                   | •               | Pre-Clos | e Cock C<br>Comple                                                 | iff turned?<br>te        | Sign-Off De<br>Mechanic<br>Sidi<br>Sidi<br>Receive Par<br>Primary Work Co<br>Hold / Relea    | tails Comments Comments rt Center # Center # Cen | Inspector<br>RII<br>Rej<br>May requin               | r Add<br>eet Task<br>Adk<br>Comments<br>Release Reco<br>re employee<br>lidation | II. Sign-Off                      |    |

#### Exhibit 2: The Issue Certificates screen

| Issue Certificates                                      |                                                   |                             | ≍ = ₽ ← ? |
|---------------------------------------------------------|---------------------------------------------------|-----------------------------|-----------|
|                                                         |                                                   |                             |           |
| Part Id Tag Certificate of Maintenance Certificate of C | onformity Certificate of Calibration              |                             |           |
| Select Action                                           |                                                   |                             |           |
| 🖲 Create Tag 🛛 🔘 Reprint Tag 💮 Replace Tag              |                                                   |                             |           |
| Reference Type                                          | Work Order #  Reference #                         | Q Get Details               |           |
| – Part Tag Details                                      |                                                   |                             |           |
| Part Tag #                                              | Printed?                                          | Part Tag Status             |           |
| Numbering Type PTAG                                     | # of Copies                                       | Replaced Tag #              |           |
| Main Core Details                                       |                                                   |                             |           |
| - Reference Details                                     |                                                   |                             |           |
| Work Order #                                            | Order Description                                 | Event #                     |           |
| Customer #                                              | Customer Order #                                  | Customer PO #               |           |
| Work Perfomed                                           | Involved in Rework                                | Final Disposition 1-REPAIR  |           |
| - Additional Details                                    |                                                   |                             |           |
| Comments                                                | Ô                                                 |                             |           |
| co/ap                                                   | ~                                                 |                             |           |
| SB/AD                                                   | ~                                                 |                             |           |
| Reason for Rejection                                    | $\bigcirc$                                        | May require employee        |           |
| Document Attachment Details                             |                                                   | License validation          |           |
| File Name 👂                                             | Upload Documents View Associated Doc. Attachments |                             |           |
| Authorization Details                                   |                                                   |                             |           |
| Employee Code 👂 00041383                                | Employee Name SENECHAL, DOMINIC                   | Primary Workcenter # 100-03 |           |
| License # 00041                                         | Authorization #                                   | Authorization Ref #         |           |
| Skill Code 02 💌                                         | Issued Date 20-Oct-201 09:13:18                   |                             |           |
| Save Preview                                            | Approved & Print                                  | Cancel                      |           |
| Created Date                                            | Modified Date                                     | Approved Date               | te        |
| May requ                                                | ire employee                                      | Approved but                |           |
| License va                                              | lidation                                          |                             |           |

# Ability to set CoM Report Template and Print Remarks based on Certificate Type set options

Reference: AHBG-20470

# Background

A provision to set default template for printing CoM, default selection of B12 checkbox and default remarks in certificate of maintenance based on certificate type.

# Change Details

Now, printing of CoM in the Certificate of Maintenance tab in the Issue Certificates activity of Shop Work Order will be influenced by the new process parameters defined under the entity type Certificate Type and the entities as all Active certificate types in the Define Process Entities activity of Common Master:

- Specify a Report Template to print for the current Certificate Type
- Tick the checkbox next to the text "Other regulation Specified in block 12"?
- Remarks to be printed in Block 12?

Depending on the certificate type selected in the Certificate of Maintenance tab, the system prints the CoM based on the value defined for the above process parameters for the certificate type as illustrated in the table.

| Process parameter          | Value                | Impact on the Report                                   |
|----------------------------|----------------------|--------------------------------------------------------|
| Specify a Report Template  | Enter a valid Report | The CoM is printed based on the template specified     |
| to print for the current   | Template Name as     | for the certificate type.                              |
| Certificate Type           | provided in the      |                                                        |
|                            | OnLine Help          |                                                        |
| Tick the checkbox next to  | 1                    | Under the B12 section in the report, the "Other        |
| the text "Other regulation |                      | regulation Specified in block 12"? checkbox will be    |
| Specified in block 12"?    |                      | selected in the report                                 |
|                            | 0                    | Under the B12 section in the report, the <b>"Other</b> |
|                            |                      | regulation Specified in block 12"?, checkbox will not  |
|                            |                      | be selected in the report.                             |
| Remarks to be printed in   | Enter any text less  | The remarks will be printed under B12 section in the   |
| Block 12?                  | than 1000 characters | report.                                                |

#### Exhibit 1: The Certificate of Maintenance tab in the Issue Certificates screen

| L                                                                                                    |                                                                                                    |                                                                                                    |                                                                                                    |                                         |                   | 겨 좀 다 수 ? |
|----------------------------------------------------------------------------------------------------|----------------------------------------------------------------------------------------------------|----------------------------------------------------------------------------------------------------|----------------------------------------------------------------------------------------------------|-----------------------------------------|-------------------|-----------|
| Eli                                                                                                    | gibility                                                                                              |                                                                                                    |                                                                                                    |                                         |                   |           |
| <i< th=""><th>+ T Tx</th><th></th><th></th><th>€ 1 - 5 / 10 → → + T T<sub>x</sub></th><th>Å</th><th></th></i<>   | + T Tx                                                                                                |                                                                                                    |                                                                                                    | € 1 - 5 / 10 → → + T T <sub>x</sub>     | Å                 |           |
| All                                                                                                    | Q                                                                                                    |                                                                                                    | All                                                                                                    | <b>v</b>                                | Q                 |           |
| # Certificate Type                                                                                               | Reqd?                                                                                                 |                                                                                                    | #                                                                                                    | Certifying Authority                    | Regd?             |           |
| 1 8130-3                                                                                                    |                                                                                                    |                                                                                                    | 1                                                                                                    | Aveos                                   |                   |           |
| 2 AIR CARRIER 8130-3                                                                                             |                                                                                                    | <b></b>                                                                                                    | 2                                                                                                    | CAAC                                    |                   |           |
| 3 ARWE                                                                                                    |                                                                                                    | 8                                                                                                    | 3                                                                                                    | CASE                                    |                   | 8         |
| 4 As Per LaserFiche                                                                                              |                                                                                                    |                                                                                                    | 4                                                                                                    | EUROPEAN AVIATION SAFETY AGENCY         |                   |           |
| 5 AW-95                                                                                                    |                                                                                                    |                                                                                                    | 5                                                                                                    | FEDERAL AVIATION AUTHORITY              |                   | 10 m      |
|                                                                                                    | Defa                                                                                                  | It Template based or                                                                                             | n certificate                                                                                                    |                                         |                   |           |
| Document Attachment Details                                                                                      | File Name P                                                                                           | Ilt Template based or<br>Upload Documents View /                                                                 | n certificate                                                                                                    |                                         |                   |           |
| Document Attachment Details Authorization Details Employee Code P                                                | is Defau                                                                                              | Ilt Template based of<br>Upload Documents View /<br>Employee Name                                                | Associated Doc. Attachments<br>SENECHAL, DOMINIC                                                                    | Primary Workcenter                      | # 185-20 <b>•</b> |           |
| Document Attachment Details<br>Authorization Details<br>Employee Code الدورية                                    | s Defau<br>File Name P                                                                                | ult Template based or<br>Upload Documents View /<br>Employee Name<br>Authorization #                             | Associated Doc. Attachments<br>SENECHAL, DOMINIC                                                                    | Primary Workcenter<br>Authorization Ref | # 185-20 ¥        |           |
| Document Attachment Details<br>Authorization Details<br>Employee Code P<br>License #<br>Skill Code               | Is         Defau           File Name 𝒫         □           000041383         □           02         ▼ | ult Template based or<br>Upload Decuments View /<br>Employee Name<br>Authorization #<br>Issued Date              | n certificate                                                                                                    | Primary Workcenter<br>Authorization Ref | ≠ 185-20 ▼        |           |
| Document Attachment Details<br>Authorization Details<br>Employee Code ₽<br>License ≠<br>Skill Code<br>Skill Code | is Defau<br>File Name ₽ 00041383 02 ▼ ave                                                             | Upload Documents View J<br>Upload Documents View J<br>Employee Name<br>Authorization #<br>Issued Date<br>Preview | n certificate<br>Associated Doc. Attachments<br>SENECHAL, DOMINIC<br>18-12-2017 04:18:04 Pf (2)<br>Approved & Print | Primary Workcenter<br>Authorization Ref | # 185-20 <b>v</b> | Cancel    |

#### Exhibit 2: The CoM Print Template

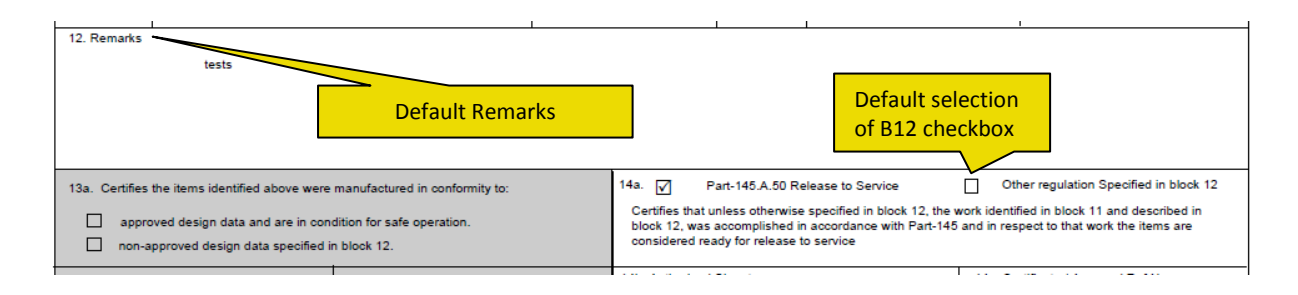

# Ability to default Work Status checkboxes based on Repair Process Code set options

Reference: AHBG-20383

## Background

Presently, the Work Status check boxes in the Certificate of Maintenance (CoM) tab of the Issue Certificates screen are selected on the basis of the maintenance type of the repair process code associated with the selected Work Status. Further, the system also does not enable default selection of

1) More than one check box at any single point of time

2) Inspected/Tested, New and Prototype checkboxes

Since printing/issuing maintenance certificates is one of the most repeated and mandatory activities for maintenance engineers, a provision to default the work status of the task/aircraft depending on the organization preference would avoid erroneous / repeated manual selection of work status.

## **Change Details**

A new entity type and a number of process parameters have been added in the Define Process Entities activity of Common Master to automate the selection/deselection of the Work Status check boxes in the Certificate of Maintenance (CoM) tab of the Issue Certificates activity in the Shop Work Order business component. The table below elaborates on the impact of the new process parameters on the default behavior of the Inspect, Repair, Overhaul, Modify, Inspected/Tested, New and Prototype checkboxes.

| Entity Type: Shop Work Order Type |                   |                                                        |  |  |  |  |  |
|-----------------------------------|-------------------|--------------------------------------------------------|--|--|--|--|--|
| Entity: All Work Order Types      |                   |                                                        |  |  |  |  |  |
| Parameter                         | Value             | Impact                                                 |  |  |  |  |  |
| Auto-check Work Status            | "0" for           | The check boxes in the CoM tab are checked based       |  |  |  |  |  |
| checkboxes in the Issue CoM       | "Maintenance      | on the maintenance type of the repair process code     |  |  |  |  |  |
| page based on?                    | Type defaults"    | selected in the Work Status drop-down list box.        |  |  |  |  |  |
|                                   | "1" for "Work     | The check boxes in the CoM tab are                     |  |  |  |  |  |
|                                   | Status set        | selected/deselected depending on the work status-      |  |  |  |  |  |
|                                   | options"          | related process parameters as explained next           |  |  |  |  |  |
| Note: The work status-related pro | cess parameters e | explained below are applicable only if the "Auto-check |  |  |  |  |  |
| Work Status checkboxes in the Iss | ue CoM page bas   | ed on?" process parameter is set as "1".               |  |  |  |  |  |

### 66 | Enhancement Notification

| ramco |  |
|-------|--|
|-------|--|

| Entity Type: Work Status                |       |                                                      |  |  |  |  |  |  |
|-----------------------------------------|-------|------------------------------------------------------|--|--|--|--|--|--|
| Entity: All Active Repair Process Codes |       |                                                      |  |  |  |  |  |  |
| Parameter                               | Value | Impact in the CoM tab of the Issue Certificates      |  |  |  |  |  |  |
|                                         |       | screen                                               |  |  |  |  |  |  |
| Auto-check "Inspect" in the Issue       | 1     | The Inspect check box will be selected on selection  |  |  |  |  |  |  |
| CoM page on selection of Work           |       | of repair process code in the Work Status drop-      |  |  |  |  |  |  |
| Status?                                 |       | down list box.                                       |  |  |  |  |  |  |
|                                         | 0     | The Inspect check box will be deselected on          |  |  |  |  |  |  |
|                                         |       | selection of repair process code in the Work Status  |  |  |  |  |  |  |
|                                         |       | drop-down list box.                                  |  |  |  |  |  |  |
| Auto-check "Repair" in the Issue        | 1     | The Inspected/Tested check box will be selected on   |  |  |  |  |  |  |
| CoM page on selection of Work           |       | selection of repair process code in the Work Status  |  |  |  |  |  |  |
| Status?                                 |       | drop-down list box.                                  |  |  |  |  |  |  |
|                                         | 0     | The Repair check box will be deselected on selection |  |  |  |  |  |  |
|                                         |       | of repair process code in the Work Status drop-      |  |  |  |  |  |  |
|                                         |       | down list box.                                       |  |  |  |  |  |  |
| Auto-check "Overhaul" in the Issue      | 1     | The Overhaul check box will be selected on           |  |  |  |  |  |  |
| CoM page on selection of Work           |       | selection of repair process code in the Work Status  |  |  |  |  |  |  |
| Status?                                 |       | drop-down list box.                                  |  |  |  |  |  |  |
|                                         | 0     | The Overhaul check box will be deselected on         |  |  |  |  |  |  |
|                                         |       | selection of repair process code in the Work Status  |  |  |  |  |  |  |
|                                         |       | drop-down list box.                                  |  |  |  |  |  |  |
| Auto-check "Modify" in the Issue        | 1     | The Modify check box will be selected on selection   |  |  |  |  |  |  |
| CoM page on selection of Work           |       | of repair process code in the Work Status drop-      |  |  |  |  |  |  |
| Status?                                 |       | down list box.                                       |  |  |  |  |  |  |
|                                         | 0     | The Modify check box will be deselected on           |  |  |  |  |  |  |
|                                         |       | selection of repair process code in the Work Status  |  |  |  |  |  |  |
|                                         |       | drop-down list box.                                  |  |  |  |  |  |  |
| Auto-check "Inspected/Tested" in        | 1     | The Inspected/Tested check box will be selected on   |  |  |  |  |  |  |
| the Issue CoM page on selection of      |       | selection of repair process code in the Work Status  |  |  |  |  |  |  |
| Work Status?                            |       | drop-down list box.                                  |  |  |  |  |  |  |
|                                         | 0     | The Inspected/Tested check box will be deselected    |  |  |  |  |  |  |
|                                         |       | on selection of repair process code in the Work      |  |  |  |  |  |  |
|                                         |       | Status drop-down list box.                           |  |  |  |  |  |  |

### 67 | Enhancement Notification

| ra | m | CO |
|----|---|----|
|    |   | CO |

# Entity: All Active Repair Process Codes

|                                     | -     |                                                     |
|-------------------------------------|-------|-----------------------------------------------------|
| Parameter                           | Value | Impact in the CoM tab of the Issue Certificates     |
|                                     |       | screen                                              |
| Auto-check "New" in the Issue CoM   | 1     | The New check box will be selected on selection of  |
| page on selection of Work Status?   |       | repair process code in the Work Status drop-down    |
|                                     |       | list box.                                           |
|                                     | 0     | The New check box will be deselected on selection   |
|                                     |       | of repair process code in the Work Status drop-     |
|                                     |       | down list box.                                      |
| Auto-check "Prototype" in the Issue | 1     | The Prototype check box will be selected on         |
| CoM page on selection of Work       |       | selection of repair process code in the Work Status |
| Status?                             |       | drop-down list box.                                 |
|                                     | 0     | The Prototype check box will be deselected on       |
|                                     |       | selection of repair process code in the Work Status |
|                                     |       | drop-down list box.                                 |

# Ability to manage shop transactions in local time zone

Reference: AHBG-15884

# Background

Currently, the dates and times pertaining to shop transactions are based on the OU server time zone. However, these dates and times may not represent the actual work execution dates and times in real time since the OU server may not be located in the same geographical location as the work center and station associated to orders/tasks and hence their time zones would differ.

A provision to capture the dates and times of shop transactions in accordance with the time zone of the station and work center associated with the tasks/work orders must be built in the system.

# **Change Details**

#### Time Tracking Setup

In order to manage shop transactions in local station time zone, the following parameters have to be defined in the **Set Process Parameters** activity of the **Time Tracking Setup** business component, as a prerequisite:

- 'Station based time reporting required' must be set as 'Yes'
- 'Default Base Station' must be left blank

Exhibit 1: Set Process Parameters activity in the Time Tracking Setup business component of the Time Tracker

business process

| *  | Set Process Parameters                                      |                                                                                                    |                 |                |         | RamcoRole - RAMCO OU 👻 🛛 | : = | 4 | + | ? |   | ĸ |
|----|-------------------------------------------------------------|----------------------------------------------------------------------------------------------------|-----------------|----------------|---------|--------------------------|-----|---|---|---|---|---|
|    | elect Parameter Details Parameters for Common               | Ŧ                                                                                                    | Status Ac       | tive           |         |                          |     |   |   |   |   |   |
| 44 | < 9 - 18 / 18 ► 🕨 + T T <sub>x</sub>                        |                                                                                                    |                 |                |         | 🖶 🔟 All                  |     |   |   |   | Q | , |
| #  | Process Parameter                                           | Permitted Values                                                                                                  | Value           | Value Selected | Status  |                          |     |   |   |   |   |   |
| 9  | Allow timeoff request entries spanning across dates         | Specify "0" for 'No' and "1" for 'Yes'                                                                            | 0               | No             | Defined |                          |     |   |   |   |   |   |
| 10 | Manage Attendance Reporting/Approval within T&A System      | Specify "0" for 'No' and "1" for 'Yes'                                                                            | 1               | Yes            | Defined |                          |     |   |   |   |   |   |
| 11 | Allow Modifications to Approved Time Off Records            | Specify "0" for 'No', "1" for 'Yes' and "2" for 'Not                                                              | 0               | No             | Defined |                          |     |   |   |   |   |   |
| 12 | Bar Code based login into T&A system                        | Specify "0" for 'No' , "1" for 'Yes'                                                                              | 1               | Yes            | Defined |                          |     |   |   |   |   |   |
| 13 | Enable Clock your time - Multiple Time bookings?            | Specify "0" for 'No' , "1" for 'Yes'                                                                              | 0               | No             | Defined |                          |     |   |   |   |   |   |
| 14 | Time records approval by alternate authorizer               | Specify "0" for "Not Required" , "1" for "Required"                                                               | 1               | Required       | Defined |                          |     |   |   |   |   |   |
| 15 | Allow attendance reporting by Alternate authorizer beyond   | Specify "0" for 'No' and "1" for 'Yes'                                                                            | 1               | Yes            | Defined |                          |     |   |   |   |   |   |
| 16 | Duration to be equal with the difference between Start and  | Specify "0" for 'Not Required' and "1" for 'Required'                                                             | 0               | Not Required   | Defined |                          |     |   |   |   |   |   |
| 17 | Station based time reporting required                       | Specify "0" for 'No' and "1" for 'Yes'                                                                            | 1               |                | Defined |                          |     |   |   |   |   |   |
| 18 | Default Base Station                                        | Specify Default Base Station                                                                                      |                 |                | Defined |                          |     |   |   |   |   |   |
|    | Set Options to sp<br>maintained in the<br>or to be maintain | secify if the time booking is to be<br>time zone of the respective Work S<br>ed in the time zone of the Base Stat | tt Process Para | meters         |         |                          |     |   |   |   |   |   |

#### Shop Work Order

Changes have been made in the following screens of Shop Work Order.

- Plan Work Order
  - ↔ Order Start and End Date and Time, Task Start and End Date and Time, Start and End Clock,

**Removal Date & Time, Promised Delivery Date/Customer Requested Date** will now be based on the Time Zone of Work Center associated Station.

- Record Shop Execution Details
  - Both **Direct Booking** and **Indirect Booking Start and End Date and Time** will now be based on the Time Zone of Work Center associated Station to of the tasks.
  - Discrepancy reporting, Observation, Removal, Installation and MR Need Date will now be based on the time zone of Work Center and associated Station of the task.
- Manage Intershop Routing
  - Required date of parts will now be based on Time Zone of Work Center and associated Station of the task.
- Issue CoM
  - **Issued Date** of certificates will now be based on the Time Zone of the associated Work Center and associated Station.

# Ability to manage Part Data Change in shop work order

Reference: AHBG-23241

## Background

Each aircraft part has certain vital attributes (Part Type, Control Type, Expense Type, Issue Basis, Valuation Method, Stockable, Expense Policy and Adjust Actual Cost) that exclusively identify the part. Though, the part attribute change is allowed in aircraft maintenance, it is undertaken in a controlled and regulated manner since the part may have been issued for maintenance. However, part attribute change facility for issued parts is not currently supported and an ability to change part data is required in the shop.

### **Change Details**

As part of this enhancement, the system now allows the users to change part attributes of spare parts even if confirmed stock issues exist for these parts against work orders. In other words, the system allows users to create and process **Part Data Change** requests in **Part Administration** even if the part has been issued to ongoing work orders. The system automatically makes good any fallout owing to part data change in the event of confirmation of stock return through positive/ negative correction.

Nevertheless, the part attributes of main cores issued to the ongoing work orders cannot be changed under any circumstances in shop maintenance.

|                                                | -             |              | -        |                  |                  |              |                   |                 |                   |                 |                  |                |                       | _   |          |         |         |
|------------------------------------------------|---------------|--------------|----------|------------------|------------------|--------------|-------------------|-----------------|-------------------|-----------------|------------------|----------------|-----------------------|-----|----------|---------|---------|
| *                                              |               | Manag        | e Coi    | ntrolled Data    | for Part Record  |              |                   |                 |                   |                 |                  |                | 2/                    |     |          | +       | ? Lø    |
| Change Document Details                        |               |              |          |                  |                  |              |                   |                 |                   |                 |                  |                |                       |     |          |         |         |
|                                                | Data Change # |              |          |                  |                  |              |                   |                 | Plan              | ning Status     |                  |                |                       |     |          |         |         |
|                                                |               |              |          |                  | Change Category  | •            |                   |                 |                   |                 | L                | Iser Status    | 7                     |     |          |         |         |
|                                                | ant D         | staile       |          | Reque            | sted by / Date 👂 |              | <b></b>           |                 |                   |                 |                  | Currency CAD   |                       |     |          |         |         |
|                                                | ⊜rart ∪etais  |              |          |                  |                  |              |                   |                 |                   |                 |                  |                |                       |     |          |         |         |
| 44                                             | 4             | 1 -          | 1/1      | + + + +          | 0 * • •          | Υ Τ,         |                   |                 |                   |                 | ii × €           | ₽ ₽ 00         | All                   | T   |          |         | Q       |
| #                                              |               | Part #       | ρ        | Part Description | From Part Type   | To Part Type | From Control Type | To Control Type | From Expense Type | To Expense Type | From Issue Basis | To Issue Basis | From Valuation Method | Fre | om Adju: | t Actua | al Cost |
| 1                                              |               |              |          |                  |                  | *            |                   | *               |                   | *               |                  | v              |                       |     |          |         |         |
| 2                                              |               |              |          |                  |                  | *            |                   | *               |                   | *               |                  | ~              |                       |     |          |         |         |
|                                                |               | Get Par      | rt Deta  | < alis v         | iew File         |              |                   |                 |                   |                 |                  |                |                       |     |          |         | >       |
|                                                | ther I        | )etails —    |          |                  |                  |              |                   |                 |                   |                 |                  |                |                       |     |          |         |         |
| File Name D View File Remarks Other References |               |              |          |                  |                  |              |                   |                 |                   |                 |                  |                |                       |     |          |         |         |
|                                                |               |              |          | Save             |                  |              |                   | Proc            | ess               |                 |                  |                | Cancel                |     |          |         |         |
| Upda                                           | te Lot        | # / Serial a | # / Unil | Cost Info        |                  |              | Upload Documents  |                 | ck here to (      | commit          |                  |                |                       |     |          |         |         |
| View                                           | Impact        | ed Transa    | ctions   |                  |                  |              | View Documents    | att             | ribute char       | iges to par     | t                |                |                       |     |          |         |         |
|                                                | ecord         | Statisti     | cs —     |                  |                  |              |                   |                 |                   |                 |                  |                |                       |     |          |         |         |
| _                                              |               |              |          |                  | Created by       |              |                   |                 |                   |                 | Cre              | eated Date     |                       |     |          |         |         |
|                                                |               |              |          |                  | Last Modified by |              |                   |                 |                   |                 | Last Mo          | dified Date    |                       |     |          |         |         |

#### Exhibit 1: The Manage Controlled Data for Part Record screen

# Additional Regulatory Certificates

Reference: AHBG-19478

# Background

Ability to generate and print certificates of maintenance of additional certificate types for addressing the regulatory requirements of various geographies including Australia, New Zealand, Peru, Singapore and UAE is required in **Ramco Aviation**.

## **Change Details**

Now, the users can generate **CoM** of the following certificate types in addition to the existing ones from the **Issue** 

Certificates screen of Shop Work Order:

- 1. Triple Release EASA-FAA- TCCA
- 2. Dual Release EASA-TCCA
- 3. Dual Release EASA-FAA
- 4. CAAV Form One
- 5. DGAC CHILE Airworthiness Approval Tag
- 6. BCAA Form 1 (Bahrain Civil Aviation Authority)
- 7. GCAA United Arab Emirates
- 8. CASA Form 1 (Australia)
- 9. CAANZ Form 1 (New Zealand)
- 10. CAANZ Form 2 (New Zealand)
- 11. AW-95 (Singapore)
- 12. DGAC Peru (RAP 001)
- 13. Dual Release -FAA-EASA

The users can fetch **SWO#** and select the appropriate **Certificate Type** and **Regulatory Authority** as inputs for generating / viewing / printing the above-listed reports in the **Certificate of Maintenance** tab of the **Issue Certificates** screen.

Exhibit 1: The Issue Certificates page in Shop Work Order

| \star 🔋 Issue Certificates                                          |                                     |                         |                                   | Ramcol      | Role - RAMCO OU 👻 🎞 |       | +    | ? 🗔 |
|---------------------------------------------------------------------|-------------------------------------|-------------------------|-----------------------------------|-------------|---------------------|-------|------|-----|
|                                                                     |                                     |                         |                                   |             |                     |       |      |     |
| Part Id Tag Certificate of Maintena                                 | ance Certificate of Conformity Cert | tificate of Calibration |                                   |             |                     |       |      |     |
| <ul> <li>Create Certificate</li> <li>Reprint Certificate</li> </ul> | Replace Certificate                 |                         |                                   |             |                     |       |      |     |
|                                                                     | Reference Type Work Order #         | Reference #             | Q, G                              | iet Details |                     |       |      |     |
| + Issue Details                                                     |                                     |                         |                                   |             |                     |       |      |     |
| + Main Core Details                                                 |                                     |                         |                                   |             |                     |       |      |     |
| + Reference Details                                                 |                                     |                         |                                   |             |                     |       |      |     |
| Certificate Details                                                 |                                     |                         |                                   |             |                     |       |      |     |
| Certifying Remarks<br>Eligibility                                   | New certificate<br>types added here |                         | $\langle \rangle$                 |             |                     |       |      |     |
| <pre>{{ &lt; 1 - 5 / 26 &gt; &gt;&gt; + T</pre>                     |                                     |                         | • • 1 - 5 / 18 • •• +             | T T.        |                     | Xi İİ | e 00 |     |
| Certificate Type 🔹                                                  | ρ                                   | A                       | d 🔻                               | Q           |                     |       |      |     |
| # Certificate Type                                                  | Reqd?                               | 4                       | Certifying Authority              | Reqd?       |                     |       |      |     |
| 1 8130-3                                                            | 8                                   | 1                       | ASA                               |             |                     |       |      |     |
| 2 AIR CARRIER 8130-3                                                |                                     | 2                       | Aveos                             |             |                     |       |      |     |
| 3 CAA FORM ONE                                                      |                                     | Select the              | The AVEOS1 is Active              |             |                     |       |      |     |
| 4 CAA,FAA,EASA                                                      |                                     | certificate type        | CAAC                              |             |                     |       |      |     |
| 5 CAAC AAC-038                                                      | 8                                   | vou want to             | Civil Aviation Authority Singapor | e           | 10                  |       |      |     |
|                                                                     |                                     | you want to             |                                   |             |                     |       |      |     |
|                                                                     |                                     | generate.               |                                   |             |                     |       |      |     |
| + Document Attachment Details                                       |                                     |                         |                                   |             |                     |       |      |     |
| + Authorization Details                                             |                                     |                         |                                   |             |                     |       |      |     |
| Save                                                                | Preview                             | Approved & Print        |                                   |             | Cancel              |       |      |     |
| Created by                                                          |                                     | Modified by             |                                   | Ap          | proved by           |       |      |     |
| Created Date                                                        |                                     | Modified Date           |                                   | Appr        | oved Date           |       |      |     |
# Ability to view Partially Released Work Orders inside the Review Work Execution screen

Reference: AHBG-21720

## Background

In Part manufacturing, there are scenarios where only few tasks of the work order are released for execution initially and the rest of the tasks will be released later. In this kind of scenario, the user requirement is to track the work orders in which few tasks have been released and few tasks are pending for release. To enable the users to also retrieve unfinished work orders for further processing, a provision to retrieve shop work orders comprising both released and not yet released tasks must be built in the system.

### **Change Details**

The **Review Work Execution** screen of the **Shop Work Order** business component has been enhanced in the following way to enable retrieval of partially released work orders:

• The **Partially Released** option has been added in the **Exec. Status** drop-down list box of the **Search Criteria** section. On selection of **Partially Released**, the search will retrieve work orders having both released as well as unreleased tasks inside it.

#### Exhibit 1: Addition in the Review Work Execution screen

| ★ 🗎 Review Work Execution                   |                        |                |           |                     |                  | 24 를 다                           | +?□              | ō      |
|---------------------------------------------|------------------------|----------------|-----------|---------------------|------------------|----------------------------------|------------------|--------|
| Search Criteria                             |                        |                |           |                     |                  |                                  |                  |        |
| Part # / Serial #                           | Work Center #          | •              |           | S                   | WO #             | •                                |                  |        |
| Component #                                 | Job Type               | •              |           | Exec.               | Status Order     | ▼ X ▼                            |                  |        |
| Customer # / Cust. Order #                  | Search On              | •              | •         | Estimation          | Status Order     | T                                |                  |        |
| Customer Name                               | Addl. Search On        | •              |           | Date: Fro           | m / To Planned D | Draft                            |                  |        |
| Display Option                              |                        |                |           |                     |                  | Fresh<br>Deutiality Released     |                  |        |
| Top Assly. Work Orders O All Work Orders    |                        |                | New op    | tion to retrieve    | e                | Planned                          |                  |        |
|                                             |                        | Search         | partially | released work       | orders           | In-Progress                      |                  |        |
| Search Results                              |                        |                | partially | Teleaseu worr       | Corders          | Completed                        |                  |        |
|                                             |                        |                |           |                     | -                | Cancelled                        | (                |        |
|                                             |                        |                |           | J.K.E.E.#           |                  | Closed<br>the active Droy closed |                  | 1      |
| # SWO # SWO Desc. Component                 | # Primary W/C # Part # | Senal #        | Lot #     | Mfr. Lot # Quantity | Facility # Fa    | Ext. Routed                      | Modified Senal # | #      |
| 1 AWO-000001-2011 DND Replenishment         | YUL-140-01 DNDREPLI    | ENISHMENT      |           | 1.00                |                  |                                  |                  |        |
| 2 AWO-000002-2011 For end-to-end test       | YUL-140-01 DNDREPLI    | ENISHMENT      |           | 1.00                |                  |                                  |                  |        |
| 3 E AWO-000003-2011 DND Replenishment       | YUL-140-01 DNDREPLI    | ENISHMENT      |           | 1.00                |                  |                                  |                  |        |
| 4 E AWO-000006-2012 repair                  | YUL-210-70 336-031-6   | 515-           |           | 1.00                |                  |                                  |                  |        |
| 5 E AWO-000007-2012 repair                  | YUL-210-70 336-031-6   | 515-           |           | 1.00                |                  |                                  |                  |        |
| 6 AWO-000008-2012                           | 185-20                 | SL-000017-2012 |           | 1.00                |                  |                                  |                  |        |
| 7 C AWO-000009-2012 TO REMOVE COMP- COMP-10 | 185-20 00XYZ           | SL-000018-2012 |           | 1.00                |                  |                                  |                  |        |
| 8 AWO-000010-2012                           | 185-20                 |                |           | 1.00                |                  |                                  |                  |        |
| 9 AWO-000011-2012 Inspection                | yul-100-00 0-003346    | 6-0:2D671      |           | 5.00                |                  |                                  |                  |        |
| 10 AWO-000020-2016                          | YUL-295-05             |                |           | 1.00                |                  |                                  |                  |        |
| <                                           |                        |                |           |                     |                  |                                  | >                |        |
| Review Part Readiness Log Review            | w Work Hold            | Print Pa       | rt Tag    |                     | Manage           | Part Serial MOD Details          |                  |        |
| Generate Work Summary Report(s)             |                        |                |           |                     |                  |                                  | View J           | lob Lo |

# Ability to automatically generate MR for the source WO for scrappage of parts in Repair Order

Reference: AHBG-22979

#### Background

During Engine Maintenance, multiple child work orders will be created post disassembly. One or more child assemblies can be routed for External Repair. It is possible that the repair agency can declare the component as BER. In such scenarios, manually tracking scrapped units and planning for replacements will be a difficult task for the technician. This causes delay in work order completion. This enhancement allows the system to generate a Material Request automatically for the Replacement parts whenever a part is declared as a BER by the Repair Agency.

#### **Change Details**

#### Common Master

A new Process Parameter 'Automatic generation of MR when parts routed for External Repair are declared as BER?' is added in the **Define Process Entity** activity of the **Common Master** business component, under the Entity Type 'Shop Work Order Type' with the following values:

- 'Not Allowed' System does not allow automatic generation of MR for the replacement part when the part routed for external repair is declared as BER as per existing behavior.
- 'Allowed' System allows automatic generation of MR for the replacement part when part routed for external repair is declared as BER.

#### Logistics Common Master

A new Process Parameter 'Generate Replenishment PR for the parts declared as BER, if there is an Auto MR initiated during the Scrappage' is added in the **Set Inventory Process Parameters** activity of the **Logistics Common Master** business component, under the Category 'Scrap Note' with the following values:

- 'Not Required' System does not allow automatic generation of PR for the BER Qty when there is an Auto MR is already created for BER Qty during Authorization of Repair Order.
- 'Required' System allows automatic generation of PR for the BER Qty, even when there is an existing MR created for the BER Qty during Authorization of Repair Order.

#### Exhibit 1: Identifies the addition of new set option in Define Process Entity screen

| *  | Set Process Parameters                              |                                        |                                                                                         | Ramco Role - RAM | мсо оџ 🤐 🖶 🖨 🗲 | ? 🗔 🖪 |
|----|-----------------------------------------------------|----------------------------------------|-----------------------------------------------------------------------------------------|------------------|----------------|-------|
|    | Entity Details                                      |                                        |                                                                                         |                  |                |       |
|    | Entity T                                            | ype Shop Work Order Type               | <b>v</b>                                                                                | Entity AWO       | •              |       |
|    | Record Sta                                          | itus Active                            | Process Paramet                                                                         | ers Defined? Yes |                |       |
|    | Process Parameter List                              |                                        |                                                                                         |                  |                |       |
| 44 | 4 1 - 25 / 69 🕨 🗰 🕂 🛱 🏹 🟹                           |                                        |                                                                                         | ÷ III ↑↓ × All   | •              |       |
| #  | Process Parameter                                   |                                        | Permitted Values                                                                        | Value            | Status         | Erroi |
| 1  | Automatic generation of MR when parts are routed f  | or External Repair is declared as BER? | Enter '0' for 'Not Allowed' , '1' for 'Allowed'                                         | 1                | Defined        |       |
| 2  | Default Numbering Type                              |                                        | Enter a valid Document Numbering Type defined in Document Numbering class               | ASWO             | Defined        |       |
| 3  | Default Category                                    |                                        | Enter "0" for 'none' or a valid entity value defined against the Entity type "Category" | 1-Repair         | Defined        |       |
| 4  | CoM Regd?                                           |                                        | Enter "0" for 'Not Required' , "1" for 'Required' , "2" for 'As Required'               | 0                | Defined        |       |
| 5  | Default Priority Code                               | New set                                | Enter a valid code defined in the Logistics Common Masters business component.          | NRM              | Defined        |       |
| 6  | Work order Creation on                              |                                        | Enter "0" for Unserviceable Routing, Enter "1" for Customer Order Authorization         | 1                | Defined        |       |
| 7  | Work Order status on auto generated work order      | Option added                           | Enter "0" for 'Draft' , "1" for 'Planned'                                               | 0                | Defined        |       |
| 8  | Addition of Routine Tasks during execution ?        |                                        | Enter "0" for 'Not Allowed' , "1" for 'Allowed in Fresh status' , "2" for 'Allowed in   | 2                | Defined        |       |
| 9  | Status of Non-Routine Tasks added during execution  | ?                                      | Enter "0" for 'Fresh' , "1" for 'Planned'                                               | 1                | Defined        |       |
| 10 | Auto MR Generation on Order Release ?               |                                        | Enter "0" for 'Not Required' , "1" for 'Required'                                       | 0                | Defined        |       |
| 11 | Allow Manual Short Closure of Material Request from | Material Request Business              | Enter "0" for 'No', "1" for 'Yes'                                                       | 1                | Defined        |       |
| 12 | Request Category for Regular Parts                  |                                        | Enter a valid MR category defined in Material Request business component.               | HM               | Defined        |       |
| 13 | Request Category for Main Core Parts                |                                        | Enter a valid MR category defined in Material Request business component.               | HM               | Defined        |       |
| 14 | Discrepancy Numbering Type                          |                                        | Enter a valid Document Numbering Type defined in Document Numbering class               | CDP              | Defined        |       |
| 15 | Component Replacement Numbering Type                |                                        | Enter a valid Document Numbering Type defined in Document Numbering class               | REPL             | Defined        |       |
| 16 | Numbering Type for Regular Part Material Requests   |                                        | Enter a valid Document Numbering Type defined in Document Numbering class               | SMR              | Defined        |       |

Exhibit 2: Identifies the addition of new set option in Set Inventory Process Parameters screen

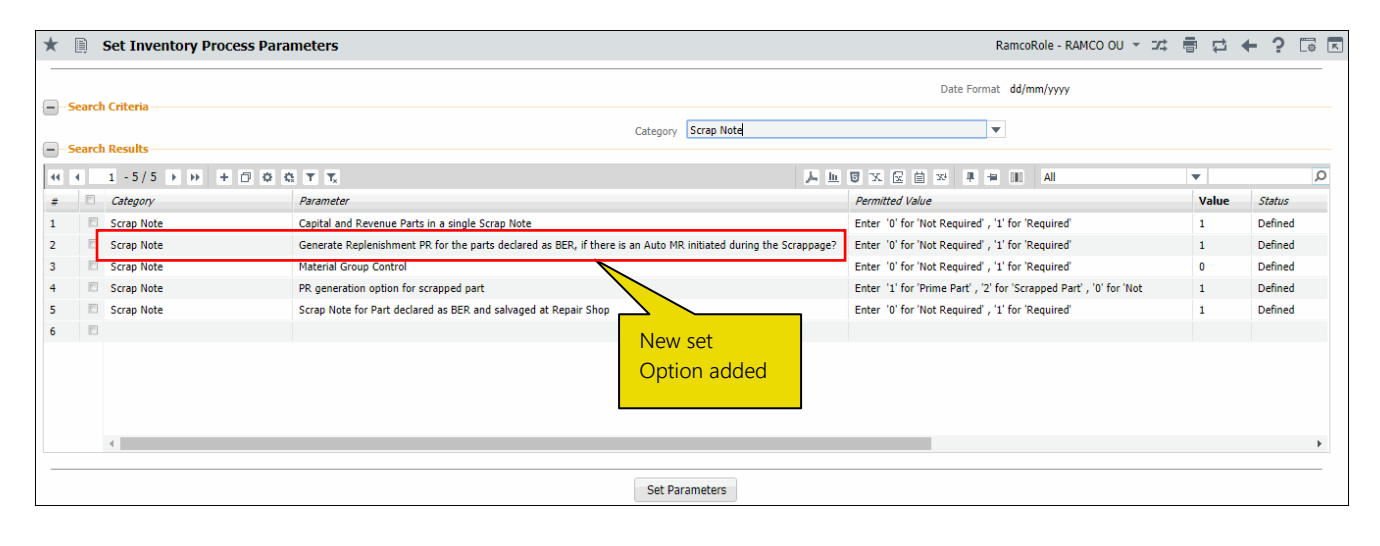

#### Repair Order

Automatic Material Request document will be generated for the BER quantity identified in the Repair Order having the Parent SWO/ Child SWO reference during the following scenarios.

- A. Consider that a Core Part is disassembled from the Parent SWO or a Child SWO is created from Parent SWO, and the core part is routed externally to Repair Agency for repair. If one or more cores shipped to the repair agency is identified as BER during the Repair, upon authorization of Repair order, system generates Automatic Material Request Document for the BER quantity identified in the Repair Order. Respective Parent SWO /Child SWO # will be updated as Reference Document # in the Automatic MR.
- B. Consider that a Child SWO Main core part is routed externally for Repair Agency for repair. If one or more Main Core parts shipped to the Repair Agency are identified as BER during the repair, upon authorization of Repair order, system generates Automatic Material Request Document for the BER

quantity identified in the Repair Order. Always Parent SWO # will be updated as Reference Document # in the Automatic MR as the Child SWO Main Core part is scrapped.

Automatic Material Request will be generated for the BER quantity, when the following conditions are met:

- Repair Order having the BER Quantity.
- Repair Order having Parent / Child Shop Work order reference. (i.e. Routing of Parts to external agencies from Work Center).
- If the Set Option "Automatic generation of MR when parts are routed for External Repair is declared as BER?" is set as 'Allowed' in the Define Process Entities activity of the Common Master business

component.

- Note: If any of the above conditions fails or if user manually enters the Work order reference in Repair Order, then the system will not generate Automatic Material Requests.
- If workflow is enabled for RO authorization, then the system generates the automatic MR when final authorizer approves the RO.
- Automatic Material Request will be generated in Authorized status.
- If Main Core part of the Parent SWO itself got scrapped, then Automatic MR will not be generated.
- If Child / Subassembly SWO or Repair Order is linked with Exchange Order, then Automatic MR will not be generated.
- If an automatic MR is created for the scrapped quantity, then system restricts generation of replenishment PR and direct PR for the scrap note generated based on the option "Generate Replenishment PR for the parts declared as BER, if there is an Auto MR initiated during the Scrappage" defined in Set Inventory Process Parameters activity under Logistics Common Masters business component.

# WHAT'S NEW IN CONFIGURATION?

## Ability to define Equip. Group, Equip. Category and Cabin Equipment

Reference: AHBG-15172

#### Background

To facilitate the development of LOPA (Layout of Passenger Accommodation) graphical interface in the **E-Logs** application, a provision was required to define equipment groups and then map equipment categories and cabin equipment to specific equipment groups. The setup of such master data was required to facilitate depiction of cabin equipment attached to specific cabin position codes in an aircraft.

#### Change Details

Equipment Group has been added as a quick code type in the **Create / Edit / View Quick Codes** activity of the **Aircraft** business component to facilitate users to map equipment categories and cabin equipment to a specific equipment group.

Example: Users can define In-Flight Entertainment (IFE) and Global Communication Satellite (GCS) as quick codes under the Equipment Group quick code type.

A new screen called **Maintain Cabin Equipment List** in the **Configuration** business component has been developed to map equipment categories and cabin equipment to an equipment group.

Examples:

- Equipment Categories could be eX1, eX2, eX3, eXline, etc. that indicate the version of the equipment
- Cabin Equipment could be Monitor, Harness Assembly, ADB, ADB Ports, WiFi, File Servers representing the gadgets or devices

In the **Equipment Category List** tab of the **Maintain Cabin Equipment List** screen, users can specify the equipment categories to be associated with the chosen equipment group. Similarly, in the **Cabin Equipment List** tab of the same screen, users can link the cabin equipment to the equipment group

Exhibit 1: The Create Quick Code screen

| ★ 🏢 Create Quick Codes                                                                                                    |                                                                          | Ramco Role - RAMCO OU 🚽 🚅 🖶 🗲 | ? 🛯 🗖 |
|----------------------------------------------------------------------------------------------------|--------------------------------------------------------------------------|-------------------------------|-------|
| Quick Code Type Equipment Group Quick Code Details Quick Code Details Quick Code Details Quick Code Description I I IFE In-Flight Entertainment Global Communication Satellite | New quick code<br>type Equipment<br>Group to classify<br>cabin equipment |                               | Q     |
|                                                                                                    | Create Quick (                                                           | Codes                         |       |

#### 78 | Enhancement Notification

### Exhibit 2: The Maintain Cabin Equipment List screen

| * | D    | М   | aintain Cabin Equipment Lis                     | t                     |        |                                       |                               |    |                         | Ramco Role - R   | AMCO OU 🗸 🖈 🖶 🖾 🗲 ?     |
|---|------|-----|-------------------------------------------------|-----------------------|--------|---------------------------------------|-------------------------------|----|-------------------------|------------------|-------------------------|
|   | Equi | pme | nt Group<br>Equipment Category List Cabin Equip | ent Group GCS X V     |        | Mapping e<br>category to<br>equipment | quipmen <sup>.</sup><br>group | t  |                         |                  |                         |
|   | 44   | •   | 1 -2/2 > >> + 🗇                                 | T T.                  |        |                                       |                               | 人世 |                         | III AI           | Q V                     |
|   | #    |     | Equip. Category Code                            | Equip. Category Desc. | Status |                                       | Created By                    |    | Created Date            | Last Modified By | Last Modified Date      |
|   | 1    |     | Monitor                                         | Monitorsd             | Active | *                                     | DMUSER                        |    | 16-Aug-2017 07:40:11 PM | DMUSER           | 17-Aug-2017 04:54:21 PM |
|   | 2    |     | Monitor1243                                     | Monitor1243sdsd       | Active | *                                     | DMUSER                        |    | 16-Aug-2017 07:40:29 PM | DMUSER           | 17-Aug-2017 11:26:05 AM |
|   | 3    |     |                                                 |                       | Active | *                                     |                               |    |                         |                  |                         |
|   |      |     |                                                 |                       |        | (                                     | Save                          |    |                         |                  |                         |

## Exhibit 3: The Equipment Category List tab in Maintain Cabin Equipment List screen

| 7 | r 🗉  | ) M         | aintain Cabin                | Equipment        | List                  |        |                      |                        |             |           |                        |            | Ramco Ro      | le - RAMCO C | 0U <del>-</del> ⊒¢ |        | ← ? |
|---|------|-------------|------------------------------|------------------|-----------------------|--------|----------------------|------------------------|-------------|-----------|------------------------|------------|---------------|--------------|--------------------|--------|-----|
| • | Equi | pme<br>pmer | nt Group<br>nt Category List | Equ<br>Cabin Equ | ipment Group GCS      | •      | Mapping<br>to equipr | cabin equ<br>ment grou | iipmei<br>p | nt        |                        |            |               |              |                    |        |     |
|   | 44   | 4           | 1 -1/1                       |                  | Э <b>т</b> т,         |        |                      |                        |             | <u>In</u> | o x c i x              | <b>#</b> # | III AI        |              | T                  |        | Q   |
|   | #    |             | Cabin Equipment              |                  | Cabin Equipment Desc. | Status |                      | Created By             |             | 0         | reated Date            | Last       | t Modified By |              | Last Modified      | d Date |     |
|   | 1    |             | SD                           |                  | SD                    | Active | ~                    | DMUSER                 |             | 16        | i-Aug-2017 03:00:39 PM |            |               |              |                    |        |     |
|   | 2    |             |                              |                  |                       | Active | *                    |                        |             |           |                        |            |               |              |                    |        |     |
|   |      |             |                              |                  |                       |        |                      |                        |             |           |                        |            |               |              |                    |        |     |
|   |      |             |                              |                  |                       |        |                      |                        |             |           |                        |            |               |              |                    |        |     |
|   |      |             |                              |                  |                       |        |                      | Save                   |             |           |                        |            |               |              |                    |        |     |

# Ability to associate Equipment Category to Position Codes

Reference: AHBG-15617

### Background

In order to facilitate definition of LOPA specific to an aircraft, cabin items must be mapped to cabin position # in the cabin layout configuration of an aircraft. To ensure that only a specific category of equipment is attached to a position code, a provision to associate an equipment category to the position code is required in the aircraft and component configuration building screens.

### **Change Details**

To enable users to map an equipment category to a position code, the following enhancements have been carried out:

- A drop-down list box Equipment Category that lists the Active equipment categories defined in the Maintain Cabin Equipment List screen for an equipment group has been introduced in the following screens of the Configuration business component:
  - Build Model Configuration
  - Build Aircraft Configuration
  - Build Part Configuration
  - Build Component Configuration
- A display field **Equipment Group** has also been added in the following screens to reveal the equipment group to which the equipment category belongs:
  - o Build Model Configuration
  - Build Aircraft Configuration
  - Build Part Configuration
  - Build Component Configuration
- Consequently, two display fields **Equipment Category** and **Equipment Group** have been added in the following screens of the **Configuration** business component to display the equipment category and equipment group tagged to the position codes in the configuration:
  - View Model Configuration
  - View Aircraft Configuration
  - View Part Configuration
  - View Component Configuration

## Exhibit 1: The Build Model Configuration screen

| Build Model Configuration                    | I. Contraction of the second second se |                     |                            | Ramco Role - RAMCO | OU 📢 🛉 🔟 🗄  | 2 3 4 5                  | ▶ <b>5</b> /1424 : | ≠ ≣ | ₽ ←        | ? 🗔 |
|----------------------------------------------|----------------------------------------------------------------------------------------------------|---------------------|----------------------------|--------------------|-------------|--------------------------|--------------------|-----|------------|-----|
|                                              |                                                                                                    |                     |                            |                    |             | Date Format dd-mm        | п-уууу             |     |            |     |
| - Model Details                              | Aircraft Model # 000                                                                                                    |                     |                            |                    |             | Aircraft Make 00000      |                    |     |            |     |
| Copy Details                                 | Aircraft Model # D 737-200<br>Revision # 1<br>Copy Options V                                                                                                    | All CDL             | Configuration Class CONFIG |                    |             |                          |                    |     |            |     |
| <ul> <li>Configuration Attributes</li> </ul> |                                                                                                    | Configuration Rules | MEL                        |                    |             |                          |                    |     |            |     |
|                                              | Configuration Class SM-01                                                                                                    |                     |                            |                    |             | Revision # 0             |                    |     |            |     |
| Configuration Datails                        | Config. Status Fresh 🔻                                                                                                    |                     |                            |                    | Config      | . Control Basis Part Ef  | ffectivity 🔻       |     |            |     |
|                                              |                                                                                                    |                     |                            |                    |             |                          |                    | -   |            | 0   |
| # RVSM Zone # 9                              | Position Formula # Q ATA #                                                                                                    | ₽ Base Part #       | Part Description           | Equipment Category | Equipment ( | Froup Drawing #          | File Name 🔎        | •   | Pamarke 7  | >   |
| 1 🗆 No 🗸                                     | CI                                                                                                    | •                   |                            | eX1                | *           |                          |                    |     | Keinarka E |     |
| 2 🖹 No 🗸                                     |                                                                                                    |                     |                            |                    | *           |                          |                    |     |            |     |
| <                                            |                                                                                                    |                     |                            |                    |             |                          |                    |     |            | >   |
| Re-Number                                    |                                                                                                    |                     |                            |                    |             |                          |                    |     |            |     |
| View File                                    |                                                                                                    |                     |                            |                    |             |                          |                    |     |            |     |
| ☑ Inherit Changes to Aircraft                |                                                                                                    |                     |                            |                    |             |                          |                    |     |            |     |
| - Document Attachment Details -              | File Name 👂                                                                                                    | v                   | iew File                   |                    |             |                          |                    |     |            |     |
|                                              |                                                                                                    |                     | Build Model                | Configuration      |             |                          |                    |     |            |     |
| Edit Configuration Deviation List            |                                                                                                    | Edit Minimum E      | quipment List              |                    | Edit P      | iece Part List for Model |                    |     |            |     |
| Edit Notes                                   |                                                                                                    | Edit Position At    | tributes                   |                    | Build I     | Part Configuration       |                    |     |            |     |
| Record Statistics                            |                                                                                                    |                     |                            |                    |             |                          |                    |     |            |     |
|                                              | Revised by                                                                                                    |                     |                            |                    |             | Revision Date            |                    |     |            |     |
|                                              | Approved by<br>Comments                                                                                                    |                     |                            |                    | /           | Approved Date            |                    |     |            |     |
|                                              | Comments                                                                                                    |                     |                            |                    |             |                          |                    |     |            |     |

## Exhibit 2: The View Model Configuration screen

| ★ 🗎 View Model Configuration                                                                                                    |                                                                                                    |                    |                                                                |                                                                     |                    | Ramco Role - RAMC  | 0 0U ң 🕴 1                                       | 3 4                                                                     | 5 <b>) ))</b> 2                                             | /52 🕮     |           | ⊢? ⊡      |
|----------------------------------------------------------------------------------------------------|----------------------------------------------------------------------------------------------------|--------------------|----------------------------------------------------------------|---------------------------------------------------------------------|--------------------|--------------------|--------------------------------------------------|-------------------------------------------------------------------------|-------------------------------------------------------------|-----------|-----------|-----------|
|                                                                                                    |                                                                                                    |                    |                                                                |                                                                     |                    |                    | D                                                | ate Format                                                              | dd-mmm-yyyy                                                 |           |           |           |
| - Model Details                                                                                                    | 6 m - J - J - J - H                                                                                                    |                    |                                                                |                                                                     |                    |                    |                                                  | D. M1                                                                   |                                                             |           |           |           |
| Aircra                                                                                                    | t Model #                                                                                                    | 737-200            |                                                                |                                                                     |                    |                    | Ai                                               | craft Make                                                              | 81205                                                       |           |           |           |
| E B Search - Hitter × 20 €<br>3 ← 737-200                                                                                                    | r jou                                                                                                    |                    |                                                                |                                                                     |                    |                    |                                                  |                                                                         |                                                             |           |           |           |
| j <b>─</b> ] P1  0-0440-4-0001:36361  ENGINE                                                                                                    |                                                                                                    |                    |                                                                |                                                                     |                    |                    |                                                  |                                                                         |                                                             |           |           |           |
|                                                                                                    |                                                                                                    |                    |                                                                |                                                                     |                    |                    |                                                  |                                                                         |                                                             |           |           |           |
|                                                                                                    |                                                                                                    |                    |                                                                |                                                                     |                    |                    |                                                  |                                                                         |                                                             |           |           |           |
|                                                                                                    |                                                                                                    |                    |                                                                |                                                                     |                    |                    |                                                  |                                                                         |                                                             |           |           |           |
|                                                                                                    |                                                                                                    |                    |                                                                |                                                                     |                    |                    |                                                  |                                                                         |                                                             |           |           |           |
|                                                                                                    |                                                                                                    |                    |                                                                |                                                                     |                    |                    |                                                  |                                                                         |                                                             |           |           |           |
|                                                                                                    |                                                                                                    |                    |                                                                |                                                                     |                    |                    |                                                  |                                                                         |                                                             |           |           |           |
| - Configuration Attributes                                                                                                    |                                                                                                    |                    |                                                                |                                                                     |                    |                    |                                                  |                                                                         |                                                             |           |           |           |
| Configura                                                                                                    | tion Class                                                                                                    | AI-707             |                                                                |                                                                     |                    |                    | Cor                                              | fig. Status                                                             | Active                                                      |           |           |           |
| - Display Filter                                                                                                    | <evision #<="" td=""><th>0</th><td></td><td></td><td></td><td></td><td>Config. C</td><td>ontrol Basis</td><td>Part Effectivity</td><td></td><td></td><td></td></evision> | 0                  |                                                                |                                                                     |                    |                    | Config. C                                        | ontrol Basis                                                            | Part Effectivity                                            |           |           |           |
| Pos                                                                                                    | ition Code                                                                                                    | 1##P1              |                                                                |                                                                     |                    |                    |                                                  | Part #                                                                  | 0-0440-4-0001:363                                           | 51        |           |           |
|                                                                                                    | NHA                                                                                                    | 737-200##modelno## | #0-0440-4-0                                                    |                                                                     |                    |                    |                                                  | ATA #                                                                   |                                                             |           |           |           |
| Dis                                                                                                    | play Level                                                                                                    | 0 🔻 Get Detai      | ils                                                            |                                                                     |                    |                    |                                                  |                                                                         |                                                             |           |           |           |
| Configuration Details                                                                                                    | _                                                                                                    |                    |                                                                |                                                                     |                    |                    |                                                  |                                                                         |                                                             |           |           |           |
| A [No records to display] >                                                                                                    | + +                                                                                                    | O O O T T          |                                                                |                                                                     |                    | 人 LL 6             | 「火口回叉                                            | ₩ = 0                                                                   | All                                                         | <b>•</b>  |           | Q         |
| # Component Def Cargo RVSM                                                                                                    | Zone #                                                                                                    | Position Formula # | AIA #                                                          | Base Part #                                                         | Part Description * | Equipment Category | Equipment Group                                  | NHA                                                                     | Revision #                                                  | Drawing # | File Name | Remarks 🗹 |
| 1                                                                                                    |                                                                                                    |                    |                                                                |                                                                     |                    |                    |                                                  |                                                                         |                                                             |           |           |           |
|                                                                                                    |                                                                                                    |                    |                                                                |                                                                     |                    |                    |                                                  |                                                                         |                                                             |           |           |           |
|                                                                                                    |                                                                                                    |                    |                                                                |                                                                     |                    |                    |                                                  |                                                                         |                                                             |           |           |           |
|                                                                                                    |                                                                                                    |                    |                                                                |                                                                     |                    |                    |                                                  |                                                                         |                                                             |           |           |           |
|                                                                                                    |                                                                                                    |                    |                                                                |                                                                     |                    |                    |                                                  |                                                                         |                                                             |           |           |           |
|                                                                                                    |                                                                                                    |                    |                                                                |                                                                     |                    |                    |                                                  |                                                                         |                                                             |           |           |           |
| <                                                                                                    |                                                                                                    |                    |                                                                |                                                                     |                    |                    |                                                  |                                                                         |                                                             |           |           | >         |
| ٢                                                                                                    |                                                                                                    |                    |                                                                |                                                                     |                    |                    |                                                  |                                                                         |                                                             |           |           | >         |
| C                                                                                                    |                                                                                                    |                    |                                                                |                                                                     |                    |                    |                                                  | -                                                                       |                                                             |           |           | >         |
| C  Document Attachment Details  File Name                                                                                                    |                                                                                                    |                    |                                                                |                                                                     |                    |                    |                                                  | _                                                                       |                                                             |           |           | >         |
| Document Attachment Details     File Name                                                                                                    |                                                                                                    |                    |                                                                |                                                                     |                    |                    |                                                  |                                                                         |                                                             |           |           | >         |
| Document Attachment Details     File Name     View Notes     View Part Number Modification History                                                                          |                                                                                                    |                    | View Piece Pi                                                  | arts List                                                           |                    |                    | View Mini<br>View Pari                           | num Equipm                                                              | ant List<br>Rules                                           |           |           | >         |
| Document Attachment Details     File Name     View Notes     View Part Number Modification History     View Part Interchangeability Rules                                   |                                                                                                    |                    | View Piece Pi<br>View Configu<br>View ETOP Tr                  | arts List<br>Iration Deviation<br>win Positions                     | ıList              |                    | View Min<br>View Part<br>View Pier               | num Equipm<br>Intermixing<br>e Parts List f                             | ent List<br>Rules<br>or Model                               |           |           | >         |
| Document Attachment Details     File Name     View Notes     View Part Number Modification History     View Part Interchangeability Rules     View Part Program Information |                                                                                                    |                    | View Piece Pa<br>View Configu<br>View ETOP T<br>View Position  | arts List<br>Iration Deviation<br>Win Positions<br>I Based Schedule | ı List             |                    | View Mini<br>View Part<br>View Piec              | num Equipm<br>Intermixing<br>e Parts List f                             | ent List<br>Rules<br>or Model                               |           |           | >         |
|                                                                                                    |                                                                                                    |                    | View Piece Pa<br>View Configu<br>View ETOP Tr<br>View Position | arts List<br>Iration Deviation<br>Win Positions<br>Based Schedule   | i List             |                    | View Mini<br>View Part<br>View Piec              | num Equipm<br>Intermixing<br>e Parts List f                             | ent List<br>Rules<br>or Model                               |           |           | >         |
|                                                                                                    | evised by                                                                                                    | DMUSER             | View Piece Pi<br>View Configu<br>View ETOP T<br>View Position  | arts List<br>Iration Deviation<br>win Positions<br>Based Scheduk    | ı List             |                    | View Min<br>View Par<br>View Pac                 | num Equipm<br>Intermixing<br>e Parts List f                             | ent List<br>Rules<br>or Model<br>17-Aug-2015                |           |           | >         |
|                                                                                                    | evised by<br>roved by                                                                                                    | DMUSER<br>DMUSER   | View Piece Pi<br>View Configu<br>View ETOP Tr<br>View Position | arts List<br>iration Deviation<br>win Positions<br>Based Schedule   | a List             |                    | View Mini<br>View Part<br>View Piec<br>Re<br>App | num Equipm<br>Intermixing<br>e Parts List f<br>vision Date<br>oved Date | ent List<br>Rules<br>or Model<br>17-Aug-2015<br>21-Mar-2014 |           |           | >         |

# Ability to manage LOPA specific to an Aircraft

Reference: AHBG-15514

## Background

To develop LOPA framework for aircraft / model, a facility to record cabin layout in terms of decks, sections and seat and non-seat positions within sections of aircraft model / aircraft and then to map cabin equipment to positions was not available in the system. Further, ability to map non-seat positions to cabin equipment in sections of the cabin layout was also a vital prelude for the depiction of LOPA using a graphical interface.

### **Change Details**

- In the Aircraft business component, quick code type of Equipment Group introduced in the Create / Edit Quick Codes screen to identify the type of equipment that can be attached to cabin position #.
- A new screen Manage Cabin Equipment List in the Configuration business component has been developed to map equipment categories and cabin equipment to an equipment group.
- Provision to map equipment categories to position codes is provided in the following activities of **Configuration** business component:
  - o Build Model Configuration
  - o Build Aircraft Configuration
  - o Build Part Configuration
  - o Build Component Configuration
- A new screen Manage Cabin Layout screen has been developed to define cabin layout at both aircraft model (aircraft model, configuration class and maintenance operator combination) and specific aircraft levels.
  - o Cabin Layout details can be defined for single and double decks
  - Define different sections in the cabin layout and then tag the sections to section class, such as
     First Class, Business Class, Premium Economy Class, Economy Class and Others
  - o Can define both Seat and Non-seat sections
  - For Seat sections, Cabin Position number will be auto generated based on Column Layout,
     Starting Row # and Ending Row #.
  - For Non Seat sections, users must provide non-seat count and unique identifier each non-seat position
  - A Search facility provided to find the models / aircraft for which the user wants to define cabin layout. Further, users can choose to include models / aircraft in the search for which layout has not been already defined.
    - When the user searches for Aircraft Models, the results will be grouped under the

Aircraft Model #

- When the user searches for Aircraft Reg. #, the results will be grouped based on 'Group By' option provided. Users can group by Aircraft Model #, Maint. Operator # & Customer # also.
- The Cabin Layout Status field indicates if the cabin layout has been defined for specific aircraft.
   The cabin layout status becomes 'Fresh' on saving of the cabin layout details.
- o On confirming the cabin layout details, the layout status becomes 'Active'.
- Additionally, the cabin layout will be inherited to the Aircraft from the Aircraft Model on activation of the Aircraft.
- Another new link screen **Map Cabin Configuration** accessible from the Manage Cabin Layout screen is developed to tag Cabin Position # to Cabin Equipment and Equipment Category.
  - If a section is removed from the cabin layout, mapping of Cabin Position # to Equipment Category and Cabin Equipment are automatically deleted for the model / aircraft.
  - o Layout Status becomes 'Fresh' on saving the mapping details for specific aircraft.
  - On confirmation of mapping details, the status of the layout of an aircraft becomes Active.
     However, this is not applicable to aircraft models.

**Exhibit 1**: The **Manage Cabin Layout** (for Aircraft Model, Configuration Class and Maint. Operator combination) screen

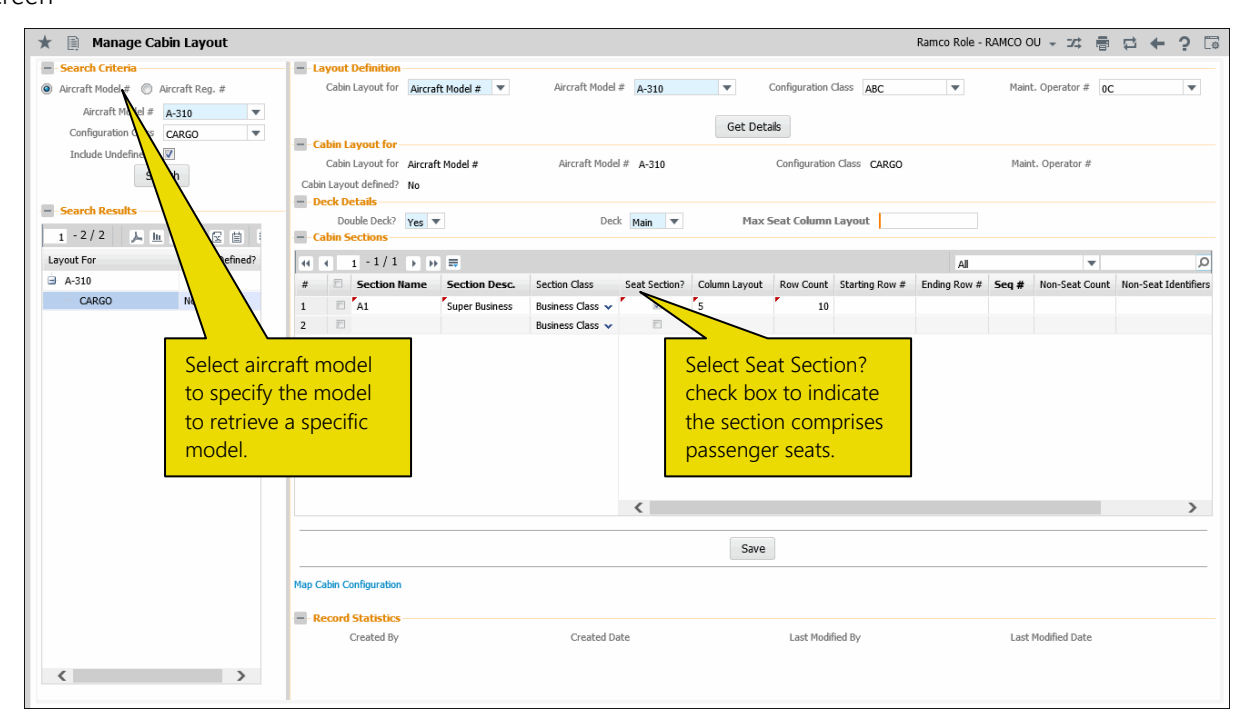

#### Exhibit 2: The Map Cabin Configuration (for Aircraft Model, Configuration Class and Maint. Operator

combination) screen

| * 🗎     | Map Cabin Config        | uration          |                                                         |                         |                  |                 |                      | Ramco Role         | RAMCO OU 🛛         | : 8 | ₽ ←                          | ? 🗟 [ |  |
|---------|-------------------------|------------------|---------------------------------------------------------|-------------------------|------------------|-----------------|----------------------|--------------------|--------------------|-----|------------------------------|-------|--|
| - Model | Details                 |                  |                                                         |                         |                  |                 |                      |                    |                    |     |                              |       |  |
|         | Cabin Layout for Airc   | raft Model #     | Aircraft Mo                                             | iel# A-310              |                  |                 | Maint. Operator # 0C |                    |                    |     |                              |       |  |
| Di      | splay Option Cabin Equi | pment 🔻          | ▼                                                       |                         |                  |                 |                      |                    |                    |     | Get Cabin Positions Template |       |  |
| 44 4    | 1 -1/1 ▶ ▶ ☴            |                  |                                                         |                         |                  |                 |                      | All                |                    | Ŧ   |                              | Q     |  |
| # 🗉     | Cabin Equipment         | Cabin Position # | Config. Level Code 🔎                                    | Config. Position Code 🔎 | Config. Part # 🔎 | New Position?   | Standard Part #      | Equipment Category | Section Name       |     | Section Desc                 |       |  |
| 1       | M1 🗸                    | × ×              |                                                         |                         |                  | No              | *                    | ×                  |                    |     |                              |       |  |
| 2 🗉     | *                       | \                |                                                         |                         |                  | No              | *                    | *                  |                    |     |                              |       |  |
|         |                         |                  | Associate c<br>equipment<br>cabin positi<br>the layout. | abin<br>to<br>ons in    |                  |                 |                      |                    |                    |     |                              |       |  |
|         | <                       |                  |                                                         |                         |                  |                 |                      |                    |                    |     |                              | >     |  |
| -Record | Statistics              |                  |                                                         |                         | Save             |                 |                      |                    |                    |     |                              |       |  |
|         | Created By              |                  | Created                                                 | Date                    |                  | Last Modified B | iy                   |                    | Last Modified Date | 5   |                              |       |  |

#### Exhibit 3: The Manage Cabin Layout (for specific aircraft) screen

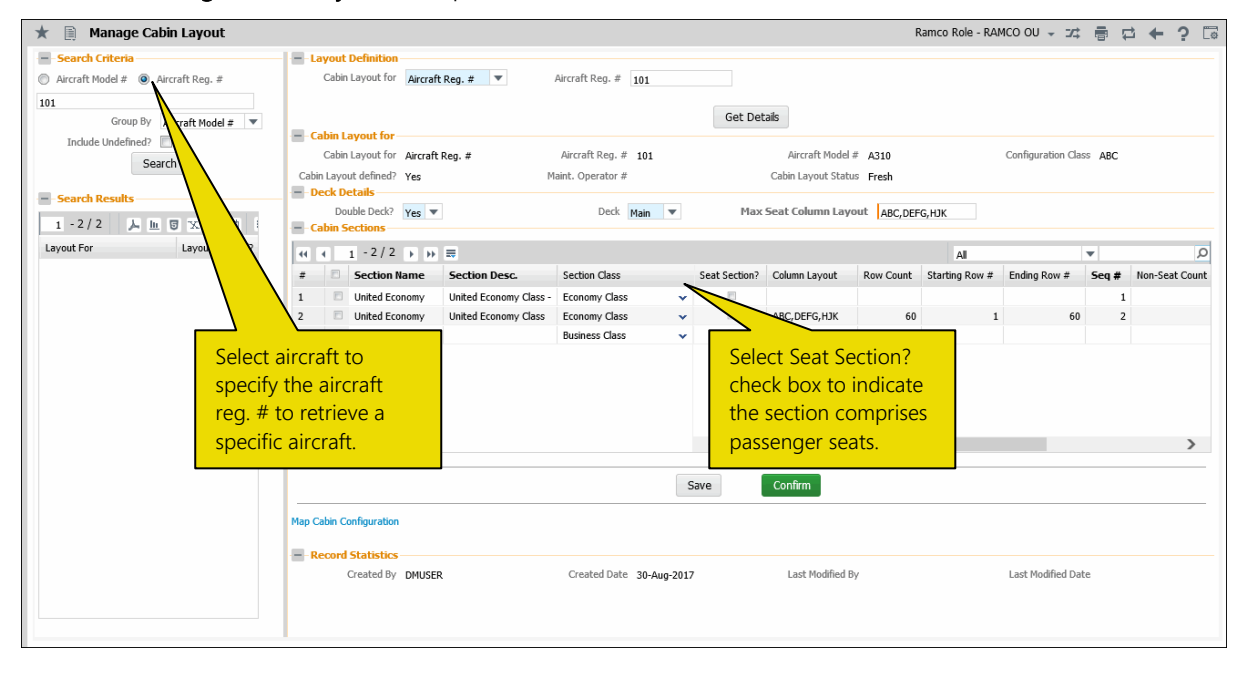

Exhibit 4: The Map Cabin Configuration (for specific aircraft) screen

| *  |         | Map Cabin Config      | uration          |                      |                |           |                                               |               |        |                 | Ramco R            | ole - RAMO | :0 OU 式      |              | ← ?        | Ľø   |
|----|---------|-----------------------|------------------|----------------------|----------------|-----------|-----------------------------------------------|---------------|--------|-----------------|--------------------|------------|--------------|--------------|------------|------|
|    | Aircraf | t Details             |                  |                      |                |           |                                               |               |        |                 |                    |            |              |              |            |      |
|    |         | Cabin Layout for Airc | raft Reg. #      | Aircra               | ft Reg. # 101  |           | Aircraft Model # A310 Configuration Class ABC |               |        |                 |                    |            | ABC          |              |            |      |
|    |         | Maint. Operator #     |                  | Cabin Layo           | ut Status Free | h         |                                               |               |        |                 |                    | _          |              |              |            |      |
|    | Di      | splay Option          | ▼                | v                    |                |           |                                               |               |        |                 |                    |            | Get          | Cabin Positi | ons Temp   | late |
| 44 | •       | 1 - 10 / 601 🕨 🗰      | =                |                      |                |           |                                               |               |        |                 | All                |            |              | Ŧ            |            | Q    |
| #  |         | Cabin Equipment       | Cabin Position # | Config. Level Code 🔎 | Config. Positi | on Code 🔎 | Config. Part # 🔎                              | New Position? |        | Standard Part # | Equipment Category | Secti      |              | Section D    | esc.       |      |
| 1  |         | *                     | WiFi             | *                    |                |           |                                               | No            | ~      |                 |                    | Unite      |              | United Ec    | onomy Clas | ;s - |
| 2  |         | ~                     | 10A              | ~                    |                | •         |                                               | No            | ~      |                 |                    | Unite      |              | United Ec    | onomy Clas | s    |
| 3  |         | ~                     | 108              | A                    |                |           |                                               | No            | ~      |                 |                    | United     |              | United Ec    | onomy Clas | s    |
| 4  |         | ~                     | 10C              | Associate cal        | oin            |           |                                               | No            | ~      |                 | Click this         |            | outton       | ted Ec       | onomy Clas | s    |
| 5  |         | ~                     | 10D              | equipment to         | C              |           |                                               | No            | ~      |                 | CIICK UNIS         | pusni      | Julion       | ted Ec       | onomy Clas | is   |
| 6  |         | *                     | 10E              | cobin positio        | na in          |           |                                               | No            | *      |                 | to retriev         | e enti     | re seat      | ed Ec        | onomy Clas | s    |
| 7  |         | *                     | 10F              | cabin positio        | ns in          |           |                                               | No            | ~      |                 | and non            | cont       |              | ed Ec        | onomy Clas | is   |
| 8  |         | *                     | 10G              | the layout.          |                |           |                                               | No            | ~      |                 | and non-           | seat       |              | ted Ec       | onomy Clas | s    |
| 9  |         | ~                     | 10H              | ,                    |                |           |                                               | No            | ~      |                 | positions          | from       | the          | ted Ec       | onomy Clas | íS   |
| 10 |         | *                     | 103              | <b>~</b>             |                |           |                                               | No            | ~      |                 | cabin lav          | out        |              | ted Ec       | onomy Clas | is   |
|    |         | <                     |                  |                      |                |           |                                               |               |        |                 | Cabin lay          | out.       |              |              |            | >    |
|    |         |                       |                  |                      |                | Sav       | /e C                                          | Confirm       |        |                 |                    |            |              |              |            |      |
|    | Record  | Statistics            |                  |                      |                |           |                                               |               |        |                 |                    |            |              |              |            |      |
|    |         | Created By DMI        | USER             | Crea                 | ited Date 30-4 | Aug-2017  |                                               | Last Modifi   | ied By | r               |                    | Last M     | odified Date |              |            |      |

# WHAT'S NEW IN ENGINEERING DOCUMENT?

## Provision to display information of revoked EO

Reference: AHBG-13737

#### Background

The regulatory agencies may revoke an engineering document making the engineering tasks ineffective for the maintenance objects. The revoked status of the engineering document must be displayed explicitly for the benefit of the maintenance planners.

### Change Details

In the **Manage Engineering Document** screen, new display field in the header **Revoked?** indicates whether the engineering document has been fully or partially revoked.

The tree in the **Manage Engineering Document** screen also displays the status of the engineering document as 'Revoked' and highlights the node in RED, if the revoked status of the document is 'Yes'.

The system derives the revoked status of the engineering document as elaborated in the below table.

| Condition                                         | Revoked? field displays | Color indicators          |
|---------------------------------------------------|-------------------------|---------------------------|
| All the rows in the <b>Effectivity</b> tab with   | No                      | Indicates the engineering |
| 'Applicable' as 'Yes' and "Action on Rev.         |                         | document is valid.        |
| Effec.?" not 'Revoked'                            |                         | The node text is          |
|                                                   |                         | displayed in Black.       |
| All the rows in the <b>Effectivity</b> tab of the | Yes                     | Indicates the engineering |
| Eng. Doc. with 'Applicable' as 'Yes' and          |                         | document is not valid.    |
| "Action on Rev. Effec.?" as 'Revoked'             |                         | The node text is          |
|                                                   |                         | displayed in Red.         |
| All the rows in the <b>Effectivity</b> tab with   | Partial                 | Indicates the engineering |
| 'Applicable' as 'Yes' though "Action on           |                         | document is partially     |
| Rev. Effec.?" in some of the applicable           |                         | valid.                    |
| rows set as 'Revoked'                             |                         | The node text is          |
|                                                   |                         | displayed in Black.       |

## Exhibit 1: The Manage Engineering Document screen

| ★ 🗎 Manage Eng. Document                                                                                                    | x 🖽                                                                                                    | ● □ ← |
|----------------------------------------------------------------------------------------------------|----------------------------------------------------------------------------------------------------|-------|
| Eng. Doc. / MCR    MCR                                                                                                    | ► Eng. Doc. # / Rev. #     Applicability     Status     Revoked       EO-COMP-HERG-01,     ∠ Component     Fresh     Ves       © Create     Image: Create     Image: Create     Image: Create                                                                                                    | ^     |
| E Bigheeng With Filter ★ P ♥ D<br>Engineeng With EC-COMP-MERC-01 / 0 :: Review :: Released<br>EC-COMP-MERC-01 / 1 :: Review :: Fresh :: Revoked<br>Indicates the engineering | Main       Iffectivity       Tasks       Tasks       More Information         Auto-Embodment Required?       Iffectivity Level       Iffectivity Level       Iffectivity Contains         At Serial Level       Serial Range       Iffectivity Details                                                                                                    |       |
| document is fully revoked.                                                                                                    |                                                                                                    | Dar   |
| - Links                                                                                                    | Comp.     Comp.     C | Doc.  |
| Initialize Eng. Doc. Schedules                                                                                                    | 2 SM-5515-1 SL-001166-2017 SM-LG-test- Yes 0 Yes v Revoke v                                                                                                    |       |
| Edit Configuration Change Details<br>Confirm New Part Requirements<br>Plan Material Requirements<br>Authorize Eng. Doc.                                                      | 3 T Yes v v                                                                                                    |       |

# Ability to preview EO schedules

Reference: AHBG-13554

#### Background

Based on Service Bulletins from OEM (Original Equipment Manufacturers), modifications are incorporated in the schedules of existing tasks or new tasks are added in the engineering document (EO). On revision and release of such EO, it is possible that some of the tasks in the maintenance program could become overdue because of EO schedule change. Hence, a provision to preview the task level impact i.e., Last Performed Date/Value, Current Program Next Scheduled Date/Value, EO Next Scheduled Date/Value (New) along with the basis of EO Next Scheduled Date/Value calculation prior to release of EO would benefit the maintenance planners.

### **Change Details**

New Exception Summary section in the Initialize Eng. Doc. Schedules screen comprises the following tiles:

- All: Shows the total count of schedules in the engineering document.
- Overdue: Shows count of overdue schedules in the engineering document
- Alert: Shows the count of schedules that have crossed the alert value/date.

On click of a tile, the schedule records pertaining to the tile are displayed in the multiline.

New display fields have now been added in the multiline of the Initialize Eng. Doc. Schedules screen of

Engineering Document to highlight the impact of engineering document on tasks.

- Flag (Displays Red, if the parameter value of the task has crossed Alert Date/Value; Displays Yellow, if the task is overdue)
- NSD/NSV Changed? (Indicates whether EO NSD/NSV and Program NSD/NSV are the same or different)
- Rem. Value (Eng. Doc.)
- Next Due Calc. On (Eng. Doc.)
- Calc. Ref. Date/Value (Eng. Doc.)
- Alert Date (Eng. Doc.)
- Alert Value (Eng. Doc.)
- Aircraft Model #

The following fields in the multiline have also been renamed to reflect the impact on task.

- Next Sch. Date changed to Next Sch. Date (Eng. Doc.)
- Next Sch. Value as -> Next Sch. Value (Eng. Doc.)

## Exhibit 1: The Initialize Eng. Doc. Schedules screen

| ★ 🗎 Initialize Eng. Doc Schedules                    |                                     | Ramco Role - RAM                              | ICO OU 44 4 1 2 3 4 5                        | • • 4 /413 🕮 🖬 🛱 🗲 ? 🗔                          |
|------------------------------------------------------|-------------------------------------|-----------------------------------------------|----------------------------------------------|-------------------------------------------------|
| - Eng. Doc Details                                   |                                     |                                               |                                              |                                                 |
| Eng. Doc # EO-000675-2016                            | Revision #                          | Subje                                         | t Bearing Staking Inspections: Main Rc       | Applicability Aircraft                          |
| Source Doc. Type EO                                  | Eng. Doc Type EO                    | Effective From Dat                            | e 16-09-2016                                 | User Status                                     |
| - Exception Summary                                  |                                     |                                               |                                              |                                                 |
| All Overdue Alert<br>1 1 0 Eng. Doc Schedule Details | Tile cards<br>based on<br>of schedu | retrieve schedules<br>exception status<br>les |                                              |                                                 |
|                                                      | τ τ.                                |                                               |                                              | ۵ 🔻                                             |
| # Flag NSD/NSV changed? Aircraft Reg. # P Task #     | Schedule Type Parameter             | Time Unit Threshold Date                      | Threshold Value Interval Initialization Date | Initialization Value Next Sch. Date (Eng. Doc.) |
| 1 🗉 • No A1102 EO-000                                | 675-2016Recurring FC 🗸              | *                                             | 60.00 60.00                                  | 24.00                                           |
| 2                                                    | *                                   | *                                             |                                              |                                                 |
| <                                                    |                                     |                                               |                                              | >                                               |
|                                                      |                                     | Initialize Schedules                          |                                              |                                                 |
| View Aircraft Schedules Vie                          | w Comp. Schedule Details            | Plan Material Requirements                    | Release                                      | Eng. Doc.                                       |

# Ability to add EO task to program in Inactive Status for Inactive Aircraft

Reference: AHBG-14980

#### Background

Currently, on release of an engineering document, the engineering tasks get added to the maintenance programs of effective aircraft, existing in both Active and Inactive status. Also, Schedule Status of these engineering tasks is set as 'Active' in the maintenance programs. As a result of this, the yet-to-be complied tasks retrieved in the **Initialize Maint. Prog. & Update Compliance (IMPUC)** screen of **Compliance Tacking & Control** includes the engineering tasks pertaining to Inactive aircraft also increasing the count of not-complied tasks. Maintenance Planners and regulatory agencies could misread such data, since engineering tasks pertaining to Inactive aircraft becomes 'Active' leading to critical observations. To prevent these misconceptions, it would be appropriate to retrieve only those engineering tasks yet-to-be complied tasks

#### **Change Details**

To facilitate retrieval of engineering tasks pending compliance only against Active aircraft based on user discretion, a new process parameter has been created under the entity type "Eng. Doc. Type" and entity '--All Eng. Doc--' combination in the **Define Process Parameters** activity of **Common Master**. The process parameter "Update Eng.Task's schedule status as Inactive in maintenance program for inactive Aircrafts on release of Eng.Doc.?" determines the schedule status of the engineering tasks in maintenance programs of Inactive aircraft.

If the process parameter 'Engineering Document Revision Policy' is set as 'Revision Mandatory', upon release of the engineering document in the **Release Engineering Document** screen by clicking on the **Release Eng. Doc.** button, the schedule status of the tasks gets updated in the maintenance program of the Inactive aircraft based on the newly added process parameter "Update Eng.Task's schedule status as Inactive in maintenance program for inactive Aircrafts on release of Eng.Doc.?" as explained in the below table.

| Process Parameter Value | Impact on maintenance programs of Inactive          |
|-------------------------|-----------------------------------------------------|
|                         | aircraft on release of engineering document         |
| 0/No                    | The schedule status of the engineering tasks in the |
|                         | maintenance programs of Inactive aircraft is set as |
|                         | 'Active'.                                           |
| 1/Yes                   | The schedule status of the engineering tasks in the |
|                         | maintenance programs of Inactive aircraft is set as |
|                         | 'Inactive'.                                         |

Similarly, if the process parameter 'Engineering Document Revision Policy' is set as 'As per Revision Rules' and

#### 91 | Enhancement Notification

'Mandate Revision on Addition of Effectivity?' is set as 'No' and if the user adds a new Inactive aircraft in the **Effectivity** tab of the **Manage Engineering Document** screen by clicking on the **Save** button, the schedule status of the tasks gets updated into the maintenance program of the Inactive aircraft based on the newly added process parameter "Update Eng.Task's schedule status as Inactive in maintenance program for inactive Aircrafts on release of Eng.Doc.?".

#### Exhibit 1: The Set Process Parameters screen of the Define Process Parameters activity in Common Master

| *                          | Set Process Parameters                                                                                                    | RamcoRole                                                                                                    | - RAMCO                                                                                          | ou z¢ ≣                                             | ₽ ← ? □       |  |  |  |  |  |
|----------------------------|----------------------------------------------------------------------------------------------------|----------------------------------------------------------------------------------------------------|--------------------------------------------------------------------------------------------------|-----------------------------------------------------|---------------|--|--|--|--|--|
| e En                       | Entity Type Eng. Doc Type Record Status Active                                                                                                    | EntityAll Eng. D Process Parameters Defined? Yes                                                                                                    | 0C                                                                                               | T                                                   |               |  |  |  |  |  |
| -                          | 1 - 6 / 6 > >> + © © T                                                                                                    |                                                                                                    |                                                                                                  | T                                                   | Q             |  |  |  |  |  |
| #                          | Process Parameter<br>Update Eng.Task's schedule status as Inactive in maintenance program for inactive Aircrafts on release of Eng.Doc.?                                                                                                    | Permitted Values Enter "0" for "No", "1" for "Yes".                                                                                                    | Value<br>1                                                                                       | Status<br>Defined                                   | Error Message |  |  |  |  |  |
| 2<br>3<br>4<br>5<br>6<br>7 | Tree Sorting basis in Manage Engineering Document<br>Allow MCR creation with zeroth revision?<br>Update Next Sch. Date in maintenance program on release of future dated Eng. Doc.?<br>Allow initialized schedules update from schedules tab?<br>Allow definition of Aircraft Model # for Component / Engine applicable MCR? | Enter "O" for Eng. Doc. #', "I" for 'Ascending order of Eff. Team Date', "2"<br>Enter "O" for "No', "I" for Yes'<br>Enter "O" for "No', "I" for Yes'<br>Enter "D" for "No', "I" for Yes'<br>Enter "D" for "No', "I" for Yes'<br>Enter "D" for "No', "I" for Yes'<br>Enter "D" for "No', "I" for Yes'<br>Enter "D" for "No', "I" for Yes'<br>Enter "D" for "No', "I" for Yes'<br>Enter "D" for "No', "I" for Yes'<br>Enter "D" for "No', "I" for Yes'<br>Enter "D" for "No', "I" for Yes'<br>Enter "D' for "No', "I" for Yes'<br>Enter "D' for "No', "I' for Yes'<br>Enter "D' for "No', "I' for Yes'<br>Enter "D' for "No', "I | 2<br>0<br>1<br>2<br>2<br>1<br>2<br>2<br>2<br>2<br>2<br>2<br>2<br>2<br>2<br>2<br>2<br>2<br>2<br>2 | Defined<br>Defined<br>Defined<br>Defined<br>Defined |               |  |  |  |  |  |
|                            | <                                                                                                    |                                                                                                    |                                                                                                  |                                                     | >             |  |  |  |  |  |
|                            | Set Process Parameters                                                                                                    |                                                                                                    |                                                                                                  |                                                     |               |  |  |  |  |  |

### Exhibit 2: The Effectivity tab of Manage Engineering Document screen of Engineering Document

| ★ 🗎 Manage Eng. Document                   | RamcoRole - RAMCO OU 🚽 🖽 👼 🛱 🗲 우                                                                         |
|--------------------------------------------|----------------------------------------------------------------------------------------------------|
| ● Eng. Doc. / MCR                          | Eng. Doc. # / Rev. # Applicability Status                                                                |
| Search Document                            | DWG-11-A-00-00-MC Aircraft Fresh                                                                         |
| * Search                                   | Create I Edit Revise View                                                                                |
| 📴 🗉 Search - Filter 🔺 🔎 🂡 💭                |                                                                                                    |
| Engineering Mod                            | Main 🖌 Effectivity 🗈 Tasks 📅 Schedules 📒 Reference 🖶 More Information                                    |
| DOC-3 / 1 :: rtdrtdx :: Released           | Auto-Embodiment Required?                                                                                |
| BB98-00-00-34 / 0 :: SB :: Released        | Effectivity Level                                                                                        |
| Eo SBR-00-00-33 / 0 :: ENG Sub :: Released | At Serial Level                                                                                          |
| E0-000101111 / 0 :: Mainten :: Released    | Effectivity Details                                                                                      |
| MITU7 / 0 :: fd :: Fresh                   |                                                                                                    |
| 🖄 MITU1 / 0 :: desc :: Released            | ((( 1 -1/1 ))) + - 6 - 6 - 6 - 7 、 人生 5 - 7 日 - 1 - 1 - 1                                                |
| < >                                        | Q                                                                                                    |
| + Process Change                           | # 🖹 CS A/C Reg # P A/C MSN P Serial Exists? App. Grp. # Applicable ? Prev. Comp. Doc. # Prev. Comp. Date |
| + Links                                    | 1 🗈 🗈 101 SR101 Yes 0 Yes 🗸                                                                              |
|                                            | <sup>2</sup> The process parameter                                                                       |
|                                            | influences the functionality                                                                             |
|                                            | of the pushbutton.                                                                                       |
|                                            |                                                                                                    |
|                                            | Undata Maint Drag Template                                                                               |
|                                            |                                                                                                    |
|                                            | Save                                                                                                    |
|                                            |                                                                                                    |

#### Exhibit 3: The Release Engineering Document screen of Engineering Document

| *      | 📩 🔋 Release Engineering Document RamcoRole - RAMCO OU - 🕫 🛱 🖨 🌪 🤉 🕞         |               |                |            |               |         |                            |                |        |            |                                      |          |                  |  |  |   |  |
|--------|-----------------------------------------------------------------------------|---------------|----------------|------------|---------------|---------|----------------------------|----------------|--------|------------|--------------------------------------|----------|------------------|--|--|---|--|
|        | 44 4 1 · 10 / 284 + >>> Y Y, 人 L 回 X 区 自 平 + III AI V V                     |               |                |            |               |         |                            |                |        |            |                                      | p        |                  |  |  |   |  |
| #      |                                                                             | Eng. Doc Type | Eng. Doc #     | Revision # | Applicability | Exe Typ | e User Status              | Process Ref. # | MCR #  | Revision # | ATA #                                | Category | Subject          |  |  |   |  |
| 1      | E                                                                           | EO            | EO-000588-2015 |            | Aircraft      | Minor   |                            |                |        |            | 00-00                                |          | 1                |  |  |   |  |
| 2      | E                                                                           | EI            | 3105AD         |            | Aircraft      | Minor   |                            |                |        |            | 00-00                                |          | 3501AD           |  |  |   |  |
| 3      | E                                                                           | EA            | DREO-2         | 1          | Aircraft      | Minor   |                            |                |        |            | 00-00                                |          | а                |  |  |   |  |
| 4      | E                                                                           | EA            | DREO-3         |            | Aircraft      | Minor   |                            |                |        |            | 00-00                                |          | а                |  |  |   |  |
| 5      | E                                                                           | EA            | DREO-7         | 2          | Aircraft      | Minor   |                            |                |        |            | 00-00                                |          | а                |  |  |   |  |
| 6      | E                                                                           | EA            | DREO-8         |            | Aircraft      | Minor   |                            |                |        |            | 00-00                                |          | а                |  |  |   |  |
| 7      | 1                                                                           | EA            | DREO-9         | 1          | Aircraft      | Mind    |                            |                | 00-00  |            | а                                    |          |                  |  |  |   |  |
| 8      | 1                                                                           | EA            | QWERTY1        |            | Aircraft      | Mind    | Mine The process parameter |                |        |            | 00-00                                |          | a                |  |  |   |  |
| 9      | 1                                                                           | EI            | EO-013         |            | Aircraft      | Mind    | influences t               | he functio     | nality |            | 00-00                                |          | ads              |  |  |   |  |
| 10     | 1                                                                           | EO            | EO-000404-2014 |            | Aircraft      | Mind    | finderices i               |                | mancy  |            | 00-00                                |          | Airframe Upgrade |  |  |   |  |
|        |                                                                             | <             |                |            |               |         | of the push                | button.        |        |            |                                      |          |                  |  |  | > |  |
|        | Comments Release / Cancellation Comments Release Eng. Doc. Cancel Eng. Doc. |               |                |            |               |         |                            |                |        |            |                                      |          |                  |  |  |   |  |
| Edit E | Edit Eng. Doc. View Authorization Status Log                                |               |                |            |               |         |                            |                |        |            | Track Maintenance Compliance History |          |                  |  |  |   |  |

# Ability to create, update & view MCR, EO, ESR & EAN details from one screen & filter them based on exceptions & status

Reference: AHBG-10476

## Background

A broad single platform with for users to maintain, process and view MCR, EO, ESR & EAN documents with retrieval of documents based on status and exceptions was required to fasten the Engineering Change Management process.

## **Change Details**

Now, the new versatile Engineering Hub screen in the Engineering Document business component will facilitate users to achieve the following from a single platform:

- Create MCR, Eng. Doc & ESR
- View all the documents (MCR, Eng. Doc, ESR & EAN) in one place
- Bookmark documents to users & retrieve them for quick access
- Work / filter the documents based on Applicability
- Filter the documents based on Exceptions & Status
- Search the documents based on keywords for specific fields
- View the related document (MCR & related Eng. Doc.) and (ESR & related EAN)
- View the critical information of each of these documents in cards
- Upload documents / View Associated documents against Eng. Doc.
- Link the Edit screens for each of MCR, Eng. Doc, ESR & EAN
- Collaborate based on the selected document
- View multiple Eng. Docs associated to MCRs & also view multiple MCR associated to Eng. Doc
- Process next action for the selected document
- Quick links for Eng. Doc # for further actions on the document

### Exhibit 1: The Engineering Hub screen in Status-based retrieval mode

| *     | k 🗒 Engineering Hub 🛛 🛪 🖬 🔶 ? 🗔                                   |                                           |              |               |           |          |                                                       |          |            |            |                           |                           |               |            |                           |               |                |             |           |            |
|-------|-------------------------------------------------------------------|-------------------------------------------|--------------|---------------|-----------|----------|-------------------------------------------------------|----------|------------|------------|---------------------------|---------------------------|---------------|------------|---------------------------|---------------|----------------|-------------|-----------|------------|
|       | Al      Aircraft      Engine      Component     Automatic Status- |                                           |              |               |           |          | Maint. Change Request 💌 🛨 Greate                      |          |            |            |                           |                           |               |            |                           |               |                |             |           |            |
| :=    | E ! Q << 10 My Doc. based search.                                 |                                           |              |               |           | Eng.     | Eng. Doc. Not Released 12 Eng.Doc.Pending Auth. 85 ES |          |            |            |                           | 85 ESR Not Proc           | essed         |            |                           | >>            |                |             |           |            |
|       | 4                                                                 | 1                                         | - 5 / 10 🕟   |               |           |          |                                                       |          |            |            |                           |                           |               |            |                           | All           | Ŧ              |             |           | Q          |
| #     |                                                                   |                                           | Doc. #       | Doc. Type     | Status    | Revision | Applicabilit                                          | y i      | Subject    |            |                           | Next Actio                | n             | Created By |                           | Created Date  | Rel. Doc. Type | Rel. Do     | c. #      |            |
| 1     | Ē.                                                                | <b>B</b>                                  | SB-00-00-12  | Eng. Document | Released  | 0        | Aircraft                                              | E        | 50         |            |                           | Revise EO                 |               | DMUSER     |                           | 26-12-2017    |                |             |           |            |
| 2     |                                                                   | 1                                         | EO-000619-20 | Eng. Document | Released  | 0        | Aircraft                                              | E        | 0          |            |                           | Revise EO                 |               | DMUSER     |                           | 26-12-2017    |                |             |           |            |
| 3     |                                                                   |                                           | EO-000618-20 | Eng. Document | Released  | 1        | Aircraft                                              | F        | Review the | previously | y                         | Revise EO                 |               | DMUSER     |                           | 26-12-2017    | Maint. Change  | Multiple    |           |            |
| 4     |                                                                   | 1                                         | EDMCR        | Maint. Change | Confirmed | 1        | Aircraft                                              | 1        | MCR        |            |                           | Create Eng                | g. Doc.       | DMUSER     |                           | 26-12-2017    |                |             |           |            |
| 7     |                                                                   | E.                                        | CNCLMCR      | Maint. Change | Cancelled | 1        | Aircraft                                              | 1        | MCR        |            |                           |                           |               | DMUSER     |                           | 26-12-2017    |                |             |           |            |
| SB-0  | 0-00-1                                                            | 2<br>nange                                | Request      |               | 4         |          | >                                                     |          |            |            | Engir                     | neerina D                 | ocument       | Released   | 1                         | SB-00-00-12/0 | >              |             |           |            |
|       |                                                                   | in an an an an an an an an an an an an an | Troque :     |               | `         |          | ·                                                     | 61       |            | 74         |                           |                           | ocun          |            | ,                         |               | -              |             | - 2       | - <b>F</b> |
| Doc.  | Issue D                                                           | ate                                       |              | Action        |           |          |                                                       |          |            |            | Eng. Do                   | oc. Type                  |               |            | ATA #                     |               |                |             |           |            |
| Next  | Action                                                            |                                           |              | Consequ       | Jences    |          |                                                       | ▲ El     | ffective   |            | SB<br>Effectiv<br>26-12-2 | ve From Dai<br>2017 12:00 | te<br>1:00 AM |            | 00-00<br>Est. Mar<br>2.00 | ı. Hrs        |                | Effect<br>1 | ive A/C   |            |
| PCR   | #                                                                 |                                           |              |               |           |          |                                                       | 4 Te     | ask        |            | Source                    | Doc. Type                 |               |            | Subject                   |               |                |             |           |            |
|       |                                                                   |                                           |              | Reason        |           |          |                                                       |          |            |            | SB                        |                           |               |            | EO                        |               |                | Task        |           |            |
| Subje | ect                                                               |                                           |              |               |           |          |                                                       | 4        |            |            | Auto-E                    | mbodiment                 |               |            |                           |               |                | 1           |           |            |
|       |                                                                   |                                           | 4            |               |           |          |                                                       |          |            |            | No                        |                           |               |            |                           |               |                |             |           |            |
| Vie   | w All D                                                           | DC.                                       | Schedules    |               | Confi     | rm Cance | ł                                                     | + Create | Eng. Doc.  |            | View                      | All Doc.                  |               |            |                           | Release       |                | Ø           | Quick Lir | nks        |

Exhibit 2: The Engineering Hub screen in Exception-based retrieval mode

| ★  B Engineering Hub  All  Aircraft  Engine  Component                                    | Automatic Exception        | on-                                                                                       | ZK<br>Maint. Change Request                      |                             |                    |  |  |  |  |
|-------------------------------------------------------------------------------------------|----------------------------|-------------------------------------------------------------------------------------------|--------------------------------------------------|-----------------------------|--------------------|--|--|--|--|
| □ □ Q ≪ 1 Eng. Doc. Future Dated 3                                                        | Eng. Doc. On Hold 60       | Eng. Doc. Compl. Overdue     2                                                            | ESR Dedined                                      | 1 MCR On Hold               | >>                 |  |  |  |  |
| << < 1 -1/1 > >> ⇒                                                                        |                            |                                                                                           |                                                  | All                         | Q                  |  |  |  |  |
| # Doc. # Doc. Type Status                                                                 | Revision Applicability Sub | bject Next Action                                                                         | Created By                                       | Created Date Rel. Doc. Type | Rel. Doc. #        |  |  |  |  |
| 1 🖹 🖹 EO-000619-20 Eng. Document Released                                                 | 0 Aircraft EO              | Re Next Action                                                                            | DMUSER                                           | 26-12-2017                  |                    |  |  |  |  |
| Wew Document N My Doc.  C0-000619-2017  Maint Change Request                              |                            |                                                                                           | opt Bolograd (                                   | E0-00619-2017/0             |                    |  |  |  |  |
|                                                                                           |                            |                                                                                           |                                                  |                             |                    |  |  |  |  |
| Doc. Issue Date         Action           Next Action         Consequences           PCR # | 4 Effec                    | Eng. Doc. Type<br>EO<br>Effective From Date<br>01-01-2018 12:00:00 AM<br>Source Doc. Type | ATA #<br>00-00<br>Est. Man. H<br>2.00<br>Subject | łrs                         | Effective A/C<br>1 |  |  |  |  |
| Reason<br>Subject                                                                         | Task                       | Auto-Embodiment                                                                           | EO                                               |                             | Task<br>1          |  |  |  |  |
| View All Doc. Schedules Confirm                                                           | Cancel + Create Eng        | view All Doc.                                                                             |                                                  | Release                     | Quick Links        |  |  |  |  |

### Exhibit 3: The Engineering Hub screen in User-based search retrieval mode

| $\star$                                                                   | k 🗎 Engineering Hub 🛛 🖉 ← ? 🗟 |                               |               |                 |                  |           |               |                 |                                                                       |                                  |                     |                |                    |
|---------------------------------------------------------------------------|-------------------------------|-------------------------------|---------------|-----------------|------------------|-----------|---------------|-----------------|-----------------------------------------------------------------------|----------------------------------|---------------------|----------------|--------------------|
|                                                                           | ۲                             | All 🔘                         | Aircraft 🔘 Er | ngine 🔘 Compone | <sup>nt</sup> Us | er-Speci  | fied searc    |                 |                                                                       | Mai                              | nt. Change Request  | ▼ + Create     |                    |
| I Q Search On Doc. #, Aircraft Reg #, Part #, Status, Subject, Created by |                               |                               |               |                 |                  |           |               |                 |                                                                       | V                                |                     | ▼ Sea          | rch                |
| 44                                                                        | 4                             | 1                             | -1/1 🕨        | • =             |                  |           |               |                 |                                                                       |                                  | All                 | Ŧ              | Q                  |
| #                                                                         |                               |                               | Doc. #        | Doc. Type       | Status           | Revision  | Applicability | Subject         | Next Action                                                           | Created By                       | Created Date        | Rel. Doc. Type | Rel. Doc. #        |
| 1                                                                         | ĥ                             | <b>B</b>                      | EO-000619-20  | Eng. Document   | Released         | 0         | Aircraft      | EO              | Revise EO                                                             | DMUSER                           | 26-12-2017          |                |                    |
| EO-<br>Ma                                                                 | Viev                          | v Docume<br>19-2017<br>Change | ent 🖹 My Do   | DC.             | <                |           | > (           |                 | Engineering Document                                                  | Released                         | < EO-000619-2017    | /0 >           |                    |
| Nex                                                                       | . Issue<br>t Actio            | e Date<br>on                  |               | Action          | iences           |           | *             | Effective       | Eng. Doc. Type<br>EO<br>Effective From Date<br>01-01-2018 12:00:00 AM | ATA :<br>00-01<br>Est. 1<br>2.00 | ∉<br>)<br>∕lan. Hrs |                | Effective A/C<br>1 |
| PCF                                                                       | #                             |                               |               | Reason          |                  |           | 4             | Task            | Source Doc. Type                                                      | Subje                            | ct                  |                | Task               |
| Sub                                                                       | ject                          |                               | 4             |                 |                  |           | *             |                 | Auto-Embodiment<br>No                                                 |                                  |                     |                | 1                  |
| V                                                                         | ew All                        | Doc.                          | Schedules     |                 | Confi            | rm Cancel | + 0           | reate Eng. Doc. | View All Doc.                                                         |                                  | Release             |                | Quick Links        |

# Effectivity update for Eng. Doc tasks and additional validations for Future Dated Eng. Docs

Reference: AHBG-19939

## Background

A provision to update the task effectivity definition in Maintenance Task on release of engineering documents while retaining the status quo of the effectivity list of maintenance objects.

#### **Change Details**

Now, on release of engineering documents, the system checks for the task effectivity of the maintenance objects and then updates the effectivity list of the task with the maintenance objects in Maintenance Task in the following way:

- If tasks with aircraft/model/part effectivity from Maintenance Task have been included in the engineering document, the system adds the aircraft/models/parts for which effectivity has been enabled in the engineering document to the task effectivity. (Note: Effectivity is enabled, if Applicable? is set as 'Yes' for the maintenance object in the Effectivity tab.)
- If new tasks (not yet defined in Maintenance Task) or existing tasks with no effectivity definition are added in the engineering document, the effectivity of such tasks is not updated with the aircraft/models/parts for which effectivity has been set as 'Yes' in the engineering document.
- If tasks are added in an engineering document with Applicable? set as 'No' / 'Hold' / 'Previously Complied' for aircraft/models/parts, these aircraft/models/parts are removed from the task effectivity definition in Maintenance Task, if Applicable? is not set as 'Yes' for the same maintenance objects in any other document.

Next, update of task effectivity in Maintenance Task upon addition/modification of effectivity in engineering document in **Edit** mode will happen on the basis of the process parameters defined under the entity type Eng. Doc. Type and the entity All Eng. Doc. Types in the Define Process Entities activity of Common Master. The influence of the process parameters on the update of task effectivity in Maintenance Task upon editing of engineering document's effectivity details as illustrated in the below table.

| Process Parameter        | Value                 | Impact                                           |
|--------------------------|-----------------------|--------------------------------------------------|
| Engineering              | As per Revision Rules | If tasks with aircraft/model/part effectivity    |
| Document Revision        |                       | from Maintenance Task have been included         |
| Policy                   |                       | in the engineering document, the system          |
| Mandate Revision on      | 0                     | adds the aircraft/models/parts for which         |
| Addition of Effectivity? |                       | effectivity has been enabled in the              |
|                          |                       | engineering document to the task                 |
|                          |                       | effectivity. (Note: Effectivity is enabled, if   |
|                          |                       | Applicable? is set as 'Yes' for the              |
|                          |                       | maintenance object in the Effectivity tab.)      |
|                          |                       | • If new tasks (not yet defined in               |
|                          |                       | Maintenance Task) or existing tasks with no      |
|                          |                       | effectivity definition are added in the          |
|                          |                       | engineering document, the effectivity of         |
|                          |                       | such tasks is not updated with the               |
|                          |                       | aircraft/models/parts for which effectivity      |
|                          |                       | has been set as 'Yes' in the engineering         |
|                          |                       | document.                                        |
|                          |                       | If tasks are added in an engineering             |
|                          |                       | document with Applicable? set as 'No' /          |
|                          |                       | 'Hold' / 'Previously Complied' for               |
|                          |                       | aircraft/models/parts, these                     |
|                          |                       | aircraft/models/parts are removed from the       |
|                          |                       | task effectivity definition in Maintenance       |
|                          |                       | Task, if Applicable? is not set as 'Yes' for the |
|                          |                       | same maintenance objects in any other            |
|                          |                       | document.                                        |
| Engineering              | As per Revision Rules | • The system updates the                         |
| Document Revision        |                       | aircraft/models/parts for which task             |
| Policy                   |                       | effectivity has been modified to 'Yes' in the    |
| Mandate Revision on      | 0                     | engineering document to the task effectivity     |
| Modification of          |                       | definition in Maintenance Task, if effectivity   |
| Effectivity?             |                       | definition for the task already exists in        |
|                          |                       | Maintenance Task. (Note: Effectivity is          |
|                          |                       | enabled, if Applicable? is set as 'Yes' for the  |

|  |   | maintenance object in the Effectivity tab.)      |
|--|---|--------------------------------------------------|
|  | • | If effectivity of new tasks (not yet defined in  |
|  |   | Maintenance Task) or existing tasks with no      |
|  |   | effectivity are modified to 'Yes' in the         |
|  |   | engineering document, the task effectivity       |
|  |   | in Maintenance Task is not updated with          |
|  |   | the aircraft/models/parts.                       |
|  | • | If Applicable? for aircraft/models/parts is      |
|  |   | changed to "No' / 'Hold' / 'Previously           |
|  |   | Complied' in the engineering document,           |
|  |   | the aircraft/models/parts are removed from       |
|  |   | the task effectivity definition in Maintenance   |
|  |   | Task, if for the task, Applicable? is not set as |
|  |   | 'Yes' for the same maintenance objects in        |
|  |   | any other engineering document.                  |
|  |   |                                                  |

Additionally, restriction on the modification of threshold for future-dated engineering documents by users has been imposed, since the system does not consider these values for computation of NSD/NSV on reaching the effectivity date, if they have been user-specified.

# Ability to calculate Next Schedule Date/Value only if Threshold is provided

Reference: AHBG-20108

#### Background

Presently, NSD/NSV for tasks is computed on the basis of Threshold and/or Repeat Interval in the Ramco Aviation system. If only Threshold for a task is available, it is deemed to be a one-time task and if Repeat Interval is provided, the task is considered as a repetitive task. However, in some Aircraft Maintenance scenarios, repetitive tasks may require Threshold in date terms and Repeat Interval in parameter value or vice versa. For such tasks, a provision is required to define a combination of date-based and usage-based schedules with mutually exclusive Threshold with Repeat interval.

### **Change Details**

In order to enable the users to define schedules for repetitive tasks with distinct first-time compliance (Threshold) and thereafter subsequent compliances (Repeat Interval), new process parameter 'Calculate Next Schedule Date/Value only if Threshold is available' has been added under the entity type Eng. Doc. Type and entity All Eng. Doc. in the Define Process Entities activity of Common Master.

| Parameter          | Value | Impact on NSD / NSV computation in Eng. Doc.                        |  |  |  |  |
|--------------------|-------|---------------------------------------------------------------------|--|--|--|--|
| Calculate Next     | 1     | • The system will allow release of engineering document even if     |  |  |  |  |
| Schedule           |       | NSD/NSV is specified for at least one schedule.                     |  |  |  |  |
| Date/Value only if |       | Computes NSD/NSV for tasks only if Threshold is provided by         |  |  |  |  |
| Threshold is       |       | users in the engineering document.                                  |  |  |  |  |
| available          |       | • Does not consider Repeat Interval even if available for the task. |  |  |  |  |
|                    |       | Note: Threshold should be recorded for at least one schedule of     |  |  |  |  |
|                    |       | the task.                                                           |  |  |  |  |
|                    | 0     | The system will allow release of engineering document only if       |  |  |  |  |
|                    |       | NSD/NSV is specified for all schedules.                             |  |  |  |  |
|                    |       | Computes NSD / NSV for tasks based on Threshold or Repeat           |  |  |  |  |
|                    |       | Interval available in the engineering document.                     |  |  |  |  |

**Example Scenario:** A maintenance task is initially due at 3000 Flight Hours and after first-time compliance; thereafter the task becomes due every 24 months.

# WHAT'S NEW IN AIRCRAFT MAINTENANCE PLANNING?

## Pre-planning and Associate NST

Reference: AHBG-17338

## Background

During aircraft maintenance planning, non-routine/non-standard tasks may be required to be added to the aircraft based on customer priorities. Details including Plan Start Date, Priority & Comments need to be recorded for such tasks, generally called as Adhoc tasks. Further, these Adhoc tasks need to be associated with multiple aircraft. They may also have to be deleted, if not required by the aircraft.

### **Change Details**

An **Aircraft** icon will be provided on the click of which the Flight routing details for the aircraft on the basis of the given search criteria is displayed to the users.

The users will be provided with the Add Task icon to create and add Adhoc / non-routine tasks to an aircraft. The selected aircraft from the **Review Fleet Maintenance Plan** screen will be listed in the Add Task pop-up to facilitate bulk addition of tasks. The users can record **Plan Start/End Date-Time**, **Priority** and **Planning Comments** for the tasks. These Adhoc tasks associated with the aircraft can later be retrieved, and scheduled for execution. A history of **Planning comments** will be maintained using the **Notes f**eature.

The following process parameters have been added under the entity type "Maintenance Planning" and entity "Aircraft Maintenance Planning" in the **Define Process Entities** activity in Common Master to leverage the behavior and functioning of the **Review Fleet Maintenance Plan** screen and influence task creation. However, the users will be allowed to create a non-standard task only if "Generate Non-Standard Tasks" is enabled in the Set Options activity of Maintenance Task. These can also be deleted, if need be.

| Process Parameter               | Value       | Impact in the Review Aircraft Maintenance Plan screen |
|---------------------------------|-------------|-------------------------------------------------------|
| Default Search tab on launch of | 1 (Default) | The Basic Search tab will be defaulted on launch of   |
| Review Fleet Maintenance Plan   |             | the screen                                            |
| screen                          |             |                                                       |
|                                 | 2           | The Advanced Search tab will be defaulted on          |
|                                 |             | launch of the screen                                  |
| Process Parameter               | Value       | Impact in the Review Aircraft Maintenance Plan        |
|                                 |             | screen                                                |
| Aircraft Maintenance Planning?  | 1 (Default) | Pre-planning and Planning: All Gantts and toolbars    |

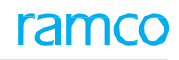

|                                    |             | will be available to users                       |
|------------------------------------|-------------|--------------------------------------------------|
|                                    | 2           | Only Pre-planning: The Job Details Gantt will be |
|                                    |             | available to users                               |
| Display Flight routing information | 0 (Default) | Search By filter is mandatory                    |
| in Visit Planning?                 |             | • Duration for the Routing search will not be    |
|                                    |             | defaulted from Define Process Entities in        |
|                                    |             | Common Master.                                   |
|                                    |             | Aircraft icon will not be displayed              |
|                                    | 1           | Station or Search By is mandatory                |
|                                    |             | Duration for Routing search will be              |
|                                    |             | defaulted from Define Process Entities in        |
|                                    |             | Common Master.                                   |
|                                    |             | • Aircraft icon to be displayed and on clicking  |
|                                    |             | the icon, the pop-up for Flight Routing          |
|                                    |             | Details will appear                              |
| Default ATA # for NST created      | Enter valid |                                                  |
| from the Review Fleet Maintenance  | ATA #       |                                                  |
| Plan screen                        | defined in  |                                                  |
|                                    | Aircraft    |                                                  |
| Mandate Task Category for NST      | 0           | Task Category mandatory for the NST created from |
| created from the Review Fleet      |             | Review Fleet Maintenance Plan screen             |
| Maintenance Plan screen            | 1           | Task Category not mandatory for the NST created  |
|                                    |             | from Review Fleet Maintenance Plan screen        |
| Default state for the checkboxes   | 0           | Check boxes will be unselected on launch of the  |
| "Maint. Event, Overdue, Flight     |             | Review Fleet Maintenance Plan screen             |
| Schedule, As Required              | 1           | Check boxes will be selected on launch of the    |
|                                    |             | Review Fleet Maintenance Plan screen             |

#### Exhibit 1: The Review Fleet Maintenance Plan screen

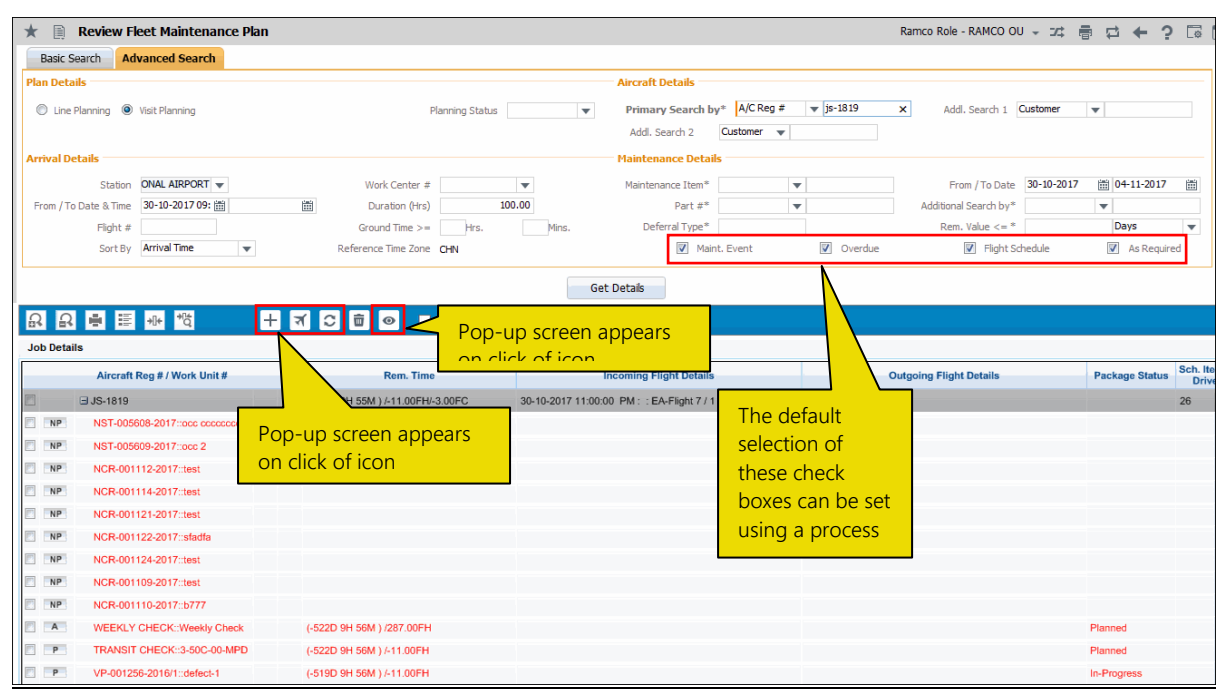

# Aircraft Tail to Employee Assignment during shift planning

Reference: AHBG-15820

#### Background

Certain Aircraft Maintenance scenarios require MSR/AME to be mapped to Aircraft Reg. # based on flight arrival time to facilitate maintenance subsequent to arrival/prior to the next flight. To ensure that the maintenance of aircraft is seamlessly executed, the arrival and departure times of the aircraft from Flight Schedule and the employee details from the work center-shift-employee mapping are taken into consideration to assign jobs to MSR/AME. Additional technicians and equipment, such as vehicles and phones may be necessary and hence assigned for an MSR. The employee certificate/license of the MSR/AME are also validated at the time of the commencement of assigned aircraft/package.

Typically, the Shift lead inquires Aircraft Routing details and shift times for a work center and then assigns packages or aircraft to the MSR available at the work center. The Shift lead may also assign more employees and equipment to the MSR required for execution of the job.

### **Change Details**

The Manage Aircraft - Employee Assignment activity under the Aircraft Maintenance Planning business component has been introduced to assign packages or flights to employees (identified as Primary Employee). The system also ensures that the employee # of the MSR/AME is valid and Active and the employee primary assignment status is 'Authorized' in the HRMS business component.

The users can search for the Scheduled Flight details (fetched from Aircraft Routing information) / Planned package and assignment details (fetched from Aircraft Maintenance Execution) based on search criteria. Additional references, such as technical equipment and car can also be assigned to a Primary employee. Additional employees can also be assigned to a flight /package in the new link page (Assign Additional Employees).

The employees available in a specific work center, shift and time can be retrieved and then assigned to a flight or package based on the arrival/departure of aircraft.

All dates and time including shift start and end dates & time, flight arrival and departure dates and time will be compliant with the local time zone of the concerned station/work center.

### Exhibit 1: The Manage Aircraft – Employee Assignment screen

| *                                                                | 🖈 🗻 Manage Aircraft - Employee Assignment Ramco Role - RAMCO OU 🗸 🕫 🔶 🤉                     |              |                 |                      |                        |           |                |                 |             |            |                 |              |       |   |
|------------------------------------------------------------------|---------------------------------------------------------------------------------------------|--------------|-----------------|----------------------|------------------------|-----------|----------------|-----------------|-------------|------------|-----------------|--------------|-------|---|
| As                                                               | Assignment For                                                                              |              |                 |                      |                        |           |                |                 |             |            |                 |              |       |   |
| Work                                                             | Nork Center #/ Shift Code Y72-210-00 V shift 1 V Assign by Floht V Station MAA Time Zone IN |              |                 |                      |                        |           |                |                 |             |            |                 |              |       |   |
|                                                                  | arch                                                                                        |              |                 |                      |                        |           |                |                 |             |            |                 |              |       |   |
|                                                                  |                                                                                             | From / To Da | ate & Time 23-1 | 0-2017 08 🕮 23-10-20 | 17 01 🗰                |           |                | Search On       | A/C Model # | •          | •               |              |       |   |
|                                                                  |                                                                                             | Displa       | ay Option 🔘 All | Assigned             | Not Assigned           |           |                | Search          |             |            |                 |              |       |   |
| As                                                               | signi                                                                                       | nent Details |                 |                      |                        |           |                | Search          |             |            |                 |              |       |   |
| 44                                                               | 4                                                                                           | 1 -1/1 >     | ₩ =             |                      |                        |           |                |                 |             | All        |                 | Ŧ            |       | Q |
| #                                                                | 6                                                                                           | AC Reg # 🔎   | Arr. Flight #   | Arr. From Station 🔎  | Arr. Date/Time         | GT (Mins) | Primary Emp. # | Emp. Name       | Addl. Emp   | Comments   | Addl. Reference | Addl. Refere | nce 2 |   |
| 1                                                                | E                                                                                           | JS-1819      | JSA101          | AIR                  | 23-10-2017 12:00:00 PM | 120       | 00041383       | SENECHAL, DOMIN | A           | comments 1 | phone1          | car1         |       |   |
| 2                                                                | E                                                                                           |              |                 |                      |                        |           |                | •               |             |            |                 |              |       |   |
|                                                                  |                                                                                             |              |                 |                      |                        |           |                |                 |             |            |                 |              |       |   |
|                                                                  |                                                                                             |              |                 |                      |                        |           |                |                 | Click on    | the imag   | e to            |              |       |   |
| open the Assign                                                  |                                                                                             |              |                 |                      |                        |           |                |                 |             |            |                 |              |       |   |
| <                                                                |                                                                                             |              |                 |                      | open ui                | e Assign  |                |                 |             | >          |                 |              |       |   |
| Assign                                                           |                                                                                             |              |                 | Unassign 🕞 Additio   |                        |           | nal Emplo      | yees            |             |            |                 |              |       |   |
| pop-up screen                                                    |                                                                                             |              |                 |                      |                        |           |                |                 |             |            |                 |              |       |   |
| Grant Workcenter Access Privileges for Users Associate Employees |                                                                                             |              |                 |                      |                        |           |                |                 |             |            |                 |              |       |   |

## Exhibit 2: The Assign Additional Employees screen

| Assign Additional Employees 🖷 🖬 ? 🗔 |       |                    |                    |    |               |        | 1 ? 🗔 🤇 |   |
|-------------------------------------|-------|--------------------|--------------------|----|---------------|--------|---------|---|
| ASSIG                               | n Add | altional Employees | A/C Reg. # JS-1819 |    | Arr. Flight # | JSA101 |         |   |
|                                     |       |                    |                    |    | Package #     |        |         |   |
| 4 4                                 | 1     | -1/1 🕨 🗰 🚍         |                    |    |               | All    | -       | Q |
|                                     | E 6   | Emp. #             | Emp. Name          |    |               |        |         |   |
|                                     |       | 00000001 🗸         | RAMCO, DMUSER      |    |               |        |         | ~ |
|                                     |       | *                  |                    |    |               |        |         | * |
|                                     |       |                    |                    |    |               |        |         |   |
|                                     |       |                    |                    | Ok |               |        |         |   |
|                                     |       |                    |                    |    |               |        |         |   |

# Packaging multiple instances of Task

Reference: AHBG-15055

#### Background

Currently, the users can create multiple packages with an instance of the same task in **Aircraft Maintenance Planning**. However, the system allows for the release of a package with an instance of a task only if the previous instances of the same task have already been complied. However, in certain scenarios, (elaborated later in the document) it may become inevitable to package and release a task even when the previous instances of the task are due or not complied yet.

### Change Details

In order to facilitate the release of a package with a task ahead of packages comprising previous instances of the same task based on user discretion, a new process parameter 'Allow release of Package with a task whose previous instance(s) is not complied?' has been created under the entity type "Maintenance Planning" and entity "Aircraft Maint. Planning" combination in the **Define Process Parameters** activity of **Common Master**. The process parameter decides whether a package with a task whose previous instances have not been complied yet can be released.

| Process Parameter Value | Impact on release of the package                                   |
|-------------------------|--------------------------------------------------------------------|
| 1/Yes                   | Any instance of the packaged task can be released for              |
|                         | execution regardless of the chronological order of the             |
|                         | planned execution in 'Planned' status.                             |
| 0/No                    | The user has to release the package for execution containing       |
|                         | the earlier instance of the task first. Instances of the task must |
|                         | be complied with in the chronological order of planned             |
|                         | execution.                                                         |

#### Scenario:

- Service Check is due once every seven days: 1<sup>st</sup>, 8<sup>th</sup>, 15<sup>th</sup>, 22<sup>nd</sup> and 29<sup>th</sup> of each month on an aircraft.
- Major packages are planned in advance and one such major package comprises the 5<sup>th</sup> instance of Service Check that is due for compliance on 29<sup>th</sup> of the month.
- In such a situation, the major package cannot be released, if the compliance of the previous Service Check scheduled on 22<sup>nd</sup> or even earlier has not been complied. To ensure that such major checks well-planned in advance are released even when the earlier instances of the tasks are not yet complied, it was necessary that the condition on the compliance of the earlier instances of a task to release a package with a later instance of the task be relaxed.

#### Exhibit 1: The Set Process Parameters screen of the Define Process Parameters activity in Common Master

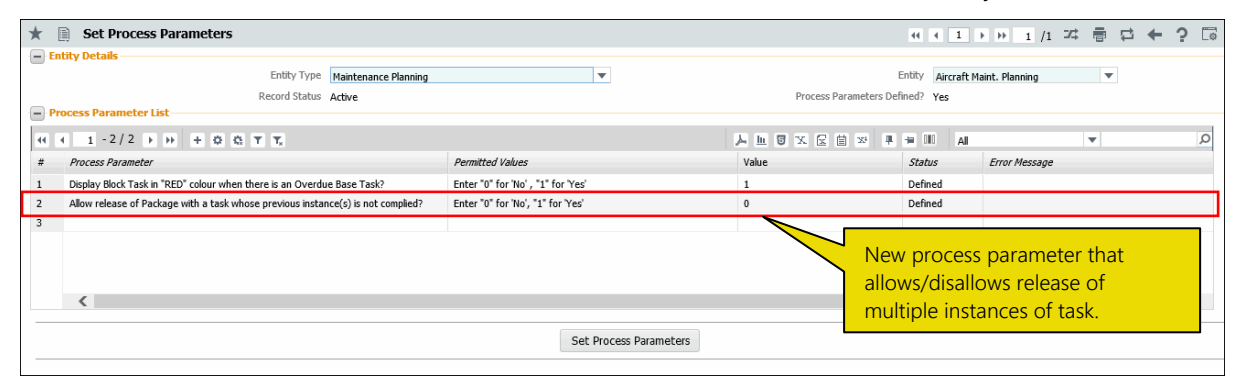

#### Exhibit 2: The Review Fleet Maintenance Plan screen of Maintenance Planning

| 📄 Review Fleet Maintenance Plan                           | RamcoRole - RAMCO OU 🗸 🕫 🛱 🗲 🖓 🗔                                                                                                    |
|-----------------------------------------------------------|----------------------------------------------------------------------------------------------------|
| Basic Search Advanced Search                              |                                                                                                    |
| Plan Details                                              | - Flight Details                                                                                                    |
| <ul> <li>Line Planning</li> <li>Visit Planning</li> </ul> | Search by* A/C Reg # V trac2                                                                                                    |
| 🖃 Arrival Details                                         | Maintenance Details                                                                                                    |
| Station                                                   | ▼ Maintenance Item* ▼ From / To Date 8/31/2017 箇 3/19/2018                                                                                                    |
| From / To Date & Time 8/31/2017 11:53:10                  | Duration(Hrs)                                                                                                    |
|                                                           |                                                                                                    |
|                                                           | Get Detais                                                                                                    |
| £ £ ≢ ≣ ₩ 10                                              | Package Type 🛛 🗸 🗊 🖬 Assign 🔲 Rele                                                                                                    |
| Job Details                                               |                                                                                                    |
| Aircraft Reg # / Work Unit # 21                           | May'17<br>22 23 24 25 28 27 28 29 30 31 01 02 03 04 05 08 07 08 09 10 11 12 13 14 15 18 17 19 0 21 22 23 24 25 28 27 28                                                                                                    |
| NP BTRAC2                                                 |                                                                                                    |
| P # ARAH2sch::arah2sch                                    |                                                                                                    |
| P trt11::trt11 desc                                       |                                                                                                    |
| P B dpr1:/dpr1 desc                                       | Select the Release check box and then                                                                                                    |
| PNP trt6::trt6 desc                                       | click the Create Package icon to release                                                                                                    |
| PNP dpr2::dpr2 desc                                       | the package. This icon is impacted by                                                                                                    |
| DIRO HITbild Hit                                          | the new process parameter                                                                                                    |
| NP                                                        | the new process parameter                                                                                                    |
| ■ NP ■ TRAC2                                              |                                                                                                    |
| NP B TRAC2                                                |                                                                                                    |
| ■ NP ■ TRAC2                                              |                                                                                                    |
|                                                           |                                                                                                    |
|                                                           |                                                                                                    |
|                                                           |                                                                                                    |
| Work Center #                                             | From / To Date 8/31/2017 🕮 3/19/2018 🕮 Search on 🔽 🧲                                                                                                    |
| <b>ð</b> :: <b>ö</b>                                      |                                                                                                    |
| Package Details                                           |                                                                                                    |
| Package # Package Type                                    | 1 02 03 04 05 08 07 06 09 10 11 2 13 14 15 16 17 18 19 20 21 22 23 00 01 02 05 04 05 06 07 06 09 10 1 14 15 16 17 18 19 20 21 22 23 00 01 02 05 04 05 06 07 06 09 10 1 14 15 16 17 18 19 20 21 22 23 00 01 02 05 04 05 06 07 06 09 10 1 14 15 16 17 18 19 20 21 22 23 00 01 02 05 04 05 06 07 06 09 10 1 14 15 16 17 18 19 20 21 22 23 00 01 02 05 04 05 06 07 06 09 10 1 14 15 16 17 18 19 20 11 14 15 16 17 18 19 20 11 14 15 16 17 18 19 10 14 14 14 14 14 14 14 14 14 14 14 14 14 |
| 185-20                                                    |                                                                                                    |
| ₩ Nos-25<br>Work Center not available                     | The Plan Jobs pushbutton                                                                                                    |
| on Dat                                                    | is impacted by the new These icons are impacted by the                                                                                                    |
|                                                           | process parameter new process parameter                                                                                                    |
| 05                                                        |                                                                                                    |
|                                                           |                                                                                                    |
|                                                           |                                                                                                    |
|                                                           | Plan Jobs                                                                                                    |

# Enhancements in Daily Planning Report

Reference: AHBG-19228

#### Background

The **Daily Planning report** retrieves the packages with planned start and end dates falling in the period specified by the users. However, in some situations, users may want to view only those packages that have already been released for execution. Hence, a provision to retrieve packages based on user preference for status must be provided in the report.

#### **Change Details**

Till now, packages in all statuses except Cancelled and Closed were retrieved in the report. Now, the new process parameter 'Display only released Packages?' under the entity type "Reports" and the entity "Daily Planning Report" in the **Define Process Entities** activity of **Common Master** will decide whether only packages released for execution will be retrieved in the **Daily Planning report**. The following table elaborates on the functionality of the new process parameter.

| Process parameter value | Impact in Daily Planning Report                                                                           |
|-------------------------|----------------------------------------------------------------------------------------------------|
| 1/Yes                   | Packages in the status 'Planned', 'In-Progress' and 'Completed' will be retrieved in the report.          |
| 0/No                    | Packages in the status 'Fresh', 'Planned', 'In-Progress' and 'Completed' will be retrieved in the report. |

# Ability to retain the same Material Request # for Tasks/ Discrepancies across Planned Date changes

Reference: AHBG-23303

### Background

In real time, aircraft maintenance packages are planned by planners much ahead in time. Thereafter, part availability is ascertained to ensure that the requisite parts in necessary quantities are available in the warehouses. For parts not found in the warehouses, purchase requests/orders are generated against the tasks/discrepancies to acquire the parts. However, owing to certain reasons planners may shift the planned start and end date of tasks/discrepancies in packages to the future. Currently, upon change of planned dates, the system automatically short closes the material requests and generates new material requests with the same part/quantity/warehouse and new Need Date. This results in the snapping of links between the old material requests and purchase request/orders. Hence, a provision to merely change Need Date while retaining the existing material requests of planned tasks/discrepancies that have undergone planned date changes is required in the system.

#### **Change Details**

The new process parameter 'Auto-Short Close Open Material Requests on Planned Dates Change of Tasks & Discrepancies from the Planning Board Gantt?' under the entity type **Package Type** and the entity **All Packages** in the **Define Process Entities activity** of **Common Master** will decide whether the material requests against tasks/discrepancies whose planned dates have changed must be short closed.

| Process Parameter Value | Impact on moving of task / discrepancy planned dates to the future in the |  |  |  |  |
|-------------------------|---------------------------------------------------------------------------|--|--|--|--|
|                         | Job Details Gantt in the Review Aircraft Maintenance screen               |  |  |  |  |
| 0 / Not Required        | All Authorized material requests will be short closed.                    |  |  |  |  |
|                         | New material requests will be created with new Need Date (Need            |  |  |  |  |
|                         | Date will be set to the new planned start of the task / discrepancy       |  |  |  |  |
| 1 / Required            | All Authorized material requests will be retained                         |  |  |  |  |
|                         | Need Dates will be set to the new planned start of the tasks /            |  |  |  |  |
|                         | discrepancies                                                             |  |  |  |  |
## Exhibit 1: The Set Process Parameters page

| Set Process Parameters                                                                                                    |                                                       |                         | 겨름            | ₽ ← ? ि       |
|----------------------------------------------------------------------------------------------------|-------------------------------------------------------|-------------------------|---------------|---------------|
| Entity Details     Entity Type Package Type     Record Status Active     Process Parameter List                           | Process Parameters D                                  | Entity A<br>efined? Yes | NI Packages ▼ |               |
| ≪                                                                                                    |                                                       | 14 26                   | All           | Q             |
| # Process Parameter                                                                                                    | Permitted Values                                      | Value                   | Status        | Error Message |
| 26 Auto-Short Close Open Material Requests on Planned Dates Change of Tasks & Discrepancies from the Planning Board Gantt | Enter "0" for "Not Required", "1" for "Required"      | 1                       | Defined       |               |
| 27 End all running docks for login user inside/across package(s) in Mechanic Anywhere?<br>28 New process parameter        | Enter '0' for Inside Package', 1' for Across Packages | 0                       | Defined       |               |
| <                                                                                                    |                                                       |                         |               | >             |
| Set Proc                                                                                                    | ess Parameters                                        |                         |               |               |

# WHAT'S NEW IN AIRCRAFT & COMPONENT MAINTENANCE PROGRAM?

# Next Due Date Calculation to consider the Station's Date when "End of Day" option is set

Reference: AHBG-20273

#### Background

Generally, for calendar-based tasks complied on components and aircraft, NSD is computed based on the LPD as per the UTC time zone, if **Next Due Computation Logic** is set as **End of Day** in the Component Maintenance Program, Aircraft Maintenance Program and IMPUC screens. However, in situations when a task is executed late night or early morning, the UTC time zone based LPD may not be the actual last performed date owing to the time lag between the UTC and the station. As a result, NSD computed on the basis of the UTC last performed date may lead to a variance of a day in the NSD of tasks. In order to compute precise NSD, the actual last performed date needs to be derived based on the time zone of the station.

#### Change Details

This enhancement introduces new process parameter "Compute Next Due based on execution station's time zone when Next Due computation logic is 'End of Day'" under the under the entity type "Maint. Program and Forecasting Options" and the entity "Next Due computation logic" in the **Define Process Entities** activity of **Common Master** to decide the basis of computation of NSD for date-based schedule tasks complied in **Aircraft Maintenance Execution** and **Shop Work Order**. However, this process parameter works in conjunction with another process parameter "Next Due computation logic" defined under the same entity type and entity as the new process parameter.

| Compute Next Due based on execution | Next Due     | NSD computation method                |  |  |
|-------------------------------------|--------------|---------------------------------------|--|--|
| station's time zone when Next Due   | computation  |                                       |  |  |
| computation logic is 'End of Day'   | logic        |                                       |  |  |
| 1/Yes                               | 0/End of Day | LPD as per the time zone of Execution |  |  |
|                                     |              | Station + Interval Days               |  |  |
| 0/No                                | NA           | LPD as per the time zone of UTC +     |  |  |
|                                     |              | Interval Days                         |  |  |

#### Illustration:

Schedule for Task in AMP

#### 111 | Enhancement Notification

| Task        | Interval | LPD (Local Station Time) | LPD (in UTC) | NSD               |
|-------------|----------|--------------------------|--------------|-------------------|
| Task-XXX-01 | 10       |                          |              | 11-Aug-2017 23:00 |

The above task was executed in the Perth station which is 1.5 hours behind the UTC time zone (Adelaide) on 10-Aug-17 11:00 PM.

Now when the task is performed in Shop or AME, NSD for the task will be derived as follows, if the new process parameter is set as 1/Yes.

| Task        | Interval | LPD (Local Station Time) | LPD (in UTC)      | NSD                  |
|-------------|----------|--------------------------|-------------------|----------------------|
| Task-XXX-01 | 10       | 10-Aug-2017 23:00        | 11-Aug-2017 00:30 | 20-Aug-2017 23:59:59 |

While updating /computing NSD/NSV from IMPUC screen, system will consider UTC Date & Time always. Similarly while correcting the compliance in Track Maintenance Compliance History screen system will consider only the UTC Date & Time irrespective of the option set.

NSD Computation Logic in the IMPUC screen, if the new process parameter is set as 1/Yes or 0/No.

| Task        | Interval | LPD (Local Station Time) | lpd (UTC)         | NSD                  |
|-------------|----------|--------------------------|-------------------|----------------------|
| Task-XXX-01 | 10       | 10-Aug-2017 23:00        | 11-Aug-2017 00:30 | 21-Aug-2017 23:59:59 |

# WHAT'S NEW IN AVERAGE UTILIZATION COMPUTATION LOGIC?

## Avg Util. Computation based on Calendar days

Reference: AHBG-20270

#### Background

Currently, in Ramco Aviation, the average utilization value of the parameters for aircraft and components is computed on the basis of flight days. However, an option to compute the average utilization based on calendar days must also be incorporated in the system.

#### **Change Details**

New process parameter 'Average Utilization Computation basis.' added under the entity type "Maint. Program and Forecasting Options" and the entity "Avg. util. Comptn. Schr" in the **Define Process Entities** activity of **Common Master** will now decide the logic to be adopted for the computation of average utilization. The effect of the new process parameter on the average utilization computation is illustrated in the following table.

| Process parameter value | Impact on average utilization computation                                      |
|-------------------------|--------------------------------------------------------------------------------|
| 1/Calendar Days         | The total parameter value for the duration specified for the process           |
|                         | parameter 'Range in Months to be considered for Average Utilization            |
|                         | Computation scheduler' will be divided by the number of Calendar days          |
|                         | occurring in the same duration.                                                |
|                         | Example: If the duration specified for process parameter is 3 months (92 days) |
|                         | and the number of flight days is 70 days in the last 3 months, the average     |
|                         | utilization value for FH will be:                                              |
|                         | Total FH for last 3 months/92                                                  |
| 0/Flight Days           | The total parameter value for the duration specified for the process           |
|                         | parameter 'Range in Months to be considered for Average Utilization            |
|                         | Computation scheduler' will be divided by the number of Flight days            |
|                         | occurring in the same duration.                                                |
|                         | Example: If the duration specified for the process parameter is 3 months (92   |
|                         | days) and number of flight days is 70 days for the last 3 months, the average  |
|                         | utilization value for FH will be:                                              |
|                         | Total FH for last 3 months/70                                                  |

## WHAT'S NEW IN COMPONENT MAINTENANCE PROGRAM?

## Position Based Schedule

Reference: AHBG-20272

#### Background

Presently, the system overwrites maintenance program schedules of attached components on inheritance of the Active position based schedules. However, a provision to retain NSD/NSV of the attached components in the absence of LPD/LPV during inheritance, if manually specified was found necessary since users would have specified these values for a specific business purpose.

#### **Change Details**

In order to be able to retain user-specified NSD/NSV of attached components during inheritance of the position based schedules based on user preference, new process parameter 'Retain manually corrected Next Due Date & Value for the component task when the position based schedule is inherited if LPD & LPV is not available' has been added in the **Define Process Entities** activity of **Common Master**.

This process parameter defined under the entity type "Next Due Computation Logic" and entity "Maint. Program and Forecasting Options" will decide whether user-specified NSD/NSV will be retained during inheritance of position based schedules as illustrated in the below table.

| Process parameter value | Impact on inheritance of position based schedules by attached         |
|-------------------------|-----------------------------------------------------------------------|
|                         | components                                                            |
| 1                       | NSD / NSV, if manually specified by users in the maintenance program  |
|                         | of the attached components are retained in the absence of LPD and LPV |
| 0                       | The position based schedules overwrite the maintenance program        |
|                         | schedules of attached components                                      |

# Ability to Inherit Part Program changes to Component Maintenance Program

Reference: AHBG-21298

#### Background

Currently, inheritance of part program (PP) revisions to component maintenance programs (CMP) does not happen automatically. Though, new components inducted subsequent to program revision will inherit the changes, the existing components do not inherit changes. As a result, the users have to tediously update the part program revision changes in CMP manually for each of the components.

#### Change Details

The following changes have been incorporated in the system to facilitate inheritance of program revisions:

- New check box **Copy to Components** introduced in the **Edit Part Program Information** page. Now, by selecting the check box, the users can ensure the inheritance of revisions in PP to CMP automatically.
- The process parameter Default state for Copy to Components' checkbox in Part Program? has been
  added under the entity type Tech Records Process Ctrl and the entity Part Program? in the Define
  Process Entities activity of Common Master to default the selection/deselection of the Copy to
  Components check box.

| Default state for Copy to Components' checkbox | Impact on the Copy to Components check box         |
|------------------------------------------------|----------------------------------------------------|
| in Part Program? Value                         |                                                    |
| 1                                              | Ensures that the check box selection remains as it |
|                                                | was previously saved by the user                   |
| 0                                              | Ensure that the check box remains selected always  |
|                                                | regardless of the previous selection               |

- Upon authorizing of the PP, the system copies the revision changes made in the PP to the CMP. Both, Fresh and Active CMP will inherit the revision.
- Another process parameter Component Maintenance Program status upon inheriting Part Program changes? has been added under the entity type Tech Records Process Ctrl and the entity Part Program in the Define Process Entities activity of Common Master to set the status of the CMP subsequent to successful inheritance of PP.

| Component Maintenance Program Impact on the Copy to Components check box |                                                     |
|--------------------------------------------------------------------------|-----------------------------------------------------|
| status upon inheriting Part Program                                      |                                                     |
| changes? Value                                                           |                                                     |
| 1 / Fresh                                                                | The CMP retains the Fresh status upon inheriting PP |

|                | changes. However, if the CMP was in the Authorized      |
|----------------|---------------------------------------------------------|
|                | status before inheritance, a new revision in the Fresh  |
|                | status will be created upon inheritance.                |
| 2 / Authorized | The CMP retains the Authorized status upon inheriting   |
|                | PP changes. However, if the CMP was in the Fresh status |
|                | before inheritance, it will remain in Fresh status upon |
|                | inheritance.                                            |

• The link Maintain CMP will be added in the Maintain Part Program screen.

#### Inheritance of PP to CMP happens over the below-mentioned event:

• Authorization of PP

#### Revisions in PP are inherited to CMP at the following levels:

- Program
- Task
- Schedule

#### Exhibit 1: Addition/changes in the Edit Part program Information screen

| ★ 🗎 Edit Part Program            | m Information                 |                                 |                 |                       | = 쟈 홈 다                  | ← ? 🗔             |
|----------------------------------|-------------------------------|---------------------------------|-----------------|-----------------------|--------------------------|-------------------|
| - Part Details                   |                               |                                 |                 |                       |                          |                   |
|                                  | Part # CFM-ENGINE             |                                 |                 | Part D                | Description CFM-ENGINE   |                   |
|                                  | Maintenance Process Hard-Time |                                 |                 |                       | ATA # 122-30             |                   |
|                                  | Replacement Type LRU          |                                 |                 |                       |                          |                   |
| - Program Details                |                               |                                 |                 |                       |                          |                   |
|                                  | Program Status Fresh          |                                 |                 | Us                    | ser Status 💌             |                   |
|                                  | Revision # 0                  |                                 |                 |                       |                          |                   |
| Demonstrate                      | Remarks                       |                                 |                 |                       |                          |                   |
| - Removal Details                | Parent Removal Not Required   | -                               |                 | Specific              | Part # 0                 |                   |
|                                  | Turche Renioval               | •                               |                 | opeaner               |                          |                   |
| ++ + 1 - 5 / 13 →                | * + - 0 % 0 0 T T             |                                 |                 |                       | # == III AI ▼            | Q                 |
| # 🖻 Program Group                | Maintenance Type              | Work Unit # 🔎                   | Prog. Item Type | Default Exe. Priority | Initiated/ Reset by      | Re                |
| 1                                | ✓ Inspection                  | DME-TASK-T1                     | Block           | *                     | ✓ Self Compliance        | ✓ No <sup>1</sup> |
| 2                                | ✓ Inspection                  | <ul> <li>DME-TASK-T2</li> </ul> | Base            | *                     | ✓ Self Compliance        | ✓ No <sup>1</sup> |
| 3                                | ✓ Inspection                  | <ul> <li>DME-TASK-T3</li> </ul> | Base            | ~                     | ✓ Self Compliance        | ✓ No <sup>1</sup> |
| 4                                | ✓ Inspection                  | <ul> <li>DME-TASK-T4</li> </ul> | Non-Block       | *                     | ✓ Self Compliance        | ✓ No <sup>1</sup> |
| 5                                | ✓ Inspection                  | <ul> <li>DME-TASK-T5</li> </ul> | As Required     | *                     | ✓ Self Compliance        | ✓ No <sup>1</sup> |
| <                                |                               |                                 |                 |                       |                          | >                 |
| Get Base Task                    |                               |                                 |                 |                       | Select the check box for |                   |
|                                  |                               |                                 |                 |                       | automatically inherit PP |                   |
| - Action                         | Changes Work Unit Otatus Tax  | -                               |                 | Constant Company      | revisions to CMP         |                   |
| ·                                | Change Work Unit Status To:   |                                 |                 | Copy to Components    |                          |                   |
|                                  |                               |                                 | Update Program  |                       |                          |                   |
| Edit Date Based Schedule         |                               | Edit Usage Based Schedule       |                 | View Work (           | Center Details           |                   |
| Maintain Task Relationship       |                               |                                 |                 |                       |                          |                   |
| Copy Program to Part #           |                               | Authorize Part Program          |                 | Upload Doc            | uments                   |                   |
| View Associated Doc. Attachments |                               | Maintain CMP                    |                 |                       |                          |                   |
| - Record Statistics              |                               | <u>```</u>                      |                 |                       |                          |                   |
|                                  | Created by DMUSER             | New                             | link            | Creat                 | ted Date 15-04-2016      |                   |
|                                  | Last Modified by DMUSER       |                                 |                 | Last Modif            | fied Date 08-07-2016     |                   |
|                                  | Authorized by                 |                                 |                 | Authoriz              | zed Date                 |                   |

## WHAT'S NEW IN COMPLIANCE TRACKING & CONTROL?

## Ability to Upload Discrepancies with Cabin Additional Attributes

Reference: AHBG-20406

#### Background

Presently, the cabin attributes and cabin equipment category are not recorded against discrepancies. However, uploading/maintaining of these details has now become inevitable since discrepancies uploaded from LineAnywhere and other third party applications carry these details which have to saved/maintained/viewed in the Ramco Aviation system.

#### **Change Details**

New input fields representing cabin attributes and equipment category have been added for uploaded discrepancies in the **Discrepancy Details** multiline of **Maintain Discrepancy Information** screen of **Compliance** 

#### Tracking & Control.

The new input fields include:

- Defect Type
- Affected Function
- Confirmed?
- Safety Related?
- Pax. Abuse?
- Cabin Position #
- No. of Channels
- Equipment Category
- Reported Station
- Closed Station

## Exhibit 1: The Maintain Discrepancy Information screen in Compliance Tracking & Control

| ★ 🗎 Maintain Discrepancy Information                                                                          | •            | Ramco Role - RAMCO C   | U → 3/\$ |   | ₽ ←        | ?      | Cō. |
|----------------------------------------------------------------------------------------------------|--------------|------------------------|----------|---|------------|--------|-----|
| Create / Update Discrepancy     O Upload Discrepancy                                                          |              |                        |          |   |            |        |     |
|                                                                                                    |              |                        |          |   |            |        |     |
| New fields to be viewed/maintained against uploaded discrepancies                                             |              |                        |          |   |            |        |     |
| Upload Discrepancy Details                                                                                    |              |                        |          |   |            |        |     |
| (( ( 1 -1/1 ))) + - ロメロのマス 人生日文に自知の                                                                           |              | AI                     |          | Ŧ |            | _      | Q   |
| # 🗟 Defect Type Affected Function Confirmed? Safety Related? Pax. Abuse? Cabin Position # No. Of Channels Equ | quipment Cat | tegory Reported Statio | n P      | c | Closed Sta | tion 🔎 |     |
| 1 🖥 🔻 v v v v                                                                                                 |              |                        |          |   |            |        |     |
|                                                                                                    |              |                        |          |   |            |        | _   |
|                                                                                                    |              |                        |          |   |            |        |     |
|                                                                                                    |              |                        |          |   |            |        |     |
|                                                                                                    |              |                        |          |   |            |        |     |
|                                                                                                    |              |                        |          |   |            |        |     |
|                                                                                                    |              |                        |          |   |            |        |     |
| <                                                                                                    |              |                        |          |   |            |        | >   |
| Validate Upload Discrepancy Information                                                                       | 1            |                        |          |   |            |        |     |
| Edit Discrepancy Additional Information Upload Documents                                                      |              |                        |          |   |            |        |     |

# Ability to View/Modify Cabin Additional Attributes for Discrepancies

Reference: AHBG-20198

#### Background

Presently, the cabin attributes and cabin equipment category are not recorded against discrepancies. However, view/maintaining of these details has now become inevitable since discrepancies uploaded from LineAnywhere and other third party applications carry these details which have to viewed/maintained in the Ramco Aviation system.

#### **Change Details**

New input fields representing cabin attributes and equipment category have been added to enable viewing/maintaining during creating/updating discrepancies in the **Discrepancy Details** multiline of **Maintain Discrepancy Information** screen of **Compliance Tracking & Control**.

The new input fields include:

- Defect Type
- Affected Function
- Confirmed?
- Safety Related?
- Pax. Abuse?
- Cabin Position #
- No. of Channels
- Equipment Category
- Reported Station
- Closed Station

However, the availability of the above details will be controlled by two process parameters - "Display 'Equipment Category' in Maintain Discrepancy Information?" and "Display Cabin Defect Attributes in Maintain Discrepancy Information?" under the entity type 'Discrepancy Management' and the entity 'Discrepancy' in the Define Process Entities activity of Common Master as illustrated in the table next.

| Display         | Display Cabin        | Fields available   | Fields not available |
|-----------------|----------------------|--------------------|----------------------|
| 'Equipment      | Defect Attributes in |                    |                      |
| Category: value | Maintain             |                    |                      |
|                 | Discrepancy          |                    |                      |
|                 | Information: value   |                    |                      |
| 1               | 1                    | Equipment Category | NA                   |
|                 |                      | Defect Type        |                      |
|                 |                      | Affected Function  |                      |
|                 |                      | Safety Related?    |                      |
|                 |                      | Pax. Abuse?        |                      |
|                 |                      | No. of Channels    |                      |
| 1               | 0                    | Equipment Category | Defect Type          |
|                 |                      |                    | Affected Function    |
|                 |                      |                    | Safety Related?      |
|                 |                      |                    | Pax. Abuse?          |
|                 |                      |                    | No. of Channels      |
| 0               | 1                    | Defect Type        | Equipment Category   |
|                 |                      | Affected Function  |                      |
|                 |                      | Safety Related?    |                      |
|                 |                      | Pax. Abuse?        |                      |
|                 |                      | No. of Channels    |                      |
| 0               | 0                    | NA                 | Equipment Category   |
|                 |                      |                    | Defect Type          |
|                 |                      |                    | Affected Function    |
|                 |                      |                    | Safety Related?      |
|                 |                      |                    | Pax. Abuse?          |
|                 |                      |                    | No. of Channels      |

## Exhibit 1: The Maintain Discrepancy Information screen in Compliance Tracking & Control

| Pn | mary  | Search Criteria       | Additional Search Criteria | а                                |                       |                  |                                       |                  |                 |                                   |                                        |                                        |   |
|----|-------|-----------------------|----------------------------|----------------------------------|-----------------------|------------------|---------------------------------------|------------------|-----------------|-----------------------------------|----------------------------------------|----------------------------------------|---|
|    |       | Display Oj            | tion All Discrepancies     | •                                |                       |                  | Maint. Object                         | T                |                 |                                   | Discrepancy Type                       | •                                      |   |
|    |       | Record St             | atus 🔍                     |                                  |                       | Discrep          | ancy Category                         | •                |                 |                                   | ATA #                                  |                                        |   |
|    |       | Log Ite               | m #                        |                                  |                       | Deferra          | Type / Item #                         | <b>•</b>         |                 |                                   |                                        |                                        |   |
|    |       | Source Task # / Dis   | c. #                       |                                  |                       |                  |                                       |                  |                 |                                   |                                        |                                        |   |
| Di | screp | ancy Details          |                            |                                  |                       |                  |                                       | Search           |                 | New fields to be against discrepa | viewed/maint<br>ncies                  | ained                                  |   |
| ľ  | 4     | 1 - 10 / 2632 🕞       | * + - 0 * *                | ст.                              |                       |                  |                                       |                  | J.              | X C İ X C # #                     | III AI                                 | •                                      |   |
|    |       | Defect Type           | Affected Function          | Confirmed?                       |                       | Safety Related?  | Pax. Abuse?                           | Cabin Position # | No. Of Channels | Equipment Category                | Reported Station 🔎                     | Closed Station 🖌                       | ) |
|    |       | IFE Malfunction 🗸     | AFFECTED FUNCTION 1 🗸      | No                               | ~                     | Yes 🗸            | Yes 🗸                                 |                  | 6               | eqip-2, eqp-1                     | DUB                                    | DUB                                    |   |
|    |       | *                     | *                          | Yes                              | ~                     | Yes 🗸            | Yes 🗸                                 |                  | 2               | 1, 20, 2000, 220, defect, error   | LAS                                    |                                        |   |
|    |       | *                     | *                          | Yes                              | *                     | Yes 🗸            | Yes 🗸                                 |                  | 1               | 1, 10, 1000, 220, defect, error   | LAS                                    | LAS                                    |   |
|    |       |                       |                            |                                  |                       |                  | ×                                     |                  |                 |                                   | AIR                                    | AIR                                    |   |
|    |       | ¥                     | *                          | No                               | ×                     | •                |                                       |                  |                 |                                   |                                        |                                        |   |
|    |       | *                     | *                          | No                               | ÷                     | *                | *                                     |                  |                 |                                   | MAA                                    | MAA                                    |   |
|    |       | *                     | *                          | No<br>No<br>No                   | *                     | *                | *                                     |                  |                 |                                   | MAA<br>AIR                             | MAA<br>AIR                             |   |
|    |       | *                     | *                          | No<br>No<br>No<br>No             | *<br>*<br>*           | *                | *                                     |                  |                 |                                   | MAA<br>AIR<br>FRA                      | MAA<br>AIR<br>FRA                      |   |
|    |       | *<br>*<br>*           | *<br>*<br>*                | No<br>No<br>No<br>No<br>No       | * * *                 | *                | *<br>*<br>*                           |                  |                 |                                   | MAA<br>AIR<br>FRA<br>YUL               | MAA<br>AIR<br>FRA<br>YUL               |   |
|    |       | *                     | *                          | No<br>No<br>No<br>No<br>No       | *<br>*<br>*<br>*<br>* | *                | *<br>*<br>*                           |                  |                 |                                   | MAA<br>AIR<br>FRA<br>YUL<br>YUL        | MAA<br>AIR<br>FRA<br>YUL<br>YUL        |   |
|    |       | *<br>*<br>*<br>*      | *<br>*<br>*<br>*           | No<br>No<br>No<br>No<br>No<br>No | * * * * * *           | *                | · · · · · · · · · · · · · · · · · · · |                  |                 |                                   | MAA<br>AIR<br>FRA<br>YUL<br>YUL<br>YUL | MAA<br>AIR<br>FRA<br>YUL<br>YUL<br>YUL |   |
|    |       | *<br>*<br>*<br>*<br>* | *<br>*<br>*<br>*           | No<br>No<br>No<br>No<br>No<br>No | * * * * *             | *<br>*<br>*<br>* | · · · · · · · · · · · · · · · · · · · |                  |                 |                                   | MAA<br>AIR<br>FRA<br>YUL<br>YUL<br>YUL | MAA<br>AIR<br>FRA<br>YUL<br>YUL<br>YUL |   |

## Provision to display Prog. Status in IMPUC screen

Reference: AHBG-21015

#### Background

Typically, the users update the schedule information of maintenance programs in the **Initialize Maintenance Program & Update Compliance (IMPUC)** screen of **Compliance Tracking & Control**. Though, this screen displays details including **Maint**. **Prog. #** and **Prog. Rev. #**, the users have no clue as to the status of the maintenance program that they are updating or working with. When updating schedules, being aware of the program status would help users, since schedule updates done in Active programs are carried over to Fresh programs while schedule updates in Fresh programs do not impact other versions of the program.

#### **Change Details**

A display column Prog. Status has been added in the **Task Details** multiline of the **IMPUC** screen to retrieve and display the **current s**tatus of the maintenance program. However, this column is available only if the update option for the program is set as "Update Schedule" and the screen is displayed in **Detailed View**. **Exhibit 1:** The **IMPUC** screen

| *  | <b>a</b> : | Initialize Maint. Pro | og. & Update Complia      | nce        |                  |             |                |                       | RamcoRole -           | RAMCO OU 👻 🗄   |                 | + ? 🖪 | 미상 |
|----|------------|-----------------------|---------------------------|------------|------------------|-------------|----------------|-----------------------|-----------------------|----------------|-----------------|-------|----|
|    |            |                       |                           |            |                  |             |                | Date & Time Form      | at <b>dd/mm/yyyy</b>  | hh             | :mm:ss          |       |    |
|    | Updat      | e Basis               |                           |            |                  |             |                |                       |                       |                |                 |       |    |
|    | _          | L                     | Jpdate Option Update Sche | dule 💌     | 00               | ompact View | Detailed View  |                       | Ref. Doc. #           |                | Ŧ               |       |    |
|    | Searci     | i Criteria            |                           |            |                  |             |                |                       |                       |                |                 |       |    |
|    |            |                       | Display Option All        | Tasks 💌    |                  |             |                | Maintenance           | Object Aircraft Reg # | * <b>v</b> 101 |                 |       |    |
|    |            |                       | Program Details           | •          |                  |             |                | Task                  | Details               | -              |                 |       |    |
|    |            |                       | Rem. Value < = *          |            |                  | •           |                | Schedul               | Status Fresh & Activ  | • •            |                 |       |    |
|    |            |                       |                           |            |                  | Search      |                |                       |                       |                |                 |       |    |
|    | Defau      | lt Details            |                           |            |                  |             | _              |                       |                       | The new        | Prog.           |       |    |
|    |            |                       | Execution Doc. #          |            |                  |             |                | Compliance Date       | & Time 31/01/201      | Status fie     | hld             |       |    |
|    |            |                       | Execution Comments        |            |                  |             |                |                       |                       | Status ne      |                 |       |    |
|    |            |                       | Remarks                   |            |                  |             |                |                       |                       | $\neg$         |                 |       |    |
|    | Task E     | etails                |                           |            |                  |             |                |                       |                       |                |                 |       |    |
| 44 | 4          | 1 - 15 / 74 📦 📦       | + - 0 * • • T             | T,         |                  |             | 人口             | 5 x 2 8 × •           | # # III Al            |                | <b>*</b>        | Q     | ,  |
| #  |            | Aircraft Reg # 🔎      | Part # 🔎                  | Serial # 🔎 | Task # 🔎         | Doc # 🔎     | Eng. Doc Rev # | Maintenance Program # | Prog Rev #            | Prog. Status   | Position Code 🖇 | )     |    |
| 1  |            | 101                   |                           |            | 0000-A31-0015454 |             |                | SR101                 | 20                    | Active         |                 |       |    |
| 2  |            | 101                   |                           |            | 0000-A31-0015455 |             |                | SR101                 | 20                    | Active         |                 |       |    |
| 3  |            | 101                   |                           |            | 0000-A31-0015455 |             |                | SR101                 | 20                    | Active         |                 |       |    |
| 4  |            | 101                   |                           |            | 0000-A31-0015455 |             |                | SR101                 | 20                    | Active         |                 |       |    |
| 5  |            | 101                   |                           |            | 0000-A32-0006473 | \$          | 0              | SR101                 | 20                    | Active         |                 |       |    |
| 6  |            | 101                   |                           |            | 1CCtask-I-OT-C   | 100573-2015 | 1              | SR101                 | 20                    | Active         |                 |       |    |
| 7  |            | 101                   |                           |            | 1CCtask-I-OT-C   | 00573-2015  | 1              | SR101                 | 20                    | Active         |                 |       |    |
| 8  |            | 101                   |                           |            | 1CCtask-I-OT-NC  | 100573-2015 | 1              | SR101                 | 20                    | Active         |                 |       |    |
| 9  |            | 101                   |                           |            | 1CCtask-I-OT-NC  | 00573-2015  | 1              | SR101                 | 20                    | Active         |                 |       |    |

# Ability to validate the escalation value beyond the positive tolerance limit

Reference: AHBG-21256

#### Background

Presently, the users can create short term escalations of tasks in the maintenance programs with no restriction on the quantum of escalation values. However, a provision that prohibits the users from creating short term escalations with escalation values greater than the preset positive tolerance limit is required to address exceptional scenarios in aircraft maintenance.

#### **Change Details**

Now in the Request Short Term Escalations /Edit Short Term Escalation Limits screen of Compliance Tracking & Control, the users can create a short term escalation for any schedule of a task with an escalation value greater than the positive tolerance limit defined for that schedule, if the process parameter "Allow Escalation beyond the Positive tolerance limit?" under the entity type "Maintenance Planning" and the entity "Aircraft Maint. Planning" in the Define Process Entities activity is set as 1 / 'Yes'. However, if this process parameter is set as 0/ 'No', the system does not allow the users to specify an escalation value greater than the preset positive tolerance limit. Upon approval of the short term escalation in the Approve Escalations activity of Compliance Tracking & Control,

the system calculates NSD for the updated schedules and the earliest NSD among all the schedules is considered as the NSD for the task.

Exhibit 1: The fields impacted by the process parameter highlighted in the Request for Short Term Escalations screen

| \star 🗎 Request Short T     | erm Escalations            |                 |             | •                           | Ramco Role - F     | RAMCO OU 44 4 1 2  | 3 4 5 > >> 2                    | /66 🍱 🖶 🛱 🕇      | ? 🗟 |
|-----------------------------|----------------------------|-----------------|-------------|-----------------------------|--------------------|--------------------|---------------------------------|------------------|-----|
| Short Term Eccelation Data  | sile                       |                 |             |                             |                    | Date & Time        | Format dd-mm-yyyy               | hh:mm:ss am/pm   |     |
|                             | Short Term Esc. Ref # FSCO | 0066-2018       |             |                             |                    |                    | Status Fresh                    |                  |     |
|                             | Aircraft Reg # 1233        | 21              |             |                             |                    | Numberi            | ng Type ESC × v                 |                  |     |
| - Default Details           |                            |                 |             |                             |                    |                    |                                 |                  |     |
|                             | Reason Category            | •               |             |                             |                    | Schedule Res       | et Basis 🔍 🔻                    | •                |     |
|                             | Escalate by FH             |                 |             |                             |                    | Escalat            | e by FC                         |                  |     |
|                             | Escalate by Days           |                 |             |                             |                    |                    |                                 |                  |     |
| - Task Details              |                            |                 |             |                             |                    |                    |                                 |                  |     |
| (4) 4 1 −1/1 >              | * + - 0 % ¢ ¢ T            | Tx              |             |                             | <u>&gt; 10</u>     | a x c e x e a      | 🗯 III AI                        | -                | Q   |
| # 🗇 Task # 🔎                | Due Date/ Value            | Reason Category |             | Schedule Reset Basis        |                    | Escalate by FH     | Escalate by FC                  | Escalate by Days |     |
| 1 🖹 2-50C-0000-CMM-         | 7.00FC                     | DEFERRAL REASON | ~           | Last Schedule               | *                  |                    | 1.0                             | 00               |     |
| 2                           |                            |                 | *           |                             | *                  |                    |                                 |                  |     |
|                             |                            |                 |             |                             |                    |                    |                                 |                  |     |
|                             |                            |                 |             |                             |                    |                    |                                 |                  |     |
| <                           |                            |                 |             |                             |                    |                    |                                 |                  | >   |
| Get Base Task               |                            |                 |             |                             |                    |                    |                                 |                  |     |
| + Requestor Details         |                            |                 |             |                             |                    |                    |                                 |                  |     |
|                             | Request/ Edit Escalation   |                 |             |                             | Confirm Escalation |                    | Can                             | cel Escalation   |     |
| Edit Limits                 |                            | Upload Do       | cuments     |                             |                    | View Associa       | ted Doc. Attachments            |                  |     |
| View Task Date & References |                            | View Const      | umption & I | Range Parameters (Aircraft) |                    | View Consur        | nption & Range Parameters (Comp | ponent)          |     |
| - Record Statistics         |                            |                 |             |                             |                    |                    |                                 |                  |     |
| -                           | Created by DMUS            | ER              |             |                             |                    | Created Date       | & Time 30-01-2018 02:33:10 P    | м                |     |
|                             | Last Modified by DMUS      | ER              |             |                             |                    | Last Modified Date | & Time 30-01-2018 02:54:25 P    | м                |     |
|                             | Confirmed by DMUS          | ER              |             |                             |                    | Confirmed Date     | & Time 30-01-2018 02:50:53 P    | м                |     |

Exhibit 2: The fields impacted by the process parameter highlighted in the Edit Short Term Escalation Limits screen

| *      | D     | Edit Short     | Term Eso      | calation Limits    |                 |                   |                        |             |     |    | Date        | a nine i   | •<br>orillat | Ramco Role - RAMCO OU  | 24 🖶 🖾 ♦ | <b>⊢</b> 3 | ) [] |
|--------|-------|----------------|---------------|--------------------|-----------------|-------------------|------------------------|-------------|-----|----|-------------|------------|--------------|------------------------|----------|------------|------|
|        | ort T | erm Escalati   | ion Details - |                    |                 |                   |                        |             |     |    |             |            |              |                        |          |            |      |
|        |       |                |               | Short Term Esc. Re | f # ESC000066-2 | 018               |                        |             |     |    |             |            | Status       | Fresh                  |          |            |      |
|        | ek D  | ataile         |               | Aircraft Re        | g # 123321      |                   |                        |             |     |    |             |            |              |                        |          |            |      |
|        | ISK D | ctans          |               | Tas                | k # All Tasks   |                   | v                      |             |     |    | Ţ           | ask Desc   | ription      |                        |          |            |      |
|        |       |                |               | Componen           | t #             |                   |                        |             |     |    | P           | 'art # / S | erial #      |                        |          |            |      |
| - E    | calat | ion Limit - Ca | alendar Bas   | Escalated by (Da   | vs)             |                   |                        |             |     |    |             | Alert      | (Davs)       |                        |          |            |      |
|        |       |                |               | Revised Due D      | ate             |                   |                        |             |     |    |             | Du         | e Date       |                        |          |            |      |
| - E    | calat | ion Limit - V  | sage Based    |                    |                 |                   |                        |             |     |    |             |            |              |                        |          |            |      |
| 44     | 4     | 1 - 3 / 3      | • •           | + - 0 % (          |                 |                   |                        |             | 人口日 | XZ | 🗎 🛛 C       | <b>#</b>   | -            | AI DI                  | T        |            | Q    |
| #      |       | Parameter      | UOM           | Due Value          | Current Value   | Revised Due Value | Escalated by           | Alert Value |     |    |             | Para       | ameter i     | Description            |          |            |      |
| 1      |       | EC             | EA            |                    |                 |                   | 1.00                   |             |     |    |             | Engi       | ne Cyd       | es                     |          |            |      |
| 2      |       | EH             | HRS           |                    |                 |                   | 1.00                   |             |     |    |             | Engi       | ne Hou       | rs                     |          |            |      |
| 3      |       | FC             | CYC           |                    |                 |                   | 1.00                   |             |     |    |             | Flyir      | ng Cycle     |                        |          |            |      |
| 4      |       |                |               |                    |                 |                   |                        |             |     |    |             |            |              |                        |          |            |      |
|        |       |                |               |                    |                 |                   |                        |             |     |    |             |            |              |                        |          |            |      |
|        |       | <              |               |                    |                 |                   |                        |             |     |    |             |            |              |                        |          |            | >    |
| -      |       |                |               | Edit Limita        |                 |                   |                        |             |     |    | Confirm     | Fecalati   |              |                        |          |            |      |
|        |       |                |               | Eurcennics         |                 |                   |                        |             |     |    | Committee   | ESCalati   | UII          |                        |          |            |      |
| View ( | onsur | nption & Range | e Parameters  | (Aircraft)         |                 | View Consumptio   | n & Range Parameters ( | Component)  |     |    |             |            |              |                        |          |            |      |
|        | cord  | Statistics –   |               |                    |                 |                   |                        |             |     |    |             |            |              |                        |          |            |      |
|        |       |                |               | Last Modified      | by DMUSER       |                   |                        |             |     |    | Last Modifi | ed Date    | 8. Time      | 30-01-2018 02:54:25 PM |          |            |      |

## WHAT'S NEW IN AME & SHOP WORK ORDER?

# Ability to validate for empty mandatory position(s) upon Package & Work Order closure

Reference: AHBG-23205

#### Background

In aircraft, certain positions in the components/engines/aircraft are set as mandatory positions (meaning these positions must not remain unattached / empty at the time of release for service). The system does not allow closure of work orders, if any mandatory position in the involved components/engines is empty. However there can be situations where in a part can enter the internal repair shop, with one or many of its mandatory positions being empty. On completion of repairs for such components, the system prevents the closure of the internal work order since one or more mandatory positions are empty. In such times, the aircraft maintenance engineers can do little to close the work order since the removed mandatory part from would be lying in the work center where the component was removed from the aircraft and not in the internal repair shop. In order to avoid such impasses in the maintenance process, a provision to allow closure of work orders in spite of empty mandatory positions must be supported by the system. At the same time, it is unsafe to fly an aircraft with empty mandatory positions and hence a provision to prevent the closure of packages against such aircraft is also required to be supported by the system.

#### **Change Details**

- A new process parameter Allow closure of Work Order when mandatory position(s) is/are empty for the main core' under In the entity type- 'Work Order Type' and the entity- All User defined Work Order types in the Define Process Entities activity of Common Master has been added to allow closure of work order with empty mandatory positions inside the component being worked on.
   If the process parameter is defined as '1' / 'Yes', the system will allow for closure of Work Orders with empty mandatory positions inside the component. On the contrary, if the process parameter is defined as '0' / 'No', the system will prevent the user from closing the work order with empty mandatory positions inside the component.
- 2. Another new process parameter Allow closure of AME package when mandatory positions are empty for the aircraft? under In the entity type- 'Package Type' and the entity- All User defined Package types in the Define Process Entities activity of Common Master has been added to restrict closure of packages with empty mandatory positions inside the aircraft being worked on.

If the process parameter is defined as '1' / 'Yes', system will allow for closure of packages with empty

mandatory positions inside it. If the process parameter is defined as '0' / 'No', the system will prevent user from closing the package, with empty mandatory positions inside the aircraft being worked on.

## WHAT'S NEW IN FLIGHT LOG?

## Ability to Auto-Issue Tools when reporting Resource Actuals

Reference: AHBG-21925

#### Background

A provision is required in the system to automatically issue tools from unmanned tool cribs. In real-time, mechanics pick up the tools required for execution from unmanned tool cribs and then record the tool usage information in the system against the tasks. Once the tool usage information is recorded, the system must auto-issue the tool from the tool crib associated to the work center.

#### **Change Details**

The process parameter 'Auto Issue of Tools when Resource Actuals are recorded for the Task/Discrepancy?' under In the entity type Package Type and the entity Log Cards and User Defined Values in the **Define Process Entities** activity of **Common Master** has been added to facilitate auto-issue of tools required for task execution. If the process parameter is defined as '1' / 'Required', the system allows for the auto-issue of requested tools to mechanic against tasks at the time the used tool is updated in the **Report Resource Estimates / Actuals** activity of **Flight Log** under the following conditions:

- Resource Type must be 'Tools'
- Update Mode must be 'Actuals'
- Status of source task or associated task must be Planned/In Progress/Completed
- The required tool must be available for issue in the tool crib (serviceable request warehouse for Part Type 'Tools') be mapped to the work center in which the task is scheduled for execution

However, if the process parameter is set as 0/'Not Required', the system does not permit auto-issue of tools to tasks.

## Ability to Auto-Return Tools during Task/Discrepancy Closure

Reference: AHBG-21926

#### Background

In real-time scenarios, mechanics themselves return the tools to the unmanned tool cribs upon closure of tasks and discrepancies. A provision is required in the system to automatically return the issued tools intuitively to the tool crib associated with the work center in which the task/ discrepancy was executed.

#### Change Details

The new process parameter 'Auto-Return of Tools on Task/Discrepancy Closure?' under the entity type Package Type and the entity Log Cards and User Defined Values in the Define Process Entities activity of Common Master has been added to facilitate auto-return of tools on closure of task/discrepancy.

If the process parameter is defined as '1' / 'Required', the system allows for the automatic return of issued tools to mechanic in the **Report Resource Estimates / Actuals** activity of **Flight Log** under the following conditions:

- Resource Type must be 'Tools'
- Tools must have been auto-issued
- Status of the task must become Closed, Pre-Closed, Deferred, Cancelled, Duplicate or Routed for Repair on closure
- Status of the discrepancy must become Closed or Cancelled on closure

However, if the process parameter is set as 0/'Not Required', the system does not permit auto-return of tools.

## WHAT'S NEW IN AIRCRAFT MAINTENANCE PROGRAM?

## Provision to View Parameter Values from TMCH screen

Reference: AHBG-21888

#### Background

Users want a provision to view parameter values of aircraft/component as on the compliance date of the task/discrepancy while tracking maintenance compliance of maintenance objects.

#### **Change Details**

Two links - View Aircraft Parameter Values and View Component Parameter Values have been added in the Track Maintenance Compliance History screen of Aircraft Maintenance Program. Now, the users can access these links to view the parameter values for the maintenance objects as on the task/discrepancy compliance date and time.

#### ★ 📋 Track Maintenance Compliance History ≭ 帚 ₽ ← ? □ Date & Time Format yyyy-dd-mm hh:mm:ss am/pm Search Criteria Action Manage 🗙 🔻 Maint. Object Aircraft Reg # 🛛 🔻 101 Search on All Compliance 2018-20-02 mm • Compliance Date: From / To . Eng. Schedule Type Applicability . Additional Search on Search Compliance Details (i ← 1 -10/107 → → + □ ○ ○ ▼ T<sub>x</sub> Ŧ # 🗇 Aircraft Reg # Task # Task Description Task Rev # ATA # Job Type Compliance Date & Time Parameter Due Date Due Value Complied Va 101 00-00 101 A-Check 0000-B76-00-00 Calendar 2016-05-02 08:17:18 AM E 101 0000-B76-A-Check 00-00 Aircraft Aircraft Calendar 2016-15-01 06:58:47 2016-03-02 05:00:20 PM E 101 0000-B76- A-Check Calendar 2016-06-01 06:53:59 2016-05-01 06:55:40 PM 00-00 E 101 0000-876-Increation Checklist 00-00 Aircraft 2016-15-01 06:55:40 2016-05-01 06:58:47 PM Calendar 101 test Aircraft 2017-17-07 04:52:59 AM 6 200/5 00-00 200/8 00-00 Aircraft 2017-01-09 09:23:33 AM Calendar 2014-31-05 11:59:59 2016-20-02 11:05:32 AM 8 E 101 3-00000012 Test Operation 2 05-00 Aircraft 3-00000012 Calendar FH 2013-11-01 12:00:00 2014-30-04 04:54:00 PM Test Operation 05-00 Aircraft 3-A31-00-1 10 🗉 101 task 00-00 Aircraft 2014-30-04 04:15:03 PM 532.00 510.00 < > -Initialize Maint. Prog. & Update Compliance View Aircraft Parameter Values Inquire Short Term Escalation Status Record AME Maintain Discrepancy Information View Component Parameter Values ociated Doc. Attachments

#### Exhibit 1: The new links in Track Maintenance Compliance History screen

## WHAT'S NEW IN COMPONENT MAINTENANCE PLANNING?

# Retrieve Work Requested information in Route Unserviceable Components / Parts screen

Reference: AHBG-13650

#### Background

A part, if removed from an aircraft as 'Unserviceable' is retrieved in the **Route Unserviceable Components/Parts** screen. The Hangar manager then routes the part for internal repair (against a shop work order) or external repair (against a repair order). For deciding on this, he will require in-depth factual details that only the Maintenance planner can provide leading to efficient maintenance execution.

#### **Change Details**

As part of this enhancement, the contents of the Workscoping Comments field recorded in the Edit Package Additional Information page in the Plan Aircraft Maintenance activity against the Component Removal/On Wing tasks will be defaulted in the Work Requested field of the Component Replacement tab in the Record AME Details screen. This provides background information to the AME regarding the component removal/on-wing task leading to informed decision making. However, the system retrieves Work scoping Comments recorded in the Edit Package Additional Information page on launch of the Record AME Details screen based on the process parameter "Display Work scoping comments in Work requested field during Component Replacement?" under the entity type 'Package Type' and the entity 'All Packages' in the Define Process Parameters activity of Common Master. The following table illustrates the default behavior of the field depending on the process parameter value.

| Process parameter value                                 | Impact on default display of the Work Requested field                                                                                                    |  |  |  |  |  |  |  |
|---------------------------------------------------------|----------------------------------------------------------------------------------------------------|--|--|--|--|--|--|--|
| 0 / Not Allowed                                         | The field displays blank.                                                                                                    |  |  |  |  |  |  |  |
| 1 / Allowed for Job Type On-wing                        | Workscoping Comments from the Edit Package<br>Additional Information page will be defaulted for<br>tasks/discrepancies with Job Type as On-wing only,                    |  |  |  |  |  |  |  |
| 2 / Allowed for Job Type Component<br>Removal           | Workscoping Comments from the Edit Package<br>Additional Information page will be defaulted for tasks /<br>discrepancies with Job Type Component Removal only,           |  |  |  |  |  |  |  |
| 3 / Allowed for Job Type On-wing /<br>Component Removal | Workscoping Comments from the Edit Package<br>Additional Information page will be defaulted for tasks /<br>discrepancies with Job Type Component Removal or On-<br>wing, |  |  |  |  |  |  |  |

Further, the contents of the Work Requested field of the Component Replacement tab in turn are also defaulted

in the **Route Unserviceable Components / Parts** to aid decisions for Shop Work Order or Repair Order generation.

Additionally, this enhancement introduces a new process parameter 'Print Work Requested in Removal Reason section?' defined under entity type 'Reports' and entity 'Part Tag Report' in the **Define Process Parameters** activity of **Common Master** that will decide upon the inclusion of the "Work Requested" details recorded against the CR # under the **Removal Reason** head in the **Part Tag report**..

| Process parameter value | Impact in the Part Tag Report                                                         |
|-------------------------|---------------------------------------------------------------------------------------|
| 1/Yes                   | The <b>Work Requested</b> details are displayed in the <b>Removal Reason</b> section. |
| 0 / No                  | The Removal Reason section of the report shows blank                                  |

Further, two display-only fields **Comp. Replacement #** (shows latest CR #) and **Comp. Replacement Date** (shows Removal Date & Time of latest CR #) added in **Unserviceable Components/Parts** multiline in the **Route Unserviceable Components / Parts** screen.

| Exhibit I. The Set Floress Falameters screen of Component Replacement tab in the Record Airie Details scree | Exhibit <sup>•</sup> | <b>1</b> : The | Set Process | Parameters | screen of | Compor | nent Replac | ement tab | in the | Record / | AME Deta | ils scree |
|----------------------------------------------------------------------------------------------------|----------------------|----------------|-------------|------------|-----------|--------|-------------|-----------|--------|----------|----------|-----------|
|----------------------------------------------------------------------------------------------------|----------------------|----------------|-------------|------------|-----------|--------|-------------|-----------|--------|----------|----------|-----------|

| *    | Set Process Parameters                                          |                            |                                                                   |                                  |                       | RamcoRole - RAMC | xo ou 🕫 🛱 📢 📢 | - ? 🗔 |
|------|-----------------------------------------------------------------|----------------------------|-------------------------------------------------------------------|----------------------------------|-----------------------|------------------|---------------|-------|
| - En | tity Details                                                    |                            |                                                                   |                                  |                       |                  |               |       |
|      | Entity Type                                                     | Package Type               | ▼                                                                 |                                  | Entity                | All Packages     | •             |       |
|      | Record Status                                                   | Active                     |                                                                   | Proces                           | s Parameters Defined? | Yes              |               |       |
| - Pr | ocess Parameter List                                            |                            |                                                                   |                                  |                       |                  |               |       |
|      |                                                                 | s)                         |                                                                   |                                  |                       | II AI            | <b>v</b>      | Q     |
| #    | Process Parameter                                               |                            | Permitted Values                                                  |                                  | Value                 | Status           | Error Message |       |
| 1    | Allow generation of part tag before confirmation of compo       | nent replacement?          | Enter "0" for 'No' , "1" for 'Yes'                                |                                  | 1                     | Defined          |               |       |
| 2    | Allow Issue of Serviceable parts having Over-Due / Retiren      | nent Tasks?                | Enter "0" for "Not Allowed" , "1" for "Allowed"                   |                                  | 0                     | Defined          |               |       |
| 3    | Allow modification of authorized time sheets                    |                            | Enter "0" for 'No' , "1" for 'Yes'                                |                                  | 0                     | Defined          |               |       |
| 4    | Allow reuse of Log Ref # across Aircrafts?                      |                            | Enter "0" for 'No', "1" for 'Yes'                                 |                                  | 1                     | Defined          |               |       |
| 5    | Allow status change of discrepancies from more than one p       | ackage?                    | Enter "0" for 'No', "1" for 'Yes'                                 |                                  | 1                     | Defined          |               |       |
| 6    | Allow status change of discrepancies which are already as       | igned to a package?        | Enter "0" for 'No', "1" for 'Yes'                                 |                                  | 0                     | Defined          |               |       |
| 7    | Default Actual Hours as Task Est. Elapsed Time during Res       | ource Actuals update?      | Enter "0" for 'No' , "1" for 'Yes'                                |                                  | 0                     | Defined          |               |       |
| 8    | Default Assignment by                                           |                            | Enter "0" for 'Tasks' , "1" for 'Skill' , "2" for 'Work Area' , ' | '3" for 'Zone' , "4" for 'ATA #' | 0                     | Defined          |               |       |
| 9    | Default Context Date?                                           |                            | Enter "0" for 'Not Required' , "1" for 'Required'                 |                                  | 1                     | Defined          |               |       |
| 10   | Default Filter Criteria in the Task Details tab of Edit Package | e Additional Information   | Enter "0" for 'Workscoping Items' , "1" for 'Additional Ite       | ms' , "2" for 'Detailed Items'   | 2                     | Defined          |               |       |
| 11   | Default Home Base?                                              |                            | Enter "0" for'Not Required', "1" for 'Aircraft Base', "2" for     | r 'Employee Base'                | 0                     | Defined          |               |       |
| 12   | Default last worked Exe. Doc. for the login user in Work Re     | porting Hub?               | Enter "0" for 'No',                                               |                                  | 0                     | Defined          |               |       |
| 13   | Default Mode on Page Launch for Work Reporting Hub?             |                            | Enter "0" for "Create", "1" for "Work"                            |                                  | 1                     | Defined          |               |       |
| 14   | Display Work scoping comments in Work requested field?          |                            | Enter '0' for 'Not Allowed', '1' for 'Allowed for Job type-       | On wing', '2' for 'Allowed for   | 0                     | Defined          |               |       |
| 15   | Include alternate parts and stock statuses for display of A     | vailable <u>Qty?</u>       | Sater "0" for 'No', "1" for 'Yes'                                 |                                  | 1                     | Defined          |               |       |
| 16   | Number of remaining days to be considered to mark an item       | n as an i                  |                                                                   |                                  | 3                     | Defined          |               |       |
| 17   | Planning Horizon (Days).                                        | New pr                     | rocess parameter                                                  |                                  | 150                   | Defined          |               |       |
| 18   | Re-Sequence Multiplication Factor                               |                            | Enter a integer between 1 to 99999                                |                                  | 5                     | Defined          |               |       |
| 19   | Restrict display of Package and Unprocessed Discrepancies       | in AME Tree based on       | Enter "0" for 'Not Required' , "1" for 'Required'                 |                                  | 0                     | Defined          |               |       |
| 20   | Task status change on Material Issue confirmation?              |                            | Enter "0" for 'Not Required', "1" for 'Required'                  |                                  | 1                     | Defined          |               |       |
| 21   | Validate Warehouse - User Mapping during creation of MR         | from Plan Material screen? | Enter "0" for "Not Required" , "1" for "Required"                 |                                  | 1                     | Defined          |               |       |
| 22   |                                                                 |                            |                                                                   |                                  |                       |                  |               |       |
|      |                                                                 |                            |                                                                   |                                  |                       |                  |               |       |
|      |                                                                 |                            |                                                                   |                                  |                       |                  |               |       |
|      |                                                                 |                            |                                                                   |                                  |                       |                  |               |       |
|      | <                                                               |                            |                                                                   |                                  |                       |                  |               | >     |
| -    |                                                                 |                            | Set Process Parameters                                            |                                  |                       |                  |               |       |
|      |                                                                 |                            |                                                                   |                                  |                       |                  |               |       |

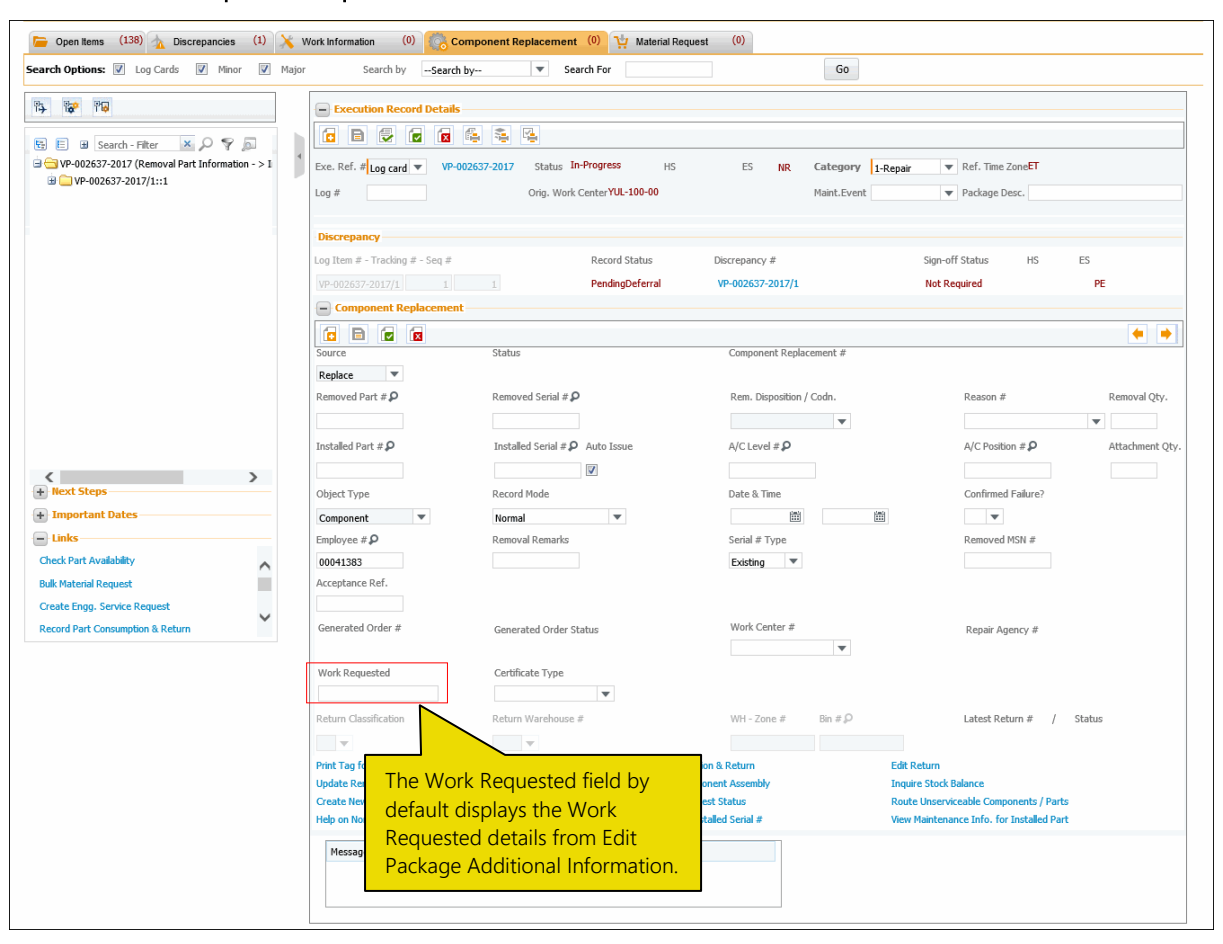

Exhibit 2: The Component Replacement tab in the Record AME Details screen

Exhibit 3: The Route Unserviceable Components / Parts screen

| 🖈 🖹 Route Unserviceable Components / Parts RamcoRole - RAMCO OU 🗸 🚎 🛱 🔶 ? 🗔 |                              |                 |                                          |                       |   |  |  |  |  |  |  |  |
|-----------------------------------------------------------------------------|------------------------------|-----------------|------------------------------------------|-----------------------|---|--|--|--|--|--|--|--|
| warehouse Details                                                           |                              |                 | Date Format <b>mm/dd/yyyy</b>            |                       |   |  |  |  |  |  |  |  |
|                                                                             | 7 # 411                      | _               | Washawa Daasid                           |                       |   |  |  |  |  |  |  |  |
| 0/5 Kolung Wri # ALL V                                                      | Zone # ALL                   | v               | warehouse beschp                         | uon                   |   |  |  |  |  |  |  |  |
| - Search Criteria                                                           |                              |                 |                                          |                       |   |  |  |  |  |  |  |  |
| Part #                                                                      | Part Description             |                 | Work Cente                               | er #                  |   |  |  |  |  |  |  |  |
| SOS Disposition                                                             | Display Options              | •               | Object T                                 | уре 🔻                 |   |  |  |  |  |  |  |  |
| Prime Part #                                                                | Primary Model #              |                 | Part Classifical                         | tion                  |   |  |  |  |  |  |  |  |
| Possession Status                                                           | Ownership                    | <b>v</b>        | Receipt Date: From                       | /To 🛗                 |   |  |  |  |  |  |  |  |
|                                                                             | Search                       |                 |                                          |                       |   |  |  |  |  |  |  |  |
| Unserviceable Components / Parts                                            |                              |                 |                                          |                       |   |  |  |  |  |  |  |  |
|                                                                             |                              |                 |                                          |                       |   |  |  |  |  |  |  |  |
| (i i 1 - 10 / 1000 ) → + □ T T <sub>x</sub>                                 |                              |                 | e 🗏 🖶 💷 🗛                                | -                     | Q |  |  |  |  |  |  |  |
| # 🗉 Work Requested Exch. Contract?                                          | Receipt Date Receipt #       | SOS Disposition | Under Warranty ?                         | Pend. Return Qty Core | , |  |  |  |  |  |  |  |
| 1 0                                                                         | 3/9/2017 RP-000141-0016      |                 | No                                       |                       |   |  |  |  |  |  |  |  |
| 2                                                                           | 5/24/2017 GI-010952-2017     |                 | No                                       |                       |   |  |  |  |  |  |  |  |
| 3                                                                           | 9/2017 UPRCT-000001-201      | 7               | No                                       |                       |   |  |  |  |  |  |  |  |
| Image: The Work Requested column                                            | 24/2017 MRQ001820            |                 | No                                       |                       |   |  |  |  |  |  |  |  |
| by default displays the Work                                                | /13/2015 APO00314115         |                 | No                                       |                       |   |  |  |  |  |  |  |  |
| 6 B Deguested details from Decord                                           | /17/2015 SMR-008024-2016     |                 | No                                       |                       |   |  |  |  |  |  |  |  |
| Requested details from Record                                               | 4/2017 MRQ001804             |                 | NO<br>Net Evoluted                       |                       |   |  |  |  |  |  |  |  |
| AME Details.                                                                | /17/2016 ROR-000278-2016     |                 | Not Evaluated                            |                       |   |  |  |  |  |  |  |  |
| 10                                                                          | 8/12/2016 MIS-009026-2017    |                 | Not Evaluated                            |                       |   |  |  |  |  |  |  |  |
| <                                                                           |                              |                 |                                          |                       | > |  |  |  |  |  |  |  |
| Curt Order Dataile                                                          |                              |                 |                                          |                       |   |  |  |  |  |  |  |  |
|                                                                             |                              |                 |                                          |                       |   |  |  |  |  |  |  |  |
| Customer PO #                                                               | Repair Process Code          | •               | Customer Prio                            | rity                  | T |  |  |  |  |  |  |  |
| Evaluate / Get Contract                                                     |                              |                 |                                          |                       |   |  |  |  |  |  |  |  |
| Internal Repair                                                             | Ext                          | ernal Repair    |                                          | Move Parts            |   |  |  |  |  |  |  |  |
| Create Repair Order                                                         | View Pending Transfer Issues |                 | View Part- Serial #/ Lot # transaction h | istory                |   |  |  |  |  |  |  |  |

## Exhibit 4: The Set Process Parameters screen for Part Tag report

| ★ 🗎 Set Process Parameters                       |                    |                                   |                  |        |       |              | Ra             | mcoRole   | e - RAMCO OU  | 74 E | ÷    | ? | [] |
|--------------------------------------------------|--------------------|-----------------------------------|------------------|--------|-------|--------------|----------------|-----------|---------------|------|------|---|----|
| Entity Details                                   |                    |                                   |                  |        |       |              |                |           |               |      |      |   | _  |
| E                                                | ntity Type Reports |                                   | Ŧ                |        |       |              | Entity P       | art Tag R | Report        |      |      |   |    |
| Reco                                             | ord Status Active  |                                   |                  |        | Proce | ess Paramete | rs Defined? Ye | s         |               |      |      |   |    |
| Process Parameter List                           |                    |                                   |                  |        |       |              |                |           |               |      |      |   | _  |
| ≪ < 1 -1/1 > > + 0 © T T                         | C.                 |                                   |                  |        |       | 図画型          | # # W          | All       |               |      |      |   | Q  |
| # Process Parameter                              |                    | Permitted Values                  |                  | Value  |       | Status       |                |           | Error Message |      |      |   |    |
| 1 Print Work Requested in Removal Reason section | on?                | Enter '0' for 'No', '1' for 'Yes' |                  | 1      |       | Defined      |                |           |               |      |      |   |    |
| 2                                                |                    |                                   |                  |        |       |              |                |           |               |      |      |   |    |
|                                                  |                    |                                   |                  |        |       |              |                |           |               |      |      |   |    |
|                                                  | New proce          | ss parameter                      |                  |        |       |              |                |           |               |      |      |   |    |
|                                                  |                    |                                   |                  |        |       |              |                |           |               |      |      |   |    |
| <                                                |                    |                                   |                  |        |       |              |                |           |               |      |      | > |    |
|                                                  |                    |                                   |                  |        |       |              |                |           |               |      | <br> |   |    |
|                                                  |                    |                                   | Set Process Para | meters |       |              |                |           |               |      |      |   |    |
|                                                  |                    |                                   |                  |        |       |              |                |           |               |      |      |   |    |
|                                                  |                    |                                   |                  |        |       |              |                |           |               |      |      |   |    |
|                                                  |                    |                                   |                  |        |       |              |                |           |               |      |      |   |    |
|                                                  |                    |                                   |                  |        |       |              |                |           |               |      |      |   |    |
|                                                  |                    |                                   |                  |        |       |              |                |           |               |      |      |   |    |
|                                                  |                    |                                   |                  |        |       |              |                |           |               |      |      |   |    |
|                                                  |                    |                                   |                  |        |       |              |                |           |               |      |      |   |    |
|                                                  |                    |                                   |                  |        |       |              |                |           |               |      |      |   |    |

Exhibit 5: The Part Tag report screen

|                                                                                                    | A 1 Parent Company Name<br>64 Sardar Patel Road, Taramani<br>Road,next to tidel park and opp,<br>next to tidel park stop.,<br>Chennai tamil nadu,<br>Tamil Nadu India 600028,<br>India,<br>600 113<br>PART ID TAG ## |                       |                                   |         |               |                  |        |                         |  |  |  |
|----------------------------------------------------------------------------------------------------|----------------------------------------------------------------------------------------------------|-----------------------|-----------------------------------|---------|---------------|------------------|--------|-------------------------|--|--|--|
| Unse                                                                                                    |                                                                                                    | EVENT#                |                                   |         |               |                  |        |                         |  |  |  |
| COMPONE                                                                                                    |                                                                                                    | TSI/CSI               |                                   |         |               |                  |        |                         |  |  |  |
| C005632-2                                                                                                    |                                                                                                    | Not Avib. / Not Avib. |                                   |         |               |                  |        |                         |  |  |  |
| PART#                                                                                                    | SERIAL#/                                                                                                    | MFR. SERIAL           |                                   | PART    | DESCRI        | PTION            |        | OBJECT TYPE             |  |  |  |
| CFM56-2-7200:35895                                                                                                    | tt-00                                                                                                    | 1 / tt-001            |                                   | CFMS    | 6-2C1 EN      | IGINE            |        | Component               |  |  |  |
|                                                                                                    |                                                                                                    |                       |                                   |         |               |                  |        |                         |  |  |  |
| LOT # / MFR. LOT                                                                                                    | QTY.                                                                                                    | REF. DO               | C TYPE                            | REF     | 00.#          |                  | (      | CURRENT CONDITION       |  |  |  |
|                                                                                                    | 1                                                                                                    | A/C Maint. I          | /C Maint. Exe. Ref # 789900;      |         |               | TOP ASSLT. SWO # |        | Unserviceable           |  |  |  |
| · · · · · ·                                                                                                    |                                                                                                    | REMOVAL D             | REMOVAL DETAILS                   |         |               |                  |        | EMOVAL DATE & TIME      |  |  |  |
| COMP. REPLACE                                                                                                    | # RE                                                                                                    | MOVED BY              | BY REMOVAL TYPE REMOVAL CONDITION |         |               |                  |        | 4/3/2017 17:52:21       |  |  |  |
|                                                                                                    |                                                                                                    |                       |                                   |         | Unantinable   |                  |        | STATION                 |  |  |  |
| REPL-010032-201                                                                                                    | 7                                                                                                    | 00041383              | Unscheduled                       |         | Unserviceable |                  |        | YUL                     |  |  |  |
| AIRCRAFT #                                                                                                    | A/C 1<br>700.                                                                                                    | TOTAL FH / FC         | NHA P                             | ART#    | N             | HA SERIAL #      |        | POSITION CODE<br>ENG-01 |  |  |  |
|                                                                                                    |                                                                                                    |                       |                                   |         |               |                  |        |                         |  |  |  |
| STOCK STATUS                                                                                                    | S                                                                                                    | OPPLIER               | CERTIF                            | ICATE # | RE            | PAIR ORDER # /   |        | EXPIRY DATE             |  |  |  |
| Accepted                                                                                                    |                                                                                                    |                       |                                   |         | EWO           | 0-001020-2017    |        |                         |  |  |  |
|                                                                                                    |                                                                                                    | REMOVAL               | REASON                            |         |               |                  | 5      | GIGNATURE & LIC/APP.    |  |  |  |
| Reason for Removal Description: Unschedule<br>Removal Remark :Removal of Engine<br>Task Desc: Removal & Restoration of Engine<br>Task # : 7200-0015434 |                                                                                                    |                       |                                   |         |               |                  |        |                         |  |  |  |
|                                                                                                    |                                                                                                    |                       |                                   |         |               |                  |        |                         |  |  |  |
| Removal Reason<br>the Work Reques                                                                                                    | Removal Reason section displays       UNSCHEDULED-Removal of Engine         the Work Requested details       UNSCHEDULED-Removal of Engine                                                                           |                       |                                   |         |               |                  |        |                         |  |  |  |
|                                                                                                    |                                                                                                    |                       |                                   |         | Generate      | ed On : 07/26/20 | 17 11: | :04:42                  |  |  |  |

## WHAT'S NEW IN QUALITY AUDIT

## Ability to track the changes done to Action By Date in Quality Audit Report

Reference: AHBG-21973

#### Background

As part of recording **Quality Audit** findings, the auditors record Non-Conformities (NC) and recommend actions to be implemented on or before specific date called **Action By Date**. The auditors also have the ability to review audit reports and change the action to be executed in order to the resolve NC # by **Action By Date**. In turn, the auditees have the ability to change **Action By Date** for the action against the NC #. Hence, a provision to view the history of changes made to **Action By Date** vis-à-vis an action is necessary for users to track and ensure the closure of NCR#.

#### **Change Details**

To enable users to view the history of changes in **Action By Date**, the following changes have been incorporated in the **View Non Conformance Resolution History** screen of **Quality Audit** include:

- The NCR # field which was hitherto a display field has now been converted into a drop-down list box. The drop-down list box lists all the all NCR # for Audit Report #. The user can select specific NCR # to record details of correction action.
- New display field **Action By Date** has been added in the **NC Resolution History** multiline to record the date by which the corrective action must be implemented on NCR #.
- The Action Date field display has been removed from the multiline.
- New display field **Modified Date & Time** has been added in the **NC Resolution History** multiline that displays the date on and time at **Action By Date** was updated for the action.
- Two display fields NCR # and NC Description has been added in the NC Resolution History multiline to provide details of NCR being actioned.

## Exhibit 1: The View Non Conformance Resolution History screen

| ★ 🗎 View Non Conformance Resolut                                                                                                    | tion History        |                               |            |                            |                 | ≍ 륨 덛 ← ?            |   |  |
|----------------------------------------------------------------------------------------------------|---------------------|-------------------------------|------------|----------------------------|-----------------|----------------------|---|--|
| - NCP Details                                                                                                    |                     |                               |            | Date Format                | dd/mmm/yyyy     | hh:mm:ss             |   |  |
| NCR # Al                                                                                                    | •                   | NC Desc                       | iption     |                            |                 |                      |   |  |
| Audit Report # AR-000005-                                                                                                    | -2017               | Report                        | Type Adhoc |                            | Audit Status Pe | ending Action        |   |  |
| Audt Schedule # Audt Type Work center Audt Type Work center Audt T |                     |                               |            |                            |                 |                      |   |  |
| NC Resolution History                                                                                                    |                     |                               |            |                            |                 |                      |   |  |
| <b>ϵ</b> ϵ 1 -1/1 → →→ <b>Υ Υ</b> <sub>κ</sub>                                                                                                    |                     |                               | _          | YFAXCE.                    | 🗏 III AI        | •                    | Q |  |
| # NCR # NC Description Actio                                                                                                    | on NC Status        | NC User Status Action By Date | Action By  | Extension by (No. of Days) | Comments        | Modified Date & Time |   |  |
| 1 🗆 1 NS-01 Pend                                                                                                    | ding Action Pending | 12/Feb/2017                   | dsenechal  |                            | 0               | 27/Mar/2017 10:47:07 |   |  |
|                                                                                                    |                     |                               |            |                            |                 |                      |   |  |
|                                                                                                    |                     |                               |            |                            |                 |                      |   |  |
|                                                                                                    |                     |                               |            |                            |                 |                      |   |  |
| <                                                                                                    |                     |                               |            |                            |                 |                      | > |  |
|                                                                                                    |                     |                               |            |                            |                 |                      |   |  |
|                                                                                                    |                     |                               |            |                            |                 |                      |   |  |

## WHAT'S NEW IN ePUBS?

## Ability to generate Work Actuals Report in AME and SWO

Reference: AHFG-8427

#### Background

During maintenance execution, details of task sign-off, parts consumed, parts removed and installed and parameter reading etc. are recorded in the system by aircraft maintenance engineers. This information, if made available in the form of Work Actual Report could be used for enhancing internal quality and also for meeting regulatory requirement.

#### **Change Details**

Both, Aircraft Maintenance Execution and Shop Work Order have been enhanced to generate / view Work Actuals Report from various screens as illustrated by the following exhibits.

| earch Criteri | ria             |                                        |                      |                   |             | Date Format d       | d/mm/yyyy        |              |
|---------------|-----------------|----------------------------------------|----------------------|-------------------|-------------|---------------------|------------------|--------------|
|               | Aircroft Page # |                                        | War                  | k Cantas #        |             | Evention Ref. #     |                  |              |
|               | Andrait Reg. #  |                                        | Wo                   |                   |             | Execution Rel. #    | of The Completed |              |
|               | Log #           |                                        | 100                  | mey Log #         |             | Exec. Status Exe. N | -f - Completed   |              |
| Cust          | tomer # / Name  |                                        |                      | search on         | •           | Estimation Status   | en. •            | (e)          |
| Cu            | ustomer Order # |                                        | Addi.                | Search On         |             | Date From / To      | •                |              |
| and Recul     | la.             |                                        |                      | Fetch             |             |                     |                  |              |
| earch Kesun   |                 |                                        |                      |                   |             |                     |                  |              |
| ( 1 - 1       | 10 / 65 🕨 👐     | Υ T <sub>x</sub>                       |                      |                   | ۲.<br>۲.    |                     |                  | ۶ (×         |
| Execut        | ution Ref. #    | Package Description                    | Exe. Ref. Status     | Estimation Status | Hold Status | Aircraft Reg. #     | Aircraft Model # | Package Type |
| VP-00         | 00409-2017      |                                        | Completed            | Not Required      |             | HKP16               | S-70             | Planned      |
| VP-00         | 00374-2017      | 25H Lubrication                        | Completed            | Not Required      | On Hold     | OH-HVJ              | B412             | Planned      |
| VP-00         | 00128-2017      | HPK 2017-01-27 HOUR (50H INSPECTIONS)  | Completed            | Not Required      |             | se-hpk              | B206             | Planned      |
| VP-00         | 00206-2017      | HPK 2017-03-27 1500H, 600H and 12M     | Completed            | Not Required      |             | SE-HPK              | B206             | Planned      |
| VP-00         | 00323-2017      | HPK 2017-06-01 Calendar (1M)-WO#12     | Completed            | Not Required      |             | SE-HPK              | B206             | Planned      |
| VP-00         | 00330-2017      | HPK 2017-06-01 Hour (50H), WO #13      | Completed            | Not Required      |             | SE-HPK              | B206             | Planned      |
| C VP-00       | 00405-2017      | HPK 2017-11-24 Calendar (1M)-WO#21     | Completed            | Not Required      |             | SE-HPK              | B206             | Planned      |
| C VP-00       | 00471-2018      |                                        | Completed            | Not Required      |             | SE-HPK              | B206             | Planned      |
| C VP-00       | 00279-2017      | Hangar 2017-05-11 PDX100156            | Completed            | Not Required      |             | SE-JPR              | B429             | Planned      |
| LP-000        | 0218-2017       | JPR 2017-10-30 14D Cleaning&Corrosion- | Completed            | Not Required      |             | SE-JPR              | B429 Launch th   | ne View Joh  |
| 4             |                 |                                        |                      |                   |             |                     |                  | on           |
|               |                 |                                        |                      |                   |             |                     | LUY SCIER        | 511          |
| Documents     |                 |                                        | View Associated Doc. | Attachments       |             | Review Exceptions   |                  |              |
|               |                 |                                        |                      |                   |             |                     |                  |              |
| erate Work S  | Summary Report( | s) Conorato roport                     | for                  |                   |             |                     |                  | View Job     |

#### Exhibit 1: Generate report from the View A/C Maint. Exe. Ref #activity of Flight Log

#### Exhibit 2: Generate Work Actuals report in the Review Work Execution page of Shop Work Order

| ★ 🗻 Review Work E            | xecution            |                  |                 |            |               |       |           |                 |                                   | 그: 룸       | <b>₽</b> + | ? 🗔 🖪         |
|------------------------------|---------------------|------------------|-----------------|------------|---------------|-------|-----------|-----------------|-----------------------------------|------------|------------|---------------|
| Search Criteria              |                     |                  |                 |            |               |       |           |                 |                                   |            |            |               |
| Part # / Se                  | erial #             |                  | Work Center #   |            | T             |       |           | SWO #           |                                   | r          |            |               |
| Compor                       | ent #               |                  | Job Type        |            | Ŧ             |       | Exe       | c. Status Order | T Comp                            | leted      | Ŧ          |               |
| Customer # / Cust. Or        | der #               |                  | Search On       |            | •             | Ŧ     | Estimatio | on Status Order | 🕳 Com                             | oleted     |            |               |
| Customer                     | Name                |                  | Addl. Search On |            | Ŧ             |       | Date: F   | rom / To Planne | ed Date                           | r          |            |               |
| Display Option               |                     |                  |                 |            |               |       |           |                 |                                   |            |            |               |
| Top Assly. Work Orders O All | Work Orders         |                  |                 |            |               |       |           |                 |                                   |            |            |               |
| _                            |                     |                  |                 | Searc      | h             |       |           |                 |                                   |            |            |               |
| Search Results               |                     |                  |                 |            |               |       |           |                 |                                   |            |            |               |
| 44 4 1 - 10 / 28  ▶ 1        | • – T T.            |                  |                 |            |               | 人口    |           | # # III         | All                               | •          |            | Q             |
| # 🖾 SWO #                    | SWO Desc.           | Component #      | Primary W/C #   | Part #     | Mfr. Part #   | Mfr.# | Serial #  | Lot #           | Quantity                          | Facility # |            | Facility Obje |
| 1 🔲 SWO-000115-2017          | Landing and search  | ID-G-000936-2017 | ARN ELECTRICAL  | G6250-5    |               |       | 6940      |                 | 1.00                              |            |            |               |
| 2 🖾 SWO-000116-2017          | Landing and search  | ID-G-000937-2017 | ARN ELECTRICAL  | G6250-5    |               |       | 68706     |                 | 1.00                              |            |            |               |
| 3 🖾 SWO-000126-2017          | VP-000097-2017      |                  | ARN SHEET METAL | BHP2611222 |               |       |           | LN-G-011540-    | 1.00                              |            |            |               |
| 4 🖾 SWO-000162-2017          | Repair              | ID-G-001085-2017 | ARN COMPONENT   | 350A37-    |               |       | M1045     |                 | 1.00                              |            |            |               |
| 5 SWO-000191-2017            | Transport of I-FREL |                  | ARN BASE        |            |               |       |           |                 | 1.00                              |            |            |               |
| 6 🖾 SWO-000195-2017          | Make                |                  | ARN SHEET METAL | L533M11192 |               |       |           | LN-G-012652-    | 1.00                              |            |            |               |
| 7 SWO-000197-2017            | A-profile, RH, P/N  |                  | ARN SHEET METAL | L533M10173 |               |       |           | LN-G-012718-    | 1.00                              |            |            |               |
| 8 Companyla ru               | an ant fan          |                  | ARN BASE        | 429-069-   |               |       |           |                 | 1.00                              |            | _          | -             |
| 9 Generate re                | eport for           | -G-000491-2016   | ARN PAINT       | 206-031-   |               |       | BCJN08239 |                 | Li                                | aunch Vier | w job      | Log           |
| <sup>10</sup> offline view   |                     | 0-G-002142-2017  | ARN COMPONENT   | 350A32-    |               |       | M4416     |                 | S                                 | reen       | 1 L        | Ŭ             |
|                              |                     |                  |                 |            |               |       |           |                 | 50                                |            |            |               |
| Review Part Readines         |                     | Review Wo        | rk Hold         | P          | rint Part Tag |       |           | Manage P        | art Serial M <mark>OD Deta</mark> | lis        |            |               |
|                              |                     |                  |                 |            |               |       |           |                 |                                   |            |            |               |
| Generate Work Summary Rep    | ort(s)              |                  |                 |            |               |       |           |                 |                                   |            |            | View Job Log  |
| L                            |                     |                  |                 |            |               |       |           |                 |                                   |            |            |               |
|                              |                     |                  |                 |            |               |       |           |                 |                                   |            |            |               |
|                              |                     |                  |                 |            |               |       |           |                 |                                   |            |            |               |

#### Exhibit 3: Search package with work actuals

| Work Package Publishe                          | r                               |                     |                              |                                                                                          |                                                               |                                  |                                  |       |                |
|------------------------------------------------|---------------------------------|---------------------|------------------------------|------------------------------------------------------------------------------------------|---------------------------------------------------------------|----------------------------------|----------------------------------|-------|----------------|
| Search for Work Pack                           | kage                            |                     |                              |                                                                                          |                                                               |                                  |                                  | 📌 Pin | ned Packages 🔻 |
| Package Source All                             | ¥                               | Request By          |                              | A/C Model #                                                                              | Q                                                             | Package                          | Type All                         |       | v              |
| Package Name SWC                               | 0-000447-2017                   | Package Description |                              | Request From Date                                                                        |                                                               | Request To                       | Date                             |       |                |
| Aircraft Reg #                                 |                                 | Work Center #       | Q                            | Print Job Status                                                                         | All 🔻                                                         |                                  |                                  |       |                |
|                                                |                                 |                     |                              | Search                                                                                   |                                                               |                                  |                                  |       |                |
| Work Package List Package Name SW0-000447-2017 | Package Type<br>Shop Work Order | Aircraft Reg#       | Dess<br>Repl<br>94-1<br>016- | cription<br>ace bearing on T/R Blade P/N-2<br>51.Partnumber change after bea<br>201-127M | 06-016-201-127 i.a.w. TB 206-<br>ring is replaced to P/N-206- | Indicate<br>report is<br>actuals | s whether<br>with work<br>or not |       | 6 Print Jobs 🔺 |
| Print Job #                                    | Request Date                    |                     | Print Job Status             | Reque                                                                                    | sted By                                                       | With Actuals                     |                                  |       |                |
| <u>6</u>                                       | 2/12/2018 5:37:56 AM            |                     | Succeeded                    | RAMC                                                                                     | DUSER                                                         | Yes                              | <b>B</b>                         | (iii) | <b>S</b>       |
| <u>5</u>                                       | 2/9/2018 10:11:56 AM            |                     | Succeeded                    | RAMO                                                                                     | DUSER                                                         | Yes                              | <b>B</b>                         | (iii) | 8              |
| 4                                              | 2/8/2018 6:28:21 AM             |                     | Requested                    | RAMC                                                                                     | DUSER                                                         | No                               | <b>B</b>                         | (iii) | 8              |
| <u>3</u>                                       | 1/18/2018 3:31:09 PM            |                     | Requested                    | RAMC                                                                                     | DUSER                                                         | No                               | <b>B</b>                         | (iii) | <b>S</b>       |
| <u>2</u>                                       | 1/18/2018 3:15:28 PM            |                     | Requested                    | RAMO                                                                                     | DUSER                                                         | No                               | <b>B</b>                         | (iii) | <b>S</b>       |
| 1                                              | 1/18/2018 12:02:21 PM           |                     | Requested                    | RAMC                                                                                     | DUSER                                                         | No                               |                                  | (iii) | <b>S</b>       |
|                                                |                                 |                     |                              |                                                                                          |                                                               |                                  |                                  |       |                |
|                                                |                                 |                     |                              |                                                                                          |                                                               |                                  |                                  |       |                |
|                                                |                                 |                     |                              |                                                                                          |                                                               |                                  |                                  |       |                |

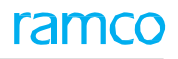

## Exhibit 4: Include section in view package

| Work Package Publisher                               |                                                                                                    |                                                     |
|------------------------------------------------------|----------------------------------------------------------------------------------------------------|-----------------------------------------------------|
| View Package                                         |                                                                                                    | 📇 Print Log 📌 Pinned Packages 💌                     |
| Package Type Shop Work Order                         | Package Name SW0-000447-2017 🚫                                                                          | Print Job # 6                                       |
| A/C Model#                                           | A/C Reg#                                                                                                | Work Actuals Yes                                    |
| Part # 206-016-201-127                               | Serial # CS2124                                                                                         | Component # ID-G-002390-2017                        |
| Work Center ARN COMPONENT                            | Start Date 12/07/2017                                                                                   | End Date 12/13/2017                                 |
| Package Description Replace bearing on T/R Blade P/N | l:206-016-201-127 i.a.w. TB 206-94-151.Partnumber change after bearing is replaced to P/N:206-016-201-1 | 27M                                                 |
| Task Card Details                                    |                                                                                                    | Search:                                             |
| □ Tally# Tracking# ↓L Seq# ↓↑ Task#                  | ) Description                                                                                           | Revision ATA# IT Source Doc Type                    |
| Showing 1 to 1 of 1 error                            | >201-127 T/R BLADES REPAIR                                                                              | 64-10 Other                                         |
| Include Section                                      | Tally Sheet                                                                                             |                                                     |
| ✓ Task execution details                             |                                                                                                    |                                                     |
| Discrepancy details     Attachment                   | Part removal/installation details     Material request details     Parame                               | eter reading details 🛞 Participants Summary details |
|                                                      | Print Package View PDF                                                                                  |                                                     |

## Exhibit 5: The Job Log screen

| Work    | Packag | e Publisher          |                  |        |                 |                                   |                    |                  |                     |                     |              |
|---------|--------|----------------------|------------------|--------|-----------------|-----------------------------------|--------------------|------------------|---------------------|---------------------|--------------|
| Print L | og     |                      |                  |        |                 |                                   |                    |                  |                     |                     |              |
|         | Pa     | ackage Type A/C Mai  | nt. Exe. Ref. #  |        |                 | Package Nam                       | e LP-000305-2018   |                  |                     |                     |              |
|         |        | A/C Model# B429      |                  |        |                 | A/C Reg                           | # HANGAR           |                  |                     |                     |              |
|         |        | Part # NA            |                  |        |                 | Serial                            | # NA               |                  | с                   | omponent # NA       |              |
|         |        | Work Center ARN LIN  | NE               |        |                 | Start Da                          | 02/09/2018         |                  |                     | End Date 02/09/2018 |              |
|         | Packag | e Description Search | Light Inspection | Report | generate        | ed in offline<br>ailable for view |                    |                  |                     |                     |              |
| Print D | etails |                      |                  |        |                 |                                   |                    |                  |                     |                     |              |
|         | #      | Print Job #          | Package PDF      |        | work<br>Actuals | Request Date                      | Requested By       | Print Job Status | Message             | Print Location      | Cancelled By |
|         | 0      | 1                    | LP-000305-2018_1 |        | Yes             | 2/12/2018 12:01:57 PM             | RAMCOUSER          | Succeeded        | Copy PDF to reposit | tory - Success.     |              |
|         |        |                      |                  |        |                 | Ne                                | w Printer Location |                  |                     |                     |              |

#### Exhibit 6: Work actuals report (AME Packages - Cover sheet)

| C                                |                                                                                                    | w                                                                          | ork Report        | 24-Apr-2017 | Page: 1 of 28 |
|----------------------------------|----------------------------------------------------------------------------------------------------|----------------------------------------------------------------------------|-------------------|-------------|---------------|
| Ľ                                | Airways≡                                                                                                    | <b></b> "                                                                  |                   | VP-00020    | 6-2017        |
|                                  |                                                                                                    |                                                                            | Work Summary      |             |               |
| A/C Mod                          | el                                                                                                    | A/C Reg. #                                                                 | A/C Serial #      | AC TT       | / TC          |
| 8206                             |                                                                                                    | SE-HPK                                                                     | 1091              | 0.00 (H     | rs.)/0        |
| Custome                          | er PO #                                                                                                    | Customer                                                                   | Our Reference #   | Work Center |               |
| SE-HPK                           | 2017-03-27                                                                                                    | 137000                                                                     | CO-000346-2017    | ARN B       | ASE           |
|                                  |                                                                                                    | Wo                                                                         | rk Report Content |             |               |
| Seq.#                            | Description                                                                                                    |                                                                            | Pages             |             |               |
| 1.                               | Work Summary                                                                                                   |                                                                            |                   |             |               |
|                                  | Task Details                                                                                                   |                                                                            | 1                 |             |               |
| -                                |                                                                                                    |                                                                            |                   |             |               |
| 1                                | Discrepancy Details                                                                                            | •                                                                          |                   |             |               |
| 1                                | Discrepancy Details<br>Part Removal / Inst                                                                     | allation Details                                                           |                   |             |               |
| 3.                               | Discrepancy Details<br>Part Removal / Inst<br>Parameter Reading                                                | allation Details<br>Details                                                |                   |             |               |
| 2<br>3<br>4<br>5<br>6            | Discrepancy Details<br>Part Removal / Inst<br>Parameter Reading<br>Summary of Particle                         | s<br>allation Details<br>Details<br>pating Personnel                       |                   |             |               |
| 2.<br>3.<br>4.<br>5.<br>6.<br>7. | Discrepancy Details<br>Part Removal / Inst<br>Parameter Reading<br>Summary of Particle<br>CRS - Certificate of | s<br>allation Details<br>Details<br>pating Personnel<br>Release to Service |                   |             |               |

# Work Actuals report is printed with the following key information

- Aircraft work package
   summary details
- Work report content

Exhibit 7: Work actuals report (Shop Packages - Cover sheet)

| <b>C</b> <sup>B</sup> Airways                                                   | Work R                                                                  | eport                                                              | 07-Dec-20                    | 017 Page: 1 of 3<br>000447-2017                                   |
|---------------------------------------------------------------------------------|-------------------------------------------------------------------------|--------------------------------------------------------------------|------------------------------|-------------------------------------------------------------------|
|                                                                                 | Work S                                                                  | ummary                                                             |                              |                                                                   |
| Component Name                                                                  | Component Part #                                                        | Component Serial #                                                 | Q                            | ty                                                                |
| ID-G-002390-2017                                                                | 206-016-201-127                                                         | CS2124                                                             |                              |                                                                   |
| Component TSN                                                                   | Component TSO                                                           | A/C Model                                                          | Su                           | ubject                                                            |
|                                                                                 |                                                                         |                                                                    | R                            | EPAIR                                                             |
| Connected VP #                                                                  | Customer                                                                | Customer Order #                                                   | Cu                           | ustomer PO #                                                      |
| SWO-000447-2017                                                                 |                                                                         | CO-000982-2017                                                     | Re                           | ek 1086                                                           |
| Work Center                                                                     | Certificate Type                                                        | Certificate No                                                     |                              |                                                                   |
| ARN COMPONENT                                                                   | EASA-FAA                                                                | DD1234                                                             |                              |                                                                   |
| Order description                                                               |                                                                         | Work Requested                                                     |                              |                                                                   |
| Replace bearing on T/R Blade P/N:<br>151.Partnumber change after bearin<br>127M | 206-016-201-127 i.a.w. TB 206-94-<br>ig is replaced to P/N:206-016-201- | Replace bearing on T/R Blac<br>151. Partnumber change afte<br>127M | de P/N:206-<br>er bearing is | -016-201-127 i.a.w. TB 206-94-<br>is replaced to P/N:206-016-201- |

|        | Work Repo                               | ort Content |
|--------|-----------------------------------------|-------------|
| Seq. # | Description                             | Pages       |
| 1.     | Work Summary                            |             |
| 2.     | Task Details                            |             |
| 3.     | Discrepancy Details                     |             |
| 4.     | Part Removal / Installation Details     |             |
| 5.     | Parameter Reading Details               |             |
| 6.     | Summary of Participating Personnel      |             |
| 7.     | CRS - Certificate of Release to Service |             |
| 8.     | Attached Documents                      |             |

Work Actuals report is printed with the following key information

- Shop work package summary details
- Work report content

Exhibit 8: Task Card and Discrepancy Details

|        | A 10/or                                                                                                    | k Domont                                                                                                    | 31-Aug-2017                        | Page: 2 of 3                       |  |
|--------|----------------------------------------------------------------------------------------------------|----------------------------------------------------------------------------------------------------|------------------------------------|------------------------------------|--|
| G      |                                                                                                    | к кероп                                                                                                    | VP-000377-2017                     |                                    |  |
|        | Ta                                                                                                    | ask Details                                                                                                    |                                    |                                    |  |
| Seq. # | Task Details                                                                                                    | Sign-Off Comments                                                                                                    | Mechanic                           | Inspector / RII                    |  |
| 261    | Replace drive link assy P/N 412-010-405-111FM, S/N .<br>1798, due to overhaul.<br>NST-000215-2017<br>Replace drive link assy P/N 412-010-405-111FM, S/N A-<br>due to overhaul.<br>- | <ul> <li>Drive link assy P/N 412-010<br/>405-111FM, S/N A-1798<br/>removed and drive link assy<br/>P/N 412-010-405-111, S/N<br/>A-4442 installed IAW T.O.<br/>11798, rev. 3 - 18 NOV 2009.</li> </ul> | -                                  |                                    |  |
|        | Replace drive link assy P/N 412-010-405-111FM, S/N A-<br>due to overhaul.<br>-                                                                                                    | 1798,                                                                                                    | Signed off<br>09209<br>06-Dec-2017 | Signed off<br>09209<br>06-Dec-2017 |  |

Task details with sign off comments and sign off details

#### Exhibit 9: Work Actuals report (Discrepancy Details)

|        | Discrepancy Details                                                                            |                   |             |                 |  |  |  |  |
|--------|------------------------------------------------------------------------------------------------|-------------------|-------------|-----------------|--|--|--|--|
| Seq. # | Discrepancy Details                                                                            | Corrective Action | Mechanic    | Inspector / RII |  |  |  |  |
| 1      | TRANSCEIVER - RADIO ALTIMETER                                                                  |                   |             |                 |  |  |  |  |
|        | 34-42-33-000-001                                                                               |                   |             |                 |  |  |  |  |
|        | AMM Rev. 36 Dt. 06-Apr-2017                                                                    |                   |             |                 |  |  |  |  |
|        | Crack in PIC seat observed                                                                     | To be replaced    |             |                 |  |  |  |  |
|        | CDP-000243-2018                                                                                |                   |             |                 |  |  |  |  |
|        |                                                                                                |                   |             |                 |  |  |  |  |
|        | Replace intermediate gearbox assy P/N 412-540-007-117,<br>S/N 4435, due to 2500 brs inspection |                   | Signed off  | Signed off      |  |  |  |  |
|        | CDP-000244-2018                                                                                |                   | 00041383    | 00041383        |  |  |  |  |
|        |                                                                                                |                   | 01-Feb-2018 | 01-Feb-2018     |  |  |  |  |

Discrepancy details with corrective actions and sign off details

#### Exhibit 10: Work Actuals report (Component Replacement Details)

| Seq. # | Removal Details                                                                 | Installation Details | Mechanic | Inspector / RII |
|--------|---------------------------------------------------------------------------------|----------------------|----------|-----------------|
| 1      | Replace drive link assy P/N 412-010-405-111FM, S/N A-<br>1798, due to overhaul. |                      |          |                 |
|        | NST-000215-2017                                                                 |                      |          |                 |
|        | -                                                                               |                      |          |                 |
|        | PN: 412-010-405-111FM SN: A-1798                                                | PN: 412-010-405-111  |          |                 |
|        | DRIVE LINK                                                                      | SN: A-4442           |          |                 |
|        | NCR-000754-2017                                                                 | DRIVE LINK           |          |                 |
|        | UNSER                                                                           |                      |          |                 |

List of parts attached and removed

#### Exhibit 11: Work Actuals report (Parameter Reading Details)

| Parameter Reading Details   |                |                       |                        |             |  |  |
|-----------------------------|----------------|-----------------------|------------------------|-------------|--|--|
| Task #                      | Sub Task       | Parameter             | Value / Eval. Response | Perf. By    |  |  |
|                             |                | Parameter Description | Remarks                |             |  |  |
| 1-50C-2000-<br>CMM-00005049 | Task 2 Subtask | Val3                  | 901                    | Van         |  |  |
| Repair                      | 1 description  | Torque                | Torque Check           | 12-Jan-2017 |  |  |
|                             | Task 2 Subtask | Val4                  | 712                    | Loreal      |  |  |
|                             | 2 description  | Wind                  | Wind Check             | 12-Jul-2017 |  |  |

Parameter reading details recorded against Tasks are listed here along with the person, who recorded the values

#### Exhibit 12: Work Actuals report (Personnel Details)

| Summary of Participating Personnel |        |       |           |  |  |  |
|------------------------------------|--------|-------|-----------|--|--|--|
| Seq. #                             | Name   | ID    | Skill     |  |  |  |
| 1                                  | James  | 00001 | Mechanic  |  |  |  |
| 2                                  | Clarke | 00002 | Mechanic  |  |  |  |
| 3                                  | Robin  | 00003 | Inspector |  |  |  |

List of personnel, who participated in executing the given package are listed here.

## Ability to print Discrepancies in new template

Reference: APLI-291

## Background

As part of package printing, the routine tasks and discrepancies are printed in same format. There is a need to print discrepancies in a new format, with more discrepancy related information. This new feature differentiates discrepancies from routine tasks and facilitates to optionally configure a different template to print discrepancies in a given package.

## Change Details

Discrepancies are printed in new format with the following info:

- Originating work order, station and date
- Blocks to record part removal & installation, sign-off and other needed info
- Corrective actions history

## Exhibit 1: Printing discrepancies in new template

|                                                                                                    | odel#                                                                                                    | A320                                                                                                    |                                                                |                                                                                                    | Tally                                             | # / Tracking #                                                                                                    | 3/3                                         |                                               |  |
|----------------------------------------------------------------------------------------------------|----------------------------------------------------------------------------------------------------|----------------------------------------------------------------------------------------------------|----------------------------------------------------------------|----------------------------------------------------------------------------------------------------|---------------------------------------------------|----------------------------------------------------------------------------------------------------|---------------------------------------------|-----------------------------------------------|--|
| A/C Reg #                                                                                                    |                                                                                                    | 1000                                                                                                    | Originating Package Info                                       |                                                                                                    | Disc                                              | Discrepancy # / Log #                                                                                             | 789900251320 / VP                           | p.,                                           |  |
| Exec. I                                                                                                    | Doc.#                                                                                                    | VP-001636-2016                                                                                                    | 01.8.11                                                        |                                                                                                    |                                                   | at-tr-                                                                                                    | 001636-201                                  | 6/2                                           |  |
| Orig. E                                                                                                    | Exec. Doc. #                                                                                                    | VP-001636-2016                                                                                                    |                                                                |                                                                                                    | ong                                               | Station                                                                                                    | YUL                                         |                                               |  |
|                                                                                                    |                                                                                                    |                                                                                                    |                                                                |                                                                                                    | ong                                               | . Date                                                                                                    | 11/30/2017                                  |                                               |  |
| ATA                                                                                                    | 00-00                                                                                                    | Deferral Type / Deferral                                                                                                    | Item #                                                         |                                                                                                    |                                                   | Auth.#                                                                                                    |                                             |                                               |  |
|                                                                                                    |                                                                                                    |                                                                                                    |                                                                | •                                                                                                    | I                                                 |                                                                                                    |                                             |                                               |  |
| Mainte                                                                                                    | nance Item I                                                                                                    | Description                                                                                                    |                                                                | Originated                                                                                                    | By OWSIA                                          | ANYK, RICHARD / 0                                                                                                 | 0001413                                     |                                               |  |
| Wiring                                                                                                    | and conduits                                                                                                    | -not securely mounted.                                                                                                    |                                                                |                                                                                                    |                                                   |                                                                                                    |                                             |                                               |  |
|                                                                                                    |                                                                                                    |                                                                                                    |                                                                |                                                                                                    |                                                   |                                                                                                    |                                             |                                               |  |
|                                                                                                    |                                                                                                    |                                                                                                    |                                                                |                                                                                                    |                                                   |                                                                                                    |                                             |                                               |  |
| Согтес                                                                                                    | tive Action I                                                                                                    | History:                                                                                                    |                                                                |                                                                                                    |                                                   |                                                                                                    |                                             |                                               |  |
| See the                                                                                                    | e next page                                                                                                    | ,                                                                                                    |                                                                |                                                                                                    |                                                   |                                                                                                    |                                             |                                               |  |
| Working                                                                                                    | original – Ret                                                                                                    | ain For Records Purposes                                                                                                    |                                                                | Rema                                                                                                    | ai 68                                             |                                                                                                    |                                             |                                               |  |
|                                                                                                    |                                                                                                    |                                                                                                    |                                                                |                                                                                                    |                                                   |                                                                                                    |                                             |                                               |  |
| MK                                                                                                    | - WP                                                                                                    | WP Details                                                                                                    |                                                                |                                                                                                    |                                                   |                                                                                                    |                                             |                                               |  |
|                                                                                                    |                                                                                                    |                                                                                                    |                                                                |                                                                                                    |                                                   |                                                                                                    |                                             |                                               |  |
|                                                                                                    |                                                                                                    |                                                                                                    |                                                                |                                                                                                    |                                                   |                                                                                                    |                                             |                                               |  |
|                                                                                                    | + +                                                                                                    |                                                                                                    |                                                                |                                                                                                    |                                                   |                                                                                                    |                                             |                                               |  |
|                                                                                                    |                                                                                                    |                                                                                                    |                                                                |                                                                                                    |                                                   |                                                                                                    |                                             |                                               |  |
|                                                                                                    |                                                                                                    |                                                                                                    |                                                                |                                                                                                    |                                                   | 1                                                                                                    |                                             |                                               |  |
|                                                                                                    |                                                                                                    | Block to re                                                                                                    | ecord part                                                     | s removal & instal                                                                                                    | llation                                           |                                                                                                    |                                             |                                               |  |
|                                                                                                    |                                                                                                    |                                                                                                    |                                                                |                                                                                                    |                                                   |                                                                                                    |                                             |                                               |  |
|                                                                                                    |                                                                                                    | /                                                                                                    |                                                                |                                                                                                    |                                                   |                                                                                                    |                                             |                                               |  |
| I/C Re                                                                                                    | quired 🖂                                                                                                    |                                                                                                    | C/S Requ                                                       | lired 🖂                                                                                                    |                                                   | ETOPS                                                                                                    |                                             |                                               |  |
| I/C Re<br>MR                                                                                                    | quired 🗆<br>MR                                                                                                    |                                                                                                    | C/S Requ<br>MR                                                 | MR                                                                                                    |                                                   | ETOPS                                                                                                    | ance Require                                | 1                                             |  |
| VC Re<br>MR                                                                                                    | quired D<br>MR                                                                                                    | ndepez rieck                                                                                                    | C/S Requ<br>MR                                                 | MR<br>Critical System                                                                                                    | n                                                 | ETOPS<br>Dual Mainten<br>In-Flight Verif                                                                          | ance Required                               | 1<br>ed                                       |  |
| VC Re<br>MR                                                                                                    | quired   <br>MR                                                                                                    | ndeper                                                                                                    | C/S Requ<br>MR                                                 | MR Critical System                                                                                                    | n                                                 | ETOPS<br>Dual Mainten<br>In-Filght Verif<br>(Transcribe to                                                        | ance Required<br>Ication Requir             | 1<br>ed                                       |  |
| VC Re<br>MR<br>Parts F                                                                                            | quired I<br>MR                                                                                                    | ndeper                                                                                                    | C/S Requ<br>MR                                                 | Ired D<br>MR<br>Critical System<br>Parts Installed                                                                                      | n                                                 | ETOPS<br>Duai Mainten<br>In-Filght Verit<br>(Transcribe to                                                        | ance Required<br>Ication Requir<br>Iogbook) | 1<br>ed<br>Type                               |  |
| VC Re<br>MR<br>Parts F                                                                                            | quired D<br>MR<br>Removed                                                                                                    | ndeper                                                                                                    | C/S Requ<br>MR                                                 | Ired D<br>MR<br>Critical System<br>Parts Installed                                                                                      | n                                                 | ETOPS<br>Dual Mainten<br>In-Flight Verif<br>(Transcribe to                                                        | ance Required<br>Ication Requir<br>logbook) | 1<br>ed<br>Type<br>Swap                       |  |
| VC Re<br>MR<br>Parts F<br>Part#                                                                                   | quiredMR                                                                                                    | ndeper neck                                                                                                    | C/S Requ<br>MR                                                 | Ired<br>MR Critical System                                                                                                    | n                                                 | ETOPS<br>Dual Mainten.<br>In-Flight Verif<br>(Transcribe to                                                       | ance Required<br>Ication Requir<br>logbook) | 1<br>ed<br>Type<br>Swap<br>Rob                |  |
| VC Re<br>MR<br>Parts F<br>Parts<br>Serial #                                                                       | quiredMR                                                                                                    | ndeper neck<br>Pos. Code                                                                                                    | C/S Requ<br>MR                                                 | Ired<br>MR Critical System Parts Installed Part # Serial #                                                                              | n<br>P                                            | ETOPS<br>Dual Mainten.<br>In-Flight Vent<br>(Transcribe to                                                        | ance Required<br>Ication Requir<br>logbook) | 1<br>ed<br>Type<br>Swap<br>Rob                |  |
| UC Re<br>MR<br>Parts F<br>Part#<br>Seriel #                                                                       | QuiredMR                                                                                                    | ndeper reck                                                                                                    | C/S Requ<br>MR                                                 | Ired D<br>MR<br>Critical System<br>Parts Installed<br>Part #<br>Serial #<br>Part #                                                      | n                                                 | ETOPS<br>Dual Mainten<br>In-Flight Vent<br>(Transcribe to                                                         | ance Required<br>Ication Requir<br>logbook) | 1<br>ed<br>Swap<br>Rob<br>Swap                |  |
| UC Re<br>MR<br>Parts F<br>Part #<br>Sectal #                                                                      | quiredMR                                                                                                    | ndeper neck                                                                                                    | C/S Requ<br>MR                                                 | Ired Critical System Parts Installed Part # Serial # Part # Serial #                                                                    | n<br>P<br>P                                       | ETOPS<br>Dual Mainten<br>In-Flight Vent<br>(Transcribe to<br>tos. Code                                            | ance Require<br>Ication Requir<br>logbook)  | 1<br>ed<br>Swap<br>Rob<br>Swap<br>Rob         |  |
| UC Re<br>MR<br>Parts F<br>Parts<br>Serial #<br>Part #                                                             | quiredMR                                                                                                    | ndepen neck<br>Pos. Code<br>Pos. Code                                                                                                    | C/S Requ<br>MR                                                 | Ired<br>MR Critical System Parts Installed Part # Serial # Serial #                                                                     | n<br>P<br>P                                       | ETOPS<br>Dual Mainten<br>In-Flight Vent<br>(Transcribe to<br>tos. Code                                            | ance Require<br>Ication Requir<br>logbook)  | 1<br>ed<br>Swap<br>Rob<br>Swap<br>Rob         |  |
| UC Re<br>MR<br>Parts P<br>Part #<br>Secial #<br>CC 150                                                            | QuiredMR                                                                                                    | Pos. Code Pos. Code Pos. Code Pos. Code Pos. Code Pos. Code Pos. Code                                                                                                    | C/S Requ<br>MR                                                 | Ired<br>MR Critical System<br>Parts Installed<br>Part #<br>Serial #<br>Serial #                                                         | n<br>                                             | ETOPS Dual Mainten In-Flight Vent (Transcribe to tos. Code                                                        | ance Require<br>Ication Requir<br>Iogbook)  | 1<br>Type<br>Swap<br>Rob<br>Swap              |  |
| VC Re<br>MR<br>Parts F<br>Parts<br>Setal #<br>Setal #<br>CC150<br>Status                                          | QuiredNR                                                                                                    | Pos. Code Pos. Code Pos. Code Pos. Code Pos. Code Pos. Code                                                                                                    | C/S Requ<br>MR                                                 | Ired<br>MR Critical System                                                                                                    | n<br>                                             | ETOPS Dual Mainten In-Flight Vent (Transcribe to tos. Code tos. Code                                              | ance Required                               | 1<br>Type<br>Rob<br>Swap<br>Rob               |  |
| UC Re<br>MR<br>Parts F<br>Part #<br>Serial #<br>CC 150<br>Status<br>Entere                                        | quiredMR                                                                                                    | Pos. Code Pos. Code Pos. Code Deferred                                                                                                    | C/S Requ<br>MR                                                 | Ired<br>MR Critical System<br>Parts Installed<br>Part #<br>Serial #<br>Part #<br>Serial #<br>M<br>Serial #                              | n<br>P<br>P<br>OCK to rec                         | ETOPS Dual Mainten In-Flight Vent (Transcribe to ton. Code ton. Code cord sign-off i                              | ance Required<br>loation Requir<br>logbook) | 1<br>rype<br>Swap<br>Rob<br>Swap<br>Rob       |  |
| UC Re<br>MR<br>Parts I<br>Parts I<br>Parts Sarial #<br>Part #<br>Sarial #<br>CC150<br>Statuse<br>Entere<br>Entere | quiredMR                                                                                                    | Pos. Code Pos. Code Pos. C | C/S Requ<br>MR                                                 | Ined<br>MR Critical System Parts Installed Part # Serial # Part # Serial #                                                              | n<br>P<br>P<br>ock to rec                         | ETOPS Dual Mainten In-Flight Vent (Transcribe to tos. Code tos. Code tos. Code                                    | ance Require<br>loation Requir<br>logbook)  | 1<br>ed<br>Type<br>Swap<br>Rob<br>Swap<br>Rob |  |
| UC Re<br>MR<br>Parts F<br>Parts #<br>Seriel #<br>CC150<br>Status<br>Entere<br>Entere                              | quiredMR                                                                                                    | Pos. Code Pos. Code Pos. C | C/S Requ<br>MR                                                 | Ired D<br>MR<br>Critical System<br>Parts Installed<br>Part #<br>Serial #<br>Part #<br>Serial #<br>Berial #<br>Berial #                  | n<br>P<br>ock to rec                              | ETOPS<br>Dual Mainten<br>In-Flight Vent<br>(Transcribe to<br>tox. Code                                            | ance Require<br>Ication Requir<br>Diogbook) | I<br>Type<br>Swap<br>Rob<br>Swap<br>Rob       |  |
| UC Re<br>MR<br>Parts F<br>Parts S<br>Serial #<br>CC150<br>Status<br>Entere<br>Entere<br>Total                     | quiredMRN Removed H-042 Comport 3 d in Logbook d in ERKS Signoff                                                                                                    | Pos. Code Pos. Code Pos. Code Pos. Code Pos. Code Deferred   Signatur Fixed   Discrepancy 3                                                                                                    | C/S Requ<br>MR                                                 | Ired D<br>MR<br>Critical System<br>Parts Installed<br>Part #<br>Serial #<br>Part #<br>Serial #<br>Berial #                              | n<br>P<br>ock to rea                              | ETOPS Dual Mainten In-Flight Vent (Transcribe to tox. Code tox. Code cord sign-off i                              | ance Require<br>Ication Requir<br>logbook)  | 1<br>ed<br>Swap<br>Rob<br>Swap<br>Rob         |  |
| UC Re<br>MR<br>Parts f<br>Parts F<br>Parts<br>Serial #<br>CC150<br>Status<br>Entere<br>Entere<br>Entere           | quiredMRNRNR Removed Removed HO42 Compose Gin Logbook d in ERKS Signoff Signoff                                                                                                    | Pos. Code Pos. Code Pos. Code Pos. Code Pos. Code Deferred   Eignature Fixed   Discrepancy # 789900251320                                                                                                    | C/S Requ<br>MR<br>age0<br>• Meintenance Rele<br>• ATA          | Ired Critical System Parts Installed Part # Serial # Pert # Serial # Bio M Mining and condults—no                                       | n<br>P<br>P<br>Ock to ree<br>De                   | ETOPS Dual Mainten In-Flight Vent (Transcribe to tos. Code tos. Code cord sign-off i escription bunted.           | ance Require<br>Ication Requir<br>logbook)  | 1<br>Type<br>Swap<br>Rob<br>Swap<br>Rob       |  |
| UC Re<br>MR<br>Parts F<br>Part #<br>Serial #<br>CC150<br>Status<br>Entere<br>Entere<br>Total                      | And a second second sec | ndeper neck Pos. Code Pos. Code nent Record Sheet : P Deferred : Signatur Fixed : Discrepancy 3 789900251320                                                                                                    | C/S Requ<br>MR<br>age0<br>• Meintenance Rele<br># ATA<br>00-00 | Ired<br>MR Critical System<br>Parts Installed<br>Part#<br>Serial #<br>Part#<br>Serial #<br>M<br>Serial #<br>M<br>Wiring and conduits—no | n<br>P<br>P<br>Ock to red<br>De<br>ot securely ma | ETOPS Dual Mainten In-Flight Vent (Transcribe to res. Code cord sign-off i escription punted.                     | ance Required<br>Ication Requir<br>Digbook) | 1<br>Type<br>Swap<br>Rob<br>Swap              |  |
| UC Re<br>MR<br>Parts F<br>Part #<br>Serial #<br>CC150<br>Status<br>Entere<br>Entere                               | quiredMR                                                                                                    | ndeper neck Pos. Code Pos. Code  Pos. Code  Pos. Code  Pos. Code  Deferred                                                                                                    | C/S Requ<br>MR                                                 | Ired<br>MR Critical System<br>Parts Installed<br>Part #<br>Serial #<br>M<br>M<br>Serial #<br>M<br>M<br>Miring and conduits—no           | n<br>P<br>P<br>Ock to rec<br>P<br>ot securely m   | ETOPS Dual Mainten In-Flight Vent (Transcribe to tos. Code tos. Code tos. Code cord sign-off i escription punted. | ance Required<br>Ication Requir<br>logbook) | 1<br>ed<br>Type<br>Swap<br>Rob<br>Swap        |  |

#### Exhibit 2: Printing Corrective Action History

| AIC Reg #         1000           Exec. Doc. #         VP-001636-2016           Orig. Exec. Doc. #         VP-001636-2016           Corrective Action History         11:00/2017           Corrective Action History         11:00/2017           Corrective Action History         11:00/2017           Corrective Action History         11:00/2017           Corrective Action History         11:00/2017           Corrective Action History         11:00/2017           Corrective Action History         11:00/2017           Corrective Action History         11:00/2017           Corrective Action History         11:00/2014           Corrective Action Shistory         Corrective Action Shistory           Corrective actions history         Corrective actions history           Discrepancy #         ATA         Description           789900251320         00-00         Witing and conduls—not securely mounted. |                        | A320           |              |                                  | Tally # / Tracking #      | 3/3                |
|----------------------------------------------------------------------------------------------------|------------------------|----------------|--------------|----------------------------------|---------------------------|--------------------|
| Discrepancy #         ATA         Description           Discrepancy #         ATA         Description                                                                                                    | A/C Reg #              | 1000           |              |                                  | Discrepancy # / Log #     | 789900251320 / VP- |
| Orig_Exec. Doc. #         VP-001638-2016         UOL<br>Orig_Date         UOL<br>11/302017           Corrective Action History         11/302017         11/302017         11/302017           UNDERVIEW, ROHARD DOBUG113<br>VP-001538-2016         Corrective actions history         11/302017         11/302017           Corrective actions history         Corrective actions history         11/302017         11/302017           Discrepany #         ATA         Description         11/302017           789500251320         00-50         Writing and condults—not securely mounted.         11/302017                                                                                                    | Exec. Doc. #           | VP-001636-2016 | 1            | Iamco                            |                           | 001636-2016/2      |
| Corrective Action History         11/30/2017           11/30/2017 05:14 PM         History           11/30/2017 05:14 PM         History           OWSWAYK, RICHARD 00001413         VP-001536-2016           Corrective actions history         Corrective actions history                                                                                                    | Orig. Exec. Doc. #     | VP-001636-2016 | 7            |                                  | Orig. Station             | TUL                |
| Corrective actions history         Discrepancy #         Discrepancy #         Discrepanc                                                                                                    |                        |                |              |                                  | ong. Date                 | 11/30/2017         |
| 11/30/2017 05:14 PM       Holder to be replaced       OVENAMYR, RC:NARD, 00001413       VP-001638-2016       Corrective actions history         Corrective actions history         Discrepancy #     ATA       Description       789900251320         Discrepancy #   ATA Description       Description                                                                                                    | Corrective Action H    | listory        |              |                                  |                           |                    |
| Discrepancy #         ATA         Description           789900251320         0-00         Wring and conduits—not securely mounted.                                                                                                    | 11/30/2017 05:14 PI    | N N            |              |                                  |                           |                    |
| Discrepancy # ATA Description<br>789900251320 00-00 Wring and condults—not securely mounted.                                                                                                    | Holder to be replace   | d              |              |                                  |                           |                    |
| Discrepancy #     ATA     Description       Discrepancy #     ATA     Description       Viting and condults—not securely mounted.                                                                                                    | VP-001636-2016         | RD /00001413   |              |                                  |                           |                    |
| Discrepancy #         ATA         Description           789900251320         00-00         Witing and condults—not securely mounted.                                                                                                    |                        |                |              |                                  |                           |                    |
| Discrepancy #         ATA         Description           789900251320         00-00         Witing and condults—not securely mounted.                                                                                                    |                        | Corrective     | tions hist   | 0.001                            |                           |                    |
| Discrepancy #         ATA         Description           789900251320         00-00         Wring and conduits—not securely mounted.                                                                                                    |                        | Corrective ac  | tions hist   | ory                              |                           |                    |
| Discrepancy ≠ ATA Description<br>789900251320 0-00 Witing and conduits—not securely mounted.                                                                                                    |                        |                |              |                                  |                           |                    |
| Discrepancy # ATA Description<br>789900251320 0-00 Witing and conduits—not securely mounted.                                                                                                    |                        |                |              |                                  |                           |                    |
| Discrepancy # ATA Description<br>789900251320 00-00 Writing and condults—not securely mounted.                                                                                                    |                        |                |              |                                  |                           |                    |
| Discrepancy #     ATA     Description       789900251320     00-00     Wining and condults—not securely mounted.                                                                                                    |                        |                |              |                                  |                           |                    |
| Discrepancy # ATA Description<br>789900251320 00-00 Wining and condults—not securely mounted.                                                                                                    |                        |                |              |                                  |                           |                    |
| Discrepancy #     ATA     Description       789900251320     00-00     Wiring and condults—not securely mounted.                                                                                                    |                        |                |              |                                  |                           |                    |
| Discrepancy #         ATA         Description           789900251320         00-00         Wirling and condults—not securely mounted.                                                                                                    |                        |                |              |                                  |                           |                    |
| Discrepancy ≠ ATA Description<br>789900251320 00-00 Wiring and conduits—not securely mounted.                                                                                                    |                        |                |              |                                  |                           |                    |
| Discrepancy #         ATA         Description           789900251320         00-00         Wiring and conduits—not securely mounted.                                                                                                    |                        |                |              |                                  |                           |                    |
| Discrepancy #     ATA     Description       789900251320     00-00     Wiring and conduits—not securely mounted.                                                                                                    |                        |                |              |                                  |                           |                    |
| Discrepancy #         ATA         Description           789900251320         00-00         Witting and conduits—not securely mounted.                                                                                                    |                        |                |              |                                  |                           |                    |
| Discrepancy ≠     ATA     Description       789900251320     00-00     Wiring and conduits—not securely mounted.                                                                                                    |                        |                |              |                                  |                           |                    |
| Discrepancy #     ATA     Description       789900251320     00-00     Wiring and condults—not securely mounted.                                                                                                    |                        |                |              |                                  |                           |                    |
| Discrepancy #     ATA     Description       789900251320     00-00     Wiring and conduits—not securely mounted.                                                                                                    |                        |                |              |                                  |                           |                    |
| Discrepancy #     ATA     Description       789900251320     00-00     Wiring and conduits—not securely mounted.                                                                                                    |                        |                |              |                                  |                           |                    |
| Discrepancy #     ATA     Description       789900251320     00-00     Wiring and conduits—not securely mounted.                                                                                                    |                        |                |              |                                  |                           |                    |
| Discrepancy #     ATA     Description       789900251320     00-00     Wiring and conduits—not securely mounted.                                                                                                    |                        |                |              |                                  |                           |                    |
| Discrepancy #     ATA     Description       789900251320     00-00     Wiring and condults—not securely mounted.                                                                                                    |                        |                |              |                                  |                           |                    |
| Discrepancy #     ATA     Description       789900251320     00-00     Wiring and condults—not securely mounted.                                                                                                    |                        |                |              |                                  |                           |                    |
| Discrepancy #     ATA     Description       789900251320     00-00     Wiring and condults—not securely mounted.                                                                                                    |                        |                |              |                                  |                           |                    |
| Discrepancy #         ATA         Description           789900251320         00-00         Wiring and condults—not securely mounted.                                                                                                    |                        |                |              |                                  |                           |                    |
| Discrepancy #         ATA         Description           789900251320         00-00         Wiring and condults—not securely mounted.                                                                                                    |                        |                |              |                                  |                           |                    |
| Discrepancy #     ATA     Description       789900251320     00-00     Wiring and condults—not securely mounted.                                                                                                    |                        |                |              |                                  |                           |                    |
| Discrepancy #         ATA         Description           789900251320         00-00         Wiring and condults—not securely mounted.                                                                                                    |                        |                |              |                                  |                           |                    |
| Discrepancy #     ATA     Description       789900251320     00-00     Wiring and condults—not securely mounted.                                                                                                    |                        |                |              |                                  |                           |                    |
| Discrepancy #     ATA     Description       789900251320     00-00     Wiring and condults—not securely mounted.                                                                                                    |                        |                |              |                                  |                           |                    |
| Discrepancy #         ATA         Description           789900251320         00-00         Wiring and condults—not securely mounted.                                                                                                    |                        |                |              |                                  |                           |                    |
| Discrepancy #     ATA     Description       789900251320     00-00     Wiring and condults—not securely mounted.                                                                                                    |                        |                |              |                                  |                           |                    |
| Discrepancy #     ATA     Description       789900251320     00-00     Wiring and condults—not securely mounted.                                                                                                    |                        |                |              |                                  |                           |                    |
| Discrepancy #     ATA     Description       789900251320     00-00     Wiring and conduits—not securely mounted.                                                                                                    |                        |                |              |                                  |                           |                    |
| Discrepancy #     ATA     Description       789900251320     00-00     Wiring and conduits—not securely mounted.                                                                                                    |                        |                |              |                                  |                           |                    |
| 789900251320 00-00 Wiring and condults—not securely mounted.                                                                                                    |                        |                |              |                                  |                           |                    |
| vising and conduits—not securely mounted.                                                                                                    | Diram                  | 0.90% #        | AT4          |                                  | Description               |                    |
|                                                                                                    | Discre                 | pancy #        | ATA          | Weige and engel de la si source  | Description               |                    |
|                                                                                                    | Discre<br>789900251320 | pancy #        | ATA<br>00-00 | Wiring and condults—not securely | Description<br>y mounted. |                    |
|                                                                                                    | Discre<br>789900251320 | pancy #        | ATA<br>00-00 | Wiring and condults—not securely | Description<br>y mounted. |                    |
|                                                                                                    | Discre<br>789900251320 | pancy #        | ATA<br>00-00 | Wiring and condults—not securely | Description<br>y mounted. |                    |
|                                                                                                    | Discre<br>789900251320 | pancy #        | ATA<br>00-00 | Wiring and condults—not securely | Description<br>y mounted. |                    |
|                                                                                                    | Discre<br>789900251320 | pancy #        | ATA<br>00-00 | Wiring and condults—not securely | Description<br>y mounted. |                    |
## **Corporate Office and R&D Center**

Ramco Systems Limited, 64, Sardar Patel Road, Taramani, Chennai – 600 113, India Office + 91 44 2235 4510 / 6653 4000 Fax +91 44 2235 2884 Website - www.ramco.com